# Übungstrades für den Saxo Trader Pro

## **Inhaltsverzeichnis**

| Übersicht Übungstrades                                | Seite 2                    |
|-------------------------------------------------------|----------------------------|
| Lösung Trade 1                                        | Seite 3 bis Seite 25       |
| Lösung Trade 2                                        | Seite 26 bis Seite 50      |
| Lösung Trade 3                                        | Seite 51 bis Seite 78      |
| Lösung Trade 4                                        | Seite 79 bis Seite 106     |
| Lösung Trade 5                                        | Seite 107 bis Seite 134    |
| Lösung Trade 6                                        | Seite 135 bis Seite 163    |
| Lösung zu Änderung einer Order (Trade 1 und Trade     | 2) Seite 164               |
| Lösung Änderung der Einstiegsorder zu Trade 3         | Seite 164 bis Seite 172    |
| Lösung Änderung der Einstiegsorder zu Trade 4         | Seite 173 bis Seite 182    |
| Lösung Änderung der Einstiegsorder zu Trade 5         | Seite 183 bis Seite 211    |
| Lösung Änderung der Einstiegsorder zu Trade 6         | Seite 212 bis Seite 244    |
| Lösung Änderung einer verbundenen Order zu einer      | offenen Position Seite 245 |
| Lösung Änderungen zu Trade 1                          | Seite 245 bis Seite 254    |
| Lösung Änderung zu Trade 2                            | Seite 255 bis Seite 262    |
| Lösung zu Schließen einer bestehenden Position        | Seite 263                  |
| Lösung zu wir schließen Trade 1                       | Seite 263 bis Seite 268    |
| Lösung zu wir schließen Trade 2                       | Seite 269 bis Seite 274    |
| Lösung zu wieso können wir Trade 3 bis 6 nicht schlie | eßen Seite 275             |

## Übungstrades für den Saxo Trader Pro

#### Devisen:

#### Eingabe einer Order:

Trade 1: EUR/USD 5.000 Long – Einstieg: Markt – Stopp Loss: 1,1 – Take Profit: 1,26

Trade 2: EUR/USD 5.000 Short – Einstieg: Markt – Stopp Loss: 1,26 – Take Profit: 1,12

Trade 3: EUR/JPY Long 5.000 – Einstieg: Limit: 122,5 – Dauer: Tagesauftrag - Stopp Loss: 117,5 – Take Profit: 132,5

Trade 4: EUR/JPY Short 5.000 – Einstieg: Limit: 132,5 – Dauer: Tagesauftrag - Stopp Loss: 137,5 – Take Profit: 117,5

Trade 5: GBP/USD Long 5.000 – Einstieg: Stopp: 1,375 – Dauer: Eine Woche - Stopp Loss: 1,3 – Take Profit: 1,425

Trade 6: GBP/USD Short 5.000 – Einstieg: Stopp: 1,275 – Dauer: Eine Woche - Stopp Loss: 1,375 – Take Profit: 1,225

#### Änderung einer Order:

Warum kann die Einstiegsorder zu Trade 1 und Trade 2 nicht geändert werden? Änderung der Einstiegsorder von Trade 3: Änderung von Limit: 122,5 zu Limit: 120 Änderung der Einstiegsorder von Trade 4: Änderung von Limit: 132,5 zu Limit: 135 Änderung der Einstiegsorder von Trade 5: Änderung von Stopp: 1,375 zu Markt Änderung der Einstiegsorder von Trade 6: Änderung von Stopp: 1,275 zu Limit: 1,365

### Änderung einer verbundenen Order zu einer offenen Position:

Änderungen zu Trade 1: Wir ziehen den Stopp nach von 1,1 auf 1,15

Wir ändern den Take Profit von 1,26 auf 1,25

Änderungen zu Trade 2: Wir wählen den Stopp Loss großzügiger von 1,26 auf 1,265 Wir ändern den Take Profit von 1,12 auf 1,10

#### Schließen einer bestehenden Position:

Wir schließen Trade 1

Wir schließen Trade 2

Wieso können wir Trade 3 bis 6 nicht schließen?

## Lösungen zu den Übungsaufgaben:

### <u>Trade 1:</u>

Als ersten Schritt klicken wir in die Suchzeile des Saxo Trader Pro (rot eingekreist). Hier geben wir das Kürzel "EURUSD" ein und wählen aus der Vorschlagsliste "EURUSD" mit dem roten "FX"-Symbol aus.

| SaxoTraderPRO DEMO     |                   |                   |                   | Ansicht 1 $\equiv$ + | Qeurusd    | )                                                 |                        |
|------------------------|-------------------|-------------------|-------------------|----------------------|------------|---------------------------------------------------|------------------------|
| ★ Meine Watchlist 🗧    | ★ Meine Watchlist | ★ Meine Watchlist | ★ Meine Watchlis  |                      | Populäre S | Jupuep                                            | EUR                    |
| Meine Watchlist Q Inst | rument hinzuf 🗸   |                   |                   |                      | FX         | uro/US Dollar                                     | spot Devisen           |
| EQ Perseus Mining Ltd  | AKTIEN            | V EQ Da           | imler AG          | AKTIEN               |            | uro/US Dollar June 2018<br>URUSDECJUN18           | CFD 1H                 |
| VERKAUF                | KAUE              |                   | VERKAUF           | KAUF                 | + FU 🖥     | CM8 - Jun 2018 Chicago Mercantile                 | Exchange               |
| 0.430                  | 0.43              | 5                 | 61 96             | 61 00                | + FU 🗄     | -mini EURUSD<br>7M8 - Jun 2018 Chicago Mercantile | Future                 |
| 0,450                  | 0,40              |                   | 01,00             | 01,00                |            |                                                   |                        |
|                        |                   |                   |                   | _                    |            | EURUSD                                            | <u> </u>               |
| Markt geschlossen      |                   | ASX • (b) 15      | Minuten verspätet |                      | Verknüpfte | Module aktualisieren                              | 29 30                  |
|                        |                   |                   |                   |                      | Neuer Trac | ie                                                | M                      |
|                        |                   |                   |                   |                      | Kurswarnu  | ng hinzufügen                                     | EUR                    |
|                        |                   |                   |                   |                      | Chart      |                                                   | Q Instr                |
|                        |                   |                   |                   |                      |            | Preistoleranz – 0,1                               | 10% +                  |
|                        |                   |                   |                   |                      |            | Kontozusammenfassung $\equiv$                     |                        |
|                        |                   |                   |                   |                      |            | 6574797 EUR i                                     |                        |
|                        |                   |                   |                   |                      |            | Verfügbares Bargeld                               | 4.000,00               |
|                        |                   |                   |                   |                      |            | Wert der Positionen                               | 29,50                  |
|                        |                   |                   |                   |                      |            | Buchungswert                                      | 4.029,50 00:00 0       |
| Orders =               |                   |                   |                   |                      |            |                                                   | Nachrichten = K        |
| 6574797 EUR            |                   |                   |                   |                      |            | ALLES STORNIEREN 🗸                                | Alle Nachrichtenanbiet |
| Instrument 🔺           |                   | Kaufer            | //er Menge        | Preis                | Aktuell    | >                                                 |                        |
|                        |                   |                   |                   |                      |            |                                                   | 14:49 • M) The Swiss g |
|                        |                   |                   |                   |                      |            |                                                   | 14:40 C Soros-funde    |
|                        |                   |                   |                   |                      |            |                                                   | 14:36 (1) *Venezueal   |
| Positionen = Handels-  | Blotter           |                   |                   |                      |            |                                                   | 14:36 •)) *Venezuela   |
| 6574797 EUR            | 2                 |                   |                   |                      |            | EX SCHLIESSEN 🗸                                   | 14:34 🧟 Argus Maint    |
| Instrument A           |                   | Status L/S        | Menge             | Offen Sc             | hließen    | Stopp >                                           | 14:32 •)) *Canadian (  |
| - CFDs (1)             |                   |                   |                   |                      |            |                                                   | 14:31 •)) *Canadian L  |
| Germany 30             |                   |                   |                   |                      |            |                                                   | 14:30 Canadian E       |
|                        |                   |                   |                   |                      |            |                                                   | 14:27 •)) *EU Chief n  |
|                        |                   |                   |                   |                      |            |                                                   | 14-27 411 *ELL Chinf n |

| SaxoTraderPRO DEMO               |                          |                          | Ansicht 1 $\equiv$ +      | Q eurusd                                                                                                    |                                                                |
|----------------------------------|--------------------------|--------------------------|---------------------------|----------------------------------------------------------------------------------------------------|----------------------------------------------------------------|
| ★ Meine Watchlist                | atchlist 🛨 Meine Wat     | tchlist 🗙 Meine Watchlis |                           | Populäre Suchen           FX         EURUSD         Spot Devisen           Euro/US Dollar         Spot Devisen         Image: Spot Devisen                                                                                                   | 🗠 EURI<br>Q. Instr                                             |
| R Perseus Mining Ltd 0           |                          | EQ Daimler AG            | aktien<br>O               | + CFD Euro/US Dollar June 2018 CFD<br>+ EURUSDECJUM18 Future<br>+ EURUSD Future<br>ECM8 June 2018 Chicago Mercantile Exchange                                                                                                    | 1H 💌                                                           |
| verkauf<br>0,430                 | <sup>kau∉</sup><br>0,435 | verkauf<br>61,86         | ĸau⊧<br>61,88             | FU E-mini EURUSD     Future     FU E7M8 - Jun 2018     Chicago Mercantile Exchange                                                                                                    |                                                                |
| Markt geschlossen 📰              | ASX 🛛                    | O 15 Minuten verspätet   |                           | Verknüpfte Module aktualisieren                                                                                                    | Indikativ<br>29 30                                             |
|                                  |                          |                          |                           | Neuer Trade<br>Kurswarnung hinzufügen                                                                                                    | EUR                                                            |
|                                  |                          |                          |                           | Chart<br>Preistoleranz – 0,10% +                                                                                                    | Q Instr<br>.5m                                                 |
|                                  |                          |                          |                           | Kontozusammenfassung                                                                                                    |                                                                |
|                                  |                          |                          |                           | b5/4/9/     EUR       Verfügbares Bargeld     4.000,00       Wert der Positionen     29,50       Buchungswert     4.029,50                                                                                                    | Indikativ<br>00:00 04                                          |
| Orders 📃                         |                          |                          |                           | Nachrichten                                                                                                    | ≡к                                                             |
| 6574797 EUR                      | Тур                      | Kaufen/Ver Menge         | Preis                     | ALLES STORNIEREN         Alle Nachrichte           Aktuell         >         08-Jun-2018           14:49         -         14:49           14:38         -         •           14:38         -         •           14:36         -         • | enanbiete<br>e Swiss g<br>ros-funde<br>PEC will li<br>rnezueal |
| Positionen ≡ Handels-Blotter     |                          |                          |                           | 14:36 • ℓ)         *Ver           FX SCHLIESSEN         ✓                                                                                                    | enezuela<br>ius Maint                                          |
| Instrument ▲ CFDs (1) Germany 30 | # Status<br>Geschlossen  | US Menge<br>Glatt 1      | Offen Sci<br>12.640,50 12 | hließen Stopp > 14:32 •1) *Cai<br>14:31 •1) *Cai<br>14:30 •1) *Cai<br>14:30 •1) *Cai<br>14:30 •1) *Cai<br>14:30 •1) *Cai                                                                                                    | anadian C<br>anadian L<br>anadian E<br>nk of Ame<br>J Chief ne |

# In dem angebotenen Auswahlmenü wählen wir "Neuer Trade" aus.

In einem neuen Fenster öffnet sich das Handelsmodul. Da uns als Einstiegstyp "Markt" vorgegeben wurde klicken wir im Feld "Typ" auf "Quick Trade" und wählen im Auswahlmenü "Markt" aus.

|                                     |                              | * -                                      | . 🗆 🗙       |
|-------------------------------------|------------------------------|------------------------------------------|-------------|
|                                     | =                            |                                          |             |
| FX EURUSD<br>Euro/US Dol            | lar                          | i 🏋 💈                                    | × Q         |
| Tief<br>1,17283                     | Tagesveränderung             | Ho<br>1,18                               | och<br>8095 |
| 🗲 Echtzeit-Kurse                    |                              | Markt o                                  | offen 😐     |
| Тур                                 | < Q1                         | uick Trade                               | ) >         |
| EUR                                 |                              | 100.000                                  | +           |
| VERKAUF - 1<br>1,17<br>Limit @ 1,17 | EUR K<br>7 1,1<br>7320 2 Lim | AUF • EUR<br>7 <b>45</b><br>iit @ 1,1757 | 7           |
| Preistoleranz                       |                              | 0,10%                                    | +           |
|                                     | Details ausblenden           |                                          |             |
| Kosten                              | 4.50                         | U                                        | 70 USD      |
| Margin-Auswirkung                   | 1.50                         | 0,1171.011<br>000 A                      | ,92 EUR     |
|                                     |                              | 4.025                                    | un_2018     |
| Dauer                               |                              | 12-5                                     | 1.0.C.      |
|                                     |                              |                                          |             |

|                                                      |                               | <u>_</u> ۱                  |                  | × |
|------------------------------------------------------|-------------------------------|-----------------------------|------------------|---|
| 🗄 EURUSD 📃                                           |                               |                             |                  |   |
| FX EURUSD<br>Euro/US Dollar                          |                               | ¥ 🔀                         | Q,               |   |
| Tief Tagesveränder<br>1,17283                        |                               | Hoci<br>1,180               | h<br>1 <b>95</b> |   |
| 🗲 Echtzeit-Kurse                                     |                               |                             |                  |   |
| Тур 🤇                                                | Quick T                       | rade                        |                  |   |
| EUR –                                                | 100.0                         | 00                          |                  |   |
| VERKAUF - EUR<br>1,17 <b>45</b><br>Limit @ 1,17338 2 | KAUF • 1<br>1,17<br>Limit @ 1 | EUR<br><b>7</b> 5<br>,17592 |                  |   |
| Preistoleranz –                                      | 0,10%                         | %                           |                  |   |
| Details ausblen                                      |                               |                             |                  |   |
| Kosten                                               |                               | 0/0                         | 0 USD            |   |
| Margin-Auswirkung                                    | 1.508,5171                    | 1.508,5                     | 1 EUR            |   |
| Тур                                                  |                               |                             | ×                |   |
| Quick Trade                                          |                               |                             |                  |   |
| Markt                                                |                               |                             |                  |   |
| Limit                                                |                               |                             |                  |   |
| Stopp                                                |                               |                             |                  |   |
| Dynamischer Stopp                                    |                               |                             |                  |   |
| Stopp-Limit                                          |                               |                             |                  |   |
| 000                                                  |                               |                             |                  |   |

Da unsere Vorgabe "Long" als Synonym für "Kaufen" steht und im Feld "Kaufen/Verkaufen" bereits "Kauf" vorgegeben ist müssen wir hier keine Änderungen vornehmen. Falls hier "Verkauf" zu lesen ist, klicken Sie direkt auf das Wort "Verkauf" und es ändert sich in "Kauf" um.

|                                      |                          | * =          |       |  |  |  |
|--------------------------------------|--------------------------|--------------|-------|--|--|--|
| 🗉 EURUSD 📃                           |                          |              |       |  |  |  |
| EURUSD<br>Euro/US Dollar             |                          | i 🖪 🌠        | Q     |  |  |  |
| Geld Spread<br>1,17 <b>46</b> 7 2 1, | Brief<br>,17 <b>48</b> 7 | Tagesverände | rung  |  |  |  |
| 🗲 Echtzeit-Kurse                     |                          | Markt of     | fen 😐 |  |  |  |
| Тур                                  | <                        | Markt        | >     |  |  |  |
| Kaufen/Verkaufen                     | <                        | Kauf         | >     |  |  |  |
| EUR                                  | -                        | 100.000      | +     |  |  |  |
| Dauer                                |                          | Tagesauftrag |       |  |  |  |
| Take Profit / Sto                    | opp Loss I               | ninzufügen — |       |  |  |  |
| ORDER                                | ORDER PLATZIEREN         |              |       |  |  |  |
| Kosten Details                       | ausblend                 | en           | 0 USD |  |  |  |
| Margin-Auswirkung                    |                          | 1.506,8      | 1 EUR |  |  |  |
| Margin verfügbar                     |                          | 4.029,5      | 0 EUR |  |  |  |

Danach geben Sie den Betrag ein. Klicken Sie hierfür auf die Zahl im Feld "EUR" damit diese blau markiert wird und überschreiben sie anschließend den bestehenden Betrag mit der gewünschten Summe. In unserem Fall ist der vorgegebene Wert 5.000.

|                                   |                           | * _          |        |
|-----------------------------------|---------------------------|--------------|--------|
| 🗉 EURUSD 📃                        |                           |              |        |
| FX EURUSD<br>Euro/US Dollar       |                           | i 🏋 🌠        | Q      |
| Geld Spread<br>1,17 <b>43</b> 4 2 | Brief<br>1,17 <b>45</b> 4 | Tagesverände | rung   |
| 🗲 Echtzeit-Kurse                  |                           | Markt of     | fen 😑  |
| Тур                               | <                         | Markt        | >      |
| Kaufen/Verkaufen                  | <                         | Kauf         | >      |
| EUR                               | -                         | 100000       | +      |
| Dauer                             |                           | Tagesauftrag |        |
| Take Profit / 2                   | Stopp Loss I              | ninzufügen — |        |
| ORDE                              | R PLATZIEI                | REN          |        |
| Kosten Deta                       | ils ausblend              | en           | 0 USD  |
| Margin-Auswirkung                 |                           | 1.506,8      | B1 EUR |
| Margin verfügbar                  |                           | 4.029,5      | 50 EUR |

|                                       |                         | * =          |       |
|---------------------------------------|-------------------------|--------------|-------|
| 🗉 EURUSD 🗧                            |                         |              |       |
| FX EURUSD<br>Euro/US Dollar           |                         | i 🏋 🌠        | Q,    |
| Geld Spread<br>1,17 <b>4,8</b> 0 2 1, | Brief<br>17 <b>50</b> 0 | Tagesverände | rung  |
| 🗲 Echtzeit-Kurse                      |                         | Markt of     | fen 😑 |
| Тур                                   | <                       | Markt        | >     |
| Kaufen/Verkaufen                      | <                       | Kauf         | >     |
| EUR                                   | -                       | 5.000        | +     |
| Dauer                                 |                         | Tagesauftrag |       |
| Take Profit / Sto                     | pp Loss I               | ninzufügen — |       |
| ORDER                                 | PLATZIEF                | REN          |       |
| Details                               | ausblend                | en           | 01160 |
| Mercin Auswirkung                     |                         | 75.2         |       |
| Margin-Auswirkung                     |                         | 10,0         |       |
| margin vertugbar                      |                         | 4.029,5      | UEUR  |

Der Einstiegstyp "Markt" ist nur in Verbindung mit der Dauer "Tagesauftrag" möglich, was uns aber automatisch vom System vorgegeben wird.

|                                                          | . 🗡 🗕 🗆 🗙        |
|----------------------------------------------------------|------------------|
| ≣ EURUSD ≡                                               |                  |
| EURUSD<br>Euro/US Dollar                                 | 🗓 🌃 🌃 🔍          |
| Geld Spread Brief<br>1,17 <b>48</b> 0 2 1,17 <b>50</b> 0 | Tagesveränderung |
| 🗲 Echtzeit-Kurse                                         | Markt offen 🎈    |
| Тур 🧲                                                    | Markt >          |
| Kaufen/Verkaufen 🤇                                       | Kauf >           |
| EUR –                                                    | 5.000 +          |
| Dauer Ta                                                 | agesauftrag      |
| ——— Take Profit / Stopp Loss hir                         | ızufügen         |
| ORDER PLATZIERE                                          | IN               |
| Details ausblenden                                       | 0.160            |
| Kosien                                                   | 0 USD            |
| Margin-Auswirkung                                        | 75,38 EUR        |
| Margin verfugbar                                         | 4.029,50 EUR     |

Um die beiden verbundenen Orders (Take Profit und Stopp Loss) eingeben zu können, müssen wir auf die kleine blaue Schrift unter dem Feld "Dauer" klicken, die mit "Take Profit / Stopp Loss hinzufügen" bezeichnet ist.

|                                  |                           | * =          |        |  |  |
|----------------------------------|---------------------------|--------------|--------|--|--|
| 🗉 EURUSD 📃                       |                           |              |        |  |  |
| FX EURUSD<br>Euro/US Dollar      |                           | i 🌠 🛛        | Q      |  |  |
| Geld Spread<br>1,17 <b>480 2</b> | Brief<br>1,17 <b>50</b> 0 | Tagesverände | erung  |  |  |
| 🗲 Echtzeit-Kurse                 |                           | Markt o      | ffen 😑 |  |  |
| Тур                              | ۲                         | Markt        | >      |  |  |
| Kaufen/Verkaufen                 | ۲                         | Kauf         | >      |  |  |
| EUR                              |                           | 5.000        | +      |  |  |
| Dauer                            |                           | Tagesauftrag |        |  |  |
| Take Profit / S                  | Stopp Loss h              | inzufügen    |        |  |  |
| ORDER PLATZIEREN                 |                           |              |        |  |  |
| Kosten Detai                     | is ausblende              | en           | 0 USD  |  |  |
| Margin-Auswirkung                |                           | 75,          | 38 EUR |  |  |
| Margin verfügbar                 |                           | 4.029,       | 50 EUR |  |  |

Es erscheinen zwei neue Felder. Im Feld "Gewinn mitnehmen", das unserem "Take Profit" entspricht, steht derzeit noch "Aus". Um hier eine Auswahl zu treffen klicken wir direkt auf "Gewinn mitnehmen".

|                                    |                           | * _          |       |  |  |  |
|------------------------------------|---------------------------|--------------|-------|--|--|--|
| 🗉 EURUSD 📃                         |                           |              |       |  |  |  |
| EURUSD<br>Euro/US Dollar           |                           | i 🗾 🌌        | Q     |  |  |  |
| Geld Spread<br>1,17 <b>5()</b> 2 2 | Brief<br>1,17 <b>52</b> 2 | Tagesverände | rung  |  |  |  |
| 🗲 Echtzeit-Kurse                   |                           | Markt of     | fen 😐 |  |  |  |
| Тур                                | <                         | Markt        | >     |  |  |  |
| Kaufen/Verkaufen                   | <                         | Kauf         | >     |  |  |  |
| EUR                                |                           | 5.000        | +     |  |  |  |
| Dauer                              |                           | Tagesauftrag |       |  |  |  |
| Take Profit / S                    | topp Loss                 | entfernen —  |       |  |  |  |
| Gewinn mitnehmen                   |                           | Aus          | +     |  |  |  |
| Stopp Loss                         |                           | Aus          | +     |  |  |  |
| ORDER PLATZIEREN                   |                           |              |       |  |  |  |
| Kosten Details                     | s ausblende               | en           | 0 USD |  |  |  |
| Margin-Auswirkung                  |                           | 75,4         | 7 EUR |  |  |  |
| Margin verfügbar                   |                           | 4.029,5      | 0 EUR |  |  |  |
|                                    |                           |              |       |  |  |  |

Es öffnet sich ein Auswahlmenü aus dem wir auf der linken Seite "Limit" auswählen, indem wir daneben durch einen Mausklick den Punkt setzen. Auf der rechten Seite ist der Punkt bereits bei "Preis" gesetzt und wir müssen deshalb nichts ändern.

|                             |               |                         | * =          |       |
|-----------------------------|---------------|-------------------------|--------------|-------|
| 🗉 EURUSD                    | ≡             |                         |              |       |
| FX EURUSD<br>Euro/US Do     |               |                         | i 🕅 🌠        | Q     |
| Geld Sp<br>1,17 <b>55</b> 7 | oread<br>2 1, | Brief<br>17 <b>57</b> 7 | Tagesverände | rung  |
| 🗲 Echtzeit-Kurs             |               |                         |              | fen 😐 |
| Тур                         |               |                         | Markt        | >     |
| Kaufen/Verkau               |               |                         | Kauf         | >     |
| EUR                         |               |                         | 5.000        | +     |
| Dauer                       |               |                         | Tagesauftrag |       |
| Take                        |               |                         |              |       |
| Gewinn mitneh               |               |                         | Aus          | +     |
| Stopp Loss                  |               |                         | Aus          | +     |
|                             | Gewinn        | mitnehme                | n            | ×     |
| TYP                         |               |                         | EINHEIT      |       |
| 🗸 💽 Aus                     |               | 🔿 Pr                    | ozent        |       |
| Limit                       |               | • Pr                    | eis          |       |
|                             |               | O Pi                    | ps           |       |

Über das kleine "x" oben rechts können wir das Fenster wieder schließen.

|                                      |                         | * _          |        |
|--------------------------------------|-------------------------|--------------|--------|
| ≣ EURUSD ≡                           |                         |              |        |
| FX EURUSD<br>Euro/US Dollar          |                         | i 🕅 🌠        | ٩      |
| Geld Spread<br>1,17 <b>57</b> 1 2 1, | Brief<br>17 <b>59</b> 1 | Tagesverände | erung  |
| 🗲 Echtzeit-Kurse                     |                         |              | ffen 😐 |
| Тур                                  |                         | Markt        | >      |
| Kaufen/Verkaufen                     |                         | Kauf         | >      |
| EUR                                  |                         | 5.000        | +      |
| Dauer                                |                         | Tagesauftrag |        |
| Take Profit / Sto                    |                         |              |        |
| Gewinn mitnehmen                     |                         | 1,18090      | +      |
| Stopp Loss                           |                         | Aus          | +      |
| Gewinn                               | mitnehm                 | en           | ×      |
| ТҮР                                  |                         | EINHEIT      |        |
| Aus                                  | () P                    | rozent       |        |
| • Limit                              | • P                     | reis         |        |
|                                      | 0 P                     | ips          |        |

Statt dem Wort "Aus" ist nun eine Zahl im Feld "Gewinn mitnehmen" zu sehen. Wir klicken auf diese Zahl um sie zu markieren und überschreiben sie mit unserem gewünschten Take Profit von 1,26.

|                                     |                                    | 🔷 🖈 💶 🗆 🗙        |  |  |  |  |
|-------------------------------------|------------------------------------|------------------|--|--|--|--|
| 🗉 EURUSD 📃                          |                                    |                  |  |  |  |  |
| FX EURUSD<br>Euro/US Dollar         |                                    | 🗓 🌃 🌃 🔍          |  |  |  |  |
| Geld Spread<br>1,17 <b>58</b> 1 2 1 | Brief<br>1,17 <b>60</b> 1          | Tagesveränderung |  |  |  |  |
| 🗲 Echtzeit-Kurse                    |                                    | Markt offen 🛛 🔍  |  |  |  |  |
| Тур                                 | ۲                                  | Markt >          |  |  |  |  |
| Kaufen/Verkaufen                    | <                                  | Kauf >           |  |  |  |  |
| EUR                                 |                                    | 5.000 +          |  |  |  |  |
| Dauer                               |                                    | Tagesauftrag     |  |  |  |  |
| Take Profit / S                     | Take Profit / Stopp Loss entfernen |                  |  |  |  |  |
| Gewinn mitnehmen                    |                                    | 1,18090 × +      |  |  |  |  |
| Stopp Loss                          |                                    | Aus +            |  |  |  |  |
| ORDER PLATZIEREN                    |                                    |                  |  |  |  |  |
| Kosten Details                      | ausblend                           | len 0 USD        |  |  |  |  |
| Margin-Auswirkung                   |                                    | 75,43 EUR        |  |  |  |  |
| Margin verfügbar                    |                                    | 4.029,50 EUR     |  |  |  |  |

|                                 |                              | * -          | . 🗆 🗙   |  |  |  |
|---------------------------------|------------------------------|--------------|---------|--|--|--|
| 🗉 EURUSD 🗧                      |                              |              |         |  |  |  |
| FX EURUSD<br>Euro/US Dolla      | ar                           | i 🏋          | X Q     |  |  |  |
| Geld Spre<br>1,17 <b>62</b> 1 2 | ad Brief<br>1,17 <b>64</b> 1 | Tagesveränd  | lerung  |  |  |  |
| 🗲 Echtzeit-Kurse                |                              | Markt        | offen 😑 |  |  |  |
| Тур                             | ۲                            | Markt        | >       |  |  |  |
| Kaufen/Verkaufe                 | n <b>(</b>                   | Kauf         | >       |  |  |  |
| EUR                             |                              | 5.000        | +       |  |  |  |
| Dauer                           |                              | Tagesauftrag | J       |  |  |  |
| — Take P                        | rofit / Stopp Lo             | ss entfernen |         |  |  |  |
| Gewinn mitnehm                  |                              | 1,26000      | +       |  |  |  |
| Stopp Loss                      |                              | Aus          | +       |  |  |  |
| ORDER PLATZIEREN                |                              |              |         |  |  |  |
| Kosten                          | Details ausble               | nden         | 0 USD   |  |  |  |
| Margin-Auswirkung               |                              | 75           | ,47 EUR |  |  |  |
| Margin verfügbar                |                              | 4.029        | ,50 EUR |  |  |  |
|                                 |                              |              |         |  |  |  |

Bei der Eingabe des Stopp Loss verfahren wir identisch. Zuerst klicken wir auf "Stopp Loss".

|                             |                           | * =          |            |  |  |  |
|-----------------------------|---------------------------|--------------|------------|--|--|--|
| 🗄 EURUSD 🗮                  |                           |              |            |  |  |  |
| FX EURUSD<br>Euro/US Dollar |                           | i 🗾          | <b>ا</b> م |  |  |  |
| Geld Spread<br>1,17629 2    | Brief<br>1,17 <b>64</b> 9 | Tagesverände | rung       |  |  |  |
| 🗲 Echtzeit-Kurse            |                           | Markt of     | ffen 😐     |  |  |  |
| Тур                         | ۲                         | Markt        | >          |  |  |  |
| Kaufen/Verkaufen            | ۲                         | Kauf         | >          |  |  |  |
| EUR                         |                           | 5.000        | +          |  |  |  |
| Dauer                       |                           | Tagesauftrag |            |  |  |  |
| Take Profit /               | Stopp Loss (              | entfernen —  |            |  |  |  |
| Gewinn mitnehmen            |                           | 1,26000      | +          |  |  |  |
| Stopp Loss                  |                           | Aus          | +          |  |  |  |
| ORDER PLATZIEREN            |                           |              |            |  |  |  |
| Kosten                      | ils ausblende             | n            | 0 USD      |  |  |  |
| Margin-Auswirkung           |                           | 75,4         | 43 EUR     |  |  |  |
| Margin verfügbar            |                           | 4.029,       | 50 EUR     |  |  |  |

Nun erhalten wir ein Auswahlmenü, in dem wir den Punkt von "Aus" auf "Stopp" setzen, indem wir mit der Maus in den Kreis links neben "Stopp" klicken. Der Punkt bei "Preis" ist bereits gesetzt.

|                                          |                       | * =          |       |
|------------------------------------------|-----------------------|--------------|-------|
| ≣ EURUSD ≡                               |                       |              |       |
| FX EURUSD<br>Euro/US Dollar              |                       | i 🚺 🌠        | Q.    |
| Geld Spread B<br>1,17 <b>63</b> 2 2 1,17 | rief<br>7 <b>65</b> 2 | Tagesverände | rung  |
| 🗲 Echtzeit-Kurse                         |                       |              | fen 🔍 |
| Тур                                      |                       | Markt        | >     |
| Kaufen/Verkaufen                         |                       | Kauf         | >     |
| EUR                                      |                       | 5.000        | +     |
| Dauer                                    |                       | Tagesauftrag |       |
| Take Profit / Stop                       |                       |              |       |
| Gewinn mitnehmen                         |                       | 1,26000      | +     |
| Stopp Loss                               |                       | Aus          | +     |
| Stopp                                    | ) Loss                |              | ×     |
| TYP                                      |                       | EINHEIT      |       |
| 💽 Aus                                    | () P                  | rozent       |       |
| Stopp                                    | ОР                    | reis         |       |
| Oynamischer Stopp                        | () P                  | ips          |       |
| O Stopp-Limit                            |                       |              |       |

Wir schließen das kleine Zusatzfenster wieder, indem wir auf das "x" oben rechts klicken.

|                                          |                     | * =          |       |
|------------------------------------------|---------------------|--------------|-------|
| 🗄 EURUSD 🗧                               |                     |              |       |
| FX EURUSD<br>Euro/US Dollar              |                     | i 🕅 🌠        | Q     |
| Geld Spread B<br>1,17 <b>60</b> 9 2 1,17 | rief<br><b>62</b> 9 | Tagesverände | rung  |
| 🗲 Echtzeit-Kurse                         |                     |              | ien 😐 |
| Тур                                      |                     | Markt        | >     |
| Kaufen/Verkaufen                         |                     | Kauf         | >     |
| EUR                                      |                     | 5.000        | +     |
| Dauer                                    |                     | Tagesauftrag |       |
| Take Profit / Stop                       |                     |              | _     |
| Gewinn mitnehmen                         |                     | 1,26000      | +     |
| Stopp Loss                               |                     | 1,17125      | +     |
| ORDER PL                                 | ATZIER              | REN          |       |
| Stopp                                    | ) Loss              |              | ×     |
| TYP                                      |                     | EINHEIT      |       |
| ◯ Aus                                    | () P                | rozent       |       |
| • Stopp                                  | • P                 | reis         |       |
| O Dynamischer Stopp                      | () Pi               | ips          |       |
| O Stopp-Limit                            |                     |              |       |

Wir klicken auf die Zahl, die an der Stelle erschienen ist, an der zuerst "Aus" zu lesen war. Dadurch wird sie markiert und kann überschrieben werden. Wir setzen unseren Stopp Loss bei 1,1.

|                             |                           | * =          |       |  |  |  |
|-----------------------------|---------------------------|--------------|-------|--|--|--|
| 🗉 EURUSD 🗧                  |                           |              |       |  |  |  |
| FX EURUSD<br>Euro/US Dollar |                           | i 🏋 🌠        | Q,    |  |  |  |
| Geld Spread<br>1,17652 2    | Brief<br>1,17 <b>67</b> 2 | Tagesverände | rung  |  |  |  |
| 🗲 Echtzeit-Kurse            |                           | Markt of     | ien 😑 |  |  |  |
| Тур                         | <                         | Markt        | >     |  |  |  |
| Kaufen/Verkaufen            | <                         | Kauf         | >     |  |  |  |
| EUR                         |                           | 5.000        | +     |  |  |  |
| Dauer                       |                           | Tagesauftrag |       |  |  |  |
| Take Profit / S             | topp Loss                 | entfernen —  |       |  |  |  |
| Gewinn mitnehmen            |                           | 1,26000      | +     |  |  |  |
| Stopp Loss                  |                           | 1,17185      | +     |  |  |  |
| ORDER PLATZIEREN            |                           |              |       |  |  |  |
| Kosten Details              | s ausblende               | en           | 0 USD |  |  |  |
| Margin-Auswirkung           |                           | 75,4         | 2 EUR |  |  |  |
| Margin verfügbar            |                           | 4.029,5      | 0 EUR |  |  |  |

|                             |                           | * =           |       |  |  |  |
|-----------------------------|---------------------------|---------------|-------|--|--|--|
| 🗉 EURUSD 📃                  |                           |               |       |  |  |  |
| FX EURUSD<br>Euro/US Dollar |                           | i 🏋 🌠         | Q     |  |  |  |
| Geld Spread<br>1,17609 2 1  | Brief<br>I,17 <b>62</b> 9 | Tagesveränder | rung  |  |  |  |
| 🗲 Echtzeit-Kurse            |                           | Markt off     | ien 😑 |  |  |  |
| Тур                         | <                         | Markt         | >     |  |  |  |
| Kaufen/Verkaufen            | <                         | Kauf          | >     |  |  |  |
| EUR                         |                           | 5.000         | +     |  |  |  |
| Dauer                       |                           | Tagesauftrag  |       |  |  |  |
| Take Profit / S             | topp Loss                 | entfernen     |       |  |  |  |
| Gewinn mitnehmen            |                           | 1,26000       | +     |  |  |  |
| Stopp Loss                  |                           | 1,10000       | +     |  |  |  |
| ORDER PLATZIEREN            |                           |               |       |  |  |  |
| Kosten Details              | ausblende                 | en            | 0 USD |  |  |  |
| Margin-Auswirkung           |                           | 75,0          | 0 EUR |  |  |  |
| Margin verfügbar            |                           | 4.029,5       | 0 EUR |  |  |  |
|                             |                           |               |       |  |  |  |

Da jetzt alle Eingaben vollständig gemacht wurden senden wir unsere Orders ab, indem wir den Button "Order platzieren" anklicken.

|                             |                           | * =          |       |  |  |  |
|-----------------------------|---------------------------|--------------|-------|--|--|--|
| 🗉 EURUSD 🗧                  |                           |              |       |  |  |  |
| FX EURUSD<br>Euro/US Dollar |                           | i 🌠 🌠        | Q     |  |  |  |
| Geld Spread<br>1,17609 2    | Brief<br>1,17 <b>62</b> 9 | Tagesverände | rung  |  |  |  |
| 🗲 Echtzeit-Kurse            |                           | Markt of     | fen 😑 |  |  |  |
| Тур                         | ۲                         | Markt        | >     |  |  |  |
| Kaufen/Verkaufen            | ۲                         | Kauf         | >     |  |  |  |
| EUR                         |                           | 5.000        | +     |  |  |  |
| Dauer                       |                           | Tagesauftrag |       |  |  |  |
| Take Profit /               | Stopp Loss                | entfernen    |       |  |  |  |
| Gewinn mitnehmen            |                           | 1,26000      | +     |  |  |  |
| Stopp Loss                  |                           | 1,10000      | +     |  |  |  |
| ORDER PLATZIEREN            |                           |              |       |  |  |  |
| Kosten Detai                | ls ausblende              | en           | 0 USD |  |  |  |
| Margin-Auswirkung           |                           | 75,0         | 0 EUR |  |  |  |
| Margin verfügbar            |                           | 4.029,5      | 0 EUR |  |  |  |

Es erscheint eine Zusammenfassung, die wir kontrollieren und anschließend durch einen Mausklick auf "Bestätigen" absenden.

|                             | 🛛 📌 🗕 🗆 🗙                         |
|-----------------------------|-----------------------------------|
| 🗄 EURUSD 🗧                  |                                   |
| Or                          | der bestätigen                    |
| FX EURUSD<br>Euro/US Dollar |                                   |
| Konto-ID                    | 6574797                           |
| Kaufen/Verkaufen            | Kauf                              |
| EUR                         | 5.000                             |
| Ordertyp                    | Markt                             |
| Dauer                       | Tagesauftrag                      |
| Gewinn mitnehmen            | Verkauf @ 1,2600o Limit           |
| Stopp Loss                  | Verkauf @ 1,1000o Stopp bei Brief |
| Kosten                      | 0 USD                             |
| Margin-Auswirkung           | 75,34 EUR                         |
|                             |                                   |
|                             |                                   |
|                             |                                   |
|                             |                                   |
|                             |                                   |
|                             |                                   |
|                             |                                   |
|                             |                                   |
|                             |                                   |
|                             |                                   |
| ABBRECHEN                   | BESTÄTIGEN                        |
|                             |                                   |

Wir erhalten drei Orderbestätigungen (Einstiegsorder, Take Profit Order und Stopp Loss Order) und eine Handelsbestätigung, da wir den Einstiegstyp "Markt" gewählt haben und die Einstiegsorder sofort zum aktuellen Marktpreis ausgeführt wurde. Durch das Anklicken von "OK" schließen wir die Bestätigungen.

| Be    | enachrichtigungen (4) Chat                                                                                                    |
|-------|----------------------------------------------------------------------------------------------------|
| 16:12 | Order platziert<br>Sie erteilten eine Order zum Verkauf von 5.000 EURUSD<br>Kassa @ 1,10000 Stopp bei Brief G.T.C. Nach Erledigung<br>72557210, OCO 72557211.<br>Front Office Order-ID: 72557212<br>Konto: 6574797<br>08-Jun-2018 14:12:04 GMT |
| 16:12 | Handelsbestätigung<br>Sie kauften 5.000 EURUSD @ 1,17618 für Valuta 12-Jun-<br>2018<br>Front Office Position-ID: 203771440<br>Konto: 6574797<br>08-Jun-2018 14:12:04 GMT                                                                       |
| 16:12 | Order platziert<br>Sie erteilten eine Order zum Verkauf von 5.000 EURUSD<br>Kassa @ 1,26000 limit G.T.C. Nach Erledigung 72557210.<br>Front Office Order-ID: 72557211<br>Konto: 6574797<br>08-Jun-2018 14:12:04 GMT                            |
| 16:12 | Order platziert<br>Sie erteilten eine Order zum Kauf von 5.000 EURUSD Kassa<br>@ Markt Tagesgültige Order (D.O.).<br>Front Office Order-ID: 72557210<br>Konto: 6574797<br>08-Jun-2018 14:12:04 GMT                                             |
|       | OK (4)                                                                                                    |

| SaxoTraderPRO DEMO         |               |                  |               |                   | Ansicht 1 $\equiv$ | + <b>Q</b> Instrume |                            |                |             |                          |                                                                                                    |
|----------------------------|---------------|------------------|---------------|-------------------|--------------------|---------------------|----------------------------|----------------|-------------|--------------------------|----------------------------------------------------------------------------------------------------|
| ★ Meine Watchlist 🛛 🗧 🗲    | 🕇 Meine Watch | ilist 🗙 Meine Wa |               | 🖈 Meine Watchlist |                    |                     | 🗉 EURUSD 🗧                 |                |             |                          | 🗠 EURUSD                                                                                                    |
| Meine Watchlist V Q Instru |               | <b>v</b>         |               |                   |                    | \$                  | FX EURUSD<br>Euro/US Dolla |                |             | 🛛 🖉 🔾                    |                                                                                                    |
| EQ Perseus Mining Ltd      | AKTIEN<br>O   |                  | EQ Daimler AG |                   | aktien<br>O        |                     | Tief<br>1,17283            | Tagesverände   | rung        | Hoch<br>1,18095          | 5.000 X                                                                                                    |
| VERKAUF                    |               | KAUF             | VE            | RKAUF             | KAL                | IF                  | 5 Echtzeit-Kurse           |                |             | Markt offen              |                                                                                                    |
| 0,430                      |               | 0,435            | 61            | 1,63              | 61,                | 65                  | Тур                        |                | Quicl       | (Trade )                 | and a second second sec |
| Markt geschlossen          |               | ASX 🔵            | ① 15 Minuten  | verspätet 🔳       |                    | FSE 🌒               | EUR                        |                | 100         | 0.000 +                  | Indikativer Kurs                                                                                                    |
|                            |               |                  |               |                   |                    |                     | VERKAUF - EL               | IR<br>14       | кац<br>1,17 | F-EUR<br>5 <b>9</b> 4    | Mai 2018                                                                                                    |
|                            |               |                  |               |                   |                    |                     | <b>↓</b> Limit @ 1,174     | 46 2           | Limit (     | <b>90</b><br>201,17702 ↑ | Q Instrument                                                                                                    |
|                            |               |                  |               |                   |                    |                     | Preistoleranz              | -              | 0,          | 10% +                    | Sm K EUR                                                                                                    |
|                            |               |                  |               |                   |                    |                     | Kontozusammenfa            | ssung $\equiv$ |             |                          | ( <b> </b>                                                                                                    |
|                            |               |                  |               |                   |                    |                     | 6574797                    |                |             |                          | 5.000 X                                                                                                    |
|                            |               |                  |               |                   |                    |                     | Verfügbares Bargel         |                |             | 4.000,00                 |                                                                                                    |
|                            |               |                  |               |                   |                    |                     | Wert der Positionen        |                |             | 26,95                    |                                                                                                    |
|                            |               |                  |               |                   |                    |                     | Buchungswert               |                |             | 4.026,95                 | Indikativer Kurs<br>04:00                                                                                                    |
| Orders =                   |               |                  |               |                   |                    |                     |                            |                |             | Nachrichter              | i ≡ Kalende                                                                                                    |
| 6574797 EUR                |               |                  |               |                   |                    |                     | ALLE                       | S STORNIERE    | N V         | Alle Nachrie             | ttenanbieter                                                                                                    |
| Instrument 🔺               |               | Тур              | Kaufen/Ver    | Menge             | Preis              | Aktuell             | >                          |                |             | 08-Jun-201               |                                                                                                    |
| - Devisen (1)              |               |                  |               |                   |                    |                     |                            |                |             | 16:O2 🜒 🏾                | US Wholesale Sa                                                                                                    |
| FX EURUSD                  | •             | Limit            | Verkauf       | 5.000             | 1,26000            | 1,17548             |                            | STORNO         | •••         | 16:01 🜒 🏾                | Swedish Househ                                                                                                    |
| FX EURUSD                  | •             | Stopp bei Brief  | Verkauf       | 5.000             | 1,1000             | 1,17568             |                            | STORNO         | •••         | 16:01 🜒 *                | US Wholesale Inv                                                                                                    |
| $\frown$                   |               |                  |               |                   |                    |                     |                            |                |             | 15:58 🜒 *                | German Finance                                                                                                    |
| Positionen 📃 Handels-B     | Blotter       |                  |               |                   |                    |                     |                            |                |             | 15:45                    | Sernstein: What A                                                                                                    |
| 6574797 EUR                |               |                  |               |                   |                    |                     | 1                          |                | N V         | 15:43 ( 2                | U will not be intin                                                                                                    |
| Instrument 🛦               |               | # Status         |               | Menge             | Offen              | Schließen           | Stopp >                    |                |             | 15:43                    | DE BOARD OF Direc                                                                                                    |
| - Devisen (1)              |               |                  |               |                   |                    |                     |                            |                |             | 15:32                    | Tovota mulls using                                                                                                    |
| FX EURUSD                  | * <b>*</b>    | Öffnen           | Long          | 5.000             | 1,17618            | 1,17548             | 1,10000                    | SCHLIE         | •••         | 15:27 •                  | EU's Barnier twee                                                                                                    |
| - CFDs (1)                 |               |                  |               |                   |                    |                     |                            |                |             | 15:26 •)) *              | EU's Barnier twee                                                                                                    |
| Germany 30                 |               | Geschlossen      | Glatt         |                   | 12.640,50          | 12.670,00           |                            |                | •••         | 15-20 /2                 | Ionzinaa'e Daily D                                                                                                    |

Nun ist der ausgeführte Trade unter "Positionen" zu sehen.

### Lösung Trade2:

Als ersten Schritt klicken wir in die Suchzeile des Saxo Trader Pro (rot eingekreist). Hier geben wir das Kürzel "EURUSD" ein und wählen aus der Vorschlagsliste "EURUSD" mit dem roten "FX"-Symbol aus.

| SaxoTraderPRO DEMO           |                            |                             | Ansicht 1 $\equiv$ + | Qeurusd                                    | ]                                     |                          |
|------------------------------|----------------------------|-----------------------------|----------------------|--------------------------------------------|---------------------------------------|--------------------------|
| ★ Meine Watchlist 🛛 🗮 ★ Mei  | ine Watchlist 🛛 🖈 Meine Wa | atchlist 🛛 🖈 Meine Watchlis | st                   | EURUSD                                     |                                       | 🗠 EUR                    |
| Meine Watchlist Q Instrument | t hinzuf 🗸                 |                             |                      | Euro/US Dollar                             |                                       | Q Instr                  |
| Eq Perseus Mining Ltd        |                            | Eq Daimler AG               | AKTIEN<br>O          | + CFD Euro/US Dollar June<br>EURUSDECJUN18 | 2018 CFD                              | 1H EX                    |
| VERKAUF                      | KAUF                       | VERKAUF                     | KAUF                 | + FU ECM8 - Jun 2018                       | Chicago Mercantile Exchange 🚞         |                          |
| 0.430                        | 0 435                      | 61.96                       | 61 00                | + FU E-mini EURUSD                         | Future<br>Chicago Mercantile Exchange |                          |
| 0,430                        | 0,435                      | +                           | 01,00                |                                            | EURUSD X                              |                          |
| Markt geschlossen            | ASX 😐                      | ① 15 Minuten verspätet      | <b></b>              | Verknünfte Module aktualisien              |                                       | Indikativ                |
|                              |                            |                             |                      | Neuer Trade                                |                                       | 29 30<br>M               |
|                              |                            |                             |                      | Kurswarnung hinzufügen                     |                                       |                          |
|                              |                            |                             |                      | Chart                                      |                                       | Q Instr                  |
|                              |                            |                             |                      | Preistoleranz                              | - 0,10% +                             | .5m,                     |
|                              |                            |                             |                      | Kontozusamme                               | nfassung 📃                            |                          |
|                              |                            |                             |                      | 6574797                                    | EUR                                   |                          |
|                              |                            |                             |                      | Verfügbares Bar                            | geld 4.000,00                         |                          |
|                              |                            |                             |                      | Wert der Position                          | ien 29,50                             | Indikati                 |
|                              |                            |                             |                      | Buchungswert                               | 4.029,50                              | 00:00 0                  |
| Orders =                     |                            |                             |                      |                                            | Nachrichten                           | i ≡ K                    |
| 6574797 EUR                  |                            |                             |                      | A                                          | LLES STORNIEREN 🗸 Alle Nachrid        | htenanbiet               |
| Instrument 🔺                 |                            | Kaufen//er Menge            | Preis                | Aktuell                                    | > 08-Jun-201                          |                          |
|                              |                            |                             |                      |                                            | 14:49 <b>•</b> ))) T                  | The Swiss g              |
|                              |                            |                             |                      |                                            | 14:40 🦛 5                             | Soros-funde              |
|                              |                            |                             |                      |                                            | 14:36 (1)                             | Venezueal                |
| Positionen = Handels-Blotter | r                          |                             |                      |                                            | 14:36 •)) *                           | Venezuela                |
| 6574797 EUR                  |                            |                             |                      |                                            | EX SCHLIESSEN                         | Argus Maint              |
| Instrument A                 | # Status                   | L/S Menge                   | Offen Sch            | nließen Stopp                              | >                                     | Canadian (               |
| - CFDs (1)                   |                            |                             |                      |                                            | 14:31 •))) *                          | Canadian (<br>Canadian F |
| Germany 30                   |                            |                             |                      |                                            | ••• 14:30 @ E                         | Bank of Ame              |
|                              |                            |                             |                      |                                            | 14:27 <b>•)) *</b>                    | EU Chief n               |
|                              |                            |                             |                      |                                            | 11-77 all *                           | El I Chiof n             |

| SaxoTraderPRO DEMO                                                                                                    |                         |                                            | Ansicht 1 $\equiv$ +      | Q eurusd                                                                                                    |                                                             |
|----------------------------------------------------------------------------------------------------|-------------------------|--------------------------------------------|---------------------------|----------------------------------------------------------------------------------------------------|-------------------------------------------------------------|
| <ul> <li>★ Meine Watchlist ≡ ★ Meine</li> <li>Meine Watchlist∨ Q Instrument hill</li> </ul>                                                                                                    | Watchlist 🗙 Meine Wa    | ntchlist 🛛 ★ Meine Watchlis                |                           | Populäre Suchen  EURUSD Spot Devisen  Euro/US Dollar  CER Such and Solida                                                                                                    | ∠ EURI Q Instr                                              |
| EQ Perseus Mining Ltd 0                                                                                                    |                         | EQ Daimler AG                              | aktien<br>O               | CPU EUROVS DOIlar JUNE 2018 CFD     EURUSDECJUN18     FUL EURUSDE     FULURUSDECJUN18     FULURUSD     Future     FULURUSD     Future     Future                                                      | 1H FX                                                       |
| 0,430                                                                                                    | <b>0,435</b>            | 61,86                                      | <sup>kau⊧</sup><br>61,88  | + FU E-mini EURUSD Future<br>E7M8 - Jun 2018 Chicago Mercantile Exchange                                                                                                    |                                                             |
| Markt geschlossen                                                                                                    | ASX 🔵                   | <ul> <li>① 15 Minuten verspätet</li> </ul> |                           | Verknüpfte Module aktualisieren                                                                                                    | 1<br>Indikativ<br>29 30<br>M                                |
|                                                                                                    |                         |                                            |                           | Kurswarnung hinzufügen                                                                                                    |                                                             |
|                                                                                                    |                         |                                            |                           | Chart                                                                                                    | Q Instr                                                     |
|                                                                                                    |                         |                                            |                           | Preistoleranz – 0,10% +                                                                                                    | 1.900 1.11 <b>11</b>                                        |
|                                                                                                    |                         |                                            |                           | Kontozusammenfassung =                                                                                                    |                                                             |
|                                                                                                    |                         |                                            |                           | 6574797EURiVerfügbares Bargeld4.000,00Wert der Positionen29,50Buchungswert4.029,50                                                                                                    | Indikativ<br>00:00 04                                       |
| Orders ≡                                                                                                    |                         |                                            |                           | Nachrichten                                                                                                    | ≡к                                                          |
| 6574797 EUR                                                                                                    |                         |                                            |                           | ALLES STORNIEREN 🗸 Alle Nachrich                                                                                                    | htenanbiet                                                  |
| Instrument 🛦                                                                                                    | Тур                     | Kaufen/Ver Menge                           | Preis                     | Aktuell > 08-Jun-2018<br>14:49 • 0) TI<br>14:40 	 3 	 9<br>14:38 • 0) • 0<br>14:36 • 0) • 0                                                                                                    | 8<br>The Swiss g<br>Coros-funde<br>OPEC will I<br>Venezueal |
| Positionen   Handels-Blotter                                                                                                    |                         |                                            |                           | 14:36 • 1) *                                                                                                    | Venezuela i<br>Irous Maint                                  |
| 6574797 EUR<br>Instrument ▲<br>- CFDs (1)<br>- CFDs (2000)<br>- CFDs (2000)<br>- CFDs (200) | # Status<br>Geschlossen | L/S Menge<br>Glatt 1                       | Offen Scl<br>12.640.50 12 | FX SCHLIESSEN         14:32         14:32         10         *C           hließen         Stopp         14:31         *0         *C           1670.00         ***         14:30         *0         *C | Canadian (<br>Canadian L<br>Canadian E                      |
|                                                                                                    |                         |                                            |                           | 14:30 2 B<br>14:27 • 0) *E<br>14:27 • 0) *E                                                                                                    | ank of Ame<br>EU Chief ne                                   |

# In dem angebotenen Auswahlmenü wählen wir "Neuer Trade" aus.

In einem neuen Fenster öffnet sich das Handelsmodul. Da uns als Einstiegstyp "Markt" vorgegeben wurde klicken wir im Feld "Typ" auf "Quick Trade" und wählen im Auswahlmenü "Markt" aus.

|                                        |                              | * -                                     | _ 🗆 🗙         |
|----------------------------------------|------------------------------|-----------------------------------------|---------------|
|                                        | =                            |                                         |               |
| FX EURUSD<br>Euro/US Dol               | lar                          | i 🌠 [                                   | 🛯 Q 🛛         |
| Tief<br>1,17283                        | Tagesveränderung             | H<br>1,1                                | loch<br>18095 |
| 🗲 Echtzeit-Kurse                       |                              | Markt                                   | offen 😑       |
| Тур                                    | < Q1                         | uick Trade                              | • •           |
| EUR                                    |                              | 100.000                                 | +             |
| VERKAUF - 1,17<br>1,17<br>Limit @ 1,17 | EUR K<br>7 1,1<br>7320 2 Lim | AUF - EUR<br>7 <b>45</b><br>iit @ 1,175 | 7             |
| Preistoleranz                          |                              | 0,10%                                   | +             |
|                                        | Details ausblenden           |                                         |               |
| Kosten                                 | 4.50                         | F 44 14 F4                              |               |
| Margin-Auswirkung                      | 1.50                         | 5,1171.51<br>4.02                       | 1,92 EUR      |
|                                        |                              | 4.02                                    | -lun_2018     |
| Dauer                                  |                              | 12-                                     | 1.0.C.        |
|                                        |                              |                                         |               |

|                                                      | × *                            |                             |         |
|------------------------------------------------------|--------------------------------|-----------------------------|---------|
| 📰 EURUSD 📃                                           |                                |                             |         |
| FX EURUSD<br>Euro/US Dollar                          |                                | ¥ 🕅                         | Q       |
| Tief Tagesveränder                                   |                                | Hoci<br>1,180               | 1<br>95 |
| 🗲 Echtzeit-Kurse                                     |                                |                             |         |
| Тур 🤇                                                | Quick Tr                       | rade                        |         |
| EUR –                                                | 100.00                         | 00                          |         |
| VERKAUF - EUR<br>1,17 <b>45</b><br>Limit @ 1,17338 2 | KAUF - 1<br>1,17<br>Limit @ 1, | EUR<br><b>7</b> 5<br>,17592 |         |
| Preistoleranz –                                      | 0,10%                          | %                           |         |
| Details ausbler                                      |                                |                             |         |
| Kosten                                               |                                | 0/0                         | DUSD    |
| Margin-Auswirkung                                    | 1.508,51/1                     | 1.508,5                     | 1 EUR   |
| Тур                                                  |                                |                             | ×       |
| Quick Trade                                          |                                |                             |         |
| Markt                                                |                                |                             |         |
| Limit                                                |                                |                             |         |
| Stopp                                                |                                |                             |         |
| Dynamischer Stopp                                    |                                |                             |         |
| Stopp-Limit                                          |                                |                             |         |
| 000                                                  |                                |                             |         |

Da unsere Vorgabe "Short" als Synonym für "Verkaufen" steht klicken wir im Feld "Kaufen/Verkaufen" auf das Wort "Kauf". Dadurch ändert sich die Eingabe zu "Verkauf".

|                                   |                           | * =          |        |  |  |
|-----------------------------------|---------------------------|--------------|--------|--|--|
| 🗉 EURUSD 📃                        |                           |              |        |  |  |
| FX EURUSD<br>Euro/US Dollar       |                           | i 🌠 🗗        | Q      |  |  |
| Geld Spread<br>1,17 <b>46</b> 7 2 | Brief<br>1,17 <b>48</b> 7 | Tagesverände | erung  |  |  |
| 🗲 Echtzeit-Kurse                  |                           | Markt o      | ffen 😑 |  |  |
| Тур                               | <                         | Markt        | >      |  |  |
| Kaufen/Verkaufen                  | <                         | Kauf         | >      |  |  |
| EUR                               |                           | 100.000      | +      |  |  |
| Dauer                             |                           | Tagesauftrag |        |  |  |
| Take Profit / S                   | Stopp Loss h              | inzufügen —  |        |  |  |
| ORDE                              | R PLATZIEF                | REN          |        |  |  |
| Details ausblenden                |                           |              |        |  |  |
| Kosten                            |                           |              | UUSD   |  |  |
| Margin-Auswirkung                 |                           | 1.506,       | 81 EUR |  |  |
| Margin verfügbar                  |                           | 4.029,       | 50 EUR |  |  |
|                                   |                           |              |        |  |  |

|                            |             |                           | * -          | . 🗆 >      |
|----------------------------|-------------|---------------------------|--------------|------------|
| EURUSD                     | ≡           |                           |              |            |
| FX EURUSD<br>Euro/US D     | ollar       |                           | i 🌠 🕻        | ¥ Q        |
| Geld 5<br>1,17 <b>61</b> 9 | Spread<br>2 | Brief<br>1,17 <b>63</b> 9 | Tagesveränd  | lerung     |
| 🗲 Echtzeit-Kur             | se          |                           | Markt o      | offen 😑    |
| Тур                        |             | <                         | Markt        | >          |
| Kaufen/Verka               | ufen        | <                         | Verkauf      | >          |
| EUR                        |             |                           | 5.000        | +          |
| Dauer                      |             |                           | Tagesauftrag |            |
| ——— Take                   | Profit /    | Stopp Loss h              | ninzufügen — |            |
|                            | ORD         | ER PLATZIEF               | REN          |            |
| Kastan                     | Deta        | ails ausblend             | en           | 0.1160     |
| Morain Auguida             |             |                           | 74           | 22 5110    |
| Margin verfügba            | -<br>-      |                           | -/4          | 84 EUR     |
| Nettoposition              |             |                           | 5,000 @ 1.1  | 7618 ¥     |
| G/V                        |             |                           | 0.000 @ 1,1  | 0 EUR      |
| Orders                     |             |                           |              | 2 <b>X</b> |
|                            |             |                           |              |            |
|                            |             |                           |              |            |
|                            |             |                           |              |            |
|                            |             |                           |              |            |
|                            |             |                           |              |            |

Danach geben Sie den Betrag ein. Klicken Sie hierfür auf die Zahl im Feld "EUR" damit diese blau markiert wird und überschreiben sie anschließend den bestehenden Betrag mit der gewünschten Summe. In unserem Fall ist der vorgegebene Wert 5.000.

|                              |                                 | * _            | . 🗆 🗙   |
|------------------------------|---------------------------------|----------------|---------|
| EURUSD                       |                                 |                |         |
| FX EURUSD<br>Euro/US Doll    | lar                             | i 🌠 [          | ¥ Q     |
| Geld Spr<br>1,17 <b>62</b> 3 | ead Brief<br>2 1,17 <b>64</b> : | Tagesveränd    | lerung  |
| 🗲 Echtzeit-Kurse             |                                 | Markt          | offen 😑 |
| Тур                          | <                               | Markt          | >       |
| Kaufen/Verkaufe              | en K                            | Verkauf        | >       |
| EUR                          |                                 | 10.000         | +       |
| Dauer                        |                                 | Tagesauftrag   |         |
| ———— Take P                  | rofit / Stopp Los               | s hinzufügen — |         |
| (                            | ORDER PLATZ                     | IEREN          |         |
| Kosten                       | Details ausble                  | nden           | 0 USD   |
| Margin-Auswirkung            |                                 | 1              | ,11 EUR |
| Margin verfügbar             |                                 | 3.955          | ,18 EUR |
| Nettoposition                |                                 | 5.000 @ 1,1    | 7618 🗙  |
| G/V                          |                                 |                | 0 EUR   |
| Orders                       |                                 |                | 2 X     |
|                              |                                 |                |         |
|                              |                                 |                |         |
|                              |                                 |                |         |
|                              |                                 |                |         |
|                              |                                 |                |         |

|                              |           |               |                 |         | *           | _              |       | X      |
|------------------------------|-----------|---------------|-----------------|---------|-------------|----------------|-------|--------|
| EURUSD                       |           |               |                 |         |             |                |       |        |
| FX EURUSD<br>Euro/US Dol     | lar       |               |                 | i       | <b>7</b>    | <b>7</b>       | q     |        |
| Geld Spr<br>1,17 <b>61</b> 4 | read<br>2 | Brie<br>1,176 | ք<br><b>3</b> 4 | Tage    | sverā       | nder           | ung   |        |
| 🗲 Echtzeit-Kurse             |           |               |                 |         | Mark        | kt offe        | en 🧧  |        |
| Тур                          |           |               | <               | Ma      | arkt        |                | >     |        |
| Kaufen/Verkaufe              |           |               | ۲               | Ver     | kauf        |                | >     |        |
| EUR                          |           |               | -               | 5.(     | 000         | )              | +     |        |
| Dauer                        |           |               |                 | Tages   | auftra      | ag             |       |        |
| — Take P                     | rofit /   | Stopp L       | oss I           | hinzufü | gen         |                |       |        |
|                              | orde      | R PLA         | IZIE            | REN     |             |                |       |        |
| Kastas                       | Deta      | ils ausb      | lend            | en      |             |                |       |        |
| Kosten                       |           |               |                 |         |             | 74.00          |       | נ      |
| Margin-Auswirkung            |           |               |                 |         | -           | 74,20<br>52.00 |       | π<br>D |
| Nation vertugbar             |           |               |                 | E 00    | ວ.ອ<br>ເອ.4 | 33,95          |       |        |
|                              |           |               |                 | 5.00    | JQUI        | ,1/6           |       |        |
|                              |           |               |                 |         |             |                | 2 201 |        |
|                              |           |               |                 |         |             |                |       | 1      |
|                              |           |               |                 |         |             |                |       |        |
|                              |           |               |                 |         |             |                |       |        |
|                              |           |               |                 |         |             |                |       |        |
|                              |           |               |                 |         |             |                |       |        |

Der Einstiegstyp "Markt" ist nur in Verbindung mit der Dauer "Tagesauftrag" möglich, was uns aber automatisch vom System vorgegeben wird.

|                                  |                              | *           | _ 🗆 🗙     |
|----------------------------------|------------------------------|-------------|-----------|
| 🖩 EURUSD 🗮                       |                              |             |           |
| FX EURUSD<br>Euro/US Dollar      |                              | i 🏋         | 🖾 Q       |
| Geld Sprea<br>1,17 <b>66</b> 0 2 | id Brief<br>1,17 <b>68</b> 0 | Tagesverär  | nderung   |
| 🗲 Echtzeit-Kurse                 |                              | Mark        | t offen 😐 |
| Тур                              | <                            | Markt       | >         |
| Kaufen/Verkaufen                 | <                            | Verkauf     | >         |
| EUR                              |                              | 5.000       | +         |
| Dauer                            |                              | Tagesauftra | g         |
| Take Pro                         | fit / Stopp Loss             | hinzufügen  |           |
| O                                | RDER PLATZIE                 | REN         |           |
| Kosten                           | Details ausblend             | den         | 0 USD     |
| Margin-Auswirkung                |                              | -7          | 4,62 EUR  |
| Margin verfügbar                 |                              | 3.95        | 6,67 EUR  |
| Nettoposition                    |                              | 5.000 @ 1,  | 17618 🗙   |
| G/V                              |                              |             | 2 EUR     |
| Orders                           |                              |             | 2 🗙       |
|                                  |                              |             |           |
|                                  |                              |             |           |
|                                  |                              |             |           |
|                                  |                              |             |           |

Um die beiden verbundenen Orders (Take Profit und Stopp Loss) eingeben zu können, müssen wir auf die kleine blaue Schrift unter dem Feld "Dauer" klicken, die mit "Take Profit / Stopp Loss hinzufügen" bezeichnet ist.

|                              |           |                 |            |       | *          | _       |       | × |
|------------------------------|-----------|-----------------|------------|-------|------------|---------|-------|---|
| EURUSD                       | •         |                 |            |       |            |         |       |   |
| FX EURUSD<br>Euro/US Dol     | lar       |                 |            | i     | <b>7</b> 7 | 7%      | ٩     |   |
| Geld Spr<br>1,17 <b>66</b> 0 | read<br>2 | Brief<br>1,1768 | <b>}</b> 0 | Tage  | sverā      | inder   | ung   |   |
| 🗲 Echtzeit-Kurse             |           |                 |            |       | Mar        | kt offe | en 🕚  |   |
| Тур                          |           | <               |            | Ma    | arkt       |         | >     |   |
| Kaufen/Verkaufe              | en        | <               |            | Ver   | kauf       |         | >     |   |
| EUR                          |           | -               |            | 5.0   | 000        |         | +     |   |
| Dauer                        |           |                 | ٦          | Tages | auftr      | ag      |       |   |
| Take P                       | rofit / S | topp Lo         | ss hi      | nzufü | gen        | >       |       |   |
| (                            | ORDEF     | R PLAT          | ZIER       | EN    |            |         |       |   |
| Kosten                       | Detai     | ls ausbl        | ende       | n —   |            | (       | ) USI | 5 |
| Margin-Auswirkung            |           |                 |            |       | -          | 74,62   | 2 EUF | २ |
| Margin verfügbar             |           |                 |            |       | 3.9        | 56,67   | 7 EUF | ۲ |
| Nettoposition                |           |                 |            | 5.000 | 0@1        | 1,176   | 18 X  |   |
| G/V                          |           |                 |            |       |            |         | 2 EUF |   |
| Orders                       |           |                 |            |       |            |         | 2 X   | 1 |
|                              |           |                 |            |       |            |         |       |   |
|                              |           |                 |            |       |            |         |       |   |
|                              |           |                 |            |       |            |         |       |   |
|                              |           |                 |            |       |            |         |       |   |
|                              |           |                 |            |       |            |         |       |   |

Es erscheinen zwei neue Felder. Im Feld "Gewinn mitnehmen", das unserem "Take Profit" entspricht, steht derzeit noch "Aus". Um hier eine Auswahl zu treffen klicken wir direkt auf "Gewinn mitnehmen".

|                                 |                            | *            | _        |              | ×      |
|---------------------------------|----------------------------|--------------|----------|--------------|--------|
| 🗉 EURUSD 🗧                      |                            |              |          |              |        |
| FX EURUSD<br>Euro/US Dolla      | ır                         | i 🖡          | ¥ 🏋      | ۹            |        |
| Geld Spre<br>1,17 <b>66</b> 6 2 | ad Brief<br>1,17 <b>68</b> | Tagesve<br>6 | ränder   | rung         |        |
| 🗲 Echtzeit-Kurse                |                            | Ma           | arkt off | en 🧧         |        |
| Тур                             | <                          | Mark         | t        | >            |        |
| Kaufen/Verkaufer                | n <b>(</b>                 | Verka        | uf       | >            |        |
| EUR                             |                            | 5.000        | )        | +            |        |
| Dauer                           |                            | Tagesaut     | ftrag    |              |        |
| Take P                          | rofit / Stopp Lo           | ss entfernen |          |              |        |
| Gewinn mitnehm                  | en –                       | Aus          | )        | +            |        |
| Stopp Loss                      |                            | Aus          |          | +            |        |
| Q                               | RDER PLATZ                 | IEREN        |          |              |        |
| Kastas                          | Details ausble             | nden         |          | 0.1101       |        |
| Marain Auguidana                |                            |              | 74.2     |              | )<br>2 |
| Margin-Auswirkung               |                            | 3            | 957.0    |              | R      |
| Nettoposition                   |                            | 5 000 @      | 0 1.176  | 518 <b>Y</b> | è      |
| G/V                             |                            | 0.000 (E     | ,        | 2 EUF        | R      |
| Orders                          |                            |              |          | 2 🗙          | \$     |
|                                 |                            |              |          |              |        |
Es öffnet sich ein Auswahlmenü aus dem wir auf der linken Seite "Limit" auswählen, indem wir daneben durch einen Mausklick den Punkt setzen. Auf der rechten Seite ist der Punkt bereits bei "Preis" gesetzt und wir müssen deshalb nichts ändern.

|                                       |                         | * =          |       |
|---------------------------------------|-------------------------|--------------|-------|
| 🗉 EURUSD 📃                            |                         |              |       |
| FX EURUSD<br>Euro/US Dollar           |                         | i 🕅 🌠        | Q     |
| Geld Spread<br>1,17 <b>64</b> 3 2 1,1 | Brief<br>17 <b>66</b> 3 | Tagesverände | rung  |
| 🗲 Echtzeit-Kurse                      |                         |              | fen 😑 |
| Тур                                   |                         | Markt        | >     |
| Kaufen/Verkaufen                      |                         | Verkauf      | >     |
| EUR                                   |                         | 5.000        | +     |
| Dauer                                 |                         | Tagesauftrag |       |
| Take Profit / Sto                     |                         |              |       |
| Gewinn mitnehmen                      |                         | Aus          | +     |
| Stopp Loss                            |                         | Aus          | +     |
| ORDER F                               | PLATZIEF                | REN          |       |
| Kosten                                |                         |              | 0 USD |
| Gewinn                                | mitnehm                 | en           | ×     |
| ТҮР                                   |                         | EINHEIT      |       |
| O Aus                                 | () P                    | rozent       |       |
| Limit                                 | OP                      | reis         |       |
|                                       | O Pi                    | ips          |       |

Über das kleine "x" oben rechts können wir das Fenster wieder schließen.

|                                           |                         | * =           |    |
|-------------------------------------------|-------------------------|---------------|----|
| 🗄 EURJPY 🗧                                |                         |               |    |
| FX EURJPY<br>Euro/Japanese Yen            |                         | i 🕅 🔀         | Q, |
| Geld Spread E<br>128, <b>75</b> 9 3,5 128 | Brief<br>5, <b>79</b> 4 | Tagesveränder |    |
| 🗲 Echtzeit-Kurse                          |                         |               |    |
| Тур                                       |                         | Markt         |    |
| Kaufen/Verkaufen                          |                         | Verkauf       |    |
| EUR                                       |                         | 5.000         |    |
| Dauer                                     |                         | Tagesauftrag  |    |
| Take Profit / Stop                        |                         |               |    |
| Gewinn mitnehmen                          |                         | 128,265       |    |
| Stopp Loss                                |                         | Aus           |    |
| Gewinn n                                  | nitnehm                 | en            | ×  |
| ТҮР                                       |                         | EINHEIT       |    |
| ⊖ Aus                                     | () P                    | rozent        |    |
| ⊙ Limit                                   | • P                     | reis          |    |
|                                           | () P                    | lips          |    |

Statt dem Wort "Aus" ist nun eine Zahl im Feld "Gewinn mitnehmen" zu sehen. Wir klicken auf diese Zahl um sie zu markieren und überschreiben sie mit unserem gewünschten Take Profit von 1,12.

|                             |                           | * .         | _ 🗆       | × |
|-----------------------------|---------------------------|-------------|-----------|---|
| 🗉 EURUSD 🗧                  |                           |             |           |   |
| FX EURUSD<br>Euro/US Dollar |                           | i 🏋         | 🌃 Q       |   |
| Geld Spread<br>1,17696 2    | Brief<br>1,17 <b>71</b> 6 | Tagesverän  | nderung   |   |
| 🗲 Echtzeit-Kurse            |                           | Markt       | t offen 😐 |   |
| Тур                         | ۲                         | Markt       | >         |   |
| Kaufen/Verkaufen            | ۲                         | Verkauf     | >         |   |
| EUR                         |                           | 5.000       | +         |   |
| Dauer                       |                           | Tagesauftra | g         |   |
| Take Profit                 | / Stopp Loss              | entfernen   |           |   |
| Gewinn mitnehmen            | -                         | 1,17200     | × +       |   |
| Stopp Loss                  |                           | Aus         | +         |   |
| ORD                         | ER PLATZIER               | REN         |           |   |
| Det                         | tails ausblende           | n           | 0.1161    |   |
| Margin_Auswirkung           |                           | 7           | 4 53 EUE  | ļ |
| Margin verfügbar            |                           | 3.95        | 8,20 EUF  | į |
| Nettoposition               |                           | 5.000 @ 1.  | 17618 🗙   |   |
| G/V                         |                           |             | 3 EUF     |   |
| Orders                      |                           |             | 2 🗙       | 1 |

|                             |                           | * =           |       |
|-----------------------------|---------------------------|---------------|-------|
| 🗉 EURUSD 📃                  |                           |               |       |
| FX EURUSD<br>Euro/US Dollar |                           | i 🏋 🌠         | Q     |
| Geld Spread<br>1,17684 2    | Brief<br>1,17 <b>70</b> 4 | Tagesverände  | rung  |
| 🗲 Echtzeit-Kurse            |                           | Markt of      | fen 😑 |
| Тур                         | <                         | Markt         | >     |
| Kaufen/Verkaufen            | <                         | Verkauf       | >     |
| EUR                         |                           | 5.000         | +     |
| Dauer                       |                           | Tagesauftrag  |       |
| Take Profit                 | / Stopp Loss e            | entfernen     |       |
| Gewinn mitnehmen            |                           | 1,12000       | +     |
| Stopp Loss                  |                           | Aus           | +     |
| ORD                         | ER PLATZIER               | EN            |       |
| Kosten Det                  | ails ausblende            | n ———         | 0 USD |
| Margin-Auswirkung           |                           | -74,5         | 8 EUR |
| Margin verfügbar            |                           | 3.958,0       | 3 EUR |
| Nettoposition               |                           | 5.000 @ 1,176 | 618 X |
| G/V                         |                           |               | 3 EUR |
| Orders                      |                           |               | 2 🗙   |

Bei der Eingabe des Stopp Loss verfahren wir identisch. Zuerst klicken wir auf "Stopp Loss".

|                             |                           | * =          |          |
|-----------------------------|---------------------------|--------------|----------|
| 🗉 EURUSD 🗧                  |                           |              |          |
| FX EURUSD<br>Euro/US Dollar |                           | 🖸 🏋 🎽        | <b>Q</b> |
| Geld Spread<br>1,17684 2    | Brief<br>1,17 <b>70</b> 4 | Tagesverände | rung     |
| 🗲 Echtzeit-Kurse            |                           | Markt of     | fen 😐    |
| Тур                         | ۲                         | Markt        | >        |
| Kaufen/Verkaufen            | <                         | Verkauf      | >        |
| EUR                         |                           | 5.000        | +        |
| Dauer                       | ۱                         | lagesauftrag |          |
| ——— Take Profi              | t / Stopp Loss e          | ntfernen —   |          |
| Gewinn mitnehmen            |                           | 1,12000      | +        |
| Stopp Loss                  |                           | Aus          | +        |
| ORE                         | DER PLATZIER              | EN           |          |
| Kosten De                   | tails ausblende           | n ———        | 0 USD    |
| Margin-Auswirkung           |                           | -74,5        | 58 EUR   |
| Margin verfügbar            |                           | 3.958,0      | 3 EUR    |
| Nettoposition               |                           | 5.000 @ 1,17 | 618 🗙    |
| G/V                         |                           |              | 3 EUR    |
| Orders                      |                           |              | 2 🗙      |

Nun erhalten wir ein Auswahlmenü, in dem wir den Punkt von "Aus" auf "Stopp" setzen, indem wir mit der Maus in den Kreis links neben "Stopp" klicken. Der Punkt bei "Preis" ist bereits gesetzt.

|                                          |                     | * =           |      |
|------------------------------------------|---------------------|---------------|------|
| 🗄 EURUSD 🗧                               |                     |               |      |
| FX EURUSD<br>Euro/US Dollar              |                     | : 🕅           | q    |
| Geld Spread B<br>1,17 <b>67</b> 2 2 1,17 | rief<br><b>69</b> 2 | Tagesveränder | ung  |
| 🗲 Echtzeit-Kurse                         |                     |               | en 🔍 |
| Тур                                      |                     | Markt         | >    |
| Kaufen/Verkaufen                         |                     | Verkauf       | >    |
| EUR                                      |                     | 5.000         | +    |
| Dauer                                    |                     | Tagesauftrag  |      |
| ———— Take Profit / Stop                  |                     |               | _    |
| Gewinn mitnehmen                         |                     | 1,12000       | +    |
| Stopp Loss                               |                     | Aus           | +    |
| ORDER PL                                 | .atzief             | REN           |      |
| Stopp                                    | ) Loss              |               | ×    |
| TYP                                      |                     | EINHEIT       |      |
| • Aus                                    | 0 P                 | rozent        |      |
| Stopp                                    | OP                  | reis          |      |
| O Dynamischer Stopp                      | Ó P                 | ips           |      |
| O Stopp-Limit                            |                     |               |      |

Wir schließen das kleine Zusatzfenster wieder, indem wir auf das "x" oben rechts klicken.

|                                          |                        | * =          |               |
|------------------------------------------|------------------------|--------------|---------------|
| 🗉 EURUSD 🗧                               |                        |              |               |
| FX EURUSD<br>Euro/US Dollar              |                        | i 🚺 🌠        | Q             |
| Geld Spread E<br>1,17 <b>68</b> 9 2 1,17 | brief<br>7 <b>70</b> 9 | Tagesverände | rung          |
| 🗲 Echtzeit-Kurse                         |                        |              | fen 😐         |
| Тур                                      |                        | Markt        | $\rightarrow$ |
| Kaufen/Verkaufen                         |                        | Verkauf      | $\rightarrow$ |
| EUR                                      |                        | 5.000        | +             |
| Dauer                                    |                        | Tagesauftrag |               |
| Take Profit / Stop                       |                        |              |               |
| Gewinn mitnehmen                         |                        | 1,12000      | +             |
| Stopp Loss                               |                        | 1,18195      | +             |
| ORDER PL                                 | .atzie                 | REN          |               |
| Stopp                                    | o Loss                 |              | ×             |
| ТҮР                                      |                        | EINHEIT      |               |
| Aus                                      | ⊖ F                    | Prozent      |               |
| • Stopp                                  | • F                    | Preis        |               |
| O Dynamischer Stopp                      | ⊖ F                    | Pips         |               |
| O Stopp-Limit                            |                        |              |               |

Wir klicken auf die Zahl, die an der Stelle erschienen ist, an der zuerst "Aus" zu lesen war. Dadurch wird sie markiert und kann überschrieben werden. Wir setzen unseren Stopp Loss bei 1,26.

|                                   |                           | *                    | _ 🗆       | х |
|-----------------------------------|---------------------------|----------------------|-----------|---|
| 🗄 EURUSD 📃                        |                           |                      |           |   |
| FX EURUSD<br>Euro/US Dollar       |                           | i 🏋                  | 🌃 Q       |   |
| Geld Spread<br>1,17 <b>66</b> 8 2 | Brief<br>1,17 <b>68</b> 8 | Tagesverär           | nderung   |   |
| 🗲 Echtzeit-Kurse                  |                           | Mark                 | t offen 🧧 |   |
| Тур                               | ۲                         | Markt                | >         |   |
| Kaufen/Verkaufen                  | ۲                         | Verkauf              | >         |   |
| EUR                               |                           | 5.000                | +         |   |
| Dauer                             |                           | Tagesauftra          | g         |   |
| Take Profit                       | t / Stopp Loss e          | entfernen –          |           |   |
| Gewinn mitnehmen                  |                           | 1,12000              | +         |   |
| Stopp Loss                        | - (                       | <mark>1,18195</mark> | × +       |   |
| ORD                               | ER PLATZIER               | EN                   |           |   |
| Kosten De                         | tails ausblende           | n —                  | 0115      |   |
| Margin-Auswirkung                 |                           | -7                   | 4.58 EU   | R |
| Margin verfügbar                  |                           | 3.95                 | 57,05 EUI | R |
| Nettoposition                     |                           | 5.000 @ 1,           | ,17618 🗙  | ¢ |
| G/V                               |                           |                      | 2 EU      |   |
| Orders                            |                           |                      | 2 🕽       | 6 |

|                                   |                           | * =           |       |
|-----------------------------------|---------------------------|---------------|-------|
| 🗉 EURUSD 📃                        |                           |               |       |
| FX EURUSD<br>Euro/US Dollar       |                           | 🛈 🏋 🌠         | Q     |
| Geld Spread<br>1,17 <b>65</b> 8 2 | Brief<br>1,17 <b>67</b> 8 | Tagesverände  | rung  |
| 🗲 Echtzeit-Kurse                  |                           | Markt off     | ien 😑 |
| Тур                               | <                         | Markt         | >     |
| Kaufen/Verkaufen                  | <                         | Verkauf       | >     |
| EUR                               |                           | 5.000         | +     |
| Dauer                             | ١                         | Fagesauftrag  |       |
| Take Profit /                     | Stopp Loss e              | ntfernen      |       |
| Gewinn mitnehmen                  |                           | 1,12000       | +     |
| Stopp Loss                        |                           | 1,26000       | +     |
| ORDE                              | R PLATZIER                | EN            |       |
| Deta                              | ils ausblende             | n             |       |
| Margin-Auswirkung                 |                           | -74.6         | 2 FUR |
| Margin verfügbar                  |                           | 3 956 4       | 5 EUR |
| Nettoposition                     |                           | 5.000 @ 1,176 | 518 X |
| GN                                |                           |               | 2 EUR |
| Orders                            |                           |               | 2 🗙   |
|                                   |                           |               |       |

Da jetzt alle Eingaben vollständig gemacht wurden senden wir unsere Orders ab, indem wir den Button "Order platzieren" anklicken.

|                            |                              | , j         | * _        |       |
|----------------------------|------------------------------|-------------|------------|-------|
| 🗉 EURUSD 📃                 |                              |             |            |       |
| FX EURUSD<br>Euro/US Dolla | r                            | i           | <b>F F</b> | Q     |
| Geld Sprea<br>1,17658 2    | ad Brief<br>1,17 <b>67</b> 8 | Tagesv<br>3 | verände    | rung  |
| 🗲 Echtzeit-Kurse           |                              | ħ           | vlarkt of  | fen 😑 |
| Тур                        | <                            | Mar         | kt         | >     |
| Kaufen/Verkaufer           | · <b>·</b>                   | Verk        | auf        | >     |
| EUR                        |                              | 5.00        | 00         | +     |
| Dauer                      |                              | Tagesa      | uftrag     |       |
| — Take Pr                  | ofit / Stopp Lo              | ss entferne | n —        |       |
| Gewinn mitnehme            |                              | 1,120       | 000        | +     |
| Stopp Loss                 |                              | 1,260       | 000        | +     |
| 0                          | RDER PLATZ                   | IEREN       |            |       |
| Kosten                     | Details ausble               | nden        |            | ดแรก  |
| Margin-Auswirkung          |                              |             | -74,6      | 2 EUR |
| Margin verfügbar           |                              |             | 3.956,4    | 5 EUR |
| Nettoposition              |                              | 5.000       | @ 1,176    | 618 🗙 |
| G/V                        |                              |             |            | 2 EUR |
| Orders                     |                              |             |            | 2 🗙   |
|                            |                              |             |            |       |

Es erscheint eine Zusammenfassung, die wir kontrollieren und anschließend durch einen Mausklick auf "Bestätigen" absenden.

|                             | / / / / ×                     |
|-----------------------------|-------------------------------|
| 🗄 EURUSD 🗮                  |                               |
| Orde                        | er bestätigen                 |
| FX EURUSD<br>Euro/US Dollar |                               |
| Konto-ID                    | 6574797                       |
| Kaufen/Verkaufen            | Verkauf                       |
| EUR                         | 5.000                         |
| Ordertyp                    | Markt                         |
| Dauer                       | Tagesauftrag                  |
| Gewinn mitnehmen            | Kauf @ 1,1200o Limit          |
| Stopp Loss                  | Kauf @ 1,2600o Stopp bei Geld |
| Kosten                      | 0 USD                         |
| Margin-Auswirkung           | -74,83 EUR                    |
|                             |                               |
| ABBRECHEN                   | BESTÄTIGEN                    |

Wir erhalten drei Orderbestätigungen (Einstiegsorder, Take Profit Order und Stopp Loss Order) und eine Handelsbestätigung, da wir den Einstiegstyp "Markt" gewählt haben und die Einstiegsorder sofort zum aktuellen Marktpreis ausgeführt wurde. Durch das Anklicken von "OK" schließen wir die Bestätigungen.

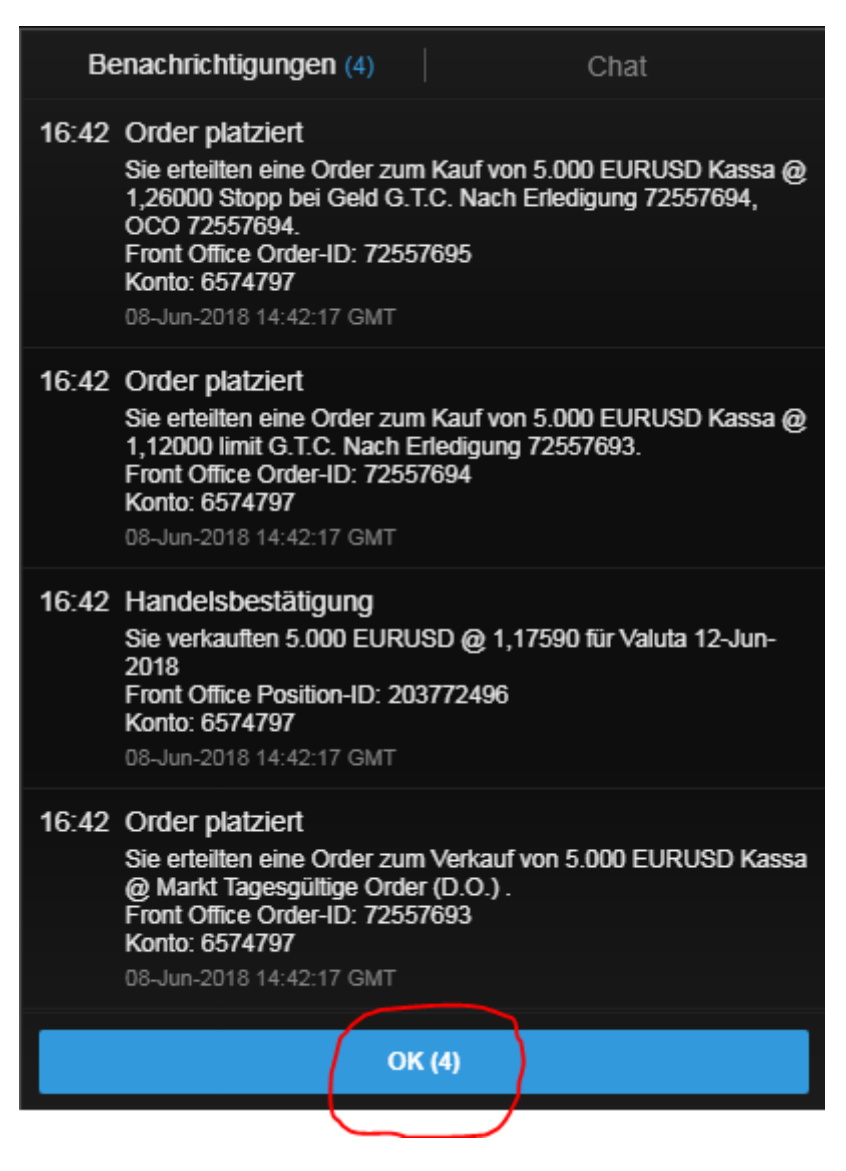

Nun ist der ausgeführte Trade unter "Positionen" zu sehen. Falls Sie bereits mehrere Positionen im gleichen Währungspaar eröffnet haben müssen Sie zuerst auf das kleine "+" neben Ihrer "EUR/USD"-Position klicken um die tatsächlichen Positionen angezeigt zu bekommen. Die erste Zeile ist lediglich eine Verrechnung aller Einzelpositionen.

| Saxofrader PRO Semo                 |               |                    |                          | 4         | Ansicht 1 $\equiv$ | + <b>Q</b> Instrum | ent linden          |                 |
|-------------------------------------|---------------|--------------------|--------------------------|-----------|--------------------|--------------------|---------------------|-----------------|
| ★ Meine Watchlist 🛛 😑               | ★ Meine Watch | nlist 🛛 🛨 Meine Wa | atchlist 🛛 ★ Meine       | Watchlist |                    |                    | 🗉 EURUSD 🗧          |                 |
| Meine Watchlist V Q Inst            |               | ~                  |                          |           |                    | \$                 | FX EURUSD           |                 |
| EQ Perseus Mining Ltd               | AKTIEN<br>O   |                    | Eq Daimler AG            | A<br>0    |                    |                    | Tief T              | agesveränderung |
| VERKAUF                             |               | KAUF               | VERKAUF                  |           | KAUF               |                    | Fchtzeit-Kurse      |                 |
| 0,430                               |               | 0,435              | 61,81                    |           | 61,8               | 33                 | Тур                 | < 0             |
|                                     |               |                    |                          |           |                    |                    | FUR                 |                 |
| Markt geschlossen                   |               | ASX 🔵              | (L) 15 Minuten verspätet |           |                    | FSE 🔵              | LOIX                |                 |
|                                     |               |                    |                          |           |                    |                    | 1,17 C 02           | 1.1             |
|                                     |               |                    |                          |           |                    |                    | 58                  |                 |
|                                     |               |                    |                          |           |                    |                    | Limit @ 1,17464     | 2 Lin           |
|                                     |               |                    |                          |           |                    |                    | Preistoleranz       |                 |
|                                     |               |                    |                          |           |                    |                    | Kontozusammenfass   | ung 📃           |
|                                     |               |                    |                          |           |                    |                    | 6574797             | EUR             |
|                                     |               |                    |                          |           |                    |                    | Verfügbares Bargeld |                 |
|                                     |               |                    |                          |           |                    |                    | Wert der Positionen |                 |
|                                     |               |                    |                          |           |                    |                    | Buchungswert        |                 |
| Drders ≡                            |               |                    |                          |           |                    |                    |                     |                 |
| 6574797 EUF                         |               |                    |                          |           |                    |                    | ALLES               | STORNIEREN      |
| Instrument A                        |               | Тур                | Kaufen//er               | Menge     | Preis              | Aktuell            | >                   |                 |
|                                     | <b></b>       | Limit              | Kouf                     | 5 000     | 1 1200n            | 1 17605            |                     | STODNO          |
|                                     | <b>*</b>      | Stopp bei Geld     | Kauf                     | 5.000     | 1,12000            | 1,17002            |                     | STORNO ***      |
|                                     |               | L imit             | Verkauf                  | 5.000     | 1,20000            | 1,17582            |                     | STORNO ***      |
| Positionen = Handels-               | -Blotter      |                    | TO MAL                   | 0.000     | 1,20000            | 1,11002            |                     | oronao          |
| 6574797 EUF                         | 2             |                    |                          |           |                    |                    | FX                  |                 |
| Instrument A                        |               | # Status           | L/S                      | Menge     | Offen              | Schließen          | Stopp >             |                 |
|                                     |               |                    |                          |           |                    |                    |                     |                 |
| - Devisen (2)                       |               |                    |                          |           |                    |                    |                     |                 |
| - Devisen (2)<br>+ FX EURUSD        |               | 2 Öffnen           | Glatt                    |           |                    |                    |                     |                 |
| Devisen (2)     EURUSD     CFDs (1) |               | 2 Öffnen           | Glatt                    |           |                    |                    |                     |                 |

| SaxoTraderPRO DEMO        |             |                    |                        |              | Ansicht 1 📃 | + Q Instrum | ent finden          |                |         |                     |
|---------------------------|-------------|--------------------|------------------------|--------------|-------------|-------------|---------------------|----------------|---------|---------------------|
| ★ Meine Watchlist 🛛 ☰ ★ 🛙 | Meine Watcl | hlist 🛛 🛨 Meine Wa | ntchlist 🛛 🛨 Meir      | ne Watchlist |             |             | 🗉 EURUSD 📃          |                |         |                     |
| Meine Watchlist Q Instrum |             | ~                  |                        |              |             | \$          | EURUSD              |                |         |                     |
|                           |             |                    |                        |              |             |             | Euro/US Dolla       |                | U       |                     |
| EQ Perseus Mining Ltd     | 0           |                    | Eq Daimler AG          | ĺ            | )<br>)      |             | Tief                | Tagesveränder  | ung     | Hoch<br>1 1800s     |
| VERKAUF                   |             | KAUF               | VERKAUF                |              | KAL         | IF          | F Echtzeit-Kurse    |                |         | Markt offen         |
| 0 430                     |             | 0 435              | 61 72                  | )            | 61          | 73          |                     |                |         |                     |
| 0,400                     |             | 0,400              | 01,72                  | ·            | <b>v</b> 1, |             | Тур                 | <              | Quick   | Trade >             |
|                           |             |                    |                        |              |             | 505 -       | EUR                 |                | 100     | 000 +               |
| Markt geschlossen         | =           | ASX 🖕              | () 15 Minuten verspäti | et 🔳         |             | FSE 🔵       | Loix                |                | 100     | .000 1              |
|                           |             |                    |                        |              |             |             | VERKAUF • EL        | JR             | KAUF    | • EUR               |
|                           |             |                    |                        |              |             |             |                     | "              | 1,17    | 57'                 |
|                           |             |                    |                        |              |             |             | Limit @ 1,174       | 39 2           | Limit @ | 1,17695             |
|                           |             |                    |                        |              |             |             | Broisteleronz       |                | 0.1     | 01/                 |
|                           |             |                    |                        |              |             |             | Preistoieranz       | -              | 0,1     | 0% +                |
|                           |             |                    |                        |              |             |             | Kontozusammenfa     | ssung $\equiv$ |         |                     |
|                           |             |                    |                        |              |             |             | 6574797             | EUR            | 1       |                     |
|                           |             |                    |                        |              |             |             | Verfügbares Bargelo |                |         | 4.000,00            |
|                           |             |                    |                        |              |             |             | Wert der Positionen |                |         | 28,31               |
|                           |             |                    |                        |              |             |             | Buchungswert        |                |         | 4.028,31            |
| Orders =                  |             |                    |                        |              |             |             |                     |                | _       | Nachrichten         |
| 6574797 EUR               |             |                    |                        |              |             |             | ALLE                | S STORNIERE    | NV      | Alle Nachricht      |
| Instrument 🔺              |             | Тур                | Kaufen/Ver             | Menge        | Preis       | Aktuell     | >                   |                |         | 08-Jun-2018         |
| – Devisen (2)             |             |                    |                        |              |             |             |                     |                |         | 16:42 🧟 Re          |
| FX EURUSD                 | <b>+</b>    | Limit              | Kauf                   | 5.000        | 1,12000     | 1,17577     |                     | STORNO         | •••     | 16:39 🧟 UK          |
| FX EURUSD                 | •           | Stopp bei Geld     | Kauf                   | 5.000        | 1,26000     | 1,17557     |                     | STORNO         | •••     | 16:36 🐠 <b>*U</b>   |
| FX EURUSD                 | •           | Limit              | Verkauf                | 5.000        | 1,26000     | 1,17557     |                     | STORNO         | •••     | 16:36 🜒 <b>*U</b>   |
| Positionen   Handels-Blo  | otter       |                    |                        |              |             |             |                     |                |         | 16:28 🧟 Ru          |
| 6574797 EUR               |             |                    |                        |              |             |             | 1                   | FX SCHLIESSE   | N V     | 16:15 •)) FX        |
| Instrument 🔺              |             | # Status           | L/S                    | Menge        | Offen       | Schließen   | Stopp 💙             |                |         | 16:01 <b>())</b> *S |
| – Devisen (2)             |             |                    |                        |              |             |             |                     |                |         | 16:01 •)) *U        |
| - FX EURUSD               |             | 2 Öffnen           | Glatt                  |              |             |             |                     |                | •••     | 15:58 •)) *G        |
| FX EURUSD                 | <b>+</b> *  | Öffnen             | Short                  | -5.000       | 1,17590     | 1,17580     | 1,26000             | SCHLIE         | ••••    | 15:45 🧟 Be          |
| EURUSD                    | <b>*</b>    | Offnen             | Long                   | 5.000        | 1,17618     | 1,17560     | 1,10000             | SCHLIE         | ••••    | 15-/13 /P EII       |

## Lösung Trade 3:

Als ersten Schritt klicken wir in die Suchzeile des Saxo Trader Pro (rot eingekreist). Hier geben wir das Kürzel "EURJPY" ein und wählen aus der Vorschlagsliste "EURJPY" mit dem roten "FX"-Symbol aus.

| SaxoTrader PRO DEMO        |               |                 |                 |                 | Ansicht 1 $\equiv$ | + <b>q</b> e | urjpy                           |                |                    |
|----------------------------|---------------|-----------------|-----------------|-----------------|--------------------|--------------|---------------------------------|----------------|--------------------|
|                            |               |                 |                 |                 |                    |              |                                 |                |                    |
| ★ Meine Watchlist 🛛 🗮 🖈    | r Meine Watcl | hlist 🗙 Meine V | Vatchlist \star | Meine Watchlist |                    | Po           |                                 |                | not Devisen        |
| Meine Watchlist 🗸 🔍 Instru |               | ~               |                 |                 |                    |              | Euro/Japanese Yen               |                | Q                  |
|                            |               |                 |                 |                 |                    |              | CFD Euro/Japanese Yen June 2018 |                | CFD 1H             |
| Eq Perseus Mining Ltd      | AKTIEN<br>O   |                 | EQ Daimler AG   |                 | aktien<br>D        |              | EURJPY                          |                | Future             |
| VERKAUF                    |               | KAUF            | VER             | AUF             | KAL                | JF           | RYM8 - Jun 2018 Chicag          | o Mercantile E | xchange 🗾          |
| 0 / 30                     |               | 0 /35           | 61              | 65              | 61                 | 66           | Mehr anzeigen                   |                |                    |
| 0,400                      |               | 0,400           |                 |                 | <b>U</b> 1,        | 00           | Тур                             | C Quick        | Trade >            |
|                            |               |                 | •               |                 |                    |              |                                 | _ 100 (        |                    |
| Markt geschlossen          | ≣             | ASX 🔴           | ① 15 Minuten ve | rspätet 📰       |                    | FS           | EOR                             | - 100.1        | 29 3               |
|                            |               |                 |                 |                 |                    |              | VERKAUF - EUR                   | KAUF           | • EUR              |
|                            |               |                 |                 |                 |                    |              | 1,17575                         | 1,17           | <b>`Q</b> ⁵   ⊵    |
|                            |               |                 |                 |                 |                    |              | Limit @ 1,17457 2               | Limit @        | 1,17713            |
|                            |               |                 |                 |                 |                    |              |                                 |                | 5m                 |
|                            |               |                 |                 |                 |                    |              | Preistoleranz                   | - 0,10         | )% + <sup></sup>   |
|                            |               |                 |                 |                 |                    |              | Kontozusammenfassung            | 1              |                    |
|                            |               |                 |                 |                 |                    |              | 6574797 EUR                     |                | 500                |
|                            |               |                 |                 |                 |                    |              | Verfügbares Bargeld             |                | 4.000,00           |
|                            |               |                 |                 |                 |                    |              | Wert der Positionen             |                | 28,31              |
|                            |               |                 |                 |                 |                    |              | Buchungswert                    |                | 4.028,31           |
|                            |               |                 |                 |                 |                    |              |                                 |                |                    |
| Orders $\equiv$            |               |                 |                 |                 |                    |              |                                 |                | Nachrichten 🗧      |
| 6574797 EUR                |               |                 |                 |                 |                    |              | ALLES STORNIE                   | REN 🗸          | Alle Nachrichtena  |
| Instrument 🔺               |               | Тур             | Kaufen/Ver      | Menge           | Preis              | Aktu         | ell 🔰                           |                | 08-Jun-2018        |
| - Devisen (2)              |               |                 |                 |                 |                    |              |                                 |                | 16:42 🧟 Report     |
| FX EURUSD                  | •             | Limit           | Kauf            | 5.000           | 1,12000            | 1,175        | 564 STORNO                      |                | 16:39 🧟 UK's Jo    |
| FX EURUSD                  | •             | Stopp bei Geld  | Kauf            | 5.000           | 1,26000            | 1,175        | 544 STORNO                      |                | 16:36 • US EC      |
| FX EURUSD                  | •             | Limit           | Verkauf         | 5.000           | 1,26000            | 1,175        | 544 STORNC                      | ••••           | 16:36 🜒 *US EC     |
| Positionen                 | lotter        |                 |                 |                 |                    |              |                                 |                | 16:28 ( Rules-l    |
| 6574797 EUR                |               |                 |                 |                 |                    |              | FX SCHLIES                      | SEN 🗸          | 16:15 • FX We      |
| Instrument 🛦               |               | # Status        | L/S             | Menge           | Offen              | Schließen    | Stopp >                         |                | 16:01 () *Swodi    |
| – Devisen (2)              |               |                 |                 |                 |                    |              |                                 |                | 16:01 (1) *USW     |
| - EVRUSD                   |               | 2 Öffnen        | Glatt           |                 |                    |              |                                 | •••            | 15:58 •)) *Germ:   |
| FX EURUSD                  | <b>*</b>      | Öffnen          | Short           | -5.000          | 1,17590            | 1,1756       | 4 1,26000 SCHLIE.               |                | 15:45 C Bernste    |
| EURUSD                     | *             | Öffnen          | Long            | 5.000           | 1,17618            | 1,1754       | 4 1,10000 SCHLIE.               | . •••          | 15-/12 / CI I will |

|                           |             |                 |                         |              |             | _        |          |                                         |            |       |
|---------------------------|-------------|-----------------|-------------------------|--------------|-------------|----------|----------|-----------------------------------------|------------|-------|
| SaxoTraderPRO DEMO        |             |                 |                         |              | Ancicht 1   |          | O euripy |                                         |            |       |
| Jakonaden no              |             |                 |                         |              | Ansicht 1 = | =   +    | Q culpy  |                                         |            |       |
| 🛨 Moine Watchliet 🛛 🗮 🕁 M | leine Watch | list 🔶 Moine Wa | tchlist 📥 Maiu          | no Watchlist |             |          | Populäre | Suchen                                  |            |       |
|                           |             |                 |                         |              |             |          |          | EURJPY                                  |            |       |
|                           | ent ninzut  | <b>`</b>        |                         |              |             |          | Verknüpt | fte Module aktualisieren                |            |       |
| FO Darcaus Mining   td    |             |                 | FO Daimlar AC           |              |             |          | Neuer Tr | rade                                    |            |       |
|                           | 0           |                 |                         |              | 0           |          | Kurswan  |                                         |            |       |
| VERKAUF                   |             | KAUF            | VERKAUF                 |              | ۲           | AUF      | Ohert    |                                         |            |       |
| 0.430                     |             | 0.435           | 61.55                   | 5            | 61          | .57      | Chart    |                                         |            |       |
| 0,100                     |             | 0,100           | 01,00                   |              |             | .,•.     |          | Тур                                     | < Quick    | Trade |
|                           |             |                 |                         |              |             |          |          | ELID                                    | - 100      | 000   |
| Markt geschlossen         |             | ASX 🖕           | (L) 15 Minuten verspäti | et 🔳         |             |          | FSE 🔵    | LOIX                                    | - 100.     | 000   |
|                           |             |                 |                         |              |             |          |          | VERKAUF • EUR                           | KAUF       | • EUR |
|                           |             |                 |                         |              |             |          |          | <sup>1,17</sup> <b>5</b> / <sup>4</sup> | 1,17       | -6    |
|                           |             |                 |                         |              |             |          |          |                                         | 2 Limit @  | 1 176 |
|                           |             |                 |                         |              |             |          |          |                                         |            | 1,170 |
|                           |             |                 |                         |              |             |          |          | Preistoleranz                           | - 0,10     | 0%    |
|                           |             |                 |                         |              |             |          |          | Kontozusammenfassung                    | Ξ          |       |
|                           |             |                 |                         |              |             |          |          | 6574797                                 | URi        |       |
|                           |             |                 |                         |              |             |          |          | Verfügbares Bargeld                     |            | 4.00  |
|                           |             |                 |                         |              |             |          |          | Wert der Positionen                     |            | 2     |
|                           |             |                 |                         |              |             |          |          | Buchungswert                            |            | 4.02  |
|                           |             |                 |                         |              |             |          |          |                                         |            |       |
| Orders $\equiv$           |             |                 |                         |              |             |          |          |                                         |            | Nach  |
| 6574797 EUR               |             |                 |                         |              |             |          |          | ALLES STO                               | RNIEREN 🗸  | Alle  |
| Instrument A              |             | Тур             | Kaufen//er              | Menge        | Preis       |          | Aktuell  | >                                       |            | 08-   |
| - Devisen (2)             |             |                 |                         |              |             |          |          |                                         |            | 16:53 |
| FX EURUSD                 | ♣           | Limit           | Kauf                    | 5.000        | 1,12000     |          | 1,17564  | STC                                     | ORNO •••   | 16:42 |
| FX EURUSD                 | +           | Stopp bei Geld  | Kauf                    | 5.000        | 1,26000     |          | 1,17544  | STC                                     | ORNO •••   | 16:39 |
| FX EURUSD                 | <b>+</b>    | Limit           | Verkauf                 | 5.000        | 1,26000     |          | 1,17544  | STC                                     | ORNO •••   | 16:36 |
| Positionen = Handels-Blot | ter         |                 |                         |              |             |          |          |                                         |            | 16:36 |
| 6574797 EUR               |             |                 |                         |              |             |          |          | FX SCH                                  | ILIESSEN 🗸 | 16:28 |
| Instrument 🔺              |             | # Status        | L/S                     | Menge        | Offen       | Scl      | nließen  | Stopp 💙                                 |            | 16.03 |
| – Devisen (2)             |             |                 |                         |              |             |          |          |                                         |            | 16:02 |
| - FX EURUSD               |             | 2 Öffnen        | Glatt                   |              |             |          |          |                                         | •••        | 16:01 |
| FX EURUSD                 | *           | Öffnen          | Short                   | -5.000       | 1,17590     | <b>†</b> | 1,17564  | 1,26000 SCH                             | ILIE •••   | 15:58 |
| FX EURUSD                 | *           | Öffnen          | Long                    | 5.000        | 1,17618     | <b>†</b> | 1,17544  | 1,10000 SCH                             | ILIE •••   | 15.15 |

## In dem angebotenen Auswahlmenü wählen wir "Neuer Trade" aus.

In einem neuen Fenster öffnet sich das Handelsmodul. Da uns als Einstiegstyp "Limit" vorgegeben wurde klicken wir im Feld "Typ" auf "Quick Trade" und wählen im Auswahlmenü "Limit" aus.

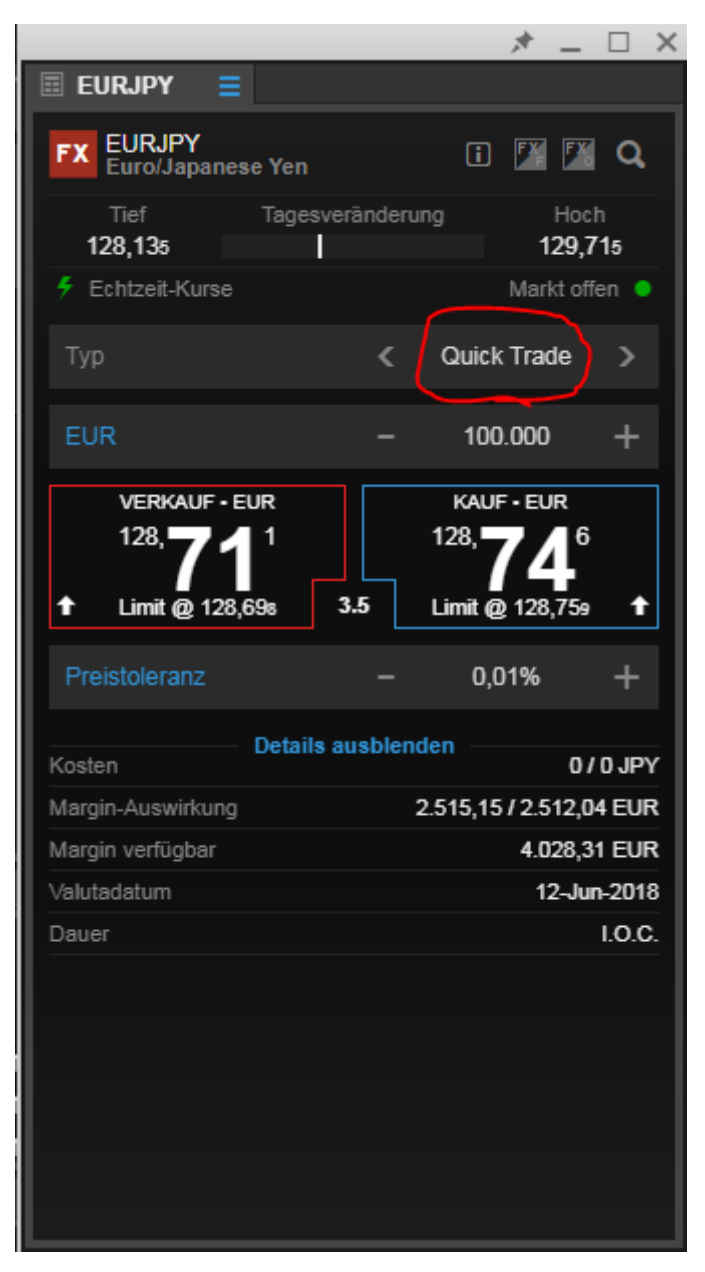

|                                                                 | * =                                             |                 |
|-----------------------------------------------------------------|-------------------------------------------------|-----------------|
| 🗉 EURJPY 🗧                                                      |                                                 |                 |
| FX EURJPY<br>Euro/Japanese Yen                                  | i 🕅 🌃                                           | Q,              |
| Tief Tagesveränderung<br>128,135                                | Hoc<br>129,7                                    | h<br><b>'15</b> |
| 🗲 Echtzeit-Kurse                                                |                                                 | ien 😐           |
| Тур 🧲                                                           | Quick Trade                                     | >               |
| EUR –                                                           | 100.000                                         | +               |
| VERKAUF - EUR<br>128, <b>63</b> 1<br>Limit @ 128,618 <b>3.5</b> | KAUF • EUR<br>128, <b>66</b><br>.imit @ 128,679 | 4               |
| Preistoleranz –                                                 | 0,01%                                           | +               |
| Details aushlanda                                               |                                                 |                 |
| Kosten                                                          | 0/                                              | 0 JPY           |
| Margin-Auswirkung 2.5                                           | 522,15 / 2.505,0                                | 5 EUR           |
| Тур                                                             |                                                 | ×               |
| Quick Trade                                                     |                                                 |                 |
| Markt                                                           |                                                 |                 |
| Limit                                                           |                                                 |                 |
| Stopp                                                           |                                                 |                 |
| Dynamischer Stopp                                               |                                                 |                 |
| Stopp-Limit                                                     |                                                 |                 |
| 0C0                                                             |                                                 |                 |

Da unsere Vorgabe "Long" als Synonym für "Kaufen" steht und im Feld "Kaufen/Verkaufen" bereits "Kauf" vorgegeben ist müssen wir hier keine Änderungen vornehmen. Falls hier "Verkauf" zu lesen ist, klicken Sie direkt auf das Wort "Verkauf" und es ändert sich in "Kauf" um.

|                               |                         | * -           |       |  |  |  |  |
|-------------------------------|-------------------------|---------------|-------|--|--|--|--|
| 🗉 Eurjpy 📃                    |                         |               |       |  |  |  |  |
| EURJPY<br>Euro/Japanese Yen   |                         | i 🌠 🌃         | ٩     |  |  |  |  |
| Geld Spread<br>128,607 3,5 12 | Brief<br>8, <b>64</b> 2 | Tagesveränder | rung  |  |  |  |  |
| 🗲 Echtzeit-Kurse              |                         | Markt off     | en 😐  |  |  |  |  |
| Тур                           | <                       | Limit         | >     |  |  |  |  |
| Kaufen/Verkaufen              | <                       | Kauf          | >     |  |  |  |  |
| EUR                           | -                       | 100.000       | +     |  |  |  |  |
| Preis                         |                         | 128,005       | +     |  |  |  |  |
| Dauer                         | <                       | G.T.C.        | >     |  |  |  |  |
| ——— Take Profit / Stop        | op Loss I               | hinzufügen —  |       |  |  |  |  |
| ORDER PLATZIEREN              |                         |               |       |  |  |  |  |
| Kosten Details a              | usblend                 | en            | 0 JPY |  |  |  |  |
| Margin-Auswirkung             |                         | 2.518.2       | 7 EUR |  |  |  |  |
| Margin verfügbar              |                         | 4.028,3       | 1 EUR |  |  |  |  |

Danach geben Sie den Betrag ein. Klicken Sie hierfür auf die Zahl im Feld "EUR" damit diese blau markiert wird und überschreiben sie anschließend den bestehenden Betrag mit der gewünschten Summe. In unserem Fall ist der vorgegebene Wert 5.000.

|                                           |                       | * =           |       |
|-------------------------------------------|-----------------------|---------------|-------|
| 🗉 Eurjpy 📃                                |                       |               |       |
| FX EURJPY<br>Euro/Japanese Yen            |                       | i 🎽 🌃         | Q     |
| Geld Spread E<br>128, <b>62</b> 5 3,5 128 | Brief<br><b>,66</b> 0 | Tagesveränder | ung   |
| 🗲 Echtzeit-Kurse                          |                       | Markt offe    | en 😐  |
| Тур                                       | <                     | Limit         | >     |
| Kaufen/Verkaufen                          | <                     | Kauf          | >     |
| EUR                                       | -                     | 100.000 ~     | +     |
| Preis                                     |                       | 128,005       | +     |
| Dauer                                     | <                     | G.T.C.        | >     |
| Take Profit / Stop                        | p Loss                | hinzufügen —  |       |
| ORDER PI                                  | LATZIE                | REN           |       |
| Kosten Details a                          | usblend               | en            | 0 JPY |
| Margin-Auswirkung                         |                       | 2.515,16      | 6 EUR |
| Margin verfügbar                          |                       | 4.028,31      | EUR   |

|                                  |                  |                           | * -          | . 🗆 🗙   |  |  |  |  |
|----------------------------------|------------------|---------------------------|--------------|---------|--|--|--|--|
| 🗏 EURJPY 📃                       |                  |                           |              |         |  |  |  |  |
| FX EURJPY<br>Euro/Japanes        | se Yen           |                           | i 🌠 🖡        | a a     |  |  |  |  |
| Geld Spre<br>128, <b>65</b> 8 3, | ead<br>5         | Brief<br>128, <b>69</b> 3 | Tagesveränd  | erung   |  |  |  |  |
| 🗲 Echtzeit-Kurse                 |                  |                           | Markt o      | offen 😑 |  |  |  |  |
| Тур                              |                  | ۲                         | Limit        | >       |  |  |  |  |
| Kaufen/Verkaufe                  |                  | <                         | Kauf         | >       |  |  |  |  |
| EUR                              |                  | -                         | 5.000        | +       |  |  |  |  |
| Preis                            |                  |                           | 128,005      | +       |  |  |  |  |
| Dauer                            |                  | <                         | G.T.C.       | >       |  |  |  |  |
| Take Pr                          | ofit / S         | topp Loss I               | ninzufügen — |         |  |  |  |  |
| C                                | ORDER PLATZIEREN |                           |              |         |  |  |  |  |
| Kosten                           | Detail           | s ausblend                | en           | 643 JPY |  |  |  |  |
| Margin-Auswirkung                |                  |                           | 135          | ,33 EUR |  |  |  |  |
| Margin verfügbar                 |                  |                           | 4.028        | ,31 EUR |  |  |  |  |

Durch die Auswahl des Einstiegstyp "Limit" haben wir eine neue Zeile erhalten. In der Zeile "Preis" haben wir die Möglichkeit unser Einstiegslimit festzulegen.

|                                     |                             | * =          |        |  |  |  |
|-------------------------------------|-----------------------------|--------------|--------|--|--|--|
| 🗄 EURJPY 📃                          |                             |              |        |  |  |  |
| FX EURJPY<br>Euro/Japanese          | Yen                         | i 🌠 🖾        | ٩      |  |  |  |
| Geld Spread<br>128, <b>65</b> 8 3,5 | d Brief<br>128, <b>69</b> 3 | Tagesverände | rung   |  |  |  |
| 🗲 Echtzeit-Kurse                    |                             | Markt of     | ffen 😑 |  |  |  |
| Тур                                 | <                           | Limit        | >      |  |  |  |
| Kaufen/Verkaufen                    | <                           | Kauf         | >      |  |  |  |
| EUR                                 | -                           | 5.000        | +      |  |  |  |
| Preis                               |                             | 128,005      | +      |  |  |  |
| Dauer                               | <                           | G.T.C.       | >      |  |  |  |
| Take Prof                           | it / Stopp Loss             | hinzufügen — |        |  |  |  |
| ORDER PLATZIEREN                    |                             |              |        |  |  |  |
| Kosten                              | etails ausblend             | len 6        | 43 JPY |  |  |  |
| Margin-Auswirkung                   |                             | 135,3        | 33 EUR |  |  |  |
| Margin verfügbar                    |                             | 4.028,3      | 31 EUR |  |  |  |

\_\_\_\_\_

Wir klicken direkt auf die Zahl im Feld "Preis" damit diese blau markiert wird und überschreiben sie mit unserem Limit von 122,5.

|                                        |                         | - 🖈 🗕        |            |
|----------------------------------------|-------------------------|--------------|------------|
| 🗉 Eurjpy 📃                             |                         |              |            |
| FX EURJPY<br>Euro/Japanese Yen         |                         | i 🏋 🌠        | <b>  Q</b> |
| Geld Spread<br>128, <b>73</b> 7 3,5 12 | Brief<br>8, <b>77</b> 2 | Tagesverände | erung      |
| 🗲 Echtzeit-Kurse                       |                         | Markt of     | ffen 😑     |
| Тур                                    | <                       | Limit        | >          |
| Kaufen/Verkaufen                       | <                       | Kauf         | >          |
| EUR                                    | -                       | 5.000        | +          |
| Preis                                  | - (                     | 128,005      | +          |
| Dauer                                  | <                       | G.T.C.       | >          |
| ——— Take Profit / Stop                 | op Loss h               | inzufügen —  |            |
| ORDER P                                | LATZIEF                 | REN          |            |
| Kosten Details a                       | ausblende               | en 6         | 44 JPY     |
| Margin-Auswirkung                      |                         | 135,0        | 68 EUR     |
| Margin verfügbar                       |                         | 4.028,3      | 31 EUR     |

|                                |                           | * =          |        |  |  |  |
|--------------------------------|---------------------------|--------------|--------|--|--|--|
| 🗉 Eurjpy 📃                     |                           |              |        |  |  |  |
| FX EURJPY<br>Euro/Japanese Yen |                           | i 🏋 🌠        | Q      |  |  |  |
| Geld Spread<br>128,709 3,5     | Brief<br>128, <b>74</b> 4 | Tagesverände | rung   |  |  |  |
| 🗲 Echtzeit-Kurse               |                           | Markt of     | fen 😑  |  |  |  |
| Тур                            | <                         | Limit        | >      |  |  |  |
| Kaufen/Verkaufen               | <                         | Kauf         | >      |  |  |  |
| EUR                            | -                         | 5.000        | +      |  |  |  |
| Preis                          |                           | 122,500      | +      |  |  |  |
| Dauer                          | <                         | G.T.C.       | >      |  |  |  |
| ——— Take Profit / S            | topp Loss h               | inzufügen —  |        |  |  |  |
| ORDER PLATZIEREN               |                           |              |        |  |  |  |
| Kosten Detail                  | is ausblende              | en64         | 44 JPY |  |  |  |
| Margin-Auswirkung              |                           | 135,6        | 8 EUR  |  |  |  |
| Margin verfügbar               |                           | 4.028,3      | 1 EUR  |  |  |  |

Unsere Order soll einen Tag lang gültig bleiben und dann automatisch wieder gelöscht werden, falls unser Limit nicht erreicht wird. Deshalb klicken wir im Feld "Dauer" auf "GTC" und wählen aus dem Menü "Tagesauftrag" aus.

|                                |                          | * =          |        |  |  |  |
|--------------------------------|--------------------------|--------------|--------|--|--|--|
| 🗉 Eurjpy 🗧                     |                          |              |        |  |  |  |
| FX EURJPY<br>Euro/Japanese Yen |                          | i 🏋 🌠        | Q      |  |  |  |
| Geld Spread<br>128,709 3,5 1   | Brief<br>28, <b>74</b> 4 | Tagesverände | rung   |  |  |  |
| 🗲 Echtzeit-Kurse               |                          | Markt of     | fen 😐  |  |  |  |
| Тур                            | ۲                        | Limit        | >      |  |  |  |
| Kaufen/Verkaufen               | <                        | Kauf         | >      |  |  |  |
| EUR                            |                          | 5.000        | +      |  |  |  |
| Preis                          |                          | 122,500      | +      |  |  |  |
| Dauer                          | <                        | G.T.C.       | >      |  |  |  |
| Take Profit / Sto              | opp Loss h               | inzufügen    |        |  |  |  |
| ORDER PLATZIEREN               |                          |              |        |  |  |  |
| Kosten                         | ausblende                | en 64        | 44 JPY |  |  |  |
| Margin-Auswirkung              |                          | 135,6        | 8 EUR  |  |  |  |
| Margin verfügbar               |                          | 4.028,3      | 1 EUR  |  |  |  |

|                                    |                           | * =         |   |
|------------------------------------|---------------------------|-------------|---|
| 🗉 EURJPY 📃                         |                           |             |   |
| FX EURJPY<br>Euro/Japanese Ye      |                           | i 🌠 🛛       | Q |
| Geld Spread<br>128, <b>715 3,5</b> | Brief<br>128, <b>75</b> 0 | Tagesveränd |   |
| 🗲 Echtzeit-Kurse                   |                           |             |   |
| Тур                                |                           | Limit       |   |
| Kaufen/Verkaufen                   |                           | Kauf        |   |
| EUR                                |                           | 5.000       |   |
|                                    | Dauer                     |             | × |
| G.T.C.                             |                           |             |   |
| Tagesauftrag                       |                           |             |   |
| Eine Woche                         |                           |             |   |
| Ein Monat                          |                           |             |   |
| Ende der Woche                     |                           |             |   |
| Ende des Monats                    |                           |             |   |
| Ende des Jahres                    |                           |             |   |
| Datum wählen                       |                           |             |   |

|                                           |                                     | * -           |       |  |  |
|-------------------------------------------|-------------------------------------|---------------|-------|--|--|
| 🗉 Eurjpy 📃                                |                                     |               |       |  |  |
| FX EURJPY<br>Euro/Japanese Yen            |                                     | i 🌠 🌠         | Q,    |  |  |
| Geld Spread E<br>128, <b>70</b> 6 3,5 128 | Brief<br>3, <b>74</b> 1             | Tagesveränder | ung   |  |  |
| 🗲 Echtzeit-Kurse                          |                                     | Markt offe    | en 😐  |  |  |
| Тур                                       | <                                   | Limit         | >     |  |  |
| Kaufen/Verkaufen                          | <                                   | Kauf          | >     |  |  |
| EUR                                       | -                                   | 5.000         | +     |  |  |
| Preis                                     |                                     | 122,500       | +     |  |  |
| Dauer                                     | <                                   | Tagesauftrag  | >     |  |  |
| Take Profit / Stop                        | Take Profit / Stopp Loss hinzufügen |               |       |  |  |
| ORDER PLATZIEREN                          |                                     |               |       |  |  |
| Details ausblenden                        |                                     |               |       |  |  |
| Margin-Auswirkung                         |                                     | 135.64        | 4 EUR |  |  |
| Margin verfügbar                          |                                     | 4.028,3       | 1 EUR |  |  |
|                                           |                                     |               |       |  |  |

Um die beiden verbundenen Orders (Take Profit und Stopp Loss) eingeben zu können, müssen wir auf die kleine blaue Schrift unter dem Feld "Dauer" klicken, die mit "Take Profit / Stopp Loss hinzufügen" bezeichnet ist.

|                                   |                                     | * =           |       |  |  |
|-----------------------------------|-------------------------------------|---------------|-------|--|--|
| 🗉 Eurjpy 📃                        |                                     |               |       |  |  |
| FX EURJPY<br>Euro/Japanese Yen    |                                     | i 🌠 🌠         | Q,    |  |  |
| Geld Spread<br>128,706 3,5        | Brief<br>128, <b>74</b> 1           | Tagesveränder | ung   |  |  |
| 🗲 Echtzeit-Kurse                  |                                     | Markt off     | en 😐  |  |  |
| Тур                               | <                                   | Limit         | >     |  |  |
| Kaufen/Verkaufen                  | <                                   | Kauf          | >     |  |  |
| EUR                               |                                     | 5.000         | +     |  |  |
| Preis                             |                                     | 122,500       | +     |  |  |
| Dauer                             | <                                   | Tagesauftrag  | >     |  |  |
| Take Profit / S                   | Take Profit / Stopp Loss hinzufügen |               |       |  |  |
| ORDER PLATZIEREN                  |                                     |               |       |  |  |
| Kosten Details ausblenden 644 JPY |                                     |               |       |  |  |
| Margin-Auswirkung                 |                                     | 135,6         | 4 EUR |  |  |
| Margin verfügbar                  |                                     | 4.028,3       | 1 EUR |  |  |
|                                   |                                     |               |       |  |  |

Es erscheinen zwei neue Felder. Im Feld "Gewinn mitnehmen", das unserem "Take Profit" entspricht, steht derzeit noch "Aus". Um hier eine Auswahl zu treffen klicken wir direkt auf "Gewinn mitnehmen".

|                                        |                         | * _           |       |
|----------------------------------------|-------------------------|---------------|-------|
| EURJPY =                               |                         |               |       |
| EURJPY<br>Euro/Japanese Yen            |                         | i 🏋 🄀         | ۹     |
| Geld Spread<br>128, <b>73</b> 8 3,5 12 | Brief<br>8, <b>77</b> 3 | Tagesveränder | ung   |
| 🗲 Echtzeit-Kurse                       |                         | Markt off     | en 😑  |
| Тур                                    | <                       | Limit         | >     |
| Kaufen/Verkaufen                       | <                       | Kauf          | >     |
| EUR                                    |                         | 5.000         | +     |
| Preis                                  |                         | 122,500       | +     |
| Dauer                                  | <                       | Tagesauftrag  | >     |
| Take Profit / Sto                      | pp Loss                 | entfernen     |       |
| Gewinn mitnehmen                       |                         | Aus           | +     |
| Stopp Loss                             |                         | Aus           | +     |
| ORDER PLATZIEREN                       |                         |               |       |
| Kosten Details ausblenden 644 JPY      |                         |               |       |
| Margin-Auswirkung                      |                         | 135,72        | 2 EUR |
| Margin verfügbar                       |                         | 4.028,3       | 1 EUR |

Es öffnet sich ein Auswahlmenü aus dem wir auf der linken Seite "Limit" auswählen, indem wir daneben durch einen Mausklick den Punkt setzen. Auf der rechten Seite ist der Punkt bereits bei "Preis" gesetzt und wir müssen deshalb nichts ändern.

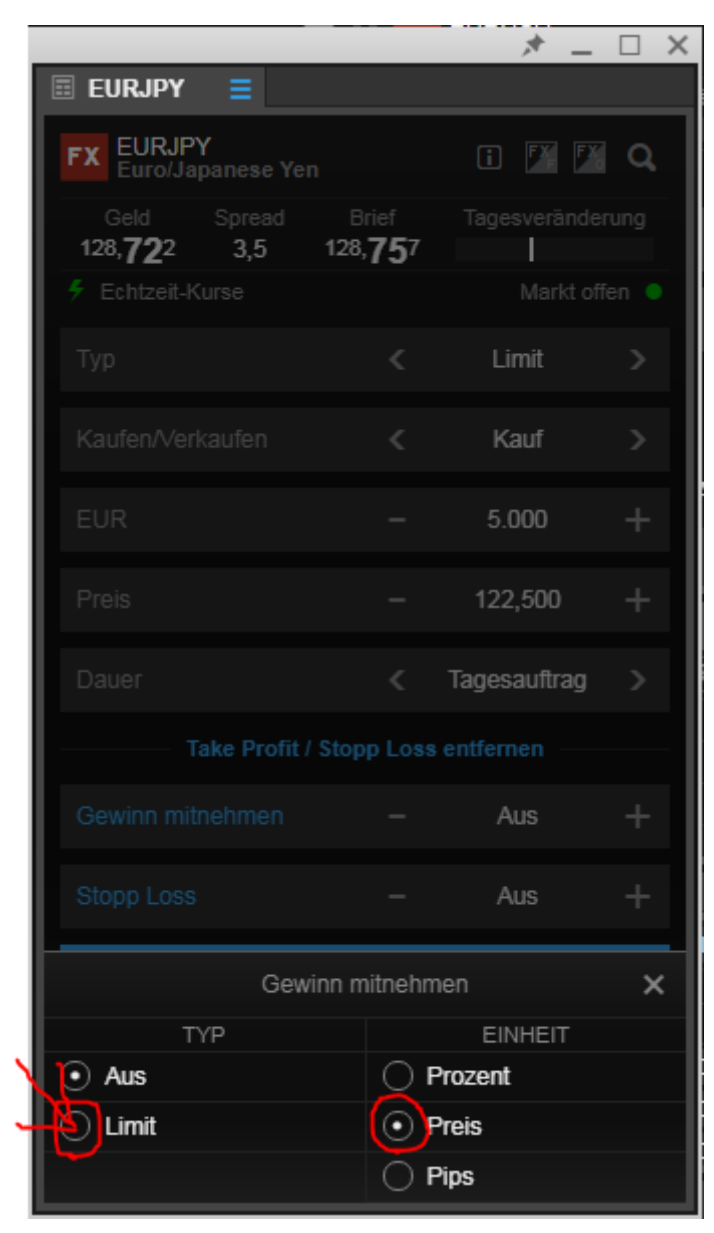

Über das kleine "x" oben rechts können wir das Fenster wieder schließen.

|                                        | * -                                 | _ 🗆 🗙   |
|----------------------------------------|-------------------------------------|---------|
| 📰 Eurjpy 🗧                             |                                     |         |
| FX EURJPY<br>Euro/Japanese Yen         | ī 🌠 [                               | X Q     |
| Geld Spread<br>128, <b>68</b> 9 3,5 12 | Brief Tagesveränd<br>8, <b>72</b> 4 | derung  |
| 🗲 Echtzeit-Kurse                       |                                     | offen 🏮 |
| Тур                                    | < Limit                             | >       |
| Kaufen/Verkaufen                       | < Kauf                              | >       |
| EUR                                    | - 5.000                             | +       |
| Preis                                  | - 122,500                           | +       |
| Dauer                                  | < Tagesauftrag                      | 1 >     |
| Take Profit / St                       |                                     |         |
| Gewinn mitnehmen                       | - 123,000                           | +       |
| Stopp Loss                             | – Aus                               | +       |
| Gewinn mitnehmen                       |                                     |         |
| TYP                                    | EINHEIT                             |         |
|                                        | Prozent                             |         |
| • Limit                                | Preis                               |         |
|                                        | O Pips                              |         |

Statt dem Wort "Aus" ist nun eine Zahl im Feld "Gewinn mitnehmen" zu sehen. Wir klicken auf diese Zahl um sie zu markieren und überschreiben sie mit unserem gewünschten Take Profit von 132,5.

|                                   |                                    | * =          |       |  |
|-----------------------------------|------------------------------------|--------------|-------|--|
| 🗉 EURJPY 📃                        |                                    |              |       |  |
| EURJPY<br>Euro/Japanese Yen       |                                    | i 🌠 🌠        | Q,    |  |
| Geld Spread 1<br>128,699 3,5 128  | Brief<br>8 <b>,73</b> 4            | Tagesverände | rung  |  |
| 🗲 Echtzeit-Kurse                  |                                    | Markt off    | en 😑  |  |
| Тур                               | <                                  | Limit        | >     |  |
| Kaufen/Verkaufen                  | <                                  | Kauf         | >     |  |
| EUR                               |                                    | 5.000        | +     |  |
| Preis                             | -                                  | 122,500      | +     |  |
| Dauer                             | <                                  | Tagesauftrag | >     |  |
| Take Profit / Sto                 | Take Profit / Stopp Loss entfernen |              |       |  |
| Gewinn mitnehmen                  | - (                                | 123,000 ×    | +     |  |
| Stopp Loss                        | -                                  | Aus          | +     |  |
| ORDER PLATZIEREN                  |                                    |              |       |  |
| Kosten Details ausblenden 644 JPY |                                    |              |       |  |
| Margin-Auswirkung                 |                                    | 135,6        | 8 EUR |  |
| Margin verfügbar                  |                                    | 4.028,3      | 1 EUR |  |

|                                        |                         | * =          |        |  |
|----------------------------------------|-------------------------|--------------|--------|--|
| 🗏 EURJPY 🗧                             |                         |              |        |  |
| FX EURJPY<br>Euro/Japanese Yen         |                         | i 🕅 🌃        | ٩      |  |
| Geld Spread<br>128, <b>70</b> 6 3,5 12 | Brief<br>8, <b>74</b> 1 | Tagesverände | rung   |  |
| 🗲 Echtzeit-Kurse                       |                         | Markt off    | en 😑   |  |
| Тур                                    | <                       | Limit        | >      |  |
| Kaufen/Verkaufen                       | <                       | Kauf         | >      |  |
| EUR                                    |                         | 5.000        | +      |  |
| Preis                                  | -                       | 122,500      | +      |  |
| Dauer                                  | ۲                       | Tagesauftrag | >      |  |
| Take Profit / Sto                      | pp Loss                 | entfernen    |        |  |
| Gewinn mitnehmen                       |                         | 132,500      | +      |  |
| Stopp Loss                             |                         | Aus          | +      |  |
| ORDER PLATZIEREN                       |                         |              |        |  |
| Kosten Details ausblenden 644 JPY      |                         |              | I4 JPY |  |
| Margin-Auswirkung 135,68 EUR           |                         |              | 8 EUR  |  |
| Margin verfügbar                       |                         | 4.028,3      | 1 EUR  |  |

Bei der Eingabe des Stopp Loss verfahren wir identisch. Zuerst klicken wir auf "Stopp Loss".

|                                    |                             | * =           |          |
|------------------------------------|-----------------------------|---------------|----------|
| 🗄 EURJPY 📃                         |                             |               |          |
| FX EURJPY<br>Euro/Japanese         | Yen                         | i 🏋 🗗         | <b>a</b> |
| Geld Sprea<br>128, <b>70</b> 6 3,5 | d Brief<br>128, <b>74</b> 1 | Tagesverände  | erung    |
| 🗲 Echtzeit-Kurse                   |                             | Markt o       | ffen 😐   |
| Тур                                | <                           | Limit         | >        |
| Kaufen/Verkaufen                   | <                           | Kauf          | >        |
| EUR                                |                             | 5.000         | +        |
| Preis                              |                             | 122,500       | +        |
| Dauer                              | <                           | Tagesauftrag  | >        |
| Take Pro                           | fit / Stopp Los             | s entfernen — |          |
| Gewinn mitnehmer                   |                             | 132,500       | +        |
| Stopp Loss                         |                             | Aus           | +        |
| ORDER PLATZIEREN                   |                             |               |          |
| Kosten Details ausblenden 644 JPY  |                             |               |          |
| Margin-Auswirkung 135,68 EUR       |                             |               | 68 EUR   |
| Margin verfügbar                   |                             | 4.028,        | 31 EUR   |

Nun erhalten wir ein Auswahlmenü, in dem wir den Punkt von "Aus" auf "Stopp" setzen, indem wir mit der Maus in den Kreis links neben "Stopp" klicken. Der Punkt bei "Preis" ist bereits gesetzt.

|                                |                          | - 🖈 😐        |               |
|--------------------------------|--------------------------|--------------|---------------|
| 🗉 EURJPY 🗧                     |                          |              |               |
| FX EURJPY<br>Euro/Japanese Yen |                          | i 🕅 🌠        | ٩             |
| Geld Spread<br>128,701 3,5 1   | Brief<br>28, <b>73</b> 6 | Tagesverände | rung          |
| 🗲 Echtzeit-Kurse               |                          |              | ien 😐         |
| Тур                            |                          | Limit        | >             |
| Kaufen/Verkaufen               |                          | Kauf         | >             |
| EUR                            |                          | 5.000        | +             |
| Preis                          |                          | 122,500      | +             |
| Dauer                          |                          | Tagesauftrag | $\rightarrow$ |
| Take Profit / S                |                          |              |               |
| Gewinn mitnehmen               |                          | 132,500      | +             |
| Stopp Loss                     |                          | Aus          | +             |
| Sto                            | opp Loss                 |              | ×             |
| TYP                            |                          | EINHEIT      |               |
|                                |                          | rozent       |               |
| Stopp                          | () P                     | reis         |               |
| O Dynamischer Stopp            | 0 P                      | ips          |               |
| Stopp-Limit                    |                          |              |               |

Wir schließen das kleine Zusatzfenster wieder, indem wir auf das "x" oben rechts klicken.

|                                            |                       | * =          |       |  |
|--------------------------------------------|-----------------------|--------------|-------|--|
| 🗄 EURJPY 🗧                                 |                       |              |       |  |
| FX EURJPY<br>Euro/Japanese Yen             |                       | i 🕅 🌠        | Q,    |  |
| Geld Spread B<br>128, <b>82</b> 5 3,5 128, | rief<br>, <b>86</b> 0 | Tagesverände | rung  |  |
| 🗲 Echtzeit-Kurse                           |                       |              | ien 😑 |  |
| Тур                                        |                       | Markt        | >     |  |
| Kaufen/Verkaufen                           |                       | Verkauf      | >     |  |
| EUR                                        |                       | 5.000        | +     |  |
| Dauer                                      |                       | Tagesauftrag |       |  |
| Take Profit / Stop                         |                       |              |       |  |
| Gewinn mitnehmen                           |                       | 132,500      | +     |  |
| Stonn Loss                                 |                       | 129 325      |       |  |
| Stopp Loss 🗙                               |                       |              |       |  |
| TYP                                        |                       | EINHEIT      |       |  |
| O Aus                                      | () Р                  | rozent       |       |  |
| • Stopp                                    | • P                   | reis         |       |  |
| O Dynamischer Stopp                        | () P                  | ips          |       |  |
| O Stopp-Limit                              |                       |              |       |  |
Wir klicken auf die Zahl, die an der Stelle erschienen ist, an der zuerst "Aus" zu lesen war. Dadurch wird sie markiert und kann überschrieben werden. Wir setzen unseren Stopp Loss bei 117,5.

|                                     |                             | *            | $ \Box$ >  |  |  |  |  |  |
|-------------------------------------|-----------------------------|--------------|------------|--|--|--|--|--|
| 🗉 EURJPY 📃                          |                             |              |            |  |  |  |  |  |
| FX EURJPY<br>Euro/Japanese          | Yen                         | i 🌠          | 🌃 Q        |  |  |  |  |  |
| Geld Spread<br>128, <b>84</b> 0 3,5 | d Brief<br>128, <b>87</b> 5 | Tagesverä    | nderung    |  |  |  |  |  |
| 🗲 Echtzeit-Kurse                    |                             | Marl         | kt offen 😐 |  |  |  |  |  |
| Тур                                 | <                           | Markt        | >          |  |  |  |  |  |
| Kaufen/Verkaufen                    | <                           | Verkauf      | >          |  |  |  |  |  |
| EUR                                 |                             | 5.000        | +          |  |  |  |  |  |
| Dauer                               |                             | Tagesauftra  | ag         |  |  |  |  |  |
| ——— Take Pro                        | fit / Stopp Los             | ss entfernen |            |  |  |  |  |  |
| Gewinn mitnehmer                    |                             | 132,500      | +          |  |  |  |  |  |
| Stopp Loss                          |                             | 129,325      | × +        |  |  |  |  |  |
| OR                                  | ORDER PLATZIEREN            |              |            |  |  |  |  |  |
| - D                                 | etails ausblei              | nden         | 044 100    |  |  |  |  |  |
| Marcin Auguridures                  |                             |              | 644 JPY    |  |  |  |  |  |
| Margin-Auswirkung                   |                             | 1            | 35,64 EUR  |  |  |  |  |  |
| Margin vertugbar                    |                             | 4.0          | 28,31 EUR  |  |  |  |  |  |

|                                        |                         | * =          |        |  |  |  |  |
|----------------------------------------|-------------------------|--------------|--------|--|--|--|--|
| 🖩 EURJPY 🗧                             |                         |              |        |  |  |  |  |
| FX EURJPY<br>Euro/Japanese Yen         |                         | i 🏋 🌠        | a      |  |  |  |  |
| Geld Spread<br>129, <b>88</b> 9 3,5 12 | Brief<br>9, <b>92</b> 4 | Tagesverände | rung   |  |  |  |  |
| 🗲 Echtzeit-Kurse                       |                         | Markt of     | fen 😐  |  |  |  |  |
| Тур                                    | <                       | Limit        | >      |  |  |  |  |
| Kaufen/Verkaufen                       | <                       | Kauf         | >      |  |  |  |  |
| EUR                                    |                         | 5.000        | +      |  |  |  |  |
| Preis                                  | -                       | 122,500      | +      |  |  |  |  |
| Dauer                                  | ۲.                      | Tagesauftrag | >      |  |  |  |  |
| Take Profit / Sto                      | opp Loss e              | entfernen    |        |  |  |  |  |
| Gewinn mitnehmen                       |                         | 132,500      | +      |  |  |  |  |
| Stopp Loss                             |                         | 117,500      | +      |  |  |  |  |
| ORDER PLATZIEREN                       |                         |              |        |  |  |  |  |
| Kosten Details a                       | ausblende               | n6           | 49 JPY |  |  |  |  |
| Margin-Auswirkung                      |                         | 135,6        | 4 EUR  |  |  |  |  |
| Margin verfügbar                       |                         | 1.399,1      | 7 EUR  |  |  |  |  |

Da jetzt alle Eingaben vollständig gemacht wurden senden wir unsere Orders ab, indem wir den Button "Order platzieren" anklicken.

|                                           |                         | * =          |        |
|-------------------------------------------|-------------------------|--------------|--------|
| 🗄 EURJPY 🗧                                |                         |              |        |
| EURJPY<br>Euro/Japanese Yen               |                         | i 🏋 🌠        | Q,     |
| Geld Spread 1<br>129, <b>88</b> 9 3,5 129 | Brief<br>9, <b>92</b> 4 | Tagesverände | rung   |
| 🗲 Echtzeit-Kurse                          |                         | Markt of     | fen 😐  |
| Тур                                       | <                       | Limit        | >      |
| Kaufen/Verkaufen                          | <                       | Kauf         | >      |
| EUR                                       |                         | 5.000        | +      |
| Preis                                     | -                       | 122,500      | +      |
| Dauer                                     | <                       | Tagesauftrag | >      |
| ——— Take Profit / Sto                     | pp Loss                 | entfernen    |        |
| Gewinn mitnehmen                          |                         | 132,500      | +      |
| Stopp Loss                                | -                       | 117,500      | +      |
| ORDER P                                   | LATZIE                  | REN          |        |
| Kosten Details a                          | usblend                 | len 64       | 49 JPY |
| Margin-Auswirkung                         |                         | 135,6        | 4 EUR  |
| Margin verfügbar                          |                         | 1.399,1      | 7 EUR  |

Es erscheint eine Zusammenfassung, die wir kontrollieren und anschließend durch einen Mausklick auf "Bestätigen" absenden.

|                                | × ⊔ ×                             |
|--------------------------------|-----------------------------------|
| EURJPY =                       |                                   |
| Ord                            | er bestätigen                     |
| FX EURJPY<br>Euro/Japanese Yen |                                   |
| Konto-ID                       | 6574797                           |
| Kaufen/Verkaufen               | Kauf                              |
| EUR                            | 5.000                             |
| Ordertyp                       | Limit                             |
| Preis                          | 122,500                           |
| Dauer                          | Tagesauftrag                      |
| Gewinn mitnehmen               | Verkauf @ 132,50o Limit           |
| Stopp Loss                     | Verkauf @ 117,500 Stopp bei Brief |
| Kosten                         | 650 JPY                           |
| Margin-Auswirkung              | 135,67 EUR                        |
|                                |                                   |
|                                |                                   |
|                                |                                   |
|                                |                                   |
|                                |                                   |
|                                |                                   |
|                                |                                   |
|                                |                                   |
|                                |                                   |
|                                |                                   |
| ABBRECHEN                      | BESTÄTIGEN                        |

Wir erhalten drei Orderbestätigungen (Einstiegsorder, Take Profit Order und Stopp Loss Order) die uns zeigen, dass alle Orders erfolgreich platziert wurden. Wir schließen das Fenster wieder, indem wir auf "OK" klicken.

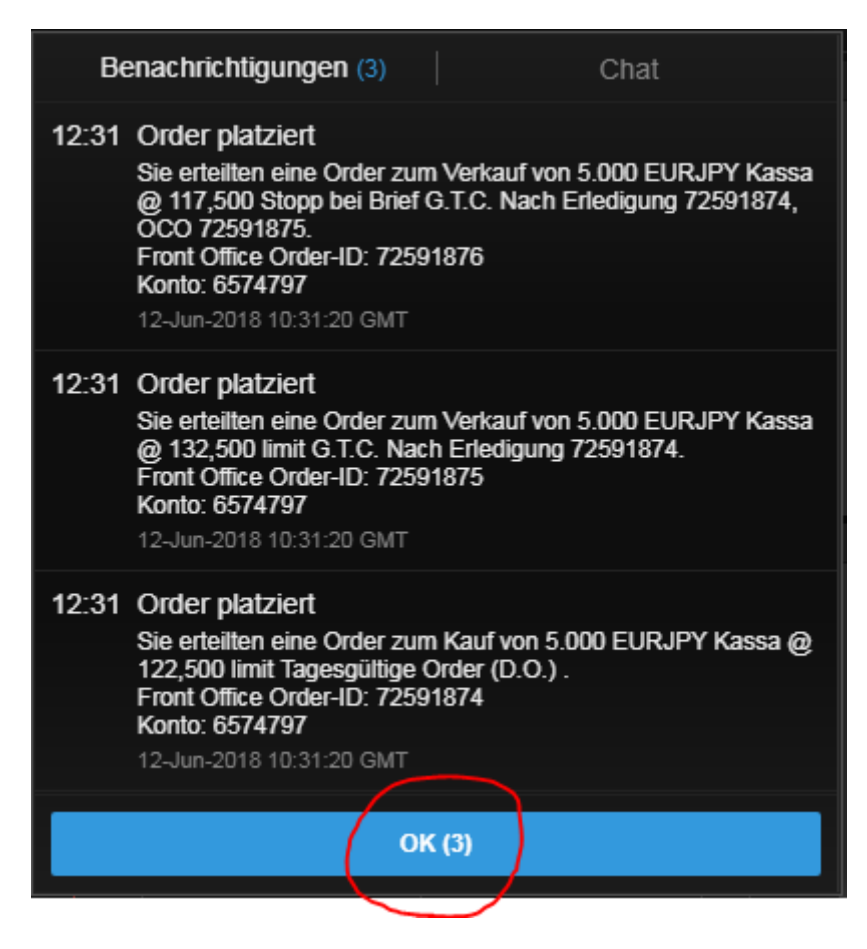

| SaxoTraderPRO DEMO      |                    |                     |                       |              | Ansicht 1 $\equiv$ + | <b>Q</b> Instrum | ent finden                                                                                                    |                |                                                                |                                                                                                    |
|-------------------------|--------------------|---------------------|-----------------------|--------------|----------------------|------------------|----------------------------------------------------------------------------------------------------|----------------|----------------------------------------------------------------|----------------------------------------------------------------------------------------------------|
| $\star$ Meine Watchlist | 😑 🛨 Meine Wat      | chlist 🛛 🛨 Meine Wa | tchlist 🛛 🛨 Meir      | ne Watchlist |                      |                  | 🗉 EURCHF 🗧                                                                                                    |                |                                                                | 🗠 EUR                                                                                                    |
| Meine Watchlist V C     | Instrument hinzuf. |                     |                       |              |                      | \$               | FX EURCHF<br>Euro/Swiss Fran                                                                                                    | 10             | i 🗾 🖬 🔍                                                        | Q Instru                                                                                                    |
| EQ Perseus Mining Ltd   | AKTIEN<br><b>0</b> |                     | Eq Daimler AG         |              | AKTIEN<br><b>O</b>   |                  | Tief 1                                                                                                    | agesveränderun | g Hoch<br><b>1,16240</b>                                       |                                                                                                    |
| VERKAUF                 |                    | KAUF                | VERKAUF               |              | KAUF                 |                  | F Echtzeit-Kurse                                                                                                    |                | Markt offen 🧃                                                  | 100k X X                                                                                                    |
| 0,425                   |                    | 0,430               | 62,02                 | 2            | 62,0                 | 3                | Тур                                                                                                    |                | Quick Trade >                                                  | - Indersteinen                                                                                                    |
|                         |                    |                     | ŧ                     |              |                      | ŧ                |                                                                                                    |                |                                                                | l h. dhu                                                                                                    |
| Markt geschlossen       | ⊞                  | ASX 🔵               | ① 15 Minuten verspäte | et 🔳         |                      | FSE 🔵            | EUR                                                                                                    |                | 100.000 +                                                      | Indikativ                                                                                                    |
| Orders =                |                    |                     |                       |              |                      |                  | VERKAUF - EUF<br>1,15999<br>Limit @ 1,1598<br>Preistoleranz<br>Kontozusammenfass<br>6574797<br>Verfügbares Bargeld<br>Wert der Positionen<br>Buchungswert | sung =         | KAUF - EUR<br>1,16<br>0,01% +<br>4.025,68<br>41,36<br>4.067,04 | C EUR<br>C Instru-<br>5m Z<br>IIII<br>IIIII<br>IIIIII |
| 6574797                 | EUR                |                     |                       |              |                      |                  |                                                                                                    |                | ALLES STORNIE                                                  | REN 🗸                                                                                                    |
| Instrument A            |                    | Тур                 | Kaufen/Ver            | Menge        | Preis                | Aktuell          | Stopp                                                                                                    | Limit          | >                                                              |                                                                                                    |
| - Devisen (7)           |                    |                     |                       |              |                      |                  |                                                                                                    |                |                                                                |                                                                                                    |
|                         | A                  | Limit               | Kauf                  | 5.000        | 122,500              | 129,942          | 117,500                                                                                                    | 132,500        | STORNO                                                         | •••                                                                                                    |
|                         | ¥                  | Stopp bei Brief     | Verkauf               | 5.000        | 1,2000               | 1,17094          |                                                                                                    |                | STORNO                                                         |                                                                                                    |
| Positionen = Han        | dels-Blotter       | Stopp ber blief     | venau                 | 5.000        | 1,13000              | 1,11914          |                                                                                                    |                | STORNO                                                         |                                                                                                    |
| 6574797                 | EUR                |                     |                       |              |                      |                  |                                                                                                    |                | FX SCHLIES                                                     | SEN 🗸                                                                                                    |
| Instrument 🔺            |                    | # Status            | US                    | Menge        | Offen                | Schließen        | Stopp                                                                                                    | Limit          | >                                                              |                                                                                                    |
|                         |                    | Offnen              | Short<br>Clatt        | -100.000     | 1,16050 🕇            | 1,16024          | HINZUFUG HINZU                                                                                                    | FUG            | SCHLIE                                                         |                                                                                                    |
|                         |                    |                     |                       |              |                      |                  |                                                                                                    |                |                                                                |                                                                                                    |
|                         |                    |                     |                       |              |                      |                  |                                                                                                    |                |                                                                |                                                                                                    |
|                         |                    |                     |                       |              |                      |                  |                                                                                                    |                |                                                                |                                                                                                    |

## Nun sind die platzierten Orders unter dem Punkt "Orders" zu sehen.

#### Lösung Trade 4:

Als ersten Schritt klicken wir in die Suchzeile des Saxo Trader Pro (rot eingekreist). Hier geben wir das Kürzel "EURJPY" ein und wählen aus der Vorschlagsliste "EURJPY" mit dem roten "FX"-Symbol aus.

|                        |             |                         |                    |                 |                    |            |                                        |               | _           |              | _                  |
|------------------------|-------------|-------------------------|--------------------|-----------------|--------------------|------------|----------------------------------------|---------------|-------------|--------------|--------------------|
| SaxoTraderPRO DEMO     |             |                         |                    |                 | Ansicht 1 📃        | + q eurjpy |                                        |               |             |              |                    |
| ★ Meine Watchlist 🗧 ★  | Meine Watc  | hlist 🛨 Meine W         | atchlist 🛨         | Meine Watchlist |                    | Populäre   | Suchon                                 |               |             |              | $\sim$             |
| Meine Watchlist        | nent hinzuf |                         |                    |                 |                    | FX         | EURJPY<br>Euro/Japanese Yen            |               |             | pot Devisen  | 0                  |
|                        |             |                         |                    |                 |                    | CFD        | Euro/Japanese Yen Jur<br>EURJPYRYJUN18 | ne 2018       |             | CFD          | 1H                 |
| Perseus Mining Lta     | 0           | × .                     | Eq Daimler AG      |                 | 0                  | + FU       | EURJPY<br>RYM8 - Jun 2018              | Chicago M     | ercantile F | Future       | 5.00               |
| VERKAUF                |             | KAUF                    | VERI               | KAUF            | KAI                | JF         | Mohr                                   | anzoigon      |             |              |                    |
| 0,430                  |             | 0,435                   | 61,                | ,65             | 61,                | 66         | Typ                                    | anzeigen      | Quick       | Trade >      |                    |
|                        |             |                         | ŧ                  |                 |                    | ŧ          | Typ                                    |               | QUICK       | naue y       |                    |
| Markt geschlossen      |             | ASX 🔵                   | (L) 15 Minuten ver | erspätet 🔳      |                    | FSE 🔵      | EUR                                    |               | 100.        | 000 +        | " 0 <sup>0</sup> 0 |
|                        |             |                         |                    |                 |                    |            | VERKALIE                               |               | KAUE        | - ELIP       | 29 3               |
|                        |             |                         |                    |                 |                    |            | 1,17                                   | 75            | 1,17        |              | k                  |
|                        |             |                         |                    |                 |                    |            | 5/                                     |               | 1           | 9            |                    |
|                        |             |                         |                    |                 |                    |            | Limit @ 1,17                           | 457 2         | Limit @     | 1,17713      | <b>u</b>           |
|                        |             |                         |                    |                 |                    |            | Preistoleranz                          |               | 0,10        | )% +         | Sm                 |
|                        |             |                         |                    |                 |                    |            | Kantaruaammanf                         |               |             |              |                    |
|                        |             |                         |                    |                 |                    |            | Kontozusammenta                        | assung =      |             |              |                    |
|                        |             |                         |                    |                 |                    |            | 05/4/9/                                | EUR           |             | 4 000 00     | 5.00               |
|                        |             |                         |                    |                 |                    |            | Wart dar Positionar                    |               |             | 4.000,00     |                    |
|                        |             |                         |                    |                 |                    |            | Buchungswert                           |               |             | 4 028 31     | In                 |
|                        |             |                         |                    |                 |                    |            | Davinangonort                          |               |             | 1.020,01     | 04:00              |
| Orders $\equiv$        |             |                         |                    |                 |                    |            |                                        |               |             | Nachrichten  | Ξ                  |
| 6574797 EUR            |             |                         |                    |                 |                    |            | ALL                                    | ES STORNIEREN | • •         | Alle Nachric | htena              |
| Instrument             |             | Тур                     | Kaufen/Ver         | Menge           | Preis              | Aktuell    | >                                      |               |             | 08-Jun-201   |                    |
| - Devisen (2)          | <b>A</b>    | 1:                      | Varia              | E 000           | 4 4000-            | 4 4750 -   |                                        | a70010        |             | 16:42 🧟 R    | eport              |
|                        |             | LIMIT<br>Stopp boi Cold | Kauf               | 5.000           | 1,12000            | 1,1/504    |                                        | STORNO        |             | 16:39 🧟 U    | K's Jo             |
|                        | - Č         | Limit                   | Verkauf            | 5.000           | 1,20000<br>1,2600n | 1,17544    |                                        | STORNO        |             | 16:36 •)) *  | JS EC              |
| Desitionen Handala Dia | •           | Linit                   | TCINADI            | 5.000           | 1,20000            | 1,11344    |                                        | 3101110       | -           | 16:28 🧟 R    | tules-t            |
|                        |             |                         |                    |                 |                    |            |                                        |               |             | 16:15 🜒 F    | X Wee              |
| 65/4/9/ EUR            |             | 4 Chatura               | 1.15               |                 | 0#                 | C-1-15-0   | Chara                                  | FX SCHLIESSEN | ×           | 16:02 🐠 *    | JS WI              |
| Devisen (2)            |             | # Status                | 05                 | wenge           | Offen              | Schlieisen | Stopp 2                                |               |             | 16:01 🜒 *    | Swedi              |
|                        |             | 2 Öffnen                | Glatt              |                 |                    |            |                                        |               |             | 16:01 🜒 🏾    | JS WI              |
| FX EURUSD              | *           | Öffnen                  | Short              | -5.000          | 1,17590            | 1,17564    | 1,26000                                | SCHLIE        |             | 15:58 •)) *  | Germa              |
| EVRUSD                 | *           | Öffnen                  | Long               | 5.000           | 1,17618            | 1,17544    | 1,1000                                 | SCHLIE        | •••         | 15:45 🦛 🗄    | ernste             |
|                        |             |                         |                    |                 |                    |            |                                        |               |             |              |                    |

| SaxoTraderPRO DEMO    |                |                  |                       |              | Ansicht 1 = | +          | <b>Q</b> euripy |                                         |          |               |
|-----------------------|----------------|------------------|-----------------------|--------------|-------------|------------|-----------------|-----------------------------------------|----------|---------------|
|                       |                |                  |                       |              |             |            |                 |                                         |          |               |
| ★ Meine Watchlist = > | 🖈 Meine Watchl | ist 🔹 🛨 Meine Wa | atchlist \star Mei    | ne Watchlist |             |            | Populäre        | Suchen                                  |          |               |
| Maina Watchlist       |                |                  |                       |              |             |            |                 | FX EU                                   | RJPY     |               |
|                       |                | •                |                       |              |             |            | Verknüpt        | fte Module aktualisieren                |          |               |
| EQ Perseus Mining Ltd |                | ~                | EQ Daimler AG         |              |             |            | Neuer Tr        | ade                                     |          |               |
|                       | 0              |                  |                       |              | 0           |            | Kurswarr        | nung hinzufügen                         |          |               |
| VERKAUF               |                | KAUF             | VERKAUF               |              | к           | AUF        | Chart           |                                         |          |               |
| 0.430                 |                | 0.435            | 61.5                  | 5            | 61          | .57        | Chart           |                                         |          | 0.11T-1-      |
| -,                    |                | -,               | ,.                    |              |             | ,          |                 | тур                                     |          | QUICK Trade   |
|                       |                |                  |                       | _            |             |            |                 | ELIP                                    | _        | - 100.000     |
| Markt geschlossen     |                | ASX 🖕            | (L) 15 Minuten verspä | tet 📰        |             |            | FSE 🔵           | LOIN                                    |          | 100.000       |
|                       |                |                  |                       |              |             |            |                 | VERKAUF • EUR                           | 2        | KAUF • EUR    |
|                       |                |                  |                       |              |             |            |                 | <sup>1,17</sup> <b>5</b> / <sup>4</sup> | 1        | 1,1756        |
|                       |                |                  |                       |              |             |            |                 |                                         | . 2      | Limit @ 1 176 |
|                       |                |                  |                       |              |             |            |                 | Linit (g. 1, 1742)                      | · ·      |               |
|                       |                |                  |                       |              |             |            |                 | Preistoleranz                           |          | - 0,10%       |
|                       |                |                  |                       |              |             |            |                 | Kontozusammenfass                       | sung 📃   |               |
|                       |                |                  |                       |              |             |            |                 | 6574797                                 | EUR      | 1             |
|                       |                |                  |                       |              |             |            |                 | Verfügbares Bargeld                     |          | 4.00          |
|                       |                |                  |                       |              |             |            |                 | Wert der Positionen                     |          | ĵ             |
|                       |                |                  |                       |              |             |            |                 | Buchungswert                            |          | 4.02          |
|                       |                |                  |                       |              |             |            |                 |                                         |          |               |
| Orders 📃              |                |                  |                       |              |             |            |                 |                                         |          | Nach          |
| 6574797 EUR           |                |                  |                       |              |             |            |                 | ALLES                                   |          | REN 🗸 Alle    |
| Instrument 🛦          |                | Тур              | Kaufen/Ver            | Menge        | Preis       |            | Aktuell         | >                                       |          | 08-5          |
| - Devisen (2)         |                |                  |                       |              |             |            |                 |                                         |          | 16:53         |
| FX EURUSD             | ♣              | Limit            | Kauf                  | 5.000        | 1,12000     |            | 1,17564         |                                         | STORNO   | ••• 16:42     |
| FX EURUSD             | ÷              | Stopp bei Geld   | Kauf                  | 5.000        | 1,26000     |            | 1,17544         |                                         | STORNO   | ••• 16:39     |
| FX EURUSD             | . ◆            | Limit            | Verkauf               | 5.000        | 1,26000     |            | 1,17544         |                                         | STORNO   | ••• 16:36     |
| Positionen            | Blotter        |                  |                       |              |             |            |                 |                                         |          | 16:36         |
| 6574797 EUR           |                |                  |                       |              |             |            |                 | F)                                      | SCHLIESS | SEN V 16:28   |
| Instrument 🔺          |                | # Status         | L/S                   | Menge        | Offen       | Sch        | ließen          | Stopp >                                 |          | 16:15         |
| - Devisen (2)         |                |                  |                       |              |             |            |                 |                                         |          | 16:02         |
| - FX EURUSD           |                | 2 Öffnen         | Glatt                 |              |             |            |                 |                                         |          | ••••<br>16:01 |
| FX EURUSD             | *              | Öffnen           | Short                 | -5.000       | 1,17590     | <b>†</b> 1 | ,17564          | 1,26000                                 | SCHLIE   | 15-58         |
| FX EURUSD             | *              | Öffnen           | Long                  | 5.000        | 1,17618     | <b>†</b> 1 | ,17544          | 1,10000                                 | SCHLIE   | 15:45         |

### In dem angebotenen Auswahlmenü wählen wir "Neuer Trade" aus.

In einem neuen Fenster öffnet sich das Handelsmodul. Da uns als Einstiegstyp "Limit" vorgegeben wurde klicken wir im Feld "Typ" auf "Quick Trade" und wählen im Auswahlmenü "Limit" aus.

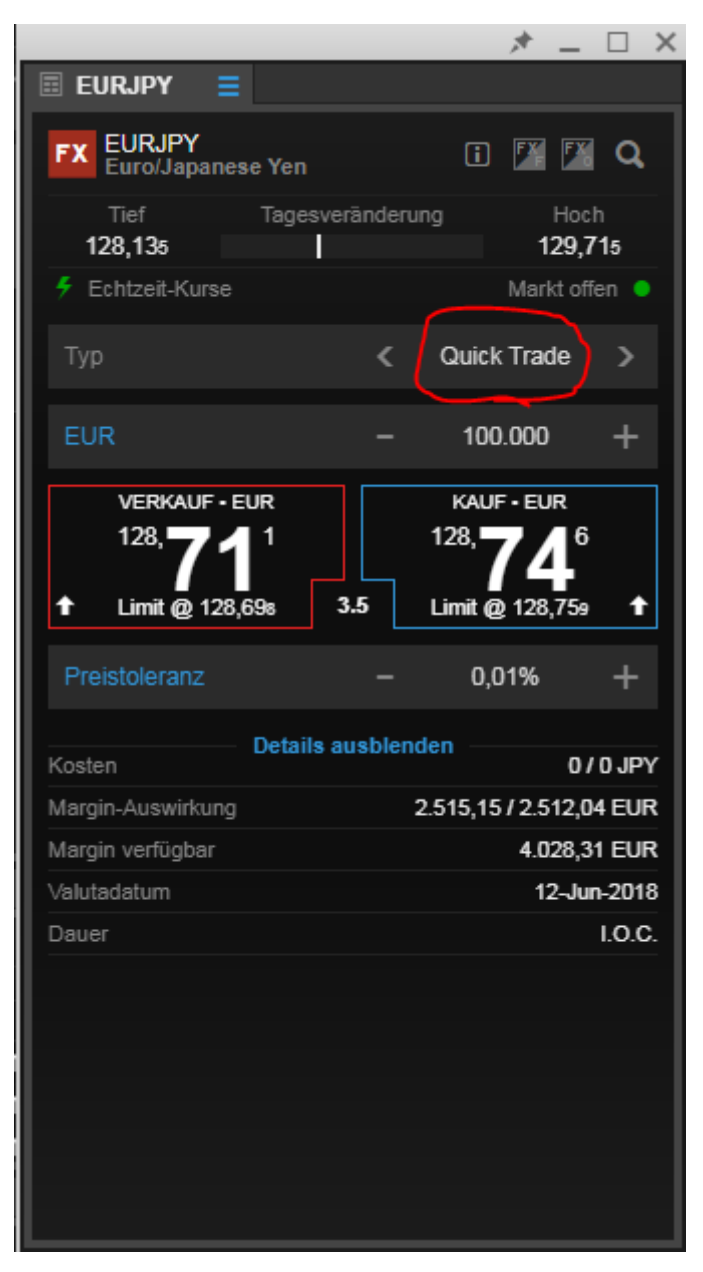

|                                                                   | * =                                             |                 |
|-------------------------------------------------------------------|-------------------------------------------------|-----------------|
| 🗉 EURJPY 🗧                                                        |                                                 |                 |
| FX EURJPY<br>Euro/Japanese Yen                                    | i 🕅 🌃                                           | Q,              |
| Tief Tagesveränderung                                             | Hoc<br>129,7                                    | h<br><b>'15</b> |
| 🗲 Echtzeit-Kurse                                                  |                                                 | ien 😐           |
| Тур 🧲                                                             | Quick Trade                                     | >               |
| EUR –                                                             | 100.000                                         | +               |
| VERKAUF - EUR<br>128, <b>63</b> 1<br>Limit @ 128,61s <b>3.5</b> L | KAUF • EUR<br>128, <b>66</b><br>.imit @ 128,679 | 4               |
| Preistoleranz –                                                   | 0,01%                                           | +               |
| Details aushlanda                                                 |                                                 |                 |
| Kosten                                                            | 0/                                              | 0 JPY           |
| Margin-Auswirkung 2.5                                             | 522,15 / 2.505,0                                | 5 EUR           |
| Тур                                                               |                                                 | ×               |
| Quick Trade                                                       |                                                 |                 |
| Markt                                                             |                                                 |                 |
| Limit                                                             |                                                 |                 |
| Stopp                                                             |                                                 |                 |
| Dynamischer Stopp                                                 |                                                 |                 |
| Stopp-Limit                                                       |                                                 |                 |
| 0C0                                                               |                                                 |                 |

Da unsere Vorgabe "Short" als Synonym für "Verkaufen" steht klicken wir im Feld "Kaufen/Verkaufen" auf "Kauf". Dadurch ändert sich die Auswahl in das von uns gewünschte "Verkauf".

|                                      |           | × _           |       |  |  |  |  |
|--------------------------------------|-----------|---------------|-------|--|--|--|--|
| 🗉 EURJPY 🗧                           |           |               |       |  |  |  |  |
| EURJPY<br>Euro/Japanese Yen          |           | i 🌠 🍱         | ۹     |  |  |  |  |
| Geld Spread Bri<br>129,867 3,5 129,9 | ef<br>902 | Tagesveränder | ung   |  |  |  |  |
| 🗲 Echtzeit-Kurse                     |           | Markt off     | en 😑  |  |  |  |  |
| Тур                                  | <         | Limit         | >     |  |  |  |  |
| Kaufen/Verkaufen                     | <         | Verkauf       | >     |  |  |  |  |
| EUR                                  |           | 100.000       | +     |  |  |  |  |
| Preis                                |           | 130,505       | +     |  |  |  |  |
| Dauer                                | <         | G.T.C.        | >     |  |  |  |  |
| ——— Take Profit / Stopp              | Loss      | hinzufügen —  |       |  |  |  |  |
| ORDER PLATZIEREN                     |           |               |       |  |  |  |  |
| Kosten Details aus                   | blend     | en            | 0 JPY |  |  |  |  |
| Margin-Auswirkung                    |           | 2.513,4       | 7 EUR |  |  |  |  |
| Margin verfügbar                     |           | 4.028,3       | 1 EUR |  |  |  |  |

Danach geben Sie den Betrag ein. Klicken Sie hierfür auf die Zahl im Feld "EUR" damit diese blau markiert wird und überschreiben sie anschließend den bestehenden Betrag mit der gewünschten Summe. In unserem Fall ist der vorgegebene Wert 5.000.

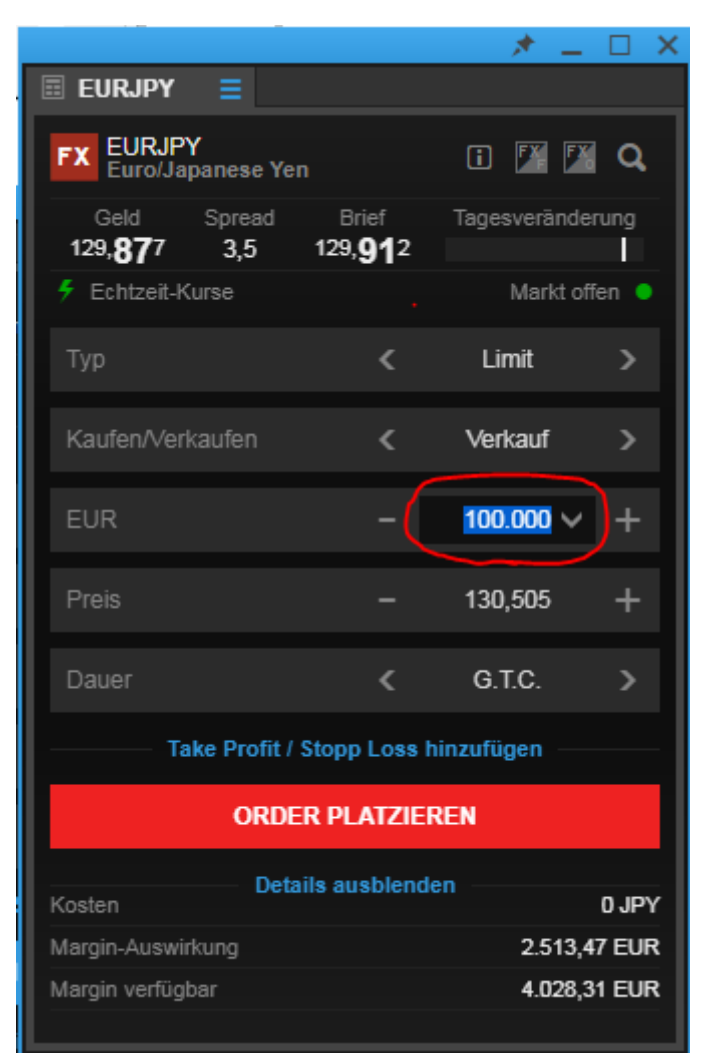

|                                  |                               | * -            |        |  |  |  |  |  |
|----------------------------------|-------------------------------|----------------|--------|--|--|--|--|--|
| 🗉 EURJPY 🗧                       |                               |                |        |  |  |  |  |  |
| FX EURJPY<br>Euro/Japanes        | se Yen                        | i 🌠            | Q      |  |  |  |  |  |
| Geld Spre<br>129, <b>87</b> 5 3, | ad Brief<br>5 <b>129,91</b> 0 | Tagesverände   | erung  |  |  |  |  |  |
| 🗲 Echtzeit-Kurse                 |                               | Markt o        | ffen 😐 |  |  |  |  |  |
| Тур                              | <                             | Limit          | >      |  |  |  |  |  |
| Kaufen/Verkaufe                  | n <b>(</b>                    | Verkauf        | >      |  |  |  |  |  |
| EUR                              | -                             | 5.000          | +      |  |  |  |  |  |
| Preis                            |                               | 130,505        | +      |  |  |  |  |  |
| Dauer                            | <                             | G.T.C.         | >      |  |  |  |  |  |
| Take Pr                          | ofit / Stopp Los              | s hinzufügen — |        |  |  |  |  |  |
| c                                | ORDER PLATZIEREN              |                |        |  |  |  |  |  |
| Kosten                           | Details ausbler               | nden 6         | 49 JPY |  |  |  |  |  |
| Margin-Auswirkung                |                               | 135,           | 67 EUR |  |  |  |  |  |
| Margin verfügbar                 |                               | 4.028,         | 31 EUR |  |  |  |  |  |

Durch die Auswahl des Einstiegstyp "Limit" haben wir eine neue Zeile erhalten. In der Zeile "Preis" haben wir die Möglichkeit unser Einstiegslimit festzulegen.

|                                        |                         | * -          |        |  |  |  |  |
|----------------------------------------|-------------------------|--------------|--------|--|--|--|--|
| 🗉 Eurjpy 📃                             |                         |              |        |  |  |  |  |
| FX EURJPY<br>Euro/Japanese Yen         |                         | i 🏋 🌠        | Q,     |  |  |  |  |
| Geld Spread<br>129, <b>87</b> 5 3,5 12 | Brief<br>9, <b>91</b> 0 | Tagesverände | rung   |  |  |  |  |
| 🗲 Echtzeit-Kurse                       |                         | Markt off    | ien 😑  |  |  |  |  |
| Тур                                    | <                       | Limit        | >      |  |  |  |  |
| Kaufen/Verkaufen                       | <                       | Verkauf      | >      |  |  |  |  |
| EUR                                    | -                       | 5.000        | +      |  |  |  |  |
| Preis                                  |                         | 130,505      | +      |  |  |  |  |
| Dauer                                  | <                       | G.T.C.       | >      |  |  |  |  |
| Take Profit / Stop                     | pp Loss I               | hinzufügen — |        |  |  |  |  |
| ORDER PLATZIEREN                       |                         |              |        |  |  |  |  |
| Kosten Details a                       | ausblend                | en 64        | 19 JPY |  |  |  |  |
| Margin-Auswirkung                      |                         | 135,6        | 7 EUR  |  |  |  |  |
| Margin verfügbar                       |                         | 4.028,3      | 1 EUR  |  |  |  |  |

Wir klicken direkt auf die Zahl im Feld "Preis" damit diese blau markiert wird und überschreiben sie mit unserem Limit von 132,5.

| EURJPY       EURJPY         Seld       Spread       Brief         129,836       3,5       129,871         Echtzeit-Kurse       Markt offen         Typ       Kaufen/Verkaufen         Kaufen/Verkaufen       Verkauf         Preis       -         Tagesveränderung         130,505       +         Dauer       G.T.C.         Take Profit / Stopp Loss hinzufügen         Kosten       Details ausblenden         Kosten       649 JPY         Margin-Auswirkung       135,67 EUR                                                                                                |                                     |                             | * =          |          |
|----------------------------------------------------------------------------------------------------|-------------------------------------|-----------------------------|--------------|----------|
| FX EURJPY<br>Euro/Japanese Yen Image: Spread<br>Tagesveränderung<br>Tagesveränderung   Geld Spread<br>3,5 Brief<br>129,836   129,836 3,5 129,871   * Echtzeit-Kurse Markt offen   Typ < Limit   Kaufen/Verkaufen <   Verkauf >   EUR -   5.000 +   Preis -   130,505 +   Dauer <   G.T.C. >   Take Profit / Stopp Loss hinzufügen   Kosten Details ausblenden<br>649 JPY<br>Margin-Auswirkung                                                                                                    | 🗉 Eurjpy 📃                          |                             |              |          |
| Geld       Spread       Brief       Tagesveränderung         129,836       3,5       129,871       Tagesveränderung         * Echtzeit-Kurse       Markt offen       Imit         Typ       <       Limit       >         Kaufen/Verkaufen        Verkauf       >         EUR       -       5.000       +         Preis       -       130,505       +         Dauer        G.T.C.       >         Take Profit / Stopp Loss hinzufügen         NORDER PLATZIEREN         Kosten       Oetails ausblenden       649 JPY         Margin-Auswirkung       135,67 EUR       135,67 EUR | FX EURJPY<br>Euro/Japanese          | Yen                         | i 🌠 🗗        | <b>Q</b> |
| Fechtzeit-Kurse       Markt offen         Typ       <       Limit       >         Kaufen/Verkaufen        Verkauf       >         Kaufen/Verkaufen        Verkauf       >         EUR       -       5.000       +         Preis       -       130,505       +         Dauer        G.T.C.       >         Take Profit / Stopp Loss hinzufügen       -       -         ORDER PLATZIEREN       -       649 JPY         Margin-Auswirkung       135,67 EUR                                                                                                    | Geld Spread<br>129, <b>83</b> 6 3,5 | l Brief<br>129, <b>87</b> 1 | Tagesverände | erung    |
| Typ<                                                                                                    | 🗲 Echtzeit-Kurse                    |                             | Markt o      | ffen 😐   |
| Kaufen/Verkaufen       ✓       Verkauf       >         EUR       -       5.000       +         Preis       -       130,505       +         Dauer       ✓       G.T.C.       >         Take Profit / Stopp Loss hinzufügen         ORDER PLATZIEREN         Kosten         Kosten       649 JPY         Margin-Auswirkung       135,67 EUR                                                                                                    | Тур                                 | <                           | Limit        | >        |
| EUR       -       5.000       +         Preis       -       130,505       +         Dauer        G.T.C.       >         Take Profit / Stopp Loss hinzufügen       -       -         ORDER PLATZIEREN         Kosten       649 JPY         Margin-Auswirkung       135,67 EUR                                                                                                    | Kaufen/Verkaufen                    | <                           | Verkauf      | >        |
| Preis     –     130,505     +       Dauer     <     G.T.C.     >       Take Profit / Stopp Loss hinzufügen       ORDER PLATZIEREN       ORDER PLATZIEREN       Kosten       649 JPY       Margin-Auswirkung     135,67 EUR                                                                                                    | EUR                                 |                             | 5.000        | +        |
| Dauer     Kosten       ORDER PLATZIEREN       Details ausblenden       649 JPY       Margin-Auswirkung     135,67 EUR                                                                                                    | Preis                               |                             | 130,505      | +        |
| Take Profit / Stopp Loss hinzufügen ORDER PLATZIEREN Details ausblenden Kosten 649 JPY Margin-Auswirkung 135,67 EUR                                                                                                    | Dauer                               | <                           | G.T.C.       | >        |
| ORDER PLATZIEREN         Details ausblenden         Kosten       649 JPY         Margin-Auswirkung       135,67 EUR                                                                                                    | ——— Take Profi                      | it / Stopp Loss             | hinzufügen — |          |
| Details ausblenden         649 JPY           Margin-Auswirkung         135,67 EUR                                                                                                    | OR                                  | DER PLATZI                  | EREN         |          |
| Margin-Auswirkung 135,67 EUR                                                                                                    | Kosten                              | etails ausblen              | den e        | 49 JPY   |
|                                                                                                    | Margin-Auswirkung                   |                             | 135,         | 67 EUR   |
| Margin verfügbar 4.028,31 EUR                                                                                                    | Margin verfügbar                    |                             | 4.028,       | 31 EUR   |

|                                     |                           | * =          |       |
|-------------------------------------|---------------------------|--------------|-------|
| 🗉 Eurjpy 📃                          |                           |              |       |
| FX EURJPY<br>Euro/Japanese          | Yen                       | i 🗾 🖾        | Q,    |
| Geld Spread<br>129, <b>85</b> 2 3,5 | Brief<br>129, <b>88</b> 7 | Tagesverände | rung  |
| 🗲 Echtzeit-Kurse                    |                           | Markt of     | fen 😐 |
| Тур                                 | <                         | Limit        | >     |
| Kaufen/Verkaufen                    | <                         | Verkauf      | >     |
| EUR                                 | -                         | 5.000        | +     |
| Preis                               |                           | 132,500      | +     |
| Dauer                               | <                         | G.T.C.       | >     |
| ——— Take Profi                      | t / Stopp Loss h          | inzufügen —  |       |
| OR                                  | DER PLATZIER              | REN          |       |
| D                                   | etails ausblende          | ene          |       |
| Maroin-Auswirkung                   |                           | 135.6        |       |
| Margin verfügbar                    |                           | 4.028.3      | 1 EUR |
|                                     |                           |              |       |

Unsere Order soll einen Tag lang gültig bleiben und dann automatisch wieder gelöscht werden, falls unser Limit nicht erreicht wird. Deshalb klicken wir im Feld "Dauer" auf "GTC" und wählen aus dem Menü "Tagesauftrag" aus.

|                                             |                     | * =           |       |
|---------------------------------------------|---------------------|---------------|-------|
| 🗉 EURJPY 📃                                  |                     |               |       |
| FX EURJPY<br>Euro/Japanese Yen              |                     | i 🔢 🌃         | Q,    |
| Geld Spread Br<br>129, <b>85</b> 2 3,5 129, | rief<br><b>88</b> 7 | Tagesveränder | ung   |
| 🗲 Echtzeit-Kurse                            |                     | Markt offe    | en 😑  |
| Тур                                         | ۲                   | Limit         | >     |
| Kaufen/Verkaufen                            | ۲                   | Verkauf       | >     |
| EUR                                         |                     | 5.000         | +     |
| Preis                                       |                     | 132,500       | +     |
| Dauer                                       | <                   | G.T.C.        | >     |
| ——— Take Profit / Stopp                     | Loss I              | ninzufügen    |       |
| ORDER PL                                    | atziei              | REN           |       |
| Kosten Details au                           | sblend              | en            | 9 JPY |
| Margin-Auswirkung                           |                     | 135,67        | 'EUR  |
| Margin verfügbar                            |                     | 4.028,31      | EUR   |

|                                     |                           | - 🖈 🗕   |       |
|-------------------------------------|---------------------------|---------|-------|
| 🗉 EURJPY 📃                          |                           |         |       |
| FX EURJPY<br>Euro/Japanese Ye       |                           | i 🌠 💈   | ( Q   |
| Geld Spread<br>129, <b>83</b> 8 3,5 | Brief<br>129, <b>87</b> 3 |         | erung |
| 🗲 Echtzeit-Kurse                    |                           |         |       |
| Тур                                 |                           | Limit   |       |
| Kaufen/Verkaufen                    |                           | Verkauf |       |
| EUR                                 |                           | 5.000   |       |
|                                     | Dauer                     |         | ×     |
| G.T.C.                              |                           |         |       |
| Tagesauftrag                        |                           |         |       |
| Eine Woche                          |                           |         |       |
| Ein Monat                           |                           |         |       |
| Ende der Woche                      |                           |         |       |
| Ende des Monats                     |                           |         |       |
| Ende des Jahres                     |                           |         |       |
| Datum wählen                        |                           |         |       |

|                                     |                             | * _          |             |
|-------------------------------------|-----------------------------|--------------|-------------|
| 🗄 EURJPY 📃                          |                             |              |             |
| FX EURJPY<br>Euro/Japanese          | Yen                         | i 🌠 🖡        | Q           |
| Geld Spread<br>129, <b>86</b> 9 3,5 | i Brief<br>129, <b>90</b> 4 | Tagesverände | erung       |
| 🗲 Echtzeit-Kurse                    |                             | Markt o      | ffen 😑      |
| Тур                                 | ۲                           | Limit        | >           |
| Kaufen/Verkaufen                    | ۲                           | Verkauf      | >           |
| EUR                                 | -                           | 5.000        | +           |
| Preis                               |                             | 132,500      | +           |
| Dauer                               | < (                         | Tagesauftrag | <b>&gt;</b> |
| Take Prof                           | it / Stopp Loss             | hinzufügen — |             |
| OR                                  | DER PLATZIE                 | REN          |             |
|                                     | etails ausblend             | den (        | 349 JPY     |
| Margin-Auswirkung                   |                             | 135,         | 67 EUR      |
| Margin verfügbar                    |                             | 4.028,       | 31 EUR      |

Um die beiden verbundenen Orders (Take Profit und Stopp Loss) eingeben zu können, müssen wir auf die kleine blaue Schrift unter dem Feld "Dauer" klicken, die mit "Take Profit / Stopp Loss hinzufügen" bezeichnet ist.

|                                     |                           | * =           |        |
|-------------------------------------|---------------------------|---------------|--------|
| 🗉 Eurjpy 📃                          |                           |               |        |
| FX EURJPY<br>Euro/Japanese          | Yen                       | i 🕅 🌠         | ٩      |
| Geld Spread<br>129, <b>82</b> 0 3,5 | Brief<br>129, <b>85</b> 5 | Tagesveränder | rung   |
| 🗲 Echtzeit-Kurse                    |                           | Markt off     | en 😐   |
| Тур                                 | <                         | Limit         | >      |
| Kaufen/Verkaufen                    | <                         | Verkauf       | >      |
| EUR                                 |                           | 5.000         | +      |
| Preis                               |                           | 132,500       | +      |
| Dauer                               | <                         | Tagesauftrag  | >      |
| Take Profi                          | t / Stopp Loss            | hinzufügen    |        |
| ORI                                 | DER PLATZIE               | REN           |        |
| Kosten                              | etails ausblend           | len 64        | 19 JPY |
| Margin-Auswirkung                   |                           | 135,6         | 7 EUR  |
| Margin verfügbar                    |                           | 4.028,3       | 1 EUR  |

Es erscheinen zwei neue Felder. Im Feld "Gewinn mitnehmen", das unserem "Take Profit" entspricht, steht derzeit noch "Aus". Um hier eine Auswahl zu treffen klicken wir direkt auf "Gewinn mitnehmen".

|                                           |                         | * =           |        |  |
|-------------------------------------------|-------------------------|---------------|--------|--|
| 📰 Eurjpy 📃                                |                         |               |        |  |
| EURJPY<br>Euro/Japanese Yen               |                         | i 🌠 🌠         | Q      |  |
| Geld Spread E<br>129, <b>88</b> 6 3,5 129 | Brief<br>9 <b>,92</b> 1 | Tagesveränder | rung   |  |
| 🗲 Echtzeit-Kurse                          |                         | Markt off     | en 😐   |  |
| Тур                                       | <                       | Limit         | >      |  |
| Kaufen/Verkaufen                          | <                       | Verkauf       | >      |  |
| EUR                                       |                         | 5.000         | +      |  |
| Preis                                     |                         | 132,500       | +      |  |
| Dauer                                     | <                       | Tagesauftrag  | >      |  |
| Take Profit / Sto                         | pp Loss                 | s entfernen   | —      |  |
| Gewinn mitnehmen                          |                         | Aus           | +      |  |
| Stopp Loss                                |                         | Aus           | +      |  |
| ORDER PLATZIEREN                          |                         |               |        |  |
| Kosten Details a                          | usblend                 | den 65        | 50 JPY |  |
| Margin-Auswirkung                         |                         | 135,6         | 4 EUR  |  |
| Margin verfügbar                          |                         | 4.028,3       | 1 EUR  |  |

Es öffnet sich ein Auswahlmenü aus dem wir auf der linken Seite "Limit" auswählen, indem wir daneben durch einen Mausklick den Punkt setzen. Auf der rechten Seite ist der Punkt bereits bei "Preis" gesetzt und wir müssen deshalb nichts ändern.

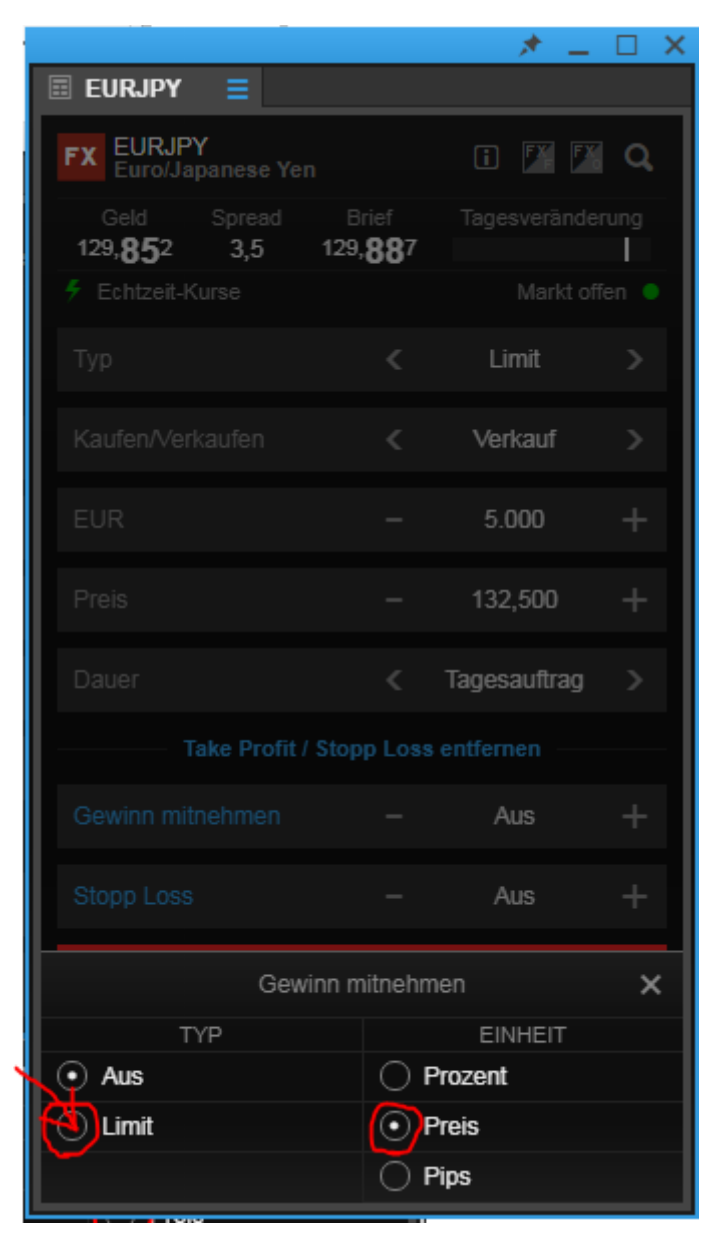

Über das kleine "x" oben rechts können wir das Fenster wieder schließen.

|                                        |                         | * -          |          |
|----------------------------------------|-------------------------|--------------|----------|
| 📰 Eurjpy 📃                             |                         |              |          |
| FX EURJPY<br>Euro/Japanese Yen         |                         | i 🌠 🌠        | <b>Q</b> |
| Geld Spread<br>129, <b>81</b> 4 3,5 12 | Brief<br>9, <b>84</b> 9 |              | rung     |
| 🗲 Echtzeit-Kurse                       |                         |              | fen 😑    |
| Тур                                    |                         | Limit        |          |
| Kaufen/Verkaufen                       |                         | Verkauf      |          |
| EUR                                    |                         | 5.000        |          |
| Preis                                  |                         | 132,500      |          |
| Dauer                                  |                         | Tagesauftrag |          |
| Take Profit / Sto                      |                         |              |          |
| Gewinn mitnehmen                       |                         | 132,000      |          |
| Stopp Loss                             |                         | Aus          |          |
| Gewinn                                 | mitnehm                 | en           | ×        |
| ТҮР                                    |                         | EINHEIT      |          |
|                                        | P                       | rozent       |          |
| • Limit                                | • P                     | reis         |          |
|                                        | 0 P                     | ips          |          |

Statt dem Wort "Aus" ist nun eine Zahl im Feld "Gewinn mitnehmen" zu sehen. Wir klicken auf diese Zahl um sie zu markieren und überschreiben sie mit unserem gewünschten Take Profit von 117,5.

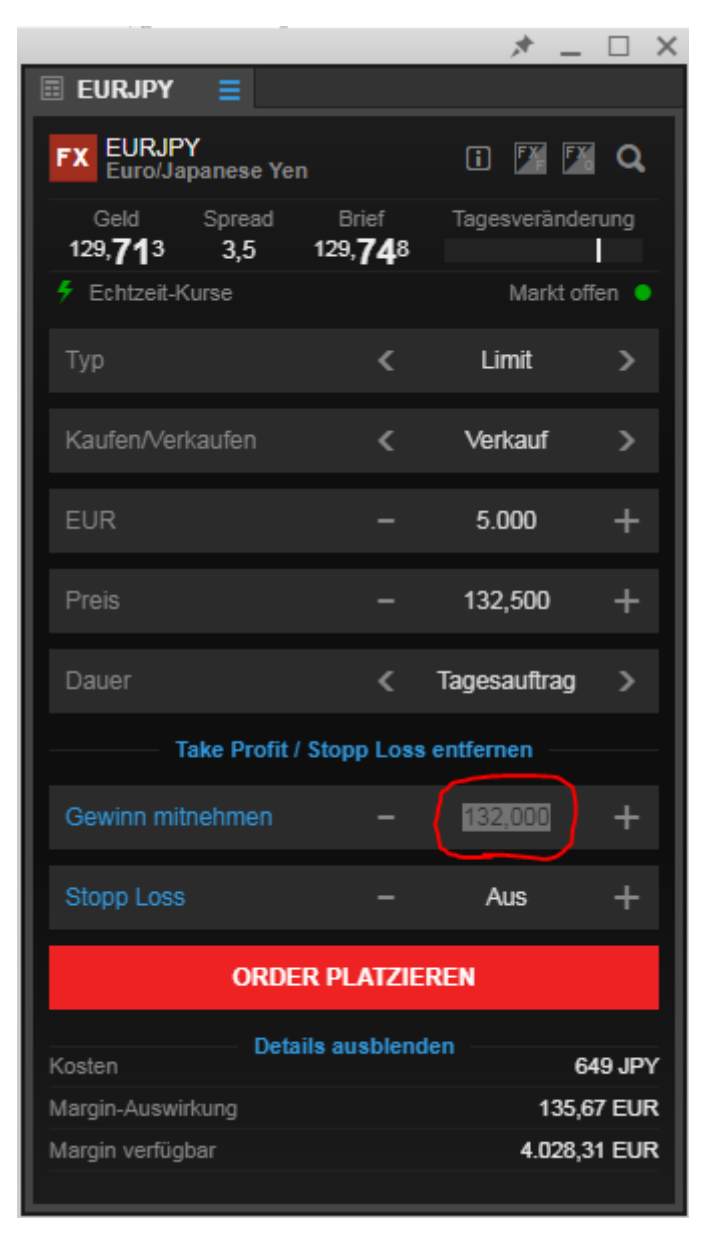

|                                           |                         | * =          |       |
|-------------------------------------------|-------------------------|--------------|-------|
| 🗉 EURJPY 🗧                                |                         |              |       |
| FX EURJPY<br>Euro/Japanese Yen            |                         | i 🔀 🌠        | a     |
| Geld Spread 1<br>129, <b>71</b> 4 3,5 129 | Brief<br>9, <b>74</b> 9 | Tagesverände | rung  |
| 🗲 Echtzeit-Kurse                          |                         | Markt off    | ien 😐 |
| Тур                                       | <                       | Limit        | >     |
| Kaufen/Verkaufen                          | <                       | Verkauf      | >     |
| EUR                                       |                         | 5.000        | +     |
| Preis                                     | -                       | 132,500      | +     |
| Dauer                                     | <                       | Tagesauftrag | >     |
| Take Profit / Sto                         | pp Loss                 | entfernen    |       |
| Gewinn mitnehmen                          |                         | 117,500      | +     |
| Stopp Loss                                |                         | Aus          | +     |
| ORDER PLATZIEREN                          |                         |              |       |
| Costen Details ausblenden 640 IDV         |                         |              |       |
| Margin-Auswirkung                         |                         | 135.5        | 6 EUR |
| Margin verfügbar                          |                         | 4.028,3      | 1 EUR |

\_\_\_\_\_

Bei der Eingabe des Stopp Loss verfahren wir identisch. Zuerst klicken wir auf "Stopp Loss".

|                                    |                              | * =          |          |
|------------------------------------|------------------------------|--------------|----------|
| 🗉 EURJPY 🗧                         |                              |              |          |
| FX EURJPY<br>Euro/Japanese         | : Yen                        | i 🏋 🌠        | <b>a</b> |
| Geld Sprea<br>129, <b>71</b> 4 3,5 | ad Brief<br>129, <b>74</b> 9 | Tagesverände | erung    |
| 🗲 Echtzeit-Kurse                   |                              | Markt of     | ffen 😑   |
| Тур                                | <                            | Limit        | >        |
| Kaufen/Verkaufen                   | <                            | Verkauf      | >        |
| EUR                                |                              | 5.000        | +        |
| Preis                              | -                            | 132,500      | +        |
| Dauer                              | <                            | Tagesauftrag | >        |
| Take Pr                            | ofit / Stopp Loss            | entfernen —  |          |
| Gewinn mitnehme                    |                              | 117,500      | +        |
| Stopp Loss                         |                              | Aus          | +        |
| ORDER PLATZIEREN                   |                              |              |          |
| Kosten                             | Details ausblend             | en 6         | 49 JPY   |
| Margin-Auswirkung                  | Margin-Auswirkung 135,56 EUR |              |          |
| Margin verfügbar                   |                              | 4.028,       | 31 EUR   |

Nun erhalten wir ein Auswahlmenü, bei dem wir den Punkt von "Aus" auf "Stopp" setzen, indem wir mit der Maus in den Kreis links neben "Stopp" klicken. Der Punkt bei "Preis" ist bereits gesetzt.

|                                        |                         | * =          |      |
|----------------------------------------|-------------------------|--------------|------|
| 🗏 EURJPY 🗮                             |                         |              |      |
| FX EURJPY<br>Euro/Japanese Yen         |                         | i 🕅 🌠        | Q    |
| Geld Spread<br>129, <b>71</b> 8 3,5 12 | Brief<br>9, <b>75</b> 3 |              | rung |
| 🗲 Echtzeit-Kurse                       |                         |              |      |
| Тур                                    |                         | Limit        |      |
| Kaufen/Verkaufen                       |                         | Verkauf      |      |
| EUR                                    |                         | 5.000        |      |
| Preis                                  |                         | 132,500      |      |
| Dauer                                  |                         | Tagesauftrag |      |
| Take Profit / Sto                      |                         |              |      |
| Gewinn mitnehmen                       |                         | 117,500      |      |
| Stonn Loss                             |                         | Aus          |      |
| Stop                                   | p Loss                  |              | ×    |
| ТҮР                                    |                         | EINHEIT      |      |
| 💽 Aus                                  |                         | Prozent      |      |
| Stopp                                  | 0                       | Preis        |      |
| Dynamischer Stopp                      | Ó                       | Pips         |      |
| Stopp-Limit                            |                         |              |      |

Wir schließen das kleine Zusatzfenster wieder, indem wir auf das "x" oben rechts klicken.

|                                           | * 🗕 🗆                                    | × |
|-------------------------------------------|------------------------------------------|---|
| 🗉 EURJPY 🗧                                |                                          |   |
| FX EURJPY<br>Euro/Japanese Yen            | i 🕅 🏹 C                                  | ξ |
| Geld Spread E<br>129, <b>68</b> 7 3,5 129 | rief Tagesveränderung<br>, <b>72</b> 2 I |   |
| 🗲 Echtzeit-Kurse                          |                                          | • |
| Тур                                       | < Limit >                                |   |
| Kaufen/Verkaufen                          | < Verkauf >                              |   |
| EUR                                       | - 5.000 +                                | · |
| Preis                                     | - 132,500 +                              |   |
| Dauer                                     | < Tagesauftrag >                         |   |
| Take Profit / Stop                        |                                          | - |
| Gewinn mitnehmen                          | - 117,500 +                              |   |
| Stonn Loss                                | 133.000                                  |   |
| Stop                                      | Loss                                     | × |
|                                           |                                          |   |
| Stopp                                     | Preis                                    |   |
| O Dynamischer Stopp                       |                                          |   |
| Stopp-Limit                               |                                          |   |

Wir klicken auf die Zahl, die an der Stelle erschienen ist, an der zuerst "Aus" zu lesen war. Dadurch wird sie markiert und kann überschrieben werden. Wir setzen unseren Stopp Loss bei 137,5.

|                               |                          | * _           |        |
|-------------------------------|--------------------------|---------------|--------|
| 🗉 EURJPY 🗧                    |                          |               |        |
| EURJPY<br>Euro/Japanese Yen   |                          | i 🛛 🏹         | Q,     |
| Geld Spread<br>129,676 3,5 12 | Brief<br>19, <b>71</b> 1 | Tagesveränder | ung    |
| 🗲 Echtzeit-Kurse              |                          | Markt off     | en 😑   |
| Тур                           | <                        | Limit         | >      |
| Kaufen/Verkaufen              | <                        | Verkauf       | >      |
| EUR                           |                          | 5.000         | +      |
| Preis                         |                          | 132,500       | +      |
| Dauer                         | <                        | Tagesauftrag  | >      |
| Take Profit / Sto             | opp Loss                 | entfernen     |        |
| Gewinn mitnehmen              |                          | 117,500       | +      |
| Stopp Loss                    |                          | 133,000       | +      |
| ORDER PLATZIEREN              |                          |               |        |
| Kosten Details a              | ausblend                 | len 64        | 18 JPY |
| Margin-Auswirkung             |                          | 135,6         | 7 EUR  |
| Margin verfügbar              |                          | 4.028,3       | 1 EUR  |

|                                        |                         | * =          |        |
|----------------------------------------|-------------------------|--------------|--------|
| 🗄 EURJPY 🗧                             |                         |              |        |
| FX EURJPY<br>Euro/Japanese Yen         |                         | i 🏋 🌠        | Q,     |
| Geld Spread<br>129, <b>69</b> 7 3,5 12 | Brief<br>9, <b>73</b> 2 | Tagesverände | rung   |
| 🗲 Echtzeit-Kurse                       |                         | Markt of     | fen 😑  |
| Тур                                    | ۲                       | Limit        | >      |
| Kaufen/Verkaufen                       | <                       | Verkauf      | >      |
| EUR                                    |                         | 5.000        | +      |
| Preis                                  | -                       | 132,500      | +      |
| Dauer                                  | ۲.                      | Tagesauftrag | >      |
| Take Profit / Sto                      | opp Loss e              | entfernen    |        |
| Gewinn mitnehmen                       |                         | 117,500      | +      |
| Stopp Loss                             |                         | 137,500      | +      |
| ORDER P                                | PLATZIER                | EN           |        |
| Kosten Details a                       | ausblende               | n<br>64      | 49 JPY |
| Margin-Auswirkung                      |                         | 135,6        | 7 EUR  |
| Margin verfügbar                       |                         | 4.028,3      | 1 EUR  |

Da jetzt alle Eingaben vollständig gemacht wurden senden wir unsere Orders ab, indem wir den Button "Order platzieren" anklicken.

|                               |                          | * =          |       |  |  |  |  |  |  |
|-------------------------------|--------------------------|--------------|-------|--|--|--|--|--|--|
| 🗉 Eurjpy 📃                    |                          |              |       |  |  |  |  |  |  |
| EURJPY<br>Euro/Japanese Yen   |                          | i 🏋 🌠        | Q,    |  |  |  |  |  |  |
| Geld Spread<br>129,697 3,5 12 | Brief<br>29, <b>73</b> 2 | Tagesverände | rung  |  |  |  |  |  |  |
| 🗲 Echtzeit-Kurse              |                          | Markt off    | ien 😑 |  |  |  |  |  |  |
| Тур                           | <                        | Limit        | >     |  |  |  |  |  |  |
| Kaufen/Verkaufen              | <                        | Verkauf      | >     |  |  |  |  |  |  |
| EUR                           |                          | 5.000        | +     |  |  |  |  |  |  |
| Preis                         |                          | 132,500      | +     |  |  |  |  |  |  |
| Dauer                         | <                        | Tagesauftrag | >     |  |  |  |  |  |  |
| Take Profit / Sto             | opp Loss                 | entfernen    |       |  |  |  |  |  |  |
| Gewinn mitnehmen              |                          | 117,500      | +     |  |  |  |  |  |  |
| Stopp Loss                    |                          | 137,500      | +     |  |  |  |  |  |  |
| ORDER PLATZIEREN              |                          |              |       |  |  |  |  |  |  |
| Details                       | ausblend                 | len          |       |  |  |  |  |  |  |
|                               |                          | 125.6        | 7 FUR |  |  |  |  |  |  |
| Margin verfügber              |                          | 133,0        |       |  |  |  |  |  |  |
|                               |                          | 4.020,3      | LOIC  |  |  |  |  |  |  |

Es erscheint eine Zusammenfassung, die wir kontrollieren und anschließend durch einen Mausklick auf "Bestätigen" absenden.

|                             | * _ 🗆 X                       |
|-----------------------------|-------------------------------|
| 🗉 Eurjpy 🗧                  |                               |
| Order b                     | estätigen                     |
| EURJPY<br>Euro/Japanese Yen |                               |
| Konto-ID                    | 6574797                       |
| Kaufen/Verkaufen            | Verkauf                       |
| EUR                         | 5.000                         |
| Ordertyp                    | Limit                         |
| Preis                       | 132,500                       |
| Dauer                       | Tagesauftrag                  |
| Gewinn mitnehmen            | Kauf @ 117,50º Limit          |
| Stopp Loss                  | Kauf @ 137,500 Stopp bei Geld |
| Kosten                      | 649 JPY                       |
| Margin-Auswirkung           | 135,71 EUR                    |
|                             |                               |
|                             |                               |
|                             |                               |
|                             |                               |
|                             |                               |
|                             |                               |
|                             |                               |
|                             |                               |
|                             |                               |
|                             |                               |
|                             |                               |
| ABBRECHEN                   | BESTÄTIGEN                    |
|                             |                               |

Wir erhalten drei Orderbestätigungen (Einstiegsorder, Take Profit Order und Stopp Loss Order) die uns zeigen, dass unsere Orders erfolgreich platziert wurden. Durch das Anklicken von "OK" schließen wir die Bestätigungen.

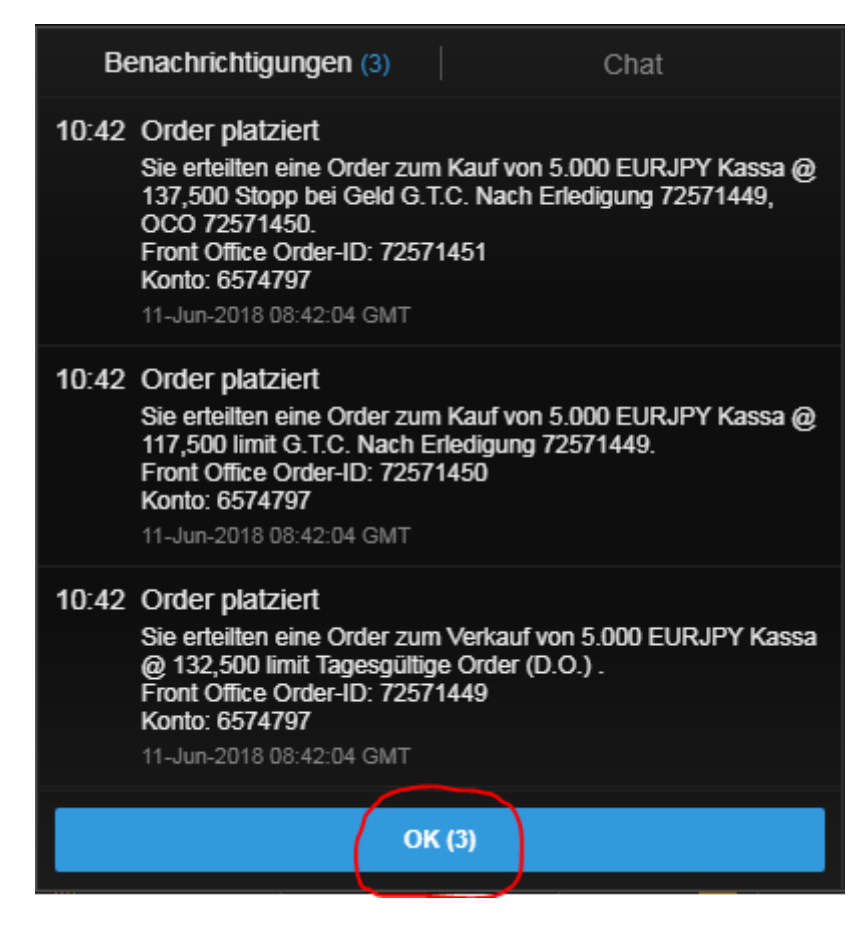

| SaxoTraderPRO DEMO           |                 |                |                |                   | Ansicht 1 📃 | + <b>Q</b> Instrume |                             |                |                |
|------------------------------|-----------------|----------------|----------------|-------------------|-------------|---------------------|-----------------------------|----------------|----------------|
| ★ Meine Watchlist 🛛 ☰ ★ 🕅    | leine Watchlist | ★ Meine W      | atchlist 🔺     | r Meine Watchlist |             |                     | 🗉 EURUSD 📃                  |                |                |
| Meine Watchlist 🗸 🔍 Instrume |                 | <b>v</b>       |                |                   |             | \$                  | FX EURUSD<br>Euro/US Dollar | i 🌠            | 🌃 Q            |
| Eq Perseus Mining Ltd        | AKTIEN<br>O     | ~              | EQ Daimler AG  |                   | AKTIEN<br>D |                     | Tief Ta<br>1,17552          | gesveränderung | Hoch<br>,18195 |
| VERKAUF                      |                 | KAUF           | VER            | RKAUF             | KA          | UF                  | 🗲 Echtzeit-Kurse            | Mar            | kt offen 🏾 🌖   |
| 0,430                        | 0               | ,435           | 60             | ,93               | 60          | ,95                 | Тур                         | < Quick Tra    | de >           |
| Markt geschlossen            |                 | ASX 🖕          | ① 15 Minuten v | erspätet 📰        |             | FSE 🔵               | EUR                         | - 100.000      | +              |
|                              |                 |                |                |                   |             |                     | VERKAUF - EUR<br>1,17029    | KAUF - EL      | JR<br>9        |
|                              |                 |                |                |                   |             |                     | <b>↓</b> Limit @ 1,17821    | 2 Limit @ 1,18 | B077 <b>↑</b>  |
|                              |                 |                |                |                   |             |                     | Preistoleranz               | - 0,10%        | +              |
|                              |                 |                |                |                   |             |                     | Kontozusammenfass           | ung 🗏          |                |
|                              |                 |                |                |                   |             |                     | 6574797                     | EUR            |                |
|                              |                 |                |                |                   |             |                     | Verfügbares Bargeld         | 4.             | .028,31        |
|                              |                 |                |                |                   |             |                     | Wert der Positionen         |                | 0,00           |
|                              |                 |                |                |                   |             |                     | Buchungswert                | 4.             | .028,31        |
| Orders =                     |                 |                |                |                   |             |                     |                             |                |                |
| 6574797 EUR                  |                 |                |                |                   |             |                     |                             | ALLES STORNIER | REN 🗸          |
| Instrument 🛦                 |                 | Гур            | Kaufen/Ver     | Menge             | Preis       | Aktuell             | Stopp                       | >              |                |
| - Devisen (3)                |                 |                |                |                   |             |                     |                             |                |                |
| FX EURJPY                    | L               | imit           | Verkauf        | 5.000             | 132,500     | 129,660             | 137,500                     | STORNO         | •••            |
| FX EURUSD                    | <del>ک</del> ل  | limit          | Kauf           | 5.000             | 1,12000     | 1,17958             |                             | STORNO         |                |
| EURUSD                       | <b>₹</b>        | Stopp bei Geld | Kauf           | 5.000             | 1,26000     | 1,17938             |                             | STORNO         | •••            |
| Positionen = Handels-Blott   |                 |                |                |                   |             |                     |                             |                |                |
| 6574797 EUR                  |                 |                |                |                   |             |                     |                             | FX SCHLIESS    | SEN 🗸          |
| Instrument 🔺                 |                 | # Status       | L/S            | Menge             | Offen       | Schließen           | Stopp                       | Limit          |                |
|                              |                 |                |                |                   |             |                     |                             |                |                |

### Nun sind die platzierten Orders unter dem Punkt "Orders" zu sehen.

#### Lösung Trade 5:

Als ersten Schritt klicken wir in die Suchzeile des Saxo Trader Pro (rot eingekreist). Hier geben wir das Kürzel "GBPUSD" ein und wählen aus der Vorschlagsliste "GBPUSD" mit dem roten "FX"-Symbol aus.

|                                        |                 |            |                       |             |                      | ~          |                                             |                                  |                       |                           |
|----------------------------------------|-----------------|------------|-----------------------|-------------|----------------------|------------|---------------------------------------------|----------------------------------|-----------------------|---------------------------|
| SaxoTraderPRO DEMO                     |                 |            |                       |             | Ansicht 1 $\equiv$ + | . 🕻 gbpusd |                                             |                                  |                       |                           |
|                                        |                 |            |                       |             |                      | Populäre   | Suchen                                      |                                  |                       |                           |
| $\star$ Meine Watchlist $\equiv \star$ | Meine Watchlist | 🛨 Meine Wa | tchlist \star Mein    | e Watchlist |                      | FX         | GBPUSD                                      |                                  | Devisen 🗠 GBPU        | ISD                       |
| Meine Watchlist Q Instrum              | nent hinzuf 🗸   |            |                       |             |                      | FY         | CRRUED                                      |                                  | Q Instru              |                           |
| To Demons Mining Ltd                   |                 |            | Deimler AO            |             |                      |            | British Pound/US Dollar                     |                                  | 1H 🔤                  | GBPUSE                    |
|                                        | 0               |            |                       |             | 0                    | CFD        | British Pound/US Dollar Ju<br>GBPUSDBPJUN18 | ne 2018                          | CFD                   |                           |
| VERKAUF                                | KA              | UF         | VERKAUF               |             | KAUF                 |            | GBPUSD                                      |                                  | Future                |                           |
| 0,430                                  | 0,4             | 35         | 60,92                 |             | 60,9                 | 3 📫 🛄      | BPM8 - Jun 2018                             | Chicago Mercantile Exch          | ange 🔳                |                           |
|                                        |                 |            |                       |             |                      |            | GBPUSD - 2pm fix<br>GBU:xcme                | Kontr<br>Chicago Mercantile Exch | aktoption ange        |                           |
| Markt geschlossen                      |                 | ASX 🔴      | ① 15 Minuten verspäte | t 🗉         |                      |            | Mehr anz                                    | reigen                           | Indikative            | er Kurs                   |
|                                        |                 |            |                       |             |                      |            | VERKAUF - GBP                               | - KAUF•G                         | 1 34                  |                           |
|                                        |                 |            |                       |             |                      |            | 1,33 206                                    | 1,33                             | о <sup>6</sup> № GBPU | JSD                       |
|                                        |                 |            |                       |             |                      |            |                                             | 3 Limit @ 12                     | a Instru              | iment fin                 |
|                                        |                 |            |                       |             |                      |            |                                             |                                  | 5/39 5m FX            | GBPUSD                    |
|                                        |                 |            |                       |             |                      |            | Preistoleranz                               | - 0,01%                          | +                     |                           |
|                                        |                 |            |                       |             |                      |            | Kontozusammenfass                           | ung $\equiv$                     | line in a             |                           |
|                                        |                 |            |                       |             |                      |            | 6574797                                     | EUR                              | 100 or one 12         |                           |
|                                        |                 |            |                       |             |                      |            | Verfügbares Bargeld                         | 4                                | .028,31               |                           |
|                                        |                 |            |                       |             |                      |            | Wert der Positionen                         |                                  | 0,00                  |                           |
|                                        |                 |            |                       |             |                      |            | Buchungswert                                | 4                                | .028,31 Indikative    | er Kurs<br>00             |
| <u> </u>                               |                 |            |                       |             |                      |            |                                             |                                  | 10                    |                           |
| Orders =                               |                 |            |                       |             |                      |            |                                             |                                  | Nach                  | richten                   |
| 6574797 EUR                            |                 |            |                       |             |                      |            |                                             | ALLES STORNIE                    | REN V Alle            | Nachrich                  |
| Instrument                             | Тур             |            | Kaufen/Ver            | Menge       | Preis                | Aktuell    | Stopp                                       | >                                | 11-J                  | un-2018                   |
|                                        | l imi           | ł          | Verkauf               | 5 000       | 132 50n              | 129 717    | 137 50n                                     | STORNO                           | ••• 10:53             | • 1) *F.                  |
|                                        | 🔶 Limi          | t          | Kauf                  | 5.000       | 1,12000              | 1,17978    | 101,000                                     | STORNO                           | ••• 10:36             | ( <u>⊶</u> 50<br>()) *C   |
| FX EURUSD                              | Stop            | p bei Geld | Kauf                  | 5.000       | 1,26000              | 1,17958    |                                             | STORNO                           | ••• 10:36             | 🦉 D(                      |
| Positionen = Handels-Blo               | tter            |            |                       |             |                      |            |                                             |                                  | 10:32                 | •)) *U                    |
| 6574797 EUR                            |                 |            |                       |             |                      |            |                                             | FX SCHLIES                       | SEN V 10:32           | <ul> <li>●) *U</li> </ul> |
| Instrument 🛦                           |                 | # Status   |                       | Menge       | Offen                | Schließen  | Stopp                                       | Limit 🔉                          | 10:32                 | •)) *U<br>• ⊪) *⊔         |
|                                        |                 |            |                       |             |                      |            |                                             |                                  | 10:32                 | . •)) *U                  |
|                                        |                 |            |                       |             |                      |            |                                             |                                  | 10:32                 | : •)) *U                  |
|                                        |                 |            |                       |             |                      |            |                                             |                                  | 10:31                 | -•)) *U                   |
|                                        |                 |            |                       |             |                      |            |                                             |                                  | 10-31                 | _a)   ≭  <br>             |

|                           |        |                |                    |                |                    | -     |                 |                                     |        |                               |           |
|---------------------------|--------|----------------|--------------------|----------------|--------------------|-------|-----------------|-------------------------------------|--------|-------------------------------|-----------|
| SaxoTraderPRO DEMO        |        |                |                    |                | Ansicht 1 $\equiv$ |       | <b>Q</b> gbpusd |                                     |        |                               |           |
|                           |        | 4              | 4L1:-A             | -: 18/-4-61:-4 |                    |       |                 |                                     |        |                               |           |
| Meine Watchlist           |        | t 🗙 meine wa   | tchiist 🗙 M        | eine watchlist |                    |       | FX GI           | BPUSD<br>itish Pound/US Dollar      |        |                               |           |
| Meine Watchlist Q. Instru | AKTIEN | <b>~</b>       |                    |                |                    |       | FX GI           | BPUSD<br>itish Pound/US Dollar      |        |                               |           |
| EQ Perseus Mining Ltd     | 0      |                | Eq Daimler AG      |                | 0                  |       |                 | FX GBPUS                            | D      |                               | ×         |
| VERKAUF                   |        | KAUF           | VERKAL             | JF             | KAU                | IF    | Vorknünfte      | Madula aktualiaiaran                |        |                               |           |
| 0 430                     | (      | 435            | 60.9               | 3              | 60.9               | 95    | verknupile      | Module aktualisieren                |        |                               |           |
| 0,400                     |        | ,              | 00,0               |                |                    |       | Neuer Trad      | e                                   |        |                               |           |
|                           |        |                |                    |                |                    |       | Kurswarnu       | ng hinzufügen                       |        |                               |           |
| Markt geschlossen         | ≣      | ASX 🖕          | ① 15 Minuten vers; | pätet 🔳        |                    |       | Chart           |                                     |        |                               |           |
|                           |        |                |                    |                |                    |       |                 | 1,33 <b>71</b> 7<br>Limit @ 1,33704 | 3      | 1,33 <b>7</b><br>Limit @ 1,33 | 7<br>3760 |
|                           |        |                |                    |                |                    |       |                 | Kontozusammenfassung                |        |                               |           |
|                           |        |                |                    |                |                    |       |                 | 6574797                             | EUR    | 1                             |           |
|                           |        |                |                    |                |                    |       |                 | Verfügbares Bargeld                 |        | 4                             | 028,31    |
|                           |        |                |                    |                |                    |       |                 | Wert der Positionen                 |        |                               | 0,00      |
|                           |        |                |                    |                |                    |       |                 | Buchungswert                        |        | 4.                            | .028,31   |
| Orders =                  |        |                |                    |                |                    |       |                 |                                     |        |                               |           |
| 6574797 EUR               |        |                |                    |                |                    |       |                 |                                     | ALLE   | S STORNIER                    | REN 🚿     |
| Instrument A              |        | Тур            | Kaufen/Ver         | Menge          | Preis              |       | Aktuell         | Stopp                               | >      |                               |           |
|                           |        | Limit          | Vorkauf            | 5.000          | 122 500            |       | 120.60=         | 107 E0a                             |        | STODNO                        |           |
|                           |        | Limit          | Kauf               | 5.000          | 1 12,000           | 1     | 1 17072         | 137,300                             |        | STORNO                        | •••       |
|                           |        | Stopp bei Geld | Kauf               | 5 000          | 1 26000            | 1     | 1 17952         |                                     |        | STORNO                        | •••       |
| Docitionon = Handole Pl   | ottor  |                |                    | 0.000          | 1,20000            |       | .,              |                                     |        | oronato                       |           |
|                           |        |                |                    |                |                    |       |                 |                                     |        |                               |           |
| Instrument A              |        | # Statue       | 1/5                | Menne          | Offen              | Schli | eßen            | Stoon                               | imit 🔉 | A SCILLESS                    |           |
|                           |        |                |                    | menge          | Citch              | Com   |                 |                                     |        |                               |           |

# In dem angebotenen Auswahlmenü wählen wir "Neuer Trade" aus.
In einem neuen Fenster öffnet sich das Handelsmodul. Da uns als Einstiegstyp "Stopp" vorgegeben wurde klicken wir im Feld "Typ" auf "Quick Trade" und wählen im Auswahlmenü "Stopp" aus.

|                                                        |             |                         | *            | _                   |                | × |
|--------------------------------------------------------|-------------|-------------------------|--------------|---------------------|----------------|---|
| 🗉 GBPUSD 📃                                             |             |                         |              |                     |                |   |
| FX GBPUSD<br>British Pound/US                          | Dollar      | i                       | F            | <b>F</b>            | q              |   |
| Tief Tag<br>1,33658                                    | esveränderu | ng                      | 1,           | Hoch<br><b>,344</b> | 1<br><b>Oo</b> |   |
| 🗲 Echtzeit-Kurse                                       |             |                         | Mark         | t offe              | en 😐           |   |
| Тур                                                    | <           | Quick                   | Trad         | le                  | >              | I |
| GBP                                                    |             | 100.                    | 000          |                     | +              |   |
| VERKAUF • GBP<br>1,33 <b>71</b> 5<br>↓ Limit @ 1,33702 | 3           | KAUF<br>1,33<br>Limit @ | • GB<br>1,33 | P<br>5<br>758       | ŧ              |   |
| Preistoleranz                                          |             | 0,0                     | 1%           |                     | +              |   |
| Deta                                                   | ils ausblen | den                     |              | <b>n</b> //         |                |   |
| Maroin-Auswirkung                                      |             | 2 848 37                | 128          | 46.67               | 7 FUR          | į |
| Marqin verfügbar                                       |             |                         | 4.02         | 28,31               | I EUF          | 2 |
| Valutadatum                                            |             |                         | 13           | 3-Jun               | -2018          | в |
| Dauer                                                  |             |                         |              |                     | I.O.C          |   |
|                                                        |             |                         |              |                     |                |   |
|                                                        |             |                         |              |                     |                |   |
|                                                        |             |                         |              |                     |                |   |
|                                                        |             |                         |              |                     |                |   |
|                                                        |             |                         |              |                     |                |   |
|                                                        |             |                         |              |                     |                |   |
|                                                        |             |                         |              |                     |                |   |

|                                                      | * 🗆 🗶                                           |
|------------------------------------------------------|-------------------------------------------------|
| 🖩 GBPUSD 🗧                                           |                                                 |
| FX GBPUSD<br>British Pound/US Dollar                 | î 🕅 🕅 🔍                                         |
| Tief Tagesveränder                                   |                                                 |
| 1,33656                                              | 1,34400                                         |
| Echtzeit-Kurse                                       |                                                 |
| Тур 🧲                                                | Quick Trade 🔹 📎                                 |
| GBP –                                                | 100.000 +                                       |
| VERKAUF • GBP<br>1,33 <b>71</b><br>Limit @ 1,33701 3 | KAUF • GBP<br>1,33 <b>74</b><br>Limit @ 1,33757 |
| Preistoleranz –                                      | 0,01% +                                         |
| Details ausble                                       | nden                                            |
| Kosten                                               | 0 / 0 USD                                       |
| Margin-Auswirkung                                    | 2.845,43 / 2.850,51 EUR                         |
| Тур                                                  | ×                                               |
| Quick Trade                                          |                                                 |
| Markt                                                |                                                 |
| Limit                                                |                                                 |
| Stopp                                                |                                                 |
| Dynamischer Stopp                                    |                                                 |
| Stopp-Limit                                          |                                                 |
| 000                                                  |                                                 |

Da unsere Vorgabe "Long" als Synonym für "Kaufen" steht und im Feld "Kaufen/Verkaufen" bereits "Kauf" vorgegeben ist müssen wir hier keine Änderungen vornehmen. Sollte hier "Verkauf" zu lesen sein, klicken Sie bitte direkt auf das Wort "Verkauf" und es ändert sich dadurch zu "Kauf" um.

|                                     |                        | * _ 🗆            | × |
|-------------------------------------|------------------------|------------------|---|
| 🗉 GBPUSD 🗧                          |                        |                  |   |
| FX GBPUSD<br>British Pound/US Dolla | ır                     | 🗉 🏋 🌠 🔍          |   |
| Geld Spread E<br>1,33623 3 1,3      | Brief<br>3 <b>65</b> 3 | Tagesveränderung |   |
| 🗲 Echtzeit-Kurse                    |                        | Markt offen 🔎    |   |
| Тур                                 | <                      | Stopp >          |   |
| Kaufen/Verkaufen                    | <                      | Kauf >           |   |
| GBP                                 | -                      | 100.000 +        |   |
| Preis                               |                        | 1,34320 +        |   |
| Dauer                               | <                      | G.T.C. >         |   |
| Take Profit / Stop                  | p Loss                 | hinzufügen       |   |
| ORDER P                             | LATZIE                 | REN              |   |
| Kosten Details a                    | usblend                | len 0.USD        |   |
| Margin-Auswirkung                   |                        | 2.847,48 EUR     |   |
| Margin verfügbar                    |                        | 4.028,31 EUR     |   |

Danach geben Sie den Betrag ein. Klicken Sie hierfür auf die Zahl im Feld "GBP" damit diese blau markiert wird und überschreiben sie anschließend den bestehenden Betrag mit der gewünschten Summe. In unserem Fall ist der vorgegebene Wert 5.000.

|                                      |                       | * -              |       |
|--------------------------------------|-----------------------|------------------|-------|
| 🖩 GBPUSD 🗧                           |                       |                  |       |
| FX GBPUSD<br>British Pound/US Dollar |                       | i 🖪 🌠            | Q,    |
| Geld Spread E<br>1,33662 3 1,33      | rief<br>3 <b>69</b> 2 | Tagesveränder    | rung  |
| 🗲 Echtzeit-Kurse                     |                       | Markt off        | en 😐  |
| Тур                                  | <                     | Stopp            | >     |
| Kaufen/Verkaufen                     | ۲                     | Kauf             | >     |
| GBP                                  | -(                    | <u>100.000</u> ~ | +     |
| Preis                                |                       | 1,34320          | +     |
| Dauer                                | <                     | G.T.C.           | >     |
| Take Profit / Stop                   | p Loss                | hinzufügen —     |       |
| ORDER PL                             | ATZIE                 | REN              |       |
| Kosten Details au                    | isblend               | en               | 0 USD |
| Margin-Auswirkung                    |                       | 2.848,0          | 3 EUR |
| Margin verfügbar                     |                       | 4.028,3          | 1 EUR |

|                                 |                        |                       | *         | -          |       | × |
|---------------------------------|------------------------|-----------------------|-----------|------------|-------|---|
| 🖩 GBPUSD 🗧                      |                        |                       |           |            |       |   |
| FX GBPUSD<br>British Pound      | u∕US Dollar            |                       | i 🏋       | <b>F</b> % | ٩     |   |
| Geld Spre<br>1,33 <b>66</b> 9 3 | ead Bri<br><b>1,33</b> | <sup>ief</sup><br>699 | Tagesvera | ander      | ung   |   |
| 🗲 Echtzeit-Kurse                |                        |                       | Mar       | kt offe    | en 🧧  |   |
| Тур                             |                        | ۲                     | Stopp     |            | >     |   |
| Kaufen/Verkaufe                 |                        | ۲                     | Kauf      |            | >     | l |
| GBP                             |                        | -                     | 5.000     | )          | +     |   |
| Preis                           |                        |                       | 1,34320   | )          | +     |   |
| Dauer                           |                        | ۲                     | G.T.C.    |            | >     |   |
| Take Pr                         | ofit / Stopp           | Loss h                | inzufügen |            |       |   |
| C                               | DRDER PL               | ATZIEF                | REN       |            |       |   |
| Kosten                          | Details aus            | sblende               | en        | (          | JUSI  | , |
| Margin-Auswirkung               |                        |                       | 1         | 42,46      | 6 EUF | R |
| Margin verfügbar                |                        |                       | 4.0       | 128,31     | I EUF | २ |
|                                 |                        |                       |           |            |       |   |

Durch die Auswahl des Einstiegstyp "Stopp" haben wir eine neue Zeile erhalten. In der Zeile "Preis" haben wir die Möglichkeit unseren Einstiegsstopp festzulegen.

|                                        |                        | * =           |       |
|----------------------------------------|------------------------|---------------|-------|
| 🗉 GBPUSD 🗧                             |                        |               |       |
| FX GBPUSD<br>British Pound/US Dolla    | r                      | i 🌠 🌠         | Q,    |
| Geld Spread E<br>1,33 <b>704 3 1,3</b> | Brief<br>3 <b>73</b> 4 | Tagesveränder | ung   |
| 🗲 Echtzeit-Kurse                       |                        | Markt off     | en 😐  |
| Тур                                    | <                      | Stopp         | >     |
| Kaufen/Verkaufen                       | <                      | Kauf          | >     |
| GBP                                    | -                      | 5.000         | +     |
| Preis                                  |                        | 1,34320       | +     |
| Dauer                                  | <                      | G.T.C.        | >     |
| Take Profit / Stop                     | p Loss                 | hinzufügen —  |       |
| ORDER PI                               | LATZIE                 | REN           |       |
| Kosten Details a                       | usblend                | en            | 0 USD |
| Margin-Auswirkung                      |                        | 142,5         | 5 EUR |
| Margin verfügbar                       |                        | 4.028,3       | 1 EUR |

Wir klicken direkt auf die Zahl im Feld "Preis" damit diese blau markiert wird und überschreiben sie mit unserem Stopp von 1,375.

|                               |                           | * =          |        |
|-------------------------------|---------------------------|--------------|--------|
| 🗉 GBPUSD 🗧                    |                           |              |        |
| FX GBPUSD<br>British Pound/US | Dollar                    | i 🏋 🗗        | Q      |
| Geld Spread<br>1,33659 3      | Brief<br>1,33 <b>68</b> 9 | Tagesverände | erung  |
| 🗲 Echtzeit-Kurse              |                           | Markt o      | ffen 😐 |
| Тур                           | ۲                         | Stopp        | >      |
| Kaufen/Verkaufen              | ۲                         | Kauf         | >      |
| GBP                           | -                         | 5.000        | +      |
| Preis                         |                           | 1,34320      | +      |
| Dauer                         | <                         | G.T.C.       | >      |
| Take Profit /                 | Stopp Loss I              | hinzufügen — |        |
| ORD                           | ER PLATZIE                | REN          |        |
| Kosten                        | ails ausblend             | en           | 0 USD  |
| Margin-Auswirkung             |                           | 142,         | 40 EUR |
| Margin verfügbar              |                           | 4.028,       | 31 EUR |

|                                     |                         | * -           |       |
|-------------------------------------|-------------------------|---------------|-------|
| 🗉 GBPUSD 🗧                          |                         |               |       |
| FX GBPUSD<br>British Pound/US Dolla | ar                      | i 🗾 🏹         | Q,    |
| Geld Spread<br>1,33686 3 1,3        | Brief<br>33 <b>71</b> 6 | Tagesveränder | rung  |
| 🗲 Echtzeit-Kurse                    |                         | Markt off     | en 😐  |
| Тур                                 | <                       | Stopp         | >     |
| Kaufen/Verkaufen                    | <                       | Kauf          | >     |
| GBP                                 | -                       | 5.000         | +     |
| Preis                               |                         | 1,37500       | +     |
| Dauer                               | <                       | G.T.C.        | >     |
| Take Profit / Stop                  | op Loss I               | hinzufügen —  |       |
| ORDER P                             | ILATZIE                 | REN           |       |
| Details a                           | usblend                 | len           |       |
| Maroin-Auswirkung                   |                         | 142.2         |       |
| Margin verfügbar                    |                         | 4,028.3       | 1 EUR |
|                                     |                         | 1.020,0       | Lon   |

Unsere Order soll eine Woche lang gültig bleiben und dann automatisch wieder gelöscht werden, falls unser Stopp nicht erreicht wird. Deshalb klicken wir im Feld "Dauer" auf "GTC" und wählen aus dem Menü "Eine Woche" aus.

|                                      |                         | * =          |       |
|--------------------------------------|-------------------------|--------------|-------|
| 🗄 GBPUSD 🗧                           |                         |              |       |
| FX GBPUSD<br>British Pound/US Doll   | ar                      | i 🗾 🌌        | Q     |
| Geld Spread<br>1,33 <b>70</b> 6 3 1, | Brief<br>33 <b>73</b> 6 | Tagesverände | rung  |
| 🗲 Echtzeit-Kurse                     |                         | Markt off    | ien 😐 |
| Тур                                  | ۲                       | Stopp        | >     |
| Kaufen/Verkaufen                     | <                       | Kauf         | >     |
| GBP                                  |                         | 5.000        | +     |
| Preis                                |                         | 1,37500      | +     |
| Dauer                                | ۲                       | G.T.C.       | >     |
| Take Profit / Sto                    | pp Loss I               | hinzufügen — |       |
| ORDER F                              | PLATZIE                 | REN          |       |
| Kosten Details                       | ausblend                | en           | 0 USD |
| Margin-Auswirkung                    |                         | 142,4        | 0 EUR |
| Margin verfügbar                     |                         | 4.028,3      | 1 EUR |

|                                   |                           | * =          |        |
|-----------------------------------|---------------------------|--------------|--------|
| 🗉 GBPUSD 🗧                        |                           |              |        |
| FX GBPUSD<br>British Pound/US [   |                           | i 🌠 💈        | Q      |
| Geld Spread<br>1,33 <b>68</b> 4 3 | Brief<br>1,33 <b>71</b> 4 | Tagesverände | erung  |
| 🗲 Echtzeit-Kurse                  |                           |              | ffen 😑 |
| Тур                               |                           | Stopp        | >      |
| Kaufen/Verkaufen                  |                           | Kauf         | >      |
| GBP                               |                           | 5.000        | +      |
|                                   | Dauer                     |              | ×      |
| G.T.C.                            |                           |              |        |
| Tagesauftrag                      |                           |              |        |
| Eine Woche                        |                           |              |        |
| Ein Monat                         |                           |              |        |
| Ende der Woche                    |                           |              |        |
| Ende des Monats                   |                           |              |        |
| Ende des Jahres                   |                           |              |        |
| Datum wählen                      |                           |              |        |

|                                   |                          | * =            |      | × |
|-----------------------------------|--------------------------|----------------|------|---|
| 📰 GBPUSD 🗧                        |                          |                |      |   |
| FX GBPUSD<br>British Pound/US Dol | llar                     | 🗊 🏋 🌃          | q    |   |
| Geld Spread<br>1,33689 3 1        | Brief<br>,33 <b>71</b> 9 | Tagesveränderu | ung  |   |
| 🗲 Echtzeit-Kurse                  |                          | Markt offe     |      |   |
| Тур                               | <                        | Stopp          | >    |   |
| Kaufen/Verkaufen                  | <                        | Kauf           | >    |   |
| GBP                               | -                        | 5.000          | +    |   |
| Preis                             |                          | 1,37500        | +    |   |
| Dauer                             | <                        | Eine Woche     | >    |   |
| Take Profit / Sto                 | opp Loss                 | hinzufügen     |      |   |
| ORDER                             | PLATZIE                  | REN            |      |   |
| Details                           | ausblend                 | len            |      |   |
| Marain Auswirkung                 |                          | 142.36         | FUR  |   |
| Margin verfügbar                  |                          | 4 028 31       | FUR  |   |
| margan vontagour                  |                          | 1.020,01       | 2011 |   |

Um die beiden verbundenen Orders (Take Profit und Stopp Loss) eingeben zu können, müssen wir auf die kleine blaue Schrift unter dem Feld "Dauer" klicken, die mit "Take Profit / Stopp Loss hinzufügen" bezeichnet ist.

|                                  |                              | * -          |       |
|----------------------------------|------------------------------|--------------|-------|
| 🗉 GBPUSD 🗧                       |                              |              |       |
| FX GBPUSD<br>British Pound/      | US Dollar                    | i 🗾 🌃        | Q,    |
| Geld Sprea<br>1,33 <b>66</b> 8 3 | ad Brief<br>1,33 <b>69</b> 8 | Tagesverände | rung  |
| 🗲 Echtzeit-Kurse                 |                              | Markt of     | fen 😐 |
| Тур                              | ۲                            | Stopp        | >     |
| Kaufen/Verkaufen                 | <ul> <li></li> </ul>         | Kauf         | >     |
| GBP                              |                              | 5.000        | +     |
| Preis                            |                              | 1,37500      | +     |
| Dauer                            | ۲                            | Eine Woche   | >     |
| Take Pro                         | fit / Stopp Loss             | hinzufügen   |       |
| O                                | RDER PLATZII                 | EREN         |       |
| Kosten                           | Details ausblen              | den          | 0 USD |
| Margin-Auswirkung                |                              | 142,3        | 8 EUR |
| Margin verfügbar                 |                              | 4.028,3      | 1 EUR |

Es erscheinen zwei neue Felder. Im Feld "Gewinn mitnehmen", das unserem "Take Profit" entspricht, steht derzeit noch "Aus". Um hier eine Auswahl zu treffen klicken wir direkt auf "Gewinn mitnehmen".

|                                   |                           | * =          |       |  |  |  |  |
|-----------------------------------|---------------------------|--------------|-------|--|--|--|--|
| 📰 GBPUSD 📃                        |                           |              |       |  |  |  |  |
| FX GBPUSD<br>British Pound/US De  | ollar                     | i 🏋 🌠        | Q.    |  |  |  |  |
| Geld Spread<br>1,33 <b>64</b> 3 3 | Brief<br>1,33 <b>67</b> 3 | Tagesverände | rung  |  |  |  |  |
| 🗲 Echtzeit-Kurse                  |                           | Markt of     | fen 😑 |  |  |  |  |
| Тур                               | <                         | Stopp        | >     |  |  |  |  |
| Kaufen/Verkaufen                  | <                         | Kauf         | >     |  |  |  |  |
| GBP                               |                           | 5.000        | +     |  |  |  |  |
| Preis                             | -                         | 1,37500      | +     |  |  |  |  |
| Dauer                             | <                         | Eine Woche   | >     |  |  |  |  |
| Take Profit / S                   | Stopp Loss                | entfernen —  |       |  |  |  |  |
| Gewinn mitnehmen                  |                           | Aus          | +     |  |  |  |  |
| Stopp Loss                        |                           | Aus          | +     |  |  |  |  |
| ORDER PLATZIEREN                  |                           |              |       |  |  |  |  |
| Kosten Detail                     | s ausblend                | en           | 0 USD |  |  |  |  |
| Margin-Auswirkung                 |                           | 142,3        | 6 EUR |  |  |  |  |
| Margin verfügbar                  |                           | 4.028,3      | 1 EUR |  |  |  |  |

Es öffnet sich ein Auswahlmenü aus dem wir auf der linken Seite "Limit" auswählen, indem wir daneben durch einen Mausklick den Punkt setzen. Auf der rechten Seite ist der Punkt bereits bei "Preis" gesetzt und wir müssen deshalb nichts ändern.

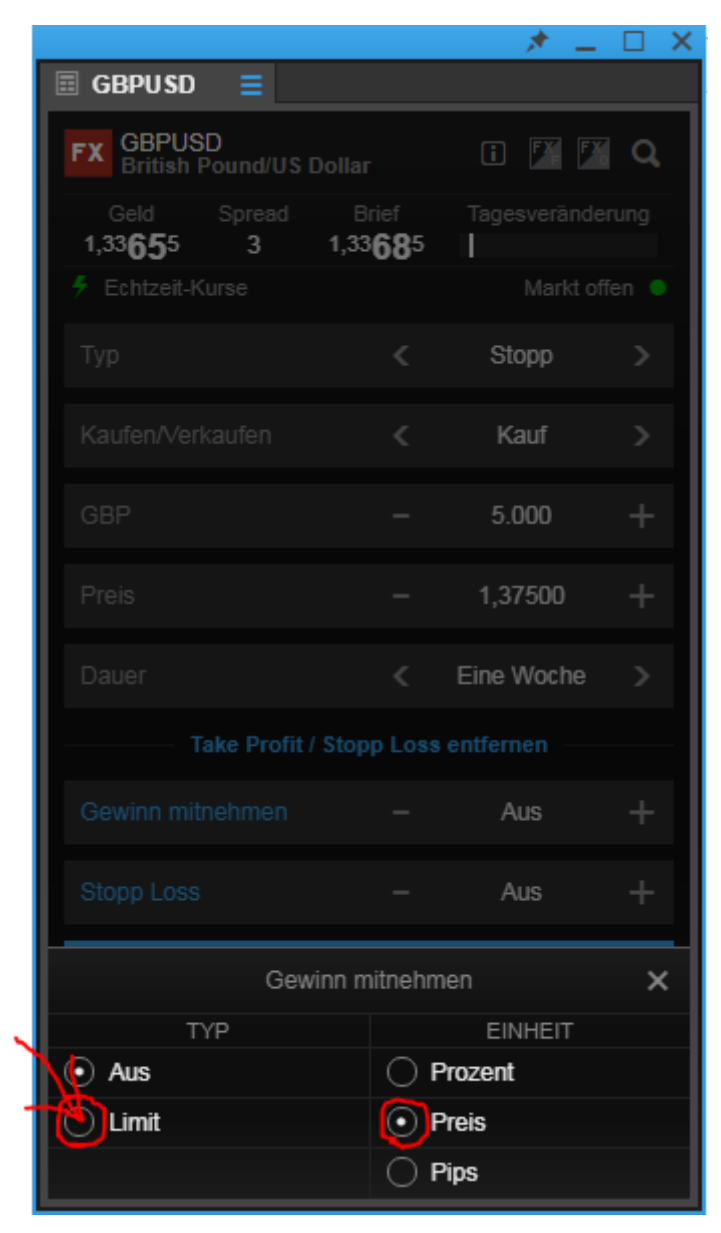

Über das kleine "x" oben rechts können wir das Fenster wieder schließen.

|                                      |                         | * =          |       |
|--------------------------------------|-------------------------|--------------|-------|
| ≣ GBPUSD ≡                           |                         |              |       |
| FX GBPUSD<br>British Pound/US Doll   |                         | i 🏋 🎦        | Q     |
| Geld Spread<br>1,33 <b>66</b> 7 3 1, | Brief<br>33 <b>69</b> 7 | Tagesverände | rung  |
| 🗲 Echtzeit-Kurse                     |                         |              | fen 🔵 |
| Тур                                  |                         | Stopp        | >     |
| Kaufen/Verkaufen                     |                         | Kauf         | >     |
| GBP                                  |                         | 5.000        | +     |
| Preis                                |                         | 1,37500      | +     |
| Dauer                                |                         | Eine Woche   | >     |
| Take Profit / Sto                    |                         |              |       |
| Gewinn mitnehmen                     |                         | 1,38000      | +     |
| Stopp Loss                           |                         | Aus          | +     |
| Gewinn                               | mitnehm                 | en           | ×     |
| TYP                                  |                         | EINHEIT      |       |
|                                      | () P                    | rozent       |       |
| <ul> <li>Limit</li> </ul>            | • P                     | reis         |       |
|                                      | 0 P                     | ips          |       |

Statt dem Wort "Aus" ist nun eine Zahl im Feld "Gewinn mitnehmen" zu sehen. Wir klicken auf diese Zahl um sie zu markieren und überschreiben sie mit unserem gewünschten Take Profit von 1,425.

|                                 |                              | * -           |       |  |  |  |  |
|---------------------------------|------------------------------|---------------|-------|--|--|--|--|
| 🖩 GBPUSD 📃                      |                              |               |       |  |  |  |  |
| FX GBPUSD<br>British Pound      | I/US Dollar                  | i 🌠 🌃         | ٩     |  |  |  |  |
| Geld Spre<br>1,33 <b>63</b> 8 3 | ad Brief<br>1,33 <b>66</b> 8 | Tagesveränder | rung  |  |  |  |  |
| 🗲 Echtzeit-Kurse                |                              | Markt off     | en 😐  |  |  |  |  |
| Тур                             | <                            | Stopp         | >     |  |  |  |  |
| Kaufen/Verkaufe                 | n <b>(</b>                   | Kauf          | >     |  |  |  |  |
| GBP                             |                              | 5.000         | +     |  |  |  |  |
| Preis                           | -                            | 1,37500       | +     |  |  |  |  |
| Dauer                           | <                            | Eine Woche    | >     |  |  |  |  |
| Take P                          | rofit / Stopp Los            | s entfernen   |       |  |  |  |  |
| Gewinn mitnehm                  |                              | 1,38000 ×     | +     |  |  |  |  |
| Stopp Loss                      |                              | Aus           | +     |  |  |  |  |
| ORDER PLATZIEREN                |                              |               |       |  |  |  |  |
| Kosten                          | Details ausblen              | iden          | 0 USD |  |  |  |  |
| Margin-Auswirkung               |                              | 142,4         | 0 EUR |  |  |  |  |
| Margin verfügbar                |                              | 4.028,3       | 1 EUR |  |  |  |  |

|                                       |                         | * =          |        |  |  |  |  |
|---------------------------------------|-------------------------|--------------|--------|--|--|--|--|
| 🗏 GBPUSD 🗧                            |                         |              |        |  |  |  |  |
| FX GBPUSD<br>British Pound/US Doll    | ar                      | i 🏋 🎽        | Q      |  |  |  |  |
| Geld Spread<br>1,33 <b>67</b> 7 3 1,3 | Brief<br>33 <b>70</b> 7 | Tagesverände | rung   |  |  |  |  |
| 5 Echtzeit-Kurse                      |                         | Markt of     | fen 😐  |  |  |  |  |
| Тур                                   | <                       | Stopp        | >      |  |  |  |  |
| Kaufen/Verkaufen                      | <                       | Kauf         | >      |  |  |  |  |
| GBP                                   |                         | 5.000        | +      |  |  |  |  |
| Preis                                 | -                       | 1,37500      | +      |  |  |  |  |
| Dauer                                 | <                       | Eine Woche   | >      |  |  |  |  |
| Take Profit / Sto                     | opp Loss                | entfernen    |        |  |  |  |  |
| Gewinn mitnehmen                      |                         | 1,42500      | +      |  |  |  |  |
| Stopp Loss                            |                         | Aus          | +      |  |  |  |  |
| ORDER PLATZIEREN                      |                         |              |        |  |  |  |  |
| Kosten Details                        | ausblend                | en           | 0 USD  |  |  |  |  |
| Margin-Auswirkung                     |                         | 142,5        | 58 EUR |  |  |  |  |
| Margin verfügbar                      |                         | 4.028,3      | 31 EUR |  |  |  |  |

Bei der Eingabe des Stopp Loss verfahren wir identisch. Zuerst klicken wir auf "Stopp Loss".

|                                  |                        | * =          |       |  |  |  |  |
|----------------------------------|------------------------|--------------|-------|--|--|--|--|
| 🗄 GBPUSD 🗧                       |                        |              |       |  |  |  |  |
| GBPUSD<br>British Pound/US Dolla | ır                     | i 🏋 🔀        | a,    |  |  |  |  |
| Geld Spread I<br>1,33677 3 1,3   | Brief<br>3 <b>70</b> 7 | Tagesverände | ung   |  |  |  |  |
| 🗲 Echtzeit-Kurse                 |                        | Markt off    | en 😑  |  |  |  |  |
| Тур                              | <                      | Stopp        | >     |  |  |  |  |
| Kaufen/Verkaufen                 | <                      | Kauf         | >     |  |  |  |  |
| GBP                              |                        | 5.000        | +     |  |  |  |  |
| Preis                            |                        | 1,37500      | +     |  |  |  |  |
| Dauer                            | <                      | Eine Woche   | >     |  |  |  |  |
| Take Profit / Sto                | pp Loss                | entfernen    |       |  |  |  |  |
| Gewinn mitnehmen                 |                        | 1,42500      | +     |  |  |  |  |
| Stopp Loss                       |                        | Aus          | +     |  |  |  |  |
| ORDER PLATZIEREN                 |                        |              |       |  |  |  |  |
| Kosten Details a                 | usblend                | len          | 0 USD |  |  |  |  |
| Margin-Auswirkung                |                        | 142,5        | 8 EUR |  |  |  |  |
| Margin verfügbar                 |                        | 4.028,3      | 1 EUR |  |  |  |  |

Nun erhalten wir ein Auswahlmenü, in dem wir den Punkt von "Aus" auf "Stopp" setzen, indem wir mit der Maus in den Kreis links neben "Stopp" klicken. Der Punkt bei "Preis" ist bereits gesetzt.

|                                    |                         | * _          |   |
|------------------------------------|-------------------------|--------------|---|
| 🗉 GBPUSD 🗧                         |                         |              |   |
| FX GBPUSD<br>British Pound/US Doll |                         | i 🚺 🌠        | Q |
| Geld Spread<br>1,33684 3 1,3       | Brief<br>33 <b>71</b> 4 | Tagesverände |   |
| 🗲 Echtzeit-Kurse                   |                         |              |   |
| Тур                                |                         | Stopp        |   |
| Kaufen/Verkaufen                   |                         | Kauf         |   |
| GBP                                |                         | 5.000        |   |
| Preis                              |                         | 1,37500      |   |
| Dauer                              |                         | Eine Woche   |   |
| Take Profit / Sto                  |                         |              |   |
| Gewinn mitnehmen                   |                         | 1,42500      |   |
| Stonn Loss                         |                         | Aus          |   |
| Stop                               | op Loss                 |              | × |
| ТҮР                                |                         | EINHEIT      |   |
| • Aus                              |                         | Prozent      |   |
| Stopp                              | O F                     | Preis        |   |
| O Dynamischer Stopp                | O F                     | Pips         |   |
| Stopp-Limit                        |                         |              |   |

Wir schließen das kleine Zusatzfenster wieder, indem wir auf das "x" oben rechts klicken.

|                                          |                          | * -   | □ ×                 |
|------------------------------------------|--------------------------|-------|---------------------|
| 🗉 GBPUSD 🗧                               |                          |       |                     |
| FX GBPUSD<br>British Pound/US Dollar     |                          | FX FX | Q,                  |
| Geld Spread E<br>1,33 <b>70</b> 6 3 1,33 | rief Tage<br><b>73</b> 6 |       | ing                 |
| 🗲 Echtzeit-Kurse                         |                          |       | n 🔍                 |
| Тур                                      | < St                     | орр   | >                   |
| Kaufen/Verkaufen                         | < к                      | auf   | >                   |
| GBP                                      | - 5.                     | 000   | +                   |
| Preis                                    |                          | 7500  | +                   |
| Dauer                                    | < Eine                   | Woche | >                   |
| Take Profit / Stop                       | p Loss entferi           |       |                     |
| Gewinn mitnehmen                         | - 1,4                    | 2500  | +                   |
| Stopp Loss<br>Stopp                      | <u> </u>                 | ZOOO  |                     |
| TVP                                      | FI                       | JHEIT | $\mathbf{\bigcirc}$ |
| Aus                                      | O Prozent                |       |                     |
| • Stopp                                  | • Preis                  |       |                     |
| O Dynamischer Stopp                      | O Pips                   |       |                     |
| O Stopp-Limit                            |                          |       |                     |

Wir klicken auf die Zahl, die an der Stelle erschienen ist, an der zuerst "Aus" zu lesen war. Dadurch wird sie markiert und kann überschrieben werden. Wir setzen unseren Stopp Loss bei 1,3.

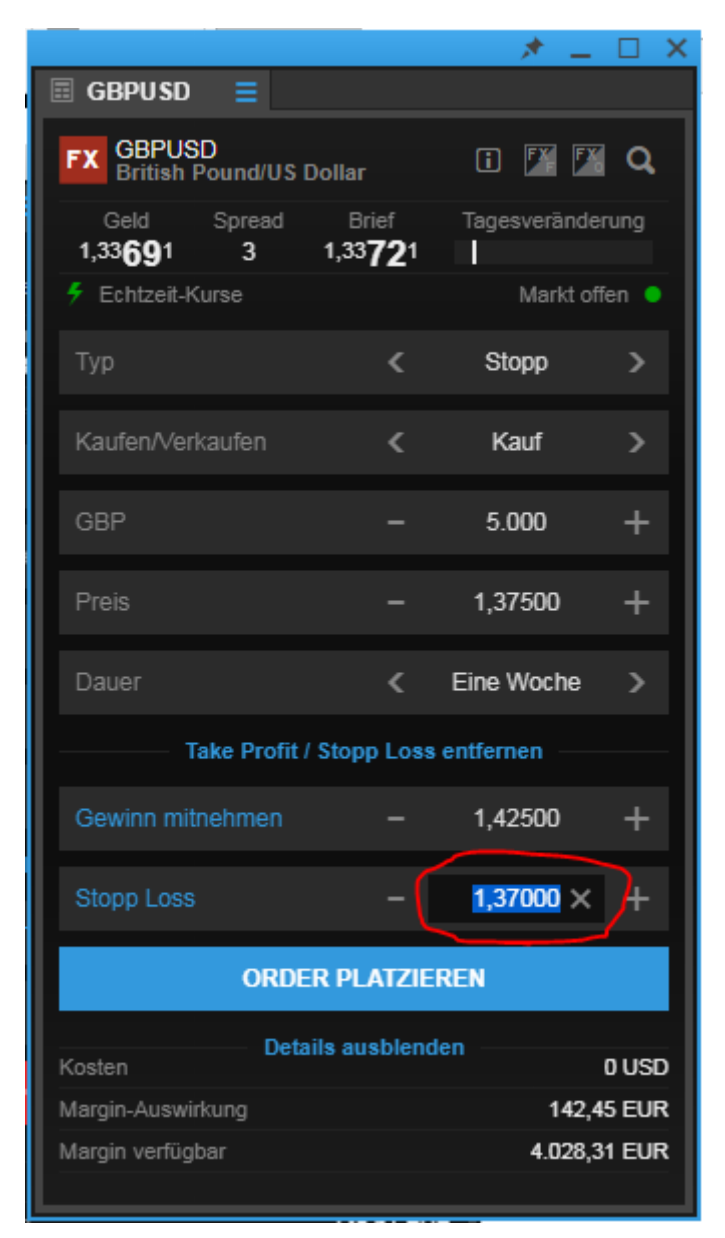

|                                     |                        | * =          |          |  |  |  |  |
|-------------------------------------|------------------------|--------------|----------|--|--|--|--|
| ≣ GBPUSD ≡                          |                        |              |          |  |  |  |  |
| FX GBPUSD<br>British Pound/US Dolla | ar                     | i 🗾 🌌        | <b>a</b> |  |  |  |  |
| Geld Spread 1,33683 3 1,3           | Brief<br>3 <b>71</b> 3 | Tagesverände | rung     |  |  |  |  |
| 🗲 Echtzeit-Kurse                    |                        | Markt of     | fen 😐    |  |  |  |  |
| Тур                                 | <                      | Stopp        | >        |  |  |  |  |
| Kaufen/Verkaufen                    | <                      | Kauf         | >        |  |  |  |  |
| GBP                                 |                        | 5.000        | +        |  |  |  |  |
| Preis                               | -                      | 1,37500      | +        |  |  |  |  |
| Dauer                               | <                      | Eine Woche   | >        |  |  |  |  |
| Take Profit / Sto                   | pp Loss                | entfernen    |          |  |  |  |  |
| Gewinn mitnehmen                    |                        | 1,42500      | +        |  |  |  |  |
| Stopp Loss                          |                        | 1,30000      | +        |  |  |  |  |
| ORDER PLATZIEREN                    |                        |              |          |  |  |  |  |
| Kosten Details a                    | usblend                | en           | 0 USD    |  |  |  |  |
| Margin-Auswirkung                   |                        | 142,4        | 5 EUR    |  |  |  |  |
| Margin verfügbar                    |                        | 4.028,3      | 1 EUR    |  |  |  |  |

Da jetzt alle Eingaben vollständig gemacht wurden senden wir unsere Orders ab, indem wir den Button "Order platzieren" anklicken.

|                                      |                          | * =          |       |  |  |  |  |
|--------------------------------------|--------------------------|--------------|-------|--|--|--|--|
| 🖩 GBPUSD 🗧                           |                          |              |       |  |  |  |  |
| FX GBPUSD<br>British Pound/US Dol    | lar                      | i 🏋 🌠        | Q,    |  |  |  |  |
| Geld Spread<br>1,33 <b>68</b> 3 3 1, | Brief<br>,33 <b>71</b> 3 | Tagesverände | rung  |  |  |  |  |
| 🗲 Echtzeit-Kurse                     |                          | Markt of     | fen 😑 |  |  |  |  |
| Тур                                  | <                        | Stopp        | >     |  |  |  |  |
| Kaufen/Verkaufen                     | <                        | Kauf         | >     |  |  |  |  |
| GBP                                  |                          | 5.000        | +     |  |  |  |  |
| Preis                                |                          | 1,37500      | +     |  |  |  |  |
| Dauer                                | <                        | Eine Woche   | >     |  |  |  |  |
| Take Profit / St                     | opp Loss                 | entfernen    |       |  |  |  |  |
| Gewinn mitnehmen                     |                          | 1,42500      | +     |  |  |  |  |
| Stopp Loss                           |                          | 1,30000      | +     |  |  |  |  |
| ORDER PLATZIEREN                     |                          |              |       |  |  |  |  |
| Kosten Details                       | ausblend                 | len          | 0 USD |  |  |  |  |
| Margin-Auswirkung                    |                          | 142,4        | 5 EUR |  |  |  |  |
| Margin verfügbar                     |                          | 4.028,3      | 1 EUR |  |  |  |  |

Es erscheint eine Zusammenfassung, die wir kontrollieren und anschließend durch einen Mausklick auf "Bestätigen" absenden.

|                              | * _ 🗆 ×                           |
|------------------------------|-----------------------------------|
| 🗏 GBPUSD 🗧                   |                                   |
|                              | Order bestätigen                  |
| FX GBPUSD<br>British Pound/U | JS Dollar                         |
| Konto-ID                     | 6574797                           |
| Kaufen/Verkaufen             | Kauf                              |
| GBP                          | 5.000                             |
| Ordertyp                     | Stopp bei Geld                    |
| Preis                        | 1,37500                           |
| Dauer                        | 18-Jun-2018                       |
| Gewinn mitnehmen             | Verkauf @ 1,4250o Limit           |
| Stopp Loss                   | Verkauf @ 1,3000o Stopp bei Brief |
| Kosten                       | 0 USD                             |
| Margin-Auswirkung            | 142,48 EUR                        |
|                              |                                   |
|                              |                                   |
|                              |                                   |
|                              |                                   |
|                              |                                   |
|                              |                                   |
|                              |                                   |
|                              |                                   |
|                              |                                   |
|                              |                                   |
| ABBRECHE                     | N BESTÄTIGEN                      |

Wir erhalten drei Orderbestätigungen (Einstiegsorder, Take Profit Order und Stopp Loss Order) die uns zeigen, dass unsere Orders erfolgreich platziert wurden. Durch das Anklicken von "OK" schließen wir die Bestätigungen.

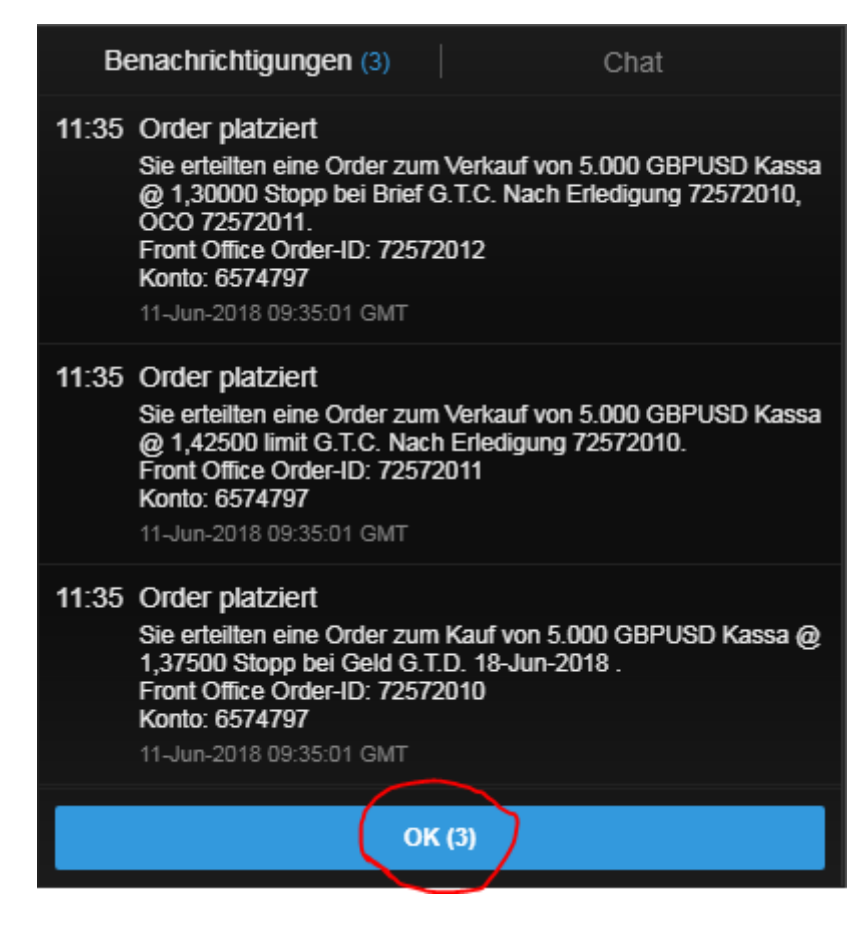

| SaxoTraderPRO DEMO         |                      |                |                        | Ansich      | t1 ≡ +       | <b>Q</b> Instrume |                                 |                |                |
|----------------------------|----------------------|----------------|------------------------|-------------|--------------|-------------------|---------------------------------|----------------|----------------|
| ★ Meine Watchlist 🛛 🗮 🖈 M  | leine Watchlist      | ★ Meine Watch  | list 🔺 Meine V         | Watchlist   |              |                   | 🖩 GBPUSD 🗧                      |                |                |
| Meine Watchlist Q Instrume | ent hinzuf 🗸         |                |                        |             |              | \$                | FX GBPUSD<br>British Pound/US D | ollar 🚺 🌠      | 🖾 Q            |
| Eq Perseus Mining Ltd      | aktien<br>O          | ¥ .            | 9 Daimler AG           | AKTIEN<br>O |              |                   | Tief Tage<br>1,33626            | sveränderung   | Hoch<br>,34400 |
| VERKAUF                    | KAUF                 |                | VERKAUF                |             | KAUF         |                   | 🗲 Echtzeit-Kurse                | Mar            | kt offen 🏾     |
| 0,430                      | 0,43                 | 5              | 60,95                  |             | 60,97        |                   | Тур                             | < Quick Tra    | de >           |
| Markt geschlossen          |                      | ASX 😐 🤇        | ) 15 Minuten verspätet |             |              | FSE 🔵             | GBP                             | - 100.000      | +              |
|                            |                      |                |                        |             |              |                   | VERKAUF-GBP<br>1,3362           | 1,33           | *₽<br>7        |
|                            |                      |                |                        |             |              |                   | Limit @ 1,33614                 | 3 Limit @ 1,3  | 3670           |
|                            |                      |                |                        |             |              |                   | Preistoleranz                   | - 0,01%        | +              |
|                            |                      |                |                        |             |              |                   | Kontozusammeniassun             | g =            |                |
|                            |                      |                |                        |             |              |                   | Vorfügbarge Dargeld             | EUR            | 020.24         |
|                            |                      |                |                        |             |              |                   | Wert der Positionen             | 4              | 028,31         |
|                            |                      |                |                        |             |              |                   | Buchungswert                    | 4              | .028,31        |
| Orders =                   |                      |                |                        |             |              |                   |                                 |                |                |
| 6574797 EUR                |                      |                |                        |             |              |                   |                                 | ALLES STORNIER | REN 🗸          |
|                            | Тур                  | K              | aufen/Ver              | Menge F     | reis         | Aktuell           | Stopp                           | >              |                |
|                            | Stopp be             | ar Gela K      | aur                    | 5.000 1,2   | 0000<br>600a | 1,17814           |                                 | STORNO         |                |
|                            | Lillill     Stopp b/ | vi<br>Driof Vi | erkauf                 | 5.000 1,2   | 0000         | 1,17014           |                                 | STORNO         |                |
| FX GBPUSD                  | Stopp be             | ei Geld K      | auf                    | 5.000 1,1   | 7500         | 1,33627           | 1,30000                         | STORNO         | •••            |
| Positionen = Handels-Blott | ter                  |                |                        |             |              |                   |                                 |                |                |
| 6574797 EUR                |                      |                |                        |             |              |                   |                                 | FX SCHLIES     | SEN 🗸          |
| Instrument <b>A</b>        |                      | Status I       |                        | Menge C     | )ffen Sc     | :hließen          | Stopp I                         | _imit 🔰        |                |
|                            |                      |                |                        |             |              |                   |                                 |                |                |

## Nun sind die platzierten Orders unter dem Punkt "Orders" zu sehen.

## Lösung Trade 6:

Als ersten Schritt klicken wir in die Suchzeile des Saxo Trader Pro (rot eingekreist). Hier geben wir das Kürzel "GBPUSD" ein und wählen aus der Vorschlagsliste "GBPUSD" mit dem roten "FX"-Symbol aus.

| SaxoTraderPRO DEMO         |               |                |                |                                         | Ansicht 1 = | + C abou  | hard                              |                                   |                   |                                 |
|----------------------------|---------------|----------------|----------------|-----------------------------------------|-------------|-----------|-----------------------------------|-----------------------------------|-------------------|---------------------------------|
| Savonadenno                |               |                |                |                                         |             | T Gope    |                                   |                                   |                   |                                 |
| ★ Meine Watchlist 🛛 🗮 🖈    | r Meine Watch | nlist 🗙 Meine  |                | Meine Watchlist                         |             | Populä    | äre Suchen                        |                                   | Davisan           | 🗠 GBPUSD                        |
| Meine Watchlist V Q Instru |               | ~              |                |                                         |             |           | British Pound/US Dollar           |                                   | Deviseit          | Q Instrument fin                |
|                            |               |                |                |                                         |             | F)        | GBPUSD<br>British Pound/US Dollar |                                   | x Option          |                                 |
| EQ Perseus Mining Ltd      | AKTIEN<br>O   |                | EQ Daimler AG  |                                         | AKTIEN<br>O | CF        | British Pound/US Dollar Ju        | ne 2018                           | CFD               |                                 |
| VERKAUF                    |               | KAUF           | VE             | RKAUF                                   | KAL         | IF        |                                   |                                   | E dura            |                                 |
| 0 430                      |               | 0 435          | 60             | 92                                      | 60          | 93 + 🗗    | BPM8 - Jun 2018                   | Chicago Mercantile Exch           | ange 🗾            | ╶╶╴╴╴╴┥┲┅┪╋╟╩╏╼                 |
| 0,100                      |               | 0,100          |                | ,,,,,,,,,,,,,,,,,,,,,,,,,,,,,,,,,,,,,,, | ,           |           | GBPUSD - 2pm fix<br>GBU:xcme      | Kontra<br>Chicago Mercantile Exch | aktoption<br>ange |                                 |
| Markt geschlossen          |               |                | • 🕒 15 Minuten | verspätet                               | 1           |           | <br>Mehr an                       | zeigen                            |                   | Indikativer Kurs                |
|                            |               |                |                |                                         |             |           | VERKAUF - GBP                     | KAUF • GE                         | 3P                | 1 94                            |
|                            |               |                |                |                                         |             |           | 1,33606                           | 1,337                             | 26                | 🗠 GBPUSD                        |
|                            |               |                |                |                                         |             |           | Limit @ 1.33683                   | 3 Limit @ 1.3                     | 3739              | Q Instrument fin                |
|                            |               |                |                |                                         |             |           |                                   |                                   |                   | 5m FX GBPUSE                    |
|                            |               |                |                |                                         |             |           | Preistoleranz                     | - 0,01%                           | +                 |                                 |
|                            |               |                |                |                                         |             |           | Kontozusammenfass                 | ung 📃                             |                   | In a survey of the              |
|                            |               |                |                |                                         |             |           | 6574797                           | EUR i                             |                   |                                 |
|                            |               |                |                |                                         |             |           | Verfügbares Bargeld               | 4                                 | .028,31           |                                 |
|                            |               |                |                |                                         |             |           | Wert der Positionen               |                                   | 0,00              |                                 |
|                            |               |                |                |                                         |             |           | Buchungswert                      | 4                                 | .028,31           | Indikativer Kurs<br>20:00 00:00 |
| Orders =                   |               |                |                |                                         |             |           |                                   |                                   |                   | Nachrichten                     |
| 6574797 EUR                |               |                |                |                                         |             |           |                                   | ALLES STORNIE                     |                   | Alle Nachrich                   |
| Instrument 🔺               |               | Тур            | Kaufen//er     | Menge                                   | Preis       | Aktuell   | Stopp                             | >                                 |                   | 11-Jun-2018                     |
| - Devisen (3)              |               |                |                |                                         |             |           |                                   |                                   |                   | 10:53 🜒 *F                      |
| FX EURJPY                  |               | Limit          | Verkauf        | 5.000                                   | 132,500     | 129,717   | 137,500                           | STORNO                            | •••               | 10:50 🧟 S                       |
| FX EURUSD                  | •             | Limit          | Kauf           | 5.000                                   | 1,12000     | 1,17978   |                                   | STORNO                            | ••••              | 10:36 •)) *C                    |
| FX EURUSD                  | <b>•</b>      | Stopp bei Geld | Kauf           | 5.000                                   | 1,26000     | 1,17958   |                                   | STORNO                            | •••               | 10:36 🎑 D                       |
| Positionen = Handels-B     |               |                |                |                                         |             |           |                                   |                                   |                   | 10:32 ·)) *                     |
| 6574797 EUR                |               |                |                |                                         |             |           |                                   | FX SCHLIES                        | SEN 🗸             | 10:32 •)) •(<br>10:32 •)) *     |
| Instrument 🔺               |               | # Status       |                | Menge                                   | Offen       | Schließen | Stopp                             | Limit 🔉                           |                   | 10:32 · · · · · ·               |
|                            |               |                |                |                                         |             |           |                                   |                                   |                   | 10:32 🜒 🏌                       |
|                            |               |                |                |                                         |             |           |                                   |                                   |                   | 10:32 🜒 🏌                       |
|                            |               |                |                |                                         |             |           |                                   |                                   |                   | 10:31 🜒 *L                      |
|                            |               |                |                |                                         |             |           |                                   |                                   |                   | 10-21 a))) <b>t</b> i           |
|                            |               |                |                |                                         | -           |           |                                   |                                   |                   |                                 |

|                        |             |                  |                    | 1              |                      |             |                                                                                                    |                                                        |                              |
|------------------------|-------------|------------------|--------------------|----------------|----------------------|-------------|----------------------------------------------------------------------------------------------------|--------------------------------------------------------|------------------------------|
| SaxoTraderPRO DEMO     |             |                  |                    |                | Ansicht 1 $\equiv$ + | Q gbpusd    |                                                                                                    |                                                        |                              |
|                        |             |                  |                    |                |                      | Populäre    |                                                                                                    |                                                        |                              |
| ★ Meine Watchlist      | Meine Watch | nlist ★ Meine Wa | tchlist 🗙 Me       | eine Watchlist |                      | FX 0        | <b>GBPUSD</b><br>British Pound/US Dollar                                                                                                    |                                                        |                              |
|                        |             |                  |                    |                |                      | FX          | G <b>BPUSD</b><br>British Pound/US Dollar                                                                                                    |                                                        |                              |
| EQ Perseus Mining Ltd  | 0           | ~                | EQ Daimler AG      |                | 0                    |             | FX GBPUSD                                                                                                    |                                                        | ×                            |
| VERKAUF                |             | KAUF             | VERKAU             | F              | KAUF                 | Vodenünft   | n Madula altudiaiaran                                                                                                    |                                                        |                              |
| 0 430                  |             | 0 435            | 60.9               | 3              | 60 9                 | 5 verknupit |                                                                                                    |                                                        |                              |
| 0,400                  |             | 0,400            | 00,0               |                |                      | Neuer Tra   | ade                                                                                                    |                                                        |                              |
|                        |             |                  |                    |                |                      | Kurswarn    | ung hinzufügen                                                                                                    |                                                        |                              |
| Markt geschlossen      |             | ASX 🔴            | ① 15 Minuten versp | ätet 🔳         |                      | Chart       |                                                                                                    |                                                        |                              |
|                        |             |                  |                    |                |                      |             | 1,33       7         Limit @ 1,33704         Preistoleranz         Kontozusammenfassung         6574797       E         Verfügbares Bargeld         Wert der Positionen         Buchungswert | 1,33 <b>7</b><br>3 Limit @ 1,3<br>— 0,01%<br>=<br>JR i | 4.028,31<br>0,00<br>4.028,31 |
| Orders =               |             |                  |                    |                |                      |             | JL                                                                                                    |                                                        |                              |
| 6574797 EUR            |             |                  |                    |                |                      |             |                                                                                                    | ALLES STORNIE                                          | REN                          |
| Instrument 🛦           |             | Тур              | Kaufen/Ver         | Menge          | Preis                | Aktuell     | Stopp                                                                                                    | >                                                      |                              |
| – Devisen (3)          |             |                  |                    |                |                      |             |                                                                                                    |                                                        |                              |
| FX EURJPY              |             | Limit            | Verkauf            | 5.000          | 132,500              | 129,696     | 137,500                                                                                                    | STORNO                                                 | ••••                         |
| FX EURUSD              | •           | Limit            | Kauf               | 5.000          | 1,12000              | 1,17972     |                                                                                                    | STORNO                                                 | ••••                         |
| FX EURUSD              | •           | Stopp bei Geld   | Kauf               | 5.000          | 1,26000              | 1,17952     |                                                                                                    | STORNO                                                 | ••••                         |
| Positionen   Handels-B |             |                  |                    |                |                      |             |                                                                                                    |                                                        |                              |
| 6574797 EUR            |             |                  |                    |                |                      |             |                                                                                                    | FX SCHLIES                                             | SSEN 🚿                       |
| instrument 🛦           |             | # Status         | US                 | Menge          | Offen                | Schließen   | Stopp Lin                                                                                                    | it >                                                   |                              |

## In dem angebotenen Auswahlmenü wählen wir "Neuer Trade" aus.

In einem neuen Fenster öffnet sich das Handelsmodul. Da uns als Einstiegstyp "Stopp" vorgegeben wurde klicken wir im Feld "Typ" auf "Quick Trade" und wählen im Auswahlmenü "Stopp" aus.

|                                                      |              | *                                          | _ 🗆 X                   |
|------------------------------------------------------|--------------|--------------------------------------------|-------------------------|
| 🗄 GBPUSD 📃                                           |              |                                            |                         |
| FX GBPUSD<br>British Pound/US                        | Dollar       | 1                                          | 🛯 Q                     |
| Tief Tag<br>1,33656                                  | gesveränderu | ing<br>1,                                  | Hoch<br>, <b>3440</b> 0 |
| 🗲 Echtzeit-Kurse                                     |              | Mark                                       | t offen 😐               |
| Тур                                                  | <            | Quick Trad                                 | le >                    |
| GBP                                                  |              | 100.000                                    | +                       |
| VERKAUF • GBP<br>1,33 <b>71</b><br>↓ Limit @ 1,33702 | 3            | KAUF • GB<br>1,33 <b>7</b><br>Limit @ 1,33 | P<br>5<br>758 ↓         |
| Preistoleranz                                        |              | 0,01%                                      | +                       |
| Det                                                  | ails ausblen | den                                        | 0/01/60                 |
| Margin-Auswirkung                                    |              | 2.848.37/2.8                               | 46.67 EUR               |
| Margin verfügbar                                     |              | 4.0                                        | 28,31 EUR               |
| Valutadatum                                          |              | 13                                         | 3-Jun-2018              |
| Dauer                                                |              |                                            | I.O.C.                  |
|                                                      |              |                                            |                         |
|                                                      |              |                                            |                         |
|                                                      |              |                                            |                         |
|                                                      |              |                                            |                         |
|                                                      |              |                                            |                         |
|                                                      |              |                                            |                         |

|                                                      | * 🗆 🗶                                           |
|------------------------------------------------------|-------------------------------------------------|
| 🖩 GBPUSD 🗧                                           |                                                 |
| FX GBPUSD<br>British Pound/US Dollar                 | î 🕅 🕅 🔍                                         |
| Tief Tagesveränder                                   |                                                 |
| 1,33656                                              | 1,34400                                         |
| Echtzeit-Kurse                                       |                                                 |
| Тур 🧲                                                | Quick Trade 🔹 📎                                 |
| GBP –                                                | 100.000 +                                       |
| VERKAUF • GBP<br>1,33 <b>71</b><br>Limit @ 1,33701 3 | KAUF • GBP<br>1,33 <b>74</b><br>Limit @ 1,33757 |
| Preistoleranz –                                      | 0,01% +                                         |
| Details ausble                                       | nden                                            |
| Kosten                                               | 0 / 0 USD                                       |
| Margin-Auswirkung                                    | 2.845,43 / 2.850,51 EUR                         |
| Тур                                                  | ×                                               |
| Quick Trade                                          |                                                 |
| Markt                                                |                                                 |
| Limit                                                |                                                 |
| Stopp                                                |                                                 |
| Dynamischer Stopp                                    |                                                 |
| Stopp-Limit                                          |                                                 |
| 000                                                  |                                                 |

Da unsere Vorgabe "Short" als Synonym für "Verkaufen" steht klicken wir im Feld "Kaufen/Verkaufen" auf "Kauf". Dadurch ändert sich die Auswahl in das von uns gewünschte "Verkauf".

|                               |                           | * =           |            |
|-------------------------------|---------------------------|---------------|------------|
| 🗉 GBPUSD 🗧                    |                           |               |            |
| FX GBPUSD<br>British Pound/US | Dollar                    | i 🛛 🏹         | ۹          |
| Geld Spread<br>1,33632 3      | Brief<br>1,33 <b>66</b> 2 | Tagesveränder | ung        |
| 🗲 Echtzeit-Kurse              |                           | Markt off     | en 😐       |
| Тур                           | <                         | Stopp         | >          |
| Kaufen/Verkaufen              | <                         | Kauf          | >          |
| GBP                           |                           | 5.000         | +          |
| Preis                         |                           | 1,34330       | +          |
| Dauer                         | <                         | Eine Woche    | >          |
| Take Profit                   | / Stopp Loss              | hinzufügen —  |            |
| ORD                           | ER PLATZIE                | REN           |            |
| Lesten De                     | tails ausblend            | len           |            |
| Margin-Auswirkung             |                           | 142.4         | DEUR       |
| Margin verfügbar              |                           | 4.028,3       | 1 EUR      |
| Orders                        |                           |               | 3 <b>X</b> |
|                               |                           |               |            |
|                               |                           |               |            |
|                               |                           |               |            |
|                               |                           |               |            |
|                               |                           |               |            |

|                                      |                       | * =           |       |
|--------------------------------------|-----------------------|---------------|-------|
| 🖩 GBPUSD 🗧                           |                       |               |       |
| FX GBPUSD<br>British Pound/US Dollar |                       | i 🏋 🌃         | q     |
| Geld Spread Br<br>1,33633 3 1,33     | <sup>ief</sup><br>663 | Tagesveränden | ung   |
| 🗲 Echtzeit-Kurse                     |                       | Markt offe    | en 😑  |
| Тур                                  | <                     | Stopp         | >     |
| Kaufen/Verkaufen                     | <                     | Verkauf       | >     |
| GBP                                  |                       | 5.000         | +     |
| Preis                                |                       | 1,32965       | +     |
| Dauer                                | <                     | Eine Woche    | >     |
| Take Profit / Stopp                  | Loss                  | hinzufügen —— |       |
| ORDER PL                             | ATZIE                 | REN           |       |
| Details au                           | sblend                | Jen           |       |
| Kosten                               |                       | C             | USD   |
| Margin-Auswirkung                    |                       | 142,40        | ) EUR |
| Margin verfugbar                     |                       | 4.028,31      | EUR   |
|                                      |                       |               | ۶X    |
|                                      |                       |               |       |
|                                      |                       |               |       |
|                                      |                       |               |       |
|                                      |                       |               |       |

Danach geben Sie den Betrag ein. Klicken Sie hierfür auf die Zahl im Feld "GBP" damit diese blau markiert wird und überschreiben sie anschließend den bestehenden Betrag mit der gewünschten Summe. In unserem Fall ist der vorgegebene Wert 5.000.

|                            |                  |             | * =          |       |
|----------------------------|------------------|-------------|--------------|-------|
| 🗄 GBPUSD 🗧                 |                  |             |              |       |
| FX GBPUSD<br>British Pound | d/US Dollar      |             | i 🏋 🌠        | a     |
| Geld Spre<br>1,33637 3     | ead Bi<br>3 1,33 | rief<br>667 | Tagesverände | rung  |
| 🗲 Echtzeit-Kurse           |                  |             | Markt of     | ien 😐 |
| Тур                        |                  | <           | Stopp        | >     |
| Kaufen/Verkaufe            |                  | ۲           | Verkauf      | >     |
| GBP                        |                  |             | 100.000 ~    | +     |
| Preis                      |                  |             | 1,32965      | +     |
| Dauer                      |                  | <           | Eine Woche   | >     |
| ———— Take Pr               | rofit / Stopp    | Loss        | hinzufügen — |       |
| C                          | ORDER PL         | atzie       | REN          |       |
| Kosten                     | Details au       | sblend      | len          | 0 USD |
| Margin-Auswirkung          |                  |             | 2.848,2      | 6 EUR |
| Margin verfügbar           |                  |             | 4.028,3      | 1 EUR |
| Orders                     |                  |             |              | 3 X   |
|                            |                  |             |              |       |
|                            |                  |             |              |       |
|                            |                  |             |              |       |
|                            |                  |             |              |       |
|                            |                  |             |              |       |

|                                      |                       | * =           | □ ×        |
|--------------------------------------|-----------------------|---------------|------------|
| ≣ GBPUSD ≡                           |                       |               |            |
| FX GBPUSD<br>British Pound/US Dollar |                       | i 🌠 🌃         | Q,         |
| Geld Spread B<br>1,33633 3 1,33      | rief<br>3 <b>66</b> 3 | Tagesveränden | ung        |
| 🗲 Echtzeit-Kurse                     |                       | Markt offe    | n 😐        |
| Тур                                  | <                     | Stopp         | >          |
| Kaufen/Verkaufen                     | <                     | Verkauf       | >          |
| GBP                                  |                       | 5.000         | +          |
| Preis                                |                       | 1,32965       | +          |
| Dauer                                | <                     | Eine Woche    | >          |
| Take Profit / Stop                   | p Loss                | hinzufügen —— |            |
| ORDER PL                             | ATZIE                 | REN           |            |
| Details au                           | Isblend               | len           |            |
| Margin-Auswirkung                    |                       | 142 42        |            |
| Margin verfügbar                     |                       | 4.028.31      | EUR        |
| Orders                               |                       |               | 3 <b>X</b> |
|                                      |                       |               |            |
|                                      |                       |               |            |
|                                      |                       |               |            |
|                                      |                       |               |            |
|                                      |                       |               |            |

Durch die Auswahl des Einstiegstyp "Stopp" haben wir eine neue Zeile erhalten. In der Zeile "Preis" haben wir die Möglichkeit unseren Einstiegsstopp festzulegen.

|                                      |                    |          | *        | _          |       | × |
|--------------------------------------|--------------------|----------|----------|------------|-------|---|
| ≣ GBPUSD ≡                           |                    |          |          |            |       |   |
| FX GBPUSD<br>British Pound/US Dollar |                    | i        | <b>7</b> | <b>5</b> % | ٩     |   |
| Geld Spread Brid<br>1,33633 3 1,336  | ef<br>5 <b>6</b> 3 | Tages    | verā     | nder       | ung   |   |
| 🗲 Echtzeit-Kurse                     |                    |          | Marl     | kt offe    | en 🏮  |   |
| Тур                                  | <                  | Sto      | pp       |            | >     |   |
| Kaufen/Verkaufen                     | <                  | Verl     | auf      |            | >     |   |
| GBP                                  |                    | 5.0      | 00       |            | +     |   |
| Preis                                |                    | 1,32     | 965      | )          | +     |   |
| Dauer                                | <                  | Eine V   | Voci     | ne         | >     |   |
| Take Profit / Stopp                  | Loss               | hinzufüş | gen      |            |       |   |
| ORDER PLA                            | TZIE               | REN      |          |            |       |   |
| Kosten Details aus                   | blend              | len —    |          | (          | ) USI | 5 |
| Margin-Auswirkung                    |                    |          | 1        | 42,42      | 2 EUF | R |
| Margin verfügbar                     |                    |          | 4.0      | 28,31      | I EUF | R |
| Orders                               |                    |          |          |            | 3 🗙   | 5 |
|                                      |                    |          |          |            |       |   |
|                                      |                    |          |          |            |       |   |
|                                      |                    |          |          |            |       |   |
|                                      |                    |          |          |            |       |   |
|                                      |                    |          |          |            |       |   |

Wir klicken direkt auf die Zahl im Feld "Preis" damit diese blau markiert wird und überschreiben sie mit unserem Stopp von 1,275.

|                                      |             | * =          |        |
|--------------------------------------|-------------|--------------|--------|
| 🖩 GBPUSD 🗧                           |             |              |        |
| FX GBPUSD<br>British Pound/US Dollar |             | i 🏋 🛛        | Q      |
| Geld Spread B<br>1,33657 3 1,33      | rief<br>687 | Tagesverände | erung  |
| 🗲 Echtzeit-Kurse                     |             | Markt o      | ffen 😐 |
| Тур                                  | <           | Stopp        | >      |
| Kaufen/Verkaufen                     | <           | Verkauf      | >      |
| GBP                                  |             | 5.000        | +      |
| Preis                                | - (         | 1,32965      | +      |
| Dauer                                | <           | Eine Woche   | >      |
| Take Profit / Stopp                  | ) Loss I    | ninzufügen — |        |
| ORDER PL                             | ATZIE       | REN          |        |
| Details au                           | sblend      | en           | 0.1100 |
|                                      |             | 1/2          |        |
| Margin verfügbar                     |             | 4 028        | 31 FUR |
| Orders                               |             |              | 3 🗙    |
|                                      |             |              |        |
|                                      |             |              |        |
|                                      |             |              |        |
|                                      |             |              |        |
|                                      |             |              |        |
|                                      |             | * =           | □ X  |
|--------------------------------------|-------------|---------------|------|
| 🖩 GBPUSD 🗧                           |             |               |      |
| FX GBPUSD<br>British Pound/US Dollar |             | i 🌠 🌃         | Q,   |
| Geld Spread B<br>1,33654 3 1,33      | rief<br>684 | Tagesveränder | ung  |
| 🗲 Echtzeit-Kurse                     |             | Markt offe    | en 😐 |
| Тур                                  | <           | Stopp         | >    |
| Kaufen/Verkaufen                     | <           | Verkauf       | >    |
| GBP                                  |             | 5.000         | +    |
| Preis                                |             | 1,27500       | +    |
| Dauer                                | ۲           | Eine Woche    | >    |
| Take Profit / Stopp                  | ) Loss      | hinzufügen    |      |
| ORDER PL                             | ATZIE       | REN           |      |
| Details au                           | sblend      | len           |      |
| Kosten                               |             | C             | USD  |
| Margin-Auswirkung                    |             | 142,39        | EUR  |
| Margin verfügbar                     |             | 4.028,31      | EUR  |
| Orders                               |             |               | 3 X  |
|                                      |             |               |      |
|                                      |             |               |      |
|                                      |             |               |      |
|                                      |             |               |      |

Unsere Order soll eine Woche lang gültig bleiben und dann automatisch wieder gelöscht werden, falls unser Stopp nicht erreicht wird. Deshalb klicken wir im Feld "Dauer" auf "GTC" und wählen aus dem Menü "Eine Woche" aus.

|                                    |                         | * =           |       |
|------------------------------------|-------------------------|---------------|-------|
| 🗄 GBPUSD 🗧                         |                         |               |       |
| FX GBPUSD<br>British Pound/US Doll | ar                      | i 🕅 🌃         | Q,    |
| Geld Spread<br>1,33666 3 1,        | Brief<br>33 <b>69</b> 6 | Tagesveränder | ung   |
| 🗲 Echtzeit-Kurse                   |                         | Markt off     | en 😑  |
| Тур                                | <                       | Stopp         | >     |
| Kaufen/Verkaufen                   | <                       | Verkauf       | >     |
| GBP                                |                         | 5.000         | +     |
| Preis                              |                         | 1,27500       | +     |
| Dauer                              | <                       | G.T.C.        | >     |
| Take Profit / Sto                  | pp Loss I               | hinzufügen    |       |
| ORDER F                            | PLATZIE                 | REN           |       |
| Details                            | ausblend                | en            |       |
| Kosten                             |                         |               | UUSD  |
| Margin-Auswirkung                  |                         | 142,3         | 7 EUR |
| Margin vertugbar                   |                         | 4.028,3       | 1 EUR |
|                                    |                         |               | 3 X   |
|                                    |                         |               |       |
|                                    |                         |               |       |
|                                    |                         |               |       |
|                                    |                         |               |       |

|                                          |                        | * =          |       |
|------------------------------------------|------------------------|--------------|-------|
| ≣ GBPUSD ≡                               |                        |              |       |
| FX GBPUSD<br>British Pound/US Dollar     |                        | i 🚺 🌠        | Q     |
| Geld Spread E<br>1,33 <b>67</b> 7 3 1,33 | Brief<br>3 <b>70</b> 7 | Tagesverände | rung  |
| 🗲 Echtzeit-Kurse                         |                        |              | ien 😐 |
| Тур                                      |                        | Stopp        | >     |
| Kaufen/Verkaufen                         |                        | Verkauf      | >     |
| GBP                                      |                        | 5.000        | +     |
| Preis                                    |                        | 1,27500      | +     |
| Dauer                                    |                        | G.T.C.       | >     |
| Take Profit / Stop                       |                        | hinzufügen — | _     |
| Da                                       | uer                    |              | ×     |
| G.T.C.                                   |                        |              |       |
| Tagesauftrag                             |                        |              |       |
| Eine Woche                               |                        |              |       |
| Ein Monat                                |                        |              |       |
| Ende der Woche                           |                        |              |       |
| Ende des Monats                          |                        |              |       |
| Ende des Jahres                          |                        |              |       |
| Datum wählen                             |                        |              |       |

|                                      |                        | * =           |       |
|--------------------------------------|------------------------|---------------|-------|
| 🖩 GBPUSD 🗧                           |                        |               |       |
| FX GBPUSD<br>British Pound/US Dollar | r                      | i 🏋 🍱         | Q     |
| Geld Spread E<br>1,33668 3 1,33      | Brief<br>3 <b>69</b> 8 | Tagesveränder | ung   |
| 🗲 Echtzeit-Kurse                     |                        | Markt off     | en 😑  |
| Тур                                  | <                      | Stopp         | >     |
| Kaufen/Verkaufen                     | <                      | Verkauf       | >     |
| GBP                                  |                        | 5.000         | +     |
| Preis                                | -                      | 1,27500       | +     |
| Dauer                                | < (                    | Eine Woche    | ) >   |
| Take Profit / Stop                   | p Loss I               | hinzufügen —  |       |
| ORDER PL                             | ATZIE                  | REN           |       |
| Details a                            | usblend                | en            |       |
| Kosten                               |                        |               | 0 USD |
| Margin-Auswirkung                    |                        | 142,3         | 9 EUR |
| Margin verfügbar                     |                        | 4.028,3       | 1 EUR |
| Orders                               |                        |               | 3 X   |
|                                      |                        |               |       |
|                                      |                        |               |       |
|                                      |                        |               |       |
|                                      |                        |               |       |

Um die beiden verbundenen Orders (Take Profit und Stopp Loss) eingeben zu können, müssen wir auf die kleine blaue Schrift unter dem Feld "Dauer" klicken, die mit "Take Profit / Stopp Loss hinzufügen" bezeichnet ist.

|                                     |                        | * =           |       |
|-------------------------------------|------------------------|---------------|-------|
| 🗉 GBPUSD 📃                          |                        |               |       |
| FX GBPUSD<br>British Pound/US Dolla | r                      | i 🌠 🌠         | ٩     |
| Geld Spread E<br>1,33668 3 1,3      | Brief<br>3 <b>69</b> 8 | Tagesveränder | ung   |
| 5 Echtzeit-Kurse                    |                        | Markt off     | en 😐  |
| Тур                                 | <                      | Stopp         | >     |
| Kaufen/Verkaufen                    | <                      | Verkauf       | >     |
| GBP                                 |                        | 5.000         | +     |
| Preis                               |                        | 1,27500       | +     |
| Dauer                               | <                      | Eine Woche    | >     |
| Take Profit / Stop                  | p Loss                 | hinzufügen    |       |
| ORDER P                             | LATZIE                 | REN           |       |
| Details a                           | usblend                | en            |       |
| Kosten                              |                        |               | USD   |
| Margin-Auswirkung                   |                        | 142,3         | 9 EUR |
| Margin verfügbar                    |                        | 4.028,3       | 1 EUR |
| Orders                              |                        |               | 3 X   |
|                                     |                        |               |       |
|                                     |                        |               |       |
|                                     |                        |               |       |
|                                     |                        |               |       |

Es erscheinen zwei neue Felder. Im Feld "Gewinn mitnehmen", das unserem "Take Profit" entspricht, steht derzeit noch "Aus". Um hier eine Auswahl zu treffen klicken wir direkt auf "Gewinn mitnehmen".

|                                         |                        | * =          |       |
|-----------------------------------------|------------------------|--------------|-------|
| 🗉 GBPUSD 🗧                              |                        |              |       |
| FX GBPUSD<br>British Pound/US Dolla     | ır                     | 🛈 🏋 🌠        | ٩     |
| Geld Spread 1<br>1,33 <b>76</b> 7 3 1,3 | Brief<br>3 <b>79</b> 7 | Tagesverände | rung  |
| 🗲 Echtzeit-Kurse                        |                        | Markt of     | ien 😐 |
| Тур                                     | <                      | Stopp        | >     |
| Kaufen/Verkaufen                        | <                      | Verkauf      | >     |
| GBP                                     |                        | 5.000        | +     |
| Preis                                   |                        | 1,27500      | +     |
| Dauer                                   | <                      | Eine Woche   | >     |
| Take Profit / Sto                       | pp Loss                | entfernen    | —     |
| Gewinn mitnehmen                        |                        | Aus          | +     |
| Stopp Loss                              |                        | Aus          | +     |
| ORDER P                                 | LATZIE                 | REN          |       |
| Kosten Details a                        | usblend                | en           | 0 USD |
| Margin-Auswirkung                       |                        | -141,3       | 6 EUR |
| Margin verfügbar                        |                        | 1.431,1      | 9 EUR |
| Nettoposition                           |                        | 5.000 @ 1,33 | 776 🗙 |
| G/V                                     |                        |              | 0 EUR |
| Orders                                  |                        |              | 5 🗙   |

Es öffnet sich ein Auswahlmenü aus dem wir auf der linken Seite "Limit" auswählen, indem wir daneben durch einen Mausklick den Punkt setzen. Auf der rechten Seite ist der Punkt bereits bei "Preis" gesetzt und wir müssen deshalb nichts ändern.

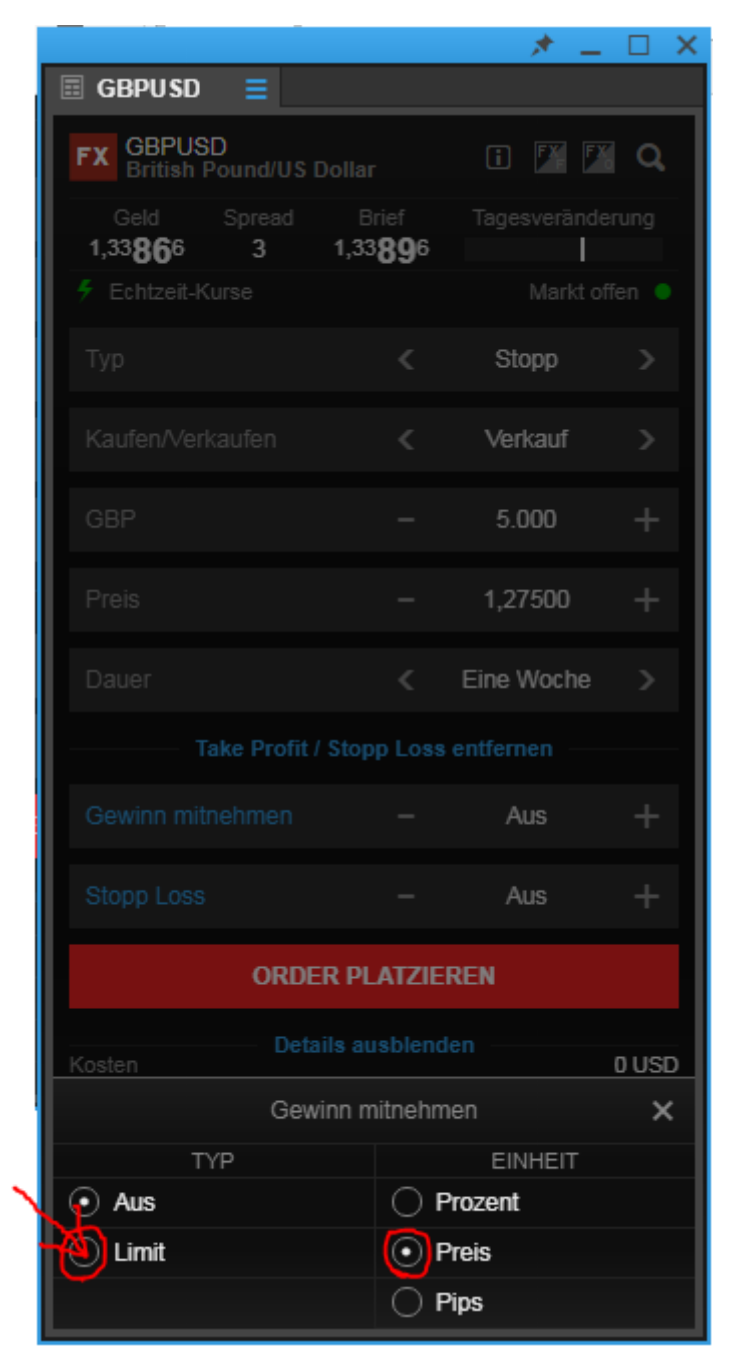

Über das kleine "x" oben rechts können wir das Fenster wieder schließen.

|                                          |                        | * _          |   |
|------------------------------------------|------------------------|--------------|---|
| ≣ GBPUSD ≡                               |                        |              |   |
| FX GBPUSD<br>British Pound/US Dolla      |                        | i 🚺 🌠        | Q |
| Geld Spread E<br>1,33 <b>64</b> 3 3 1,33 | Brief<br>3 <b>67</b> 3 | Tagesverände |   |
| 🗲 Echtzeit-Kurse                         |                        |              |   |
| Тур                                      |                        | Stopp        |   |
| Kaufen/Verkaufen                         |                        | Verkauf      |   |
| GBP                                      |                        | 5.000        |   |
| Preis                                    |                        | 1,27500      |   |
| Dauer                                    |                        | Eine Woche   |   |
| Take Profit / Stop                       |                        |              |   |
| Gewinn mitnehmen                         |                        | 1,27000      |   |
| Stopp Loss                               |                        | Aus          |   |
| ORDER PI                                 | ATZIE                  | REN          |   |
| Gewinn n                                 | nitnehm                | ien          | × |
| TYP                                      |                        | EINHEIT      |   |
| O Aus                                    | 0 F                    | Prozent      |   |
| ⊙ Limit                                  | • P                    | reis         |   |
|                                          | O P                    | Pips         |   |

Statt dem Wort "Aus" ist nun eine Zahl im Feld "Gewinn mitnehmen" zu sehen. Wir klicken auf diese Zahl um sie zu markieren und überschreiben sie mit unserem gewünschten Take Profit von 1,225.

|                                 |                  |                     | * =          |        |  |  |
|---------------------------------|------------------|---------------------|--------------|--------|--|--|
| 🖩 GBPUSD 🗧                      |                  |                     |              |        |  |  |
| FX GBPUSD<br>British Pound      | //US Dollar      |                     | i 🏋 🗗        | Q      |  |  |
| Geld Spre<br>1,33 <b>64</b> 3 3 | ad Br<br>1,33    | rief<br><b>67</b> 3 | Tagesverände | erung  |  |  |
| 🗲 Echtzeit-Kurse                |                  |                     | Markt o      | ffen 😑 |  |  |
| Тур                             |                  | ۲                   | Stopp        | >      |  |  |
| Kaufen/Verkaufer                |                  | <                   | Verkauf      | >      |  |  |
| GBP                             |                  |                     | 5.000        | +      |  |  |
| Preis                           |                  |                     | 1,27500      | +      |  |  |
| Dauer                           |                  | ۲                   | Eine Woche   | >      |  |  |
| ———— Take P                     | rofit / Stop     | p Loss              | entfernen —  |        |  |  |
| Gewinn mitnehm                  |                  | - (                 | 1,27000 ×    | +      |  |  |
| Stopp Loss                      |                  |                     | Aus          | +      |  |  |
| C                               | ORDER PLATZIEREN |                     |              |        |  |  |
| Kosten                          | Details au       | sblend              | en           | 0.050  |  |  |
| Margin-Auswirkung               |                  |                     | 142.         | 33 EUR |  |  |
| Margin verfügbar                |                  |                     | 4.028,       | 31 EUR |  |  |
| Orders                          |                  |                     |              | 3 🗙    |  |  |
|                                 |                  |                     |              |        |  |  |

|                                     |                           | * -          |       |  |  |
|-------------------------------------|---------------------------|--------------|-------|--|--|
| 🗏 GBPUSD 🗧                          |                           |              |       |  |  |
| FX GBPUSD<br>British Pound/US Do    | ollar                     | i 🖪 🌠        | Q,    |  |  |
| Geld Spread<br>1,33 <b>63</b> 7 3 1 | Brief<br>1,33 <b>66</b> 7 | Tagesverände | rung  |  |  |
| 🗲 Echtzeit-Kurse                    |                           | Markt off    | ien 😐 |  |  |
| Тур                                 | <                         | Stopp        | >     |  |  |
| Kaufen/Verkaufen                    | <                         | Verkauf      | >     |  |  |
| GBP                                 |                           | 5.000        | +     |  |  |
| Preis                               |                           | 1,27500      | +     |  |  |
| Dauer                               | <                         | Eine Woche   | >     |  |  |
| Take Profit / S                     | topp Loss                 | entfernen    |       |  |  |
| Gewinn mitnehmen                    |                           | 1,22500      | +     |  |  |
| Stopp Loss                          |                           | Aus          | +     |  |  |
| ORDER PLATZIEREN                    |                           |              |       |  |  |
| Kosten Details                      | s ausblend                | en           | 0 USD |  |  |
| Margin-Auswirkung                   |                           | 142,3        | 2 EUR |  |  |
| Margin verfügbar                    |                           | 4.028,3      | 1 EUR |  |  |
| Orders                              |                           |              | 3 🗙   |  |  |

Bei der Eingabe des Stopp Loss verfahren wir identisch. Zuerst klicken wir auf "Stopp Loss".

|                            |                       |                         | * -           |       |  |  |
|----------------------------|-----------------------|-------------------------|---------------|-------|--|--|
| 🖩 GBPUSD 🗧                 |                       |                         |               |       |  |  |
| FX GBPUSD<br>British Pound | d/US Dolla            | ar                      | i 🏋 🌃         | ٩     |  |  |
| Geld Spro<br>1,33637 3     | ead 1<br><b>; 1,3</b> | Brief<br>13 <b>66</b> 7 | Tagesveränder | ung   |  |  |
| 🗲 Echtzeit-Kurse           |                       |                         | Markt off     | en 😑  |  |  |
| Тур                        |                       | <                       | Stopp         | >     |  |  |
| Kaufen/Verkaufe            |                       | <                       | Verkauf       | >     |  |  |
| GBP                        |                       |                         | 5.000         | +     |  |  |
| Preis                      |                       |                         | 1,27500       | +     |  |  |
| Dauer                      |                       | <                       | Eine Woche    | >     |  |  |
| — Take P                   | Profit / Sto          | pp Loss                 | entfernen     |       |  |  |
| Gewinn mitnehm             | ien                   |                         | 1,22500       | +     |  |  |
| Stopp Loss                 |                       |                         | Aus           | +     |  |  |
| (                          | ORDER PLATZIEREN      |                         |               |       |  |  |
| Kosten                     | Details a             | usblend                 | en            | USD   |  |  |
| Margin-Auswirkung          |                       |                         | 142,3         | 2 EUR |  |  |
| Margin verfügbar           |                       |                         | 4.028,3       | I EUR |  |  |
| Orders                     |                       |                         |               | 3 🗙   |  |  |

Nun erhalten wir ein Auswahlmenü, in dem wir den Punkt von "Aus" auf "Stopp" setzen, indem wir mit der Maus in den Kreis links neben "Stopp" klicken. Der Punkt bei "Preis" ist bereits gesetzt.

|                                          |              | * -           |      |
|------------------------------------------|--------------|---------------|------|
| 🖩 GBPUSD 🗧                               |              |               |      |
| FX GBPUSD<br>British Pound/US Dollar     |              | i 🔀 🎇         | Q,   |
| Geld Spread B<br>1,33 <b>63</b> 7 3 1,33 | rief<br>3667 | Tagesveränder | ung  |
| 🗲 Echtzeit-Kurse                         |              |               | en 😐 |
| Тур                                      |              | Stopp         | >    |
| Kaufen/Verkaufen                         |              | Verkauf       | >    |
| GBP                                      |              | 5.000         | +    |
| Preis                                    |              | 1,27500       | +    |
| Dauer                                    |              | Eine Woche    | >    |
| Take Profit / Stop                       |              |               |      |
| Gewinn mitnehmen                         |              | 1,22500       | +    |
| Stopp Loss                               |              | Aus           | +    |
| Stopp                                    | Loss         |               | ×    |
| ТҮР                                      |              | EINHEIT       |      |
| 🚺 Aus                                    | () F         | Prozent       |      |
| Stopp                                    | OF           | Preis         |      |
| Dynamischer Stopp                        | () F         | Pips          |      |
| O Stopp-Limit                            |              |               |      |

Wir schließen das kleine Zusatzfenster wieder, indem wir auf das "x" oben rechts klicken.

|                                          |             | * =          |        |
|------------------------------------------|-------------|--------------|--------|
| 🗉 GBPUSD 🗧                               |             |              |        |
| FX GBPUSD<br>British Pound/US Dollar     |             | i 🚺 🌠        | Q      |
| Geld Spread B<br>1,33 <b>63</b> 7 3 1,33 | rief<br>667 | Tagesverände | rung   |
| 🗲 Echtzeit-Kurse                         |             |              | ien 😐  |
| Тур                                      |             | Stopp        | >      |
| Kaufen/Verkaufen                         |             | Verkauf      | >      |
| GBP                                      |             | 5.000        | +      |
| Preis                                    |             | 1,27500      | +      |
| Dauer                                    |             | Eine Woche   | >      |
| Take Profit / Stop                       |             |              | _      |
| Gewinn mitnehmen                         |             | 1,22500      | +      |
| Stopp Loss                               |             | 1,28000      | +      |
| Stopp                                    | Loss        |              | ×      |
| ТҮР                                      |             | EINHEIT      | $\sim$ |
| ◯ Aus                                    | () F        | Prozent      |        |
| • Stopp                                  | • F         | reis         |        |
| O Dynamischer Stopp                      | () F        | Pips         |        |
| O Stopp-Limit                            |             |              |        |

Wir klicken auf die Zahl, die an der Stelle erschienen ist, an der zuerst "Aus" zu lesen war. Dadurch wird sie markiert und kann überschrieben werden. Wir setzen unseren Stopp Loss bei 1,375.

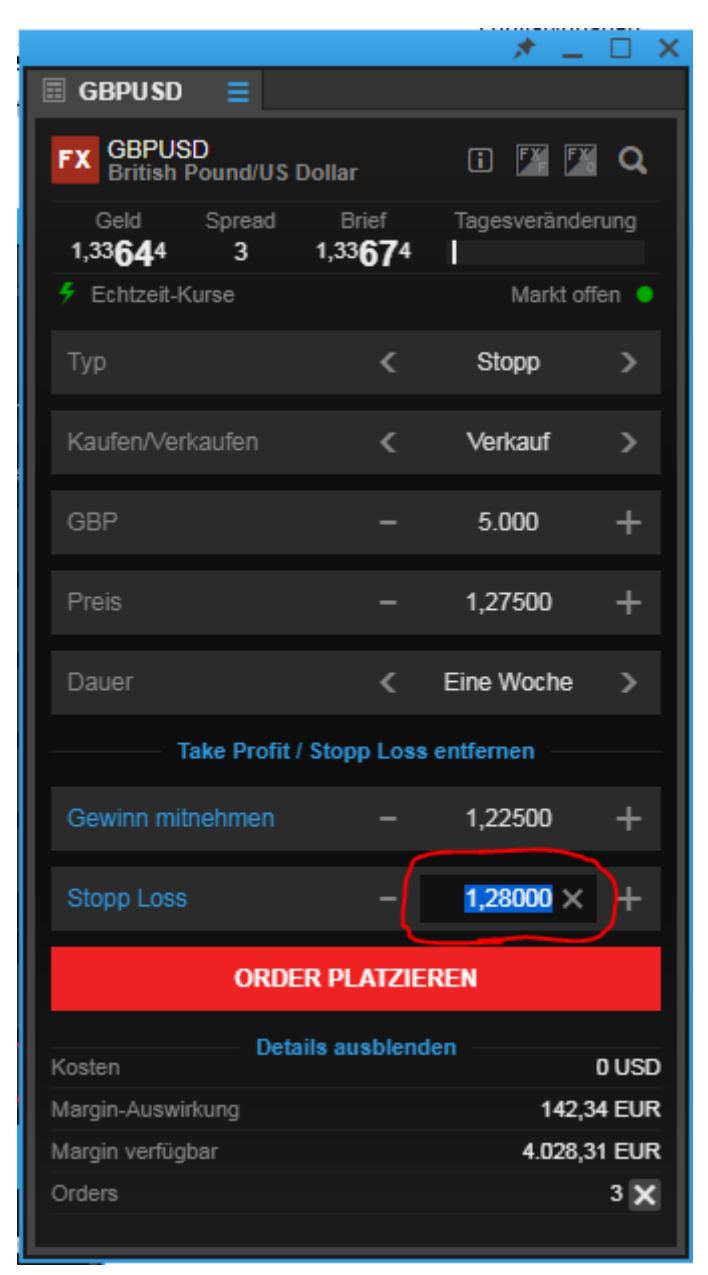

|                          |              |                           | * =          |       |
|--------------------------|--------------|---------------------------|--------------|-------|
| 🗉 GBPUSD                 | ≡            |                           |              |       |
| FX GBPUS                 | D<br>ound/US | Dollar                    | i 🏋 🌠        | Q,    |
| Geld<br>1,33 <b>66</b> 4 | Spread<br>3  | Brief<br>1,33 <b>69</b> 4 | Tagesverände | rung  |
| 🗲 Echtzeit-Ku            | urse         |                           | Markt off    | ien 😑 |
| Тур                      |              | <                         | Stopp        | >     |
| Kaufen/Verk              | aufen        | <                         | Verkauf      | >     |
| GBP                      |              |                           | 5.000        | +     |
| Preis                    |              |                           | 1,27500      | +     |
| Dauer                    |              | <                         | Eine Woche   | >     |
| ——— Та                   | ike Profit   | / Stopp Loss              | entfernen    |       |
| Gewinn mitn              | ehmen        |                           | 1,22500      | +     |
| Stopp Loss               |              |                           | 1,37500      | +     |
|                          | ORDE         | ER PLATZIE                | REN          |       |
|                          | Deta         | ails ausblend             | len          |       |
| Kosten<br>Marain Augwirk | 2102         |                           | 1/2 2        |       |
| Margin verfügb           | ar           |                           | 4.028.3      | 1 EUR |
| Orders                   |              |                           | 1.02010      | 3 🗙   |
|                          |              |                           |              |       |

Da jetzt alle Eingaben vollständig gemacht wurden senden wir unsere Orders ab, indem wir den Button "Order platzieren" anklicken.

|                                 |                           | * =          |        |
|---------------------------------|---------------------------|--------------|--------|
| 🗉 GBPUSD 📃                      |                           |              |        |
| FX GBPUSD<br>British Pound/US D | )ollar                    | i 🏋 🌠        | ۹      |
| Geld Spread<br>1,33664 3        | Brief<br>1,33 <b>69</b> 4 | Tagesverände | rung   |
| 🗲 Echtzeit-Kurse                |                           | Markt of     | fen 😐  |
| Тур                             | <                         | Stopp        | >      |
| Kaufen/Verkaufen                | <                         | Verkauf      | >      |
| GBP                             |                           | 5.000        | +      |
| Preis                           |                           | 1,27500      | +      |
| Dauer                           | <                         | Eine Woche   | >      |
| Take Profit /                   | Stopp Loss                | entfernen —  |        |
| Gewinn mitnehmen                |                           | 1,22500      | +      |
| Stopp Loss                      | -                         | 1,37500      | +      |
| ORDE                            | R PLATZIEI                | REN          |        |
| Kosten Deta                     | ils ausblend              | en           | 0 USD  |
| Margin-Auswirkung               |                           | 142,3        | 85 EUR |
| Margin verfügbar                |                           | 4.028,3      | 31 EUR |
| Orders                          |                           |              | 3 🗙    |

Es erscheint eine Zusammenfassung, die wir kontrollieren und anschließend durch einen Mausklick auf "Bestätigen" absenden.

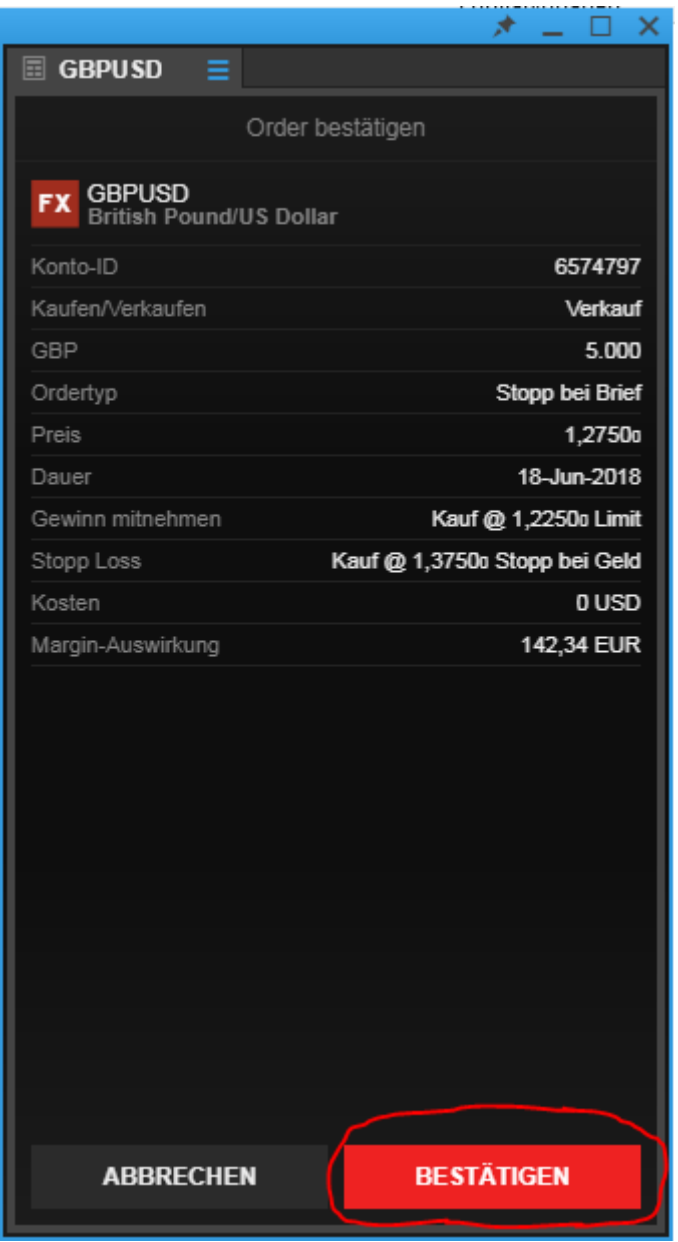

Wir erhalten drei Orderbestätigungen (Einstiegsorder, Take Profit Order und Stopp Loss Order) die uns zeigen, dass unsere Orders erfolgreich platziert wurden. Durch das Anklicken von "OK" schließen wir die Bestätigungen.

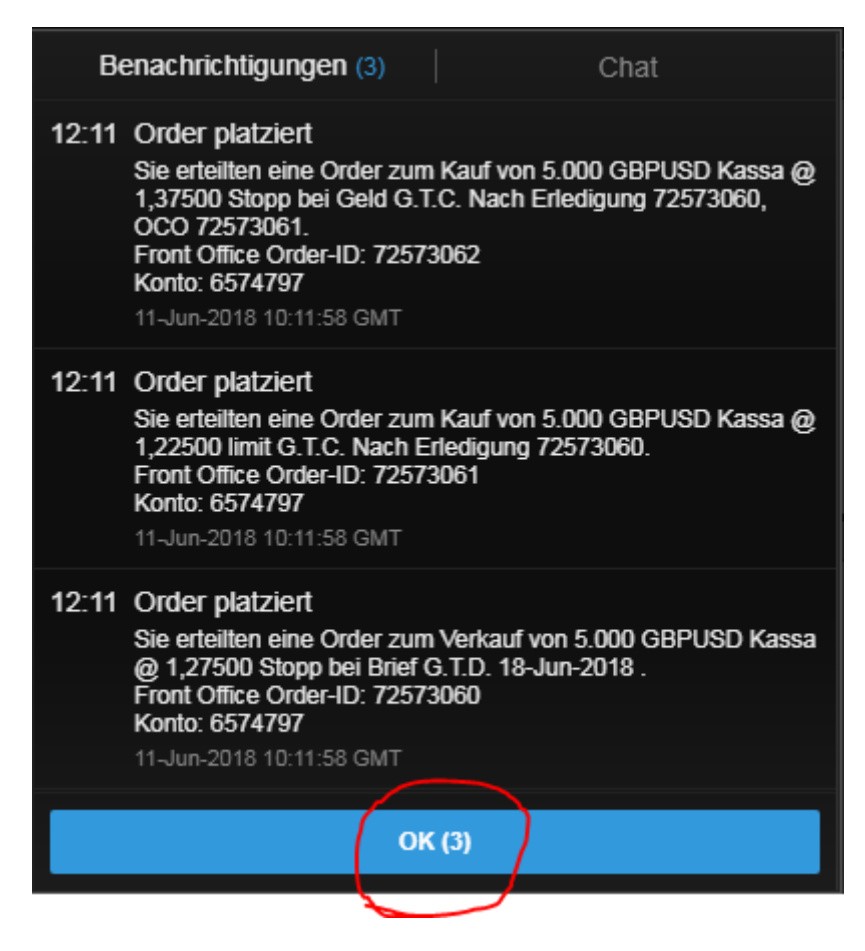

| SaxoTraderPRO DEMO        |                 |                   |                       | A            | nsicht 1 📃 | + <b>Q</b> Instrume |                                     |                |                 |
|---------------------------|-----------------|-------------------|-----------------------|--------------|------------|---------------------|-------------------------------------|----------------|-----------------|
| ★ Meine Watchlist 🗧 ★ I   | Meine Watchlist | ★ Meine V         | Vatchlist 🗙 Mei       | ne Watchlist |            |                     | 🗉 GBPUSD 📃                          |                |                 |
| Meine Watchlist Q Instrum | ent hinzuf 🗸    |                   |                       |              |            | \$                  | FX GBPUSD<br>British Pound/US       | Dollar 🚺 🌠     | 🛛 🖉 🖉           |
| EQ Perseus Mining Ltd     | AKTIEN<br>O     |                   | Eq Daimler AG         | AK<br>0      |            |                     | Tief Tag                            | gesveränderung | Hoch<br>1.34400 |
| VERKAUF                   | ĸ               | <b>N</b> F        | VERKAUF               |              | KAUF       | F                   | 5 Echtzeit-Kurse                    | Ma             | rkt offen 🌖     |
| 0,430                     | 0,4             | 35                | 60,98                 | 3            | 61,0       | 00                  | Тур                                 | < Quick Tra    | ide >           |
| Markt geschlossen         |                 | ASX 🔵             | (i) 15 Minuten verspä | tet 🖬        |            | FSE 🔵               | GBP                                 | - 100.00       | ) +             |
|                           |                 |                   |                       |              |            |                     |                                     | KAUE-O         | <b>DD</b>       |
|                           |                 |                   |                       |              |            |                     | 1,33 <b>65</b> 0<br>Limit @ 1,33637 | 3 Limit @ 1,3  | 3693            |
|                           |                 |                   |                       |              |            |                     | Preistoleranz                       | - 0,01%        | +               |
|                           |                 |                   |                       |              |            |                     | Kontozusammenfassu                  | ng =           | _               |
|                           |                 |                   |                       |              |            |                     | 65/4/9/                             | EUR            | 020.04          |
|                           |                 |                   |                       |              |            |                     | Vertugbares Bargeld                 | 4              | .028,31         |
|                           |                 |                   |                       |              |            |                     | Buchungswert                        | 4              | .028,31         |
| Orders 📃                  |                 |                   |                       |              |            |                     |                                     |                |                 |
| 6574797 EUR               |                 |                   |                       |              |            |                     |                                     | ALLES STORNIE  | REN 🗸           |
|                           | Тур             | nn hai Cald       | Kaufen/Ver            | Menge        | Preis      | Aktuell             | Stopp                               | >              |                 |
|                           | ▼ St0]          | it dela           | Naul                  | 5.000        | 1,20000    | 1,1/91/             |                                     | STORNO         |                 |
|                           |                 | n<br>nn hei Brief | Verkauf               | 5.000        | 1 1000a    | 1 17037             |                                     | STORNO         |                 |
| FX GBPUSD                 | ↓ Stop          | pp bei Brief      | Verkauf               | 5.000        | 1,27500    | 1,33680             | 1,37500                             | STORNO         |                 |
| Positionen = Handels-Blo  |                 |                   |                       |              |            |                     |                                     |                |                 |
|                           |                 |                   |                       |              |            |                     |                                     | FX SCHLIES     | SEN 🗸           |

Nun sind die platzierten Orders unter dem Punkt "Orders" zu sehen.

#### Lösung zu Änderung einer Order:

Die beiden Einstiegsorders, die wir in Trade 1 und Trade 2 eingegeben haben können nicht mehr geändert werden, da der Einstiegstyp "Markt" ausgewählt wurde. Damit wurde die Einstiegsorder sofort zum aktuellen Marktpreis ausgeführt und aus unserer Order wurde eine offene Position. Nun kann man nur noch die laufende Position schließen oder die damit verbundenen Orders (Take Profit, Stopp Loss) ändern, die Einstiegsorder aber nicht mehr, da diese ja bereits erfolgreich ausgeführt wurde und damit erledigt ist.

#### Lösung Änderung der Einstiegsorder zu Trade 3:

Wir ändern die Einstiegsorder zu Trade 3 (EUR/JPY Long 5.000) von Limit: 122,5 auf Limit: 120.

Dafür suchen wir unsere betreffenden offenen Orders innerhalb des Bereiches "Orders" unten links heraus.

| SaxoTraderPRO DEMO        |                   |                   |                 | Ansicht 1 $\equiv$ | + <b>Q</b> Instrumen |                                 |                 |                                |                     |
|---------------------------|-------------------|-------------------|-----------------|--------------------|----------------------|---------------------------------|-----------------|--------------------------------|---------------------|
| ★ Meine Watchlist 🛛 😑 🕤   | 🖈 Meine Watchlist | ★ Meine Watchlist | ★ Meine Watchli |                    |                      | ≣ GBPUSD ≡                      |                 |                                | 🗠 GBPU              |
| Meine Watchlist V Q Instr | rument hinzuf 🗸   |                   |                 |                    | \$                   | FX GBPUSD<br>British Pound/U    | JS Dollar       | 🗉 🌃 🌠 🔍                        | Q Instru            |
| EQ Perseus Mining Ltd     | AKTIEN<br>O       | V Eq Daiml        | er AG           | AKTIEN<br><b>0</b> |                      | Tief 1,33466                    | Tagesveränderun | g Hoch<br>1,34400              | 1H 🔣                |
| VERKAUF                   | KAUF              |                   | VERKAUF         | KAU                | F                    | 🗲 Echtzeit-Kurse                |                 | Markt offen 🏼 🌒                |                     |
| 0,430                     | 0,43              | 35                | 60,83           | 60,                | 84                   | Тур                             |                 | Quick Trade >                  |                     |
| Markt geschlossen         |                   | ASX 😐 🕒 15 Mi     | nuten verspätet | <b>=</b>           | FSE 🔵                | GBP                             |                 | 100.000 +                      | Indikative          |
|                           |                   |                   |                 |                    |                      | VERKAUF - GBR<br>1,33 <b>45</b> | •<br>1          | KAUF • GBP<br>1,33 <b>48</b> 1 | . GBPU              |
|                           |                   |                   |                 |                    |                      | Limit @ 1,3343                  | 8 3 I           | Limit @ 1,33494                | Q Instrui           |
|                           |                   |                   |                 |                    |                      | Kontozusammenfas                | sung 📃          | 6,5176 1                       | Tellerenden)        |
|                           |                   |                   |                 |                    |                      | 6574797                         | EUR i           |                                |                     |
|                           |                   |                   |                 |                    |                      | Verfügbares Bargeld             |                 | 4.028,31                       |                     |
|                           |                   |                   |                 |                    |                      | Wert der Positionen             |                 | 0,00                           |                     |
|                           |                   |                   |                 |                    |                      | Buchungswert                    |                 | 4.028,31                       | Indikative<br>00:00 |
| Orders =                  |                   |                   |                 |                    |                      |                                 |                 |                                |                     |
| 6574797 EUR               |                   |                   |                 |                    |                      |                                 |                 | ALLES STORNIE                  | REN 🗸               |
| Instrument                | Тур               | Kaufen/Ve         | r Menge         | Preis              | Aktuell              | Stopp                           | Limit           | >                              |                     |
| - Devisen (6)             | Limit             | Verkauf           | 5 000           | 132 50n            | 129.67n              | 127 50n                         | 117 50n         | STOPNO                         |                     |
| FX EURJPY                 | Limit             | Kauf              | 5.000           | 122,500            | 129,705              | 117.500                         | 132,500         | STORNO                         | •••                 |
| FX EURUSD                 | 🔶 Limit           | Kauf              | 5.000           | 1,1200o            | 1,17872              |                                 |                 | STORNO                         | •••                 |
| Positionen = Handels-E    | Blotter           |                   |                 |                    |                      |                                 |                 |                                |                     |
| 6574797 EUR               |                   |                   |                 |                    |                      |                                 | FX              | SCHLIESSEN                     |                     |
| Instrument 🛦              | *                 | Status U/S        | Menge           | Offen              | Schließen            | Stopp                           | Limit >         |                                |                     |
|                           |                   |                   |                 |                    |                      |                                 |                 |                                |                     |

# Um das Limit unserer Einstiegsorder von 122,5 auf 120 zu setzen, klicken wir in der Zeile, in der sich die Order befindet, rechts auf "".

| uci        | zene,    |   | uci   | JICH | uic        | Oruci | bennue  |         | 11.5 441 | <i>"</i> ··· | •              |       |
|------------|----------|---|-------|------|------------|-------|---------|---------|----------|--------------|----------------|-------|
| Orders     | Ξ        |   |       |      |            |       |         |         |          |              |                |       |
| 6574797    | EUR      |   |       |      |            |       |         |         |          |              | ALLES STORNIER | REN 🗸 |
| Instrument | <b>A</b> |   | Тур   |      | Kaufen/Ver | Menge | Preis   | Aktuell | Stopp    | Limit        | >              |       |
| - Devis    | en (6)   |   |       |      |            |       |         |         |          |              |                |       |
| FX EURJE   | γ        |   | Limit |      | Verkauf    | 5.000 | 132,500 | 129,639 | 137,500  | 117,500      | STORNO         | •••   |
| FX EURJF   | γ        |   | Limit |      | Kauf       | 5.000 | 122,500 | 129,674 | 117,500  | 132,500      | STORNO         | •••   |
| FX EURU    | SD       | • | Limit |      | Kauf       | 5.000 | 1,12000 | 1,17848 |          |              | STORNO         | •••   |

Es öffnet sich ein neues Auswahlmenü, in dem wir den Punkt "Order ändern" auswählen.

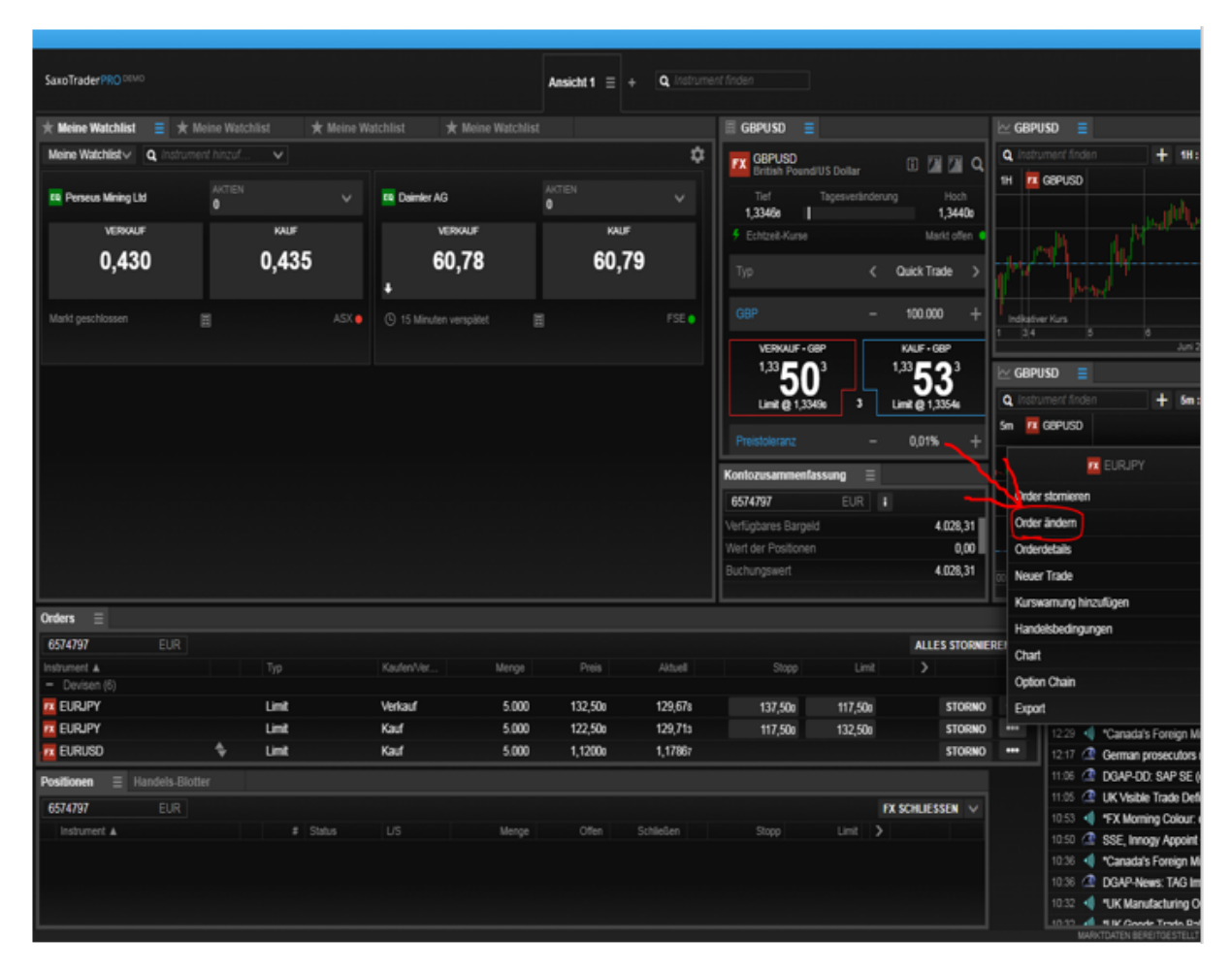

Es öffnet sich ein Modul, in dem wir den Einstiegskurs ändern können. Wir klicken auf unser bisheriges Limit von 122,5 um die Zahl zu markieren.

|                                  |                                  | * =              | ×      |
|----------------------------------|----------------------------------|------------------|--------|
|                                  | Order ändern                     |                  |        |
| FX EURJPY<br>Euro/Japanes        | e Yen                            | i                |        |
| Geld Spr<br>129, <b>64</b> ,5 3, | ead Brief<br>,5 129, <b>68</b> 0 | Tagesveränderung | I      |
| 🗲 Echtzeit-Kurse                 |                                  | Markt offen 🏼    |        |
| Тур                              |                                  | Limit            | Į      |
| Kaufen/Verkaufer                 | n                                | Kauf             | I      |
| EUR                              |                                  | 5.000 +          | I      |
| Preis                            | -                                | 122,500 +        | ļ      |
| Dauer                            | <                                | Tagesauftrag >   | I      |
| ———— Take I                      | Profit / Stopp Loss              | entfernen        | ł      |
| Gewinn mitnehm                   |                                  | 132,500 +        | I      |
| Stopp Loss                       |                                  | 117,500 +        | I      |
|                                  | ORDER ÄNDER                      | N                |        |
| Order ID                         | Details ausblend                 | en               |        |
| Kosten                           |                                  | 648.IP           | Y      |
| Margin-Auswirkung                |                                  | 135.75 EU        | ·<br>R |
| Marqin verfügbar                 |                                  | 4.028,31 EU      | R      |
| Orders                           |                                  | 6 >              | ¢      |

## Jetzt tragen wir unser neues Einstiegslimit von 120 ein.

|                           |                       |                    | *            | _ ×    |
|---------------------------|-----------------------|--------------------|--------------|--------|
|                           | Order är              | ndern              |              |        |
| FX EURJPY<br>Euro/Japanes | se Yen                |                    |              | i      |
| Geld Spr<br>129,639 3     | read Brid<br>,5 129,6 | ef<br>5 <b>7</b> 4 | Tagesverände | rung   |
| 🗲 Echtzeit-Kurse          |                       |                    | Markt of     | fen 😐  |
| Тур                       |                       |                    | Limit        |        |
| Kaufen/Verkaufe           | n                     |                    | Kauf         |        |
| EUR                       |                       |                    | 5.000        | +      |
| Preis                     |                       |                    | 120,000      | +      |
| Dauer                     |                       | < т                | agesauftrag  | >      |
| Take                      | Profit / Stopp        | Loss en            | tfernen      | _      |
| Gewinn mitnehm            |                       |                    | 132,500      | +      |
| Stopp Loss                |                       |                    | 117,500      | +      |
|                           | ORDER Ä               | NDERN              |              |        |
| Order-ID                  | Details aus           | blenden            | 72           | 573114 |
| Kosten                    |                       |                    | 6            | 48 JPY |
| Margin-Auswirkung         |                       |                    | 135,6        | 7 EUR  |
| Margin verfügbar          |                       |                    | 4.028,3      | 1 EUR  |
| Orders                    |                       |                    |              | 6 🗙    |

Um die Änderung zu bestätigen müssen wir den blauen Button "Order Ändern" anklicken.

|                          |                |                           | *            | _ ×    |
|--------------------------|----------------|---------------------------|--------------|--------|
|                          |                | Order ändern              |              |        |
| FX EURJPY<br>Euro/Jap    | ,<br>anese Yer |                           |              | ī      |
| Geld<br>129, <b>63</b> 9 | Spread<br>3,5  | Brief<br>129, <b>67</b> 4 | Tagesverände | rung   |
| 🗲 Echtzeit-Kı            | urse           |                           | Markt of     | fen 😐  |
| Тур                      |                |                           | Limit        |        |
| Kaufen/Verk              | aufen          |                           | Kauf         |        |
| EUR                      |                |                           | 5.000        | +      |
| Preis                    |                | -                         | 120,000      | +      |
| Dauer                    |                | <                         | Tagesauftrag | >      |
| ר —— ז                   | ake Profit     | / Stopp Loss              | entfernen    | _      |
| Gewinn mitn              | ehmen          |                           | 132,500      | +      |
| Stopp Loss               |                |                           | 117,500      | +      |
|                          | OR             | der änder                 | N            |        |
| Order ID                 | Det            | ails ausblende            | n            | 572414 |
| Kosten                   |                |                           | - 6          | 48 JPY |
| Margin-Auswirk           | kuna           |                           | 135.6        | 57 EUR |
| Margin verfügb           | ar             |                           | 4.028.3      | 31 EUR |
| Orders                   |                |                           |              | 6 🗙    |

Wir erhalten eine Zusammenfassung, die wir kontrollieren und klicken anschließend auf "Bestätigen".

|                                | * _ ×                             |
|--------------------------------|-----------------------------------|
| Orde                           | r bestätigen                      |
| FX EURJPY<br>Euro/Japanese Yen |                                   |
| Konto-ID                       | 6574797                           |
| Order-ID                       | 72573114                          |
| Kaufen/Verkaufen               | Kauf                              |
| EUR                            | 5.000                             |
| Ordertyp                       | Limit                             |
| Preis                          | 120,000                           |
| Dauer                          | Tagesauftrag                      |
| Gewinn mitnehmen               | Verkauf @ 132,50o Limit           |
| Stopp Loss                     | Verkauf @ 117,500 Stopp bei Brief |
| Kosten                         | 648 JPY                           |
| Margin-Auswirkung              | 135,67 EUR                        |
|                                |                                   |
| ABBRECHEN                      | BESTÄTIGEN                        |

Die Orderbestätigung zeigt uns, dass die Order erfolgreich geändert wurde. Wir schließen das Fenster durch das Klicken auf "OK".

| Ben   | achrichtigungen (1)                                                                                                    | Chat |  |  |  |  |  |  |  |  |
|-------|----------------------------------------------------------------------------------------------------|------|--|--|--|--|--|--|--|--|
| 10:16 | Order geändert                                                                                                    |      |  |  |  |  |  |  |  |  |
|       | Sie änderten eine Order zum Kauf von 5.000 EURJPY Kassa<br>@ 120,000 limit Tagesgültige Order (D.O.).<br>Front Office Order-ID: 72508077<br>Konto: 6574797 |      |  |  |  |  |  |  |  |  |
|       | 06-Jun-2018 08:16:54 GMT                                                                                                    |      |  |  |  |  |  |  |  |  |
|       | ОК(1)                                                                                                    |      |  |  |  |  |  |  |  |  |

| SaxoTraderPRO DEMO    |                 |                |                    |                | Ansicht 1 $\equiv$ | + Q Instrume |                             |                 |                            |                         |
|-----------------------|-----------------|----------------|--------------------|----------------|--------------------|--------------|-----------------------------|-----------------|----------------------------|-------------------------|
|                       |                 |                |                    |                |                    |              |                             |                 |                            |                         |
| ★ Meine Watchlist 🛛 🗧 | 🗙 Meine Watchli | ist 🔺 Meine Wa | tchlist \star M    | eine Watchlist |                    |              | 🗉 GBPUSD 🗧                  |                 |                            | 🗠 GBPU                  |
| Meine Watchlist V Q   |                 | <b>v</b>       |                    |                |                    | \$           | FX GBPUSD<br>British Pound/ | US Dollar       | i 🛛 🖉 🔾                    | Q Instru                |
| EQ Perseus Mining Ltd | AKTIEN<br>O     |                | EQ Daimler AG      |                | AKTIEN<br>O        |              | Tief<br>1.33466             | Tagesveränderun | ig Hoch<br><b>1.3440</b> 0 | ин 🔼                    |
| VERKAUF               |                 | KAUF           | VERKAL             | JF             | KAI                | JF           | Echtzeit-Kurse              |                 | Markt offen 🏼 🌒            |                         |
| 0,430                 |                 | 0,435          | 60,8               | 4              | 60,                | 85           | Tre                         |                 | Quisk Trada                |                         |
| , ,                   |                 | ,              | ,                  |                | ,                  |              | тур                         | (               |                            |                         |
| Markt geschlossen     |                 | ASX 🖕          | ① 15 Minuten versp | oātet 🔳        |                    | FSE 😑        | GBP                         |                 | 100.000 +                  | Indikative              |
|                       |                 |                |                    |                |                    |              | VERKAUF • GB                | P               | KAUF • GBP                 | 1 34                    |
|                       |                 |                |                    |                |                    |              | 1,33 <b>5</b> 0             | 6               | 1,33 <b>52</b> 6           | 🗠 GBPU                  |
|                       |                 |                |                    |                |                    |              | ↓ Limit @ 1.334             | 3 3             | UU<br>Limit @ 1.33549 ↑    | <b>Q</b> Instru         |
|                       |                 |                |                    |                |                    |              |                             |                 |                            | 5m FX                   |
|                       |                 |                |                    |                |                    |              | Preistoleranz               |                 | 0,01% +                    |                         |
|                       |                 |                |                    |                |                    |              | Kontozusammenfas            | sung ≡          |                            | et <sub>erbet</sub> gun |
|                       |                 |                |                    |                |                    |              | 6574797                     | EUR i           |                            |                         |
|                       |                 |                |                    |                |                    |              | Verfügbares Bargeld         |                 | 4.028,31                   |                         |
|                       |                 |                |                    |                |                    |              | Wert der Positionen         |                 | 0,00                       |                         |
|                       |                 |                |                    |                |                    |              | Buchungswert                |                 | 4.028,31                   | Indikative<br>00:00     |
| Orders 📃              |                 |                |                    |                |                    |              |                             |                 |                            |                         |
| 6574797 E             | EUR             |                |                    |                |                    |              |                             |                 | ALLES STORNIE              | REN 🗸                   |
| Instrument A          |                 | Тур            | Kaufen/Ver         | Menge          | Preis              | Aktuell      | Stopp                       | Limit           | >                          |                         |
| - Devisen (6)         |                 | l imit         | Kauf               | 5 000          | 120 00a            | 129 63e      | 117 50n                     | 132 50n         | STORNO                     |                         |
| FX EURJPY             |                 | Limit          | Verkaut            | 5.000          | 132,500            | 129,604      | 137.500                     | 117.500         | STORNO                     |                         |
| FX EURUSD             | ÷               | Limit          | Kauf               | 5.000          | 1,12000            | 1,17809      |                             |                 | STORNO                     | •••                     |
| Positionen            | els-Blotter     |                |                    |                |                    |              |                             |                 |                            |                         |
| 6574797               | EUR             |                |                    |                |                    |              |                             | F)              | K SCHLIESSEN 🗸             |                         |
| Instrument 🔺          |                 | # Status       | L/S                | Menge          | Offen              | Schließen    | Stopp                       | Limit 💙         |                            |                         |
|                       |                 |                |                    |                |                    |              |                             |                 |                            |                         |
|                       |                 |                |                    |                |                    |              |                             |                 |                            |                         |
|                       |                 |                |                    |                |                    |              |                             |                 |                            |                         |
|                       |                 |                |                    |                |                    |              |                             |                 |                            |                         |

## Die vorgenommene Änderung ist nun auch in den Orders ersichtlich.

#### Lösung Änderung der Einstiegsorder zu Trade 4:

Wir ändern die Einstiegsorder zu Trade 4 (EUR/JPY Short 5.000) von Limit: 132,5 auf Limit: 135.

Dafür suchen wir unsere betreffenden offenen Orders innerhalb des Bereiches "Orders" unten links heraus.

| SaxoTraderPRO DEMO          |                 |            |                        |       | Ansicht 1 $\equiv$ + | <b>Q</b> Instrume |                                            |                           |                                                           |                      |
|-----------------------------|-----------------|------------|------------------------|-------|----------------------|-------------------|--------------------------------------------|---------------------------|-----------------------------------------------------------|----------------------|
| ★ Meine Watchlist 🛛 🗮 🖈 🕅   | leine Watchlist | ★ Meine Wa | atchlist 🛛 ★ Meine     |       |                      |                   | 🗄 GBPUSD 🗧                                 |                           |                                                           |                      |
| Meine Watchlistv Q Instrume | ent hinzuf 🗸    |            |                        |       |                      | \$                | GBPUSD                                     |                           |                                                           | Q Instrum            |
| EQ Perseus Mining Ltd       | aktien<br>O     |            | Eq Daimler AG          |       | AKTIEN<br>O          |                   | Tief<br>1,33466                            | US Dollar<br>Tagesverände | erung Hoch<br>1,34400                                     | 1H 🗖 G               |
| VERKAUF                     | KA              | UF         | VERKAUF                |       | KAUF                 |                   | 🗲 Echtzeit-Kurse                           |                           | Markt offen 🧧                                             |                      |
| 0,430                       | 0,4             | 135        | 60,78                  |       | 60,79                |                   | Тур                                        | <                         | Quick Trade 💙                                             |                      |
| Markt geschlossen           |                 | ASX 🔵      | ① 15 Minuten verspätet |       |                      | FSE 🔵             | GBP<br>VERKAUF • GB                        | <br>P                     | · 100.000 +                                               | Indikativer<br>1 3 4 |
|                             |                 |            |                        |       |                      |                   | <sup>1,33</sup> <b>54</b><br>Limit @ 1,335 | 7<br>34 3                 | <sup>1,33</sup> <b>57</b> <sup>7</sup><br>Limit @ 1,33590 | GBPUS                |
|                             |                 |            |                        |       |                      |                   | Preistoleranz                              | -                         | • 0,01% +                                                 | 5m 💌 G               |
|                             |                 |            |                        |       |                      |                   | Kontozusammenfas                           | ssung ≡                   |                                                           | Deder a ob           |
|                             |                 |            |                        |       |                      |                   | 6574797                                    | EUR                       |                                                           |                      |
|                             |                 |            |                        |       |                      |                   | Verfügbares Bargeld                        |                           | 4.028,31                                                  |                      |
|                             |                 |            |                        |       |                      |                   | Wert der Positionen                        |                           | 0,00                                                      | Indikativer          |
|                             |                 |            |                        |       |                      |                   | Buchungsweit                               |                           | 4.028,31                                                  | 00:00                |
| Orders =                    |                 |            |                        |       |                      |                   |                                            |                           |                                                           |                      |
| 6574797 EUR                 |                 |            |                        |       |                      |                   |                                            |                           | ALLES STORNI                                              | EREN 🗸               |
| Instrument A                | Тур             |            | Kaufen/Ver             | Menge | Preis                | Aktuell           | Stopp                                      | Limit                     | >                                                         |                      |
| - Devisen (6)               |                 |            |                        |       |                      |                   |                                            |                           |                                                           |                      |
| FX EURJPY                   | Limi            | t          | Kauf                   | 5.000 | 120,000              | 129,692           | 117,500                                    | 132,500                   | STORNO                                                    |                      |
| FX EURJPY                   | Limi            | t          | Verkauf                | 5.000 | 132,500              | 129,657           | 137,500                                    | 117,500                   | STORNO                                                    | •••                  |
| FX EURUSD                   | T Limi          | t          | каит                   | 5.000 | 1,12000              | 1,17862           |                                            |                           | STORNO                                                    |                      |
| Positionen                  | ter             |            |                        |       |                      |                   |                                            |                           |                                                           |                      |
| 6574797 EUR                 |                 |            |                        |       |                      |                   |                                            |                           | FX SCHLIESSEN 🗸                                           |                      |
| Instrument A                |                 | # Status   |                        | Menge | Offen Sc             | hließen           | Stopp                                      | Limit                     | >                                                         |                      |

Um das Limit unserer Einstiegsorder von 132,5 auf 135 zu setzen, klicken wir in der Zeile, in der sich die Order befindet, rechts auf ....."

|            | Zene,    |   | uci   | 51011 | uic        | Oraci | bennaet | ., 1001 | 11.5 44 | · "…    | •           |        |  |
|------------|----------|---|-------|-------|------------|-------|---------|---------|---------|---------|-------------|--------|--|
| Orders     | Ξ        |   |       |       |            |       |         |         |         |         |             |        |  |
| 6574797    | EUR      |   |       |       |            |       |         |         |         |         | ALLES STORN | EREN 🗸 |  |
| Instrument | <b>A</b> |   | Тур   |       | Kaufen/Ver | Menge | Preis   | Aktuell | Stopp   | Limit   | >           |        |  |
| - Devis    | en (6)   |   |       |       |            |       |         |         |         |         |             |        |  |
| FX EURJF   | γ        |   | Limit |       | Kauf       | 5.000 | 120,000 | 129,696 | 117,500 | 132,500 | STORNO      | ) •••  |  |
| FX EURJF   | γ        |   | Limit |       | Verkauf    | 5.000 | 132,500 | 129,661 | 137,500 | 117,500 | STORNO      | ) •••  |  |
| FX EURU    | SD       | • | Limit |       | Kauf       | 5.000 | 1,12000 | 1,17872 |         |         | STORNO      | ) •••  |  |

Es öffnet sich ein neues Auswahlmenü, in dem wir den Punkt "Order ändern" auswählen.

| SaxoTraderPRO DEMO             |             |             |               |                 | Ansicht 1 📃 | + <b>Q</b> Instrume | ent finden          |                  |                 |           |                        |
|--------------------------------|-------------|-------------|---------------|-----------------|-------------|---------------------|---------------------|------------------|-----------------|-----------|------------------------|
| ★ Meine Watchlist              | ine Watchli | ist ★ Meine | Watchlist 📩   | Meine Watchlist |             |                     | 🗉 GBPUSD 🗧          |                  |                 |           | 150 🔳                  |
| Meine Watchlist V Q. Instrumen |             |             |               |                 |             | \$                  | GBPUSD              |                  | m 78 78 0       | Q Instru  |                        |
| -                              |             |             |               |                 |             |                     | British Pound/      | US Dollar        |                 | 1H 🗖      | GBPUSD                 |
| Perseus Mining Ltd             |             |             | Daimler AG    |                 |             |                     | 1,3346e             | Tagesveränderung | Hoch<br>1,34400 |           |                        |
| VERKAUF                        |             | KAUF        | VERK          | AUF             | KAUF        |                     | Echtzeit-Kurse      |                  | Markt offen     |           |                        |
| 0,430                          |             | 0,435       | 60,           | 78              | 60,7        | '9                  | Тур                 |                  | auick Trade >   | 1***      | art the                |
| Markt geschlossen              | 1           |             | S Minuten ver | spätet 👔        |             |                     | GBP                 |                  | 100.000 +       | Indikativ |                        |
|                                |             |             |               |                 |             |                     | VERKAUF • GB        | P                | KAUF - G8P      |           |                        |
|                                |             |             |               |                 |             |                     | 1,3355              | 3 1,             | 33 <b>58</b> 3  | 🗠 GBPL    | ISD 🗧                  |
|                                |             |             |               |                 |             |                     | + Limit @ 1,3354    | 6 <b>3</b> U     | mit @ 1,3359s 🕴 | Q Instru  |                        |
|                                |             |             |               |                 |             |                     | Preistoleranz       |                  | 0,01% +         | 5m 👖      | G8PUSD                 |
|                                |             |             |               |                 |             |                     | Kentenurammanfar    | -                |                 |           | 🚾 EURJP                |
|                                |             |             |               |                 |             |                     | 6574707             | CID :            |                 | Orde      | r stornieren           |
|                                |             |             |               |                 |             |                     | Vertinhares Barneid |                  | 4 028 31        | Orde      | rändern                |
|                                |             |             |               |                 |             |                     | Wert der Positionen |                  | 0.00            |           | ntetale                |
|                                |             |             |               |                 |             |                     | Buchungswert        |                  | 4.028,31        | None      | ucialis                |
|                                |             |             |               |                 |             |                     |                     |                  |                 | Neue      | r Itale                |
| Orders                         |             |             |               |                 |             |                     |                     |                  |                 | Kurs      | kamung ninzutugen      |
| 6574797 EUR                    |             |             |               |                 |             |                     |                     |                  | ALLES STORNIE   | REN       | esseangungen           |
| Instrument A                   |             |             | Kaufen/Ver    | Menge           | Preis       | Aktuell             |                     |                  |                 | Char      |                        |
| - Devisen (6)                  |             |             |               | 5.000           | 120.00      | 120.00              |                     |                  |                 | Optio     | n Chain                |
| EURUPY                         |             | Limit       | Kauf          | 5.000           | 120,000     | 129,688             | 117,500             | 132,500          | STORNO          | Бфо       | đ                      |
|                                | *           | Limit       | Vertaur       | 5.000           | 1.12,500    | 129,003             | 137,500             | 117,500          | STORNO          |           | 12.45 C Stilei Nic     |
|                                | •           | Caulty      | Pallat        | 2.000           | 1,12000     | 1,17004             |                     |                  | 3101040         |           | 12:31 ( New HS         |
| Positionen   Handels-Blotte    |             |             |               |                 |             |                     |                     |                  |                 |           | 12.29 <b>4</b> *Canada |
| 6574797 EUR                    |             |             |               |                 |             |                     |                     | EX.              | SCHLIESSEN 🗸    |           | 12:17 🕜 German         |
| Instrument A                   |             | # Status    |               | Menge           | Offen       | Schließen           | Stopp               | Linit >          |                 |           | 11:06 📿 DGAP-D         |
|                                |             |             |               |                 |             |                     |                     |                  |                 |           | 11.05 🖉 UK Visib       |
|                                |             |             |               |                 |             |                     |                     |                  |                 |           | 10.53 🜗 "FX Mor        |
|                                |             |             |               |                 |             |                     |                     |                  |                 |           | 10:50 🧟 SSE, Inr       |
| L                              |             |             |               |                 |             |                     |                     |                  |                 |           | MARKTDATEN BE          |

Es öffnet sich ein Modul, in dem wir den Einstiegskurs ändern können. Wir klicken auf unser bisheriges Limit von 132,5 um die Zahl zu markieren.

|                              |                               | * -            | . ×        |  |  |
|------------------------------|-------------------------------|----------------|------------|--|--|
|                              | Order ändern                  |                |            |  |  |
| FX EURJPY<br>Euro/Japanese   | Yen                           |                | i          |  |  |
| Geld Sprea<br>129,608 3,5    | ad Brief<br><b>129,64</b> 3   | Tagesveränderu | ng         |  |  |
| 🗲 Echtzeit-Kurse             |                               | Markt offe     | n 😐        |  |  |
| Тур                          |                               | Limit          |            |  |  |
| Kaufen/Verkaufen             |                               | Verkauf        |            |  |  |
| EUR                          |                               | 5.000          | +          |  |  |
| Preis                        | -                             | 132,500        | +          |  |  |
| Dauer                        | <                             | Tagesauftrag   | >          |  |  |
| Take Pr                      | rofit / Stopp Loss            | entfernen      |            |  |  |
| Gewinn mitnehme              | n –                           | 117,500        | +          |  |  |
| Stopp Loss                   |                               | 137,500        | +          |  |  |
|                              | ORDER ÄNDER                   | N              |            |  |  |
| Order ID                     | Details ausblende             | en             | 2440       |  |  |
| Kosten                       |                               | 648            | 3 JPY      |  |  |
| Marain-Auswirkung 135.68 FUR |                               |                |            |  |  |
| Margin verfügbar             | Margin verfügbar 4.028.31 FUR |                |            |  |  |
| Orders                       |                               |                | 6 <b>X</b> |  |  |

## Jetzt tragen wir unser neues Einstiegslimit von 135 ein.

|                               |                                | * _ ×            |  |  |  |
|-------------------------------|--------------------------------|------------------|--|--|--|
|                               | Order ändern                   |                  |  |  |  |
| EURJPY<br>Euro/Japanes        | e Yen                          | i                |  |  |  |
| Geld Spro<br>129,583 3,       | ead Brief<br>5 <b>129,61</b> 8 | Tagesveränderung |  |  |  |
| 🗲 Echtzeit-Kurse              |                                | Markt offen 🔎    |  |  |  |
| Тур                           |                                | Limit            |  |  |  |
| Kaufen/Verkaufer              |                                | Verkauf          |  |  |  |
| EUR                           |                                | 5.000 +          |  |  |  |
| Preis                         |                                | 132,500 +        |  |  |  |
| Dauer                         | <                              | Tagesauftrag >   |  |  |  |
| Take I                        | Profit / Stopp Loss            | entfernen        |  |  |  |
| Gewinn mitnehm                |                                | 117,500 +        |  |  |  |
| Stopp Loss                    |                                | 137,500 +        |  |  |  |
|                               | ORDER ÄNDER                    | RN .             |  |  |  |
| Order-ID                      | Details ausblend               | en 72573119      |  |  |  |
| Kosten                        |                                | 648 JPY          |  |  |  |
| Margin-Auswirkung 135,68 EUF  |                                |                  |  |  |  |
| Margin verfügbar 4.028,31 EUR |                                |                  |  |  |  |
| Orders                        |                                | 6 🗙              |  |  |  |

|                          |                        |                           | * =             | X    |  |  |
|--------------------------|------------------------|---------------------------|-----------------|------|--|--|
|                          | C                      | Order ändern              |                 |      |  |  |
| FX EURJP                 | <b>Y</b><br>panese Yen |                           |                 | i    |  |  |
| Geld<br>129, <b>59</b> 1 | Spread<br>3,5          | Brief<br>129, <b>62</b> 6 | Tagesveränderun | ıg   |  |  |
| 🗲 Echtzeit-K             | urse                   |                           | Markt offer     | •    |  |  |
| Тур                      |                        |                           | Limit           |      |  |  |
| Kaufen/Verl              | kaufen                 |                           | Verkauf         |      |  |  |
| EUR                      |                        |                           | 5.000           | +    |  |  |
| Preis                    |                        | -                         | 135,000         | +    |  |  |
| Dauer                    |                        | <                         | Tagesauftrag    | >    |  |  |
|                          | Take Profit            | / Stopp Loss              | entfernen       |      |  |  |
| Gewinn mit               | nehmen                 |                           | 117,500         | +    |  |  |
| Stopp Loss               |                        |                           | 137,500         | +    |  |  |
| ORDER ÄNDERN             |                        |                           |                 |      |  |  |
| Order-ID                 | Det                    | ails ausblende            | en 7257:        | 3119 |  |  |
| Kosten                   |                        |                           | 648             | JPY  |  |  |
| Margin-Auswir            | kuna                   |                           | 135.68          | FUR  |  |  |

Um die Änderung zu bestätigen müssen wir den roten Button "Order Ändern" anklicken.

|                              |               |                           | *            | _ ×              |  |
|------------------------------|---------------|---------------------------|--------------|------------------|--|
|                              |               | Order ändern              |              |                  |  |
| FX EURJPY<br>Euro/Japa       | nese Yer      |                           |              | i                |  |
| Geld<br>129, <b>59</b> 1     | Spread<br>3,5 | Brief<br>129, <b>62</b> 6 | Tagesverände | rung             |  |
| 🗲 Echtzeit-Kur               | se            |                           | Markt of     | fen 😐            |  |
| Тур                          |               |                           | Limit        |                  |  |
| Kaufen/Verka                 | ufen          |                           | Verkauf      |                  |  |
| EUR                          |               |                           | 5.000        | +                |  |
| Preis                        |               | -                         | 135,000      | +                |  |
| Dauer                        |               | <                         | Tagesauftrag | >                |  |
| ——— Та                       | ke Profit     | / Stopp Loss e            | entfernen    | _                |  |
| Gewinn mitne                 | hmen          |                           | 117,500      | +                |  |
| Stopp Loss                   |               |                           | 137,500      | +                |  |
|                              | OR            | DER ÄNDER                 | N            |                  |  |
| Orden IB                     | Det           | ails ausblende            | n            | 72440            |  |
| Order-ID<br>Kosten           |               |                           | 12           | 573119<br>48 IDV |  |
| Margin-Auswirku              | ina           |                           | 135.6        | 8 FUR            |  |
| Margin yerfünbar 4028 31 EUR |               |                           |              |                  |  |
| Orders                       |               |                           |              | 6 <b>X</b>       |  |

Wir erhalten eine Zusammenfassung, die wir kontrollieren und klicken anschließend auf "Bestätigen".

|                                | * _ ×                         |
|--------------------------------|-------------------------------|
| Order b                        | estätigen                     |
| FX EURJPY<br>Euro/Japanese Yen |                               |
| Konto-ID                       | 6574797                       |
| Order-ID                       | 72573119                      |
| Kaufen/Verkaufen               | Verkauf                       |
| EUR                            | 5.000                         |
| Ordertyp                       | Limit                         |
| Preis                          | 135,000                       |
| Dauer                          | Tagesauftrag                  |
| Gewinn mitnehmen               | Kauf @ 117,50o Limit          |
| Stopp Loss                     | Kauf @ 137,500 Stopp bei Geld |
| Kosten                         | 648 JPY                       |
| Margin-Auswirkung              | 135,68 EUR                    |
|                                |                               |
| ABBRECHEN                      | BESTÄTIGEN                    |
Die Orderbestätigung zeigt uns, dass die Order erfolgreich geändert wurde. Wir schließen das Fenster durch das Klicken auf "OK".

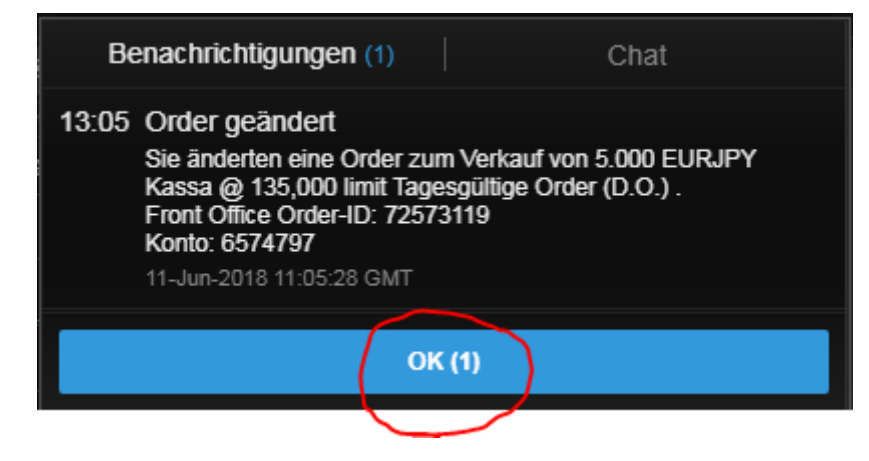

| Meine Watchlist     Meine Watchlist     Muse     Meine Watchlist     Meine Watchlist     Muse     Meine Watchlist     Muse     Muse | SaxoTraderPRO DEMO                       |                     |                      |                 | Ansicht 1 $\equiv$ + | <b>Q</b> Instrume | nt finden           |                |                 |                                           |
|----------------------------------------------------------------------------------------------------|------------------------------------------|---------------------|----------------------|-----------------|----------------------|-------------------|---------------------|----------------|-----------------|-------------------------------------------|
| Weine Watchielet Q instrument Anzulf VERXULF       Im Deminer AG       AlCEN VERXULF       Fourter AG       AlCEN VERXULF       Fourter AG       Fourter AG       Fourter AG<                                                                                                    | $\star$ Meine Watchlist $\equiv$ $\star$ | Meine Watchlist 🛛 🖈 | Meine Watchlist 🛛 🖈  | Meine Watchlist |                      |                   | 🖩 GBPUSD 🗧          |                |                 |                                           |
| File Penceu Maning Ltd       WTEEN       Image: Control of the control of the control of the                                        | Meine Watchlist V Q Instrum              | nent hinzuf 🗸       |                      |                 |                      | \$                | FX GBPUSD           | Dollar         | 🗉 🌃 🌃 🔍         | Q Instru                                  |
| VERXAUF       KAUF       KAUF                                                                                                    | Eq Perseus Mining Ltd                    | AKTIEN<br><b>O</b>  | V EQ Daimler AG      | A<br>0          |                      |                   | Tief Ta             | gesveränderung | g Hoch          | 1H FX                                     |
| 0,430       0,435       60,77       60,78         Med geschlossen       Image: Astronometry and the sergeted       FSE       Image: Astronometry and the sergeted       FSE         Verlögder- der jasses       Image: Astronometry and the sergeted       Image: Astronometry and the sergeted       FSE       Image: Astronometry and the sergeted       Image: Astronometry and the sergeted       Image: Astronometry and the sergeted         Orders       Image: Astronometry and the sergeted       Image: Astronometry and the sergeted       Image: Astr                                                                                                    | VERKAUF                                  | KAUF                | VEF                  | RKAUF           | KAUF                 |                   | 5 Echtzeit-Kurse    |                | Markt offen     | -  -                                      |
| Marki geschlossen       ASX <sup>C</sup> 15 Minuten verspätet           FSE <sup>GBP</sup> <sup>-</sup> <sup>1000000</sup> <sup>KKUF-GBP           <sup>KKUF-GBP           <sup>KUF-GBP           <sup>KUF-GBP           <sup>Modew</sup> <sup>Modew</sup> </sup></sup></sup></sup></sup></sup></sup></sup></sup></sup></sup></sup></sup></sup></sup></sup></sup></sup></sup>                                                                                                    | 0,430                                    | 0,435               | 60                   | ),77            | 60,78                | 3                 |                     |                | Quick Trade 🔹 🔉 | - <sub>11-0</sub> - 11''                  |
| Verkvute- Ger       1,335       1       1,335       1       1,335       1       1       1       1       1       1       1       1       1       1       1       1       1       1       1       1       1       1       1       1       1       1       1       1       1       1       1       1       1       1       1       1       1       1       1       1       1       1       1       1       1       1       1       1       1       1       1       1       1       1       1       1       1       1       1       1       1       1       1       1       1       1       1       1       1       1       1       1       1       1       1       1       1       1       1       1       1       1       1       1       1       1       1       1       1       1       1       1       1       1       1       1       1       1       1       1       1       1       1       1       1       1       1       1       1       1       1       1       1       1       1       1                                                                                                    | Markt geschlossen                        |                     | ASX • C 15 Minuten v | verspätet 📰     |                      | FSE 💿             |                     |                | 100.000 +       | Indikativ                                 |
| Instrument ▲       Typ       Kaufen/Ver       Menge       Preis       Akbuell       Stopp       Limit       >         Contents       €       EUR.PY       Limit       Verkauf       5000       135,000       129,625       137,500       117,500       STORNO       ************************************                                                                                                    |                                          |                     |                      |                 |                      |                   | VERKAUF • GBP       |                |                 |                                           |
| Umit @ 1,3355s       3       Limit @ 1,3355s       3       Limit @ 1,3355s       1       Limit @ 1,3355s       1       1           Limit @ 1,3355s       1       Limit @ 1,3355s       1             Limit @ 1,3355s       Limit @ 1,3355s       Limit @ 1,3555s       Limit @ 1,3555s <td></td> <td></td> <td></td> <td></td> <td></td> <td></td> <td>I <sup>™</sup>56°</td> <td></td> <td>·**<b>59</b>°  </td> <td>🗠 GBPI</td>                                                                                                    |                                          |                     |                      |                 |                      |                   | I <sup>™</sup> 56°  |                | ·** <b>59</b> ° | 🗠 GBPI                                    |
| Preistoleranz       - 0,01% +         Freistoleranz       - 0,01% +         G574797       EUR         Wert der Positionen       0,00         Buchungswert       4.028,31         Wert der Positionen       0,00         Buchungswert       4.028,31         Orders       =         E       -         EUR       Typ         Kaufen/Ver       Menge         Preis       Aktuell         Stopp       Limit         *       EUR,IPY         Limit       Kauf         Stopp       Limit         *       EUR,IPY         Limit       Kauf         Stopp       Limit         *       EUR,IPY         Limit       Kauf         Stopp       117,500       STORNO         *       EUR,IPY       Limit       Kauf         *       EUR,IPY       Limit       Kauf         *       EUR,IPY       Limit       Kauf         *       EUR,IPY       Limit       Kauf         *       EUR,USD       1,12000       1,17,500       STORNO         *       FX Schulessen V       Stopp                                                                                                    |                                          |                     |                      |                 |                      |                   | Limit @ 1,33552     | 3              | .imit @ 1,3360s | Q Instru                                  |
| Kontozusammentassung ≡       +                                                                                                    |                                          |                     |                      |                 |                      |                   |                     |                | 0,01% +         | om 🔼                                      |
|                                                                                                    |                                          |                     |                      |                 |                      |                   | Kontozusammenfass   | ung 📃          |                 | en an an an an an an an an an an an an an |
| Verfügbares Bargeld       4.028,31         Verfügbares Bargeld       4.028,31         Verfügbares Bargeld       4.028,31         Verfügbares Bargeld       4.028,31         Verfügbares Bargeld       4.028,31         Orders       =         6574797       EUR         Instrument ▲       Typ         Kaufen/Ver       Menge         Persis       Aktuell         Stopp       Limit         X       EUR/PY         Limit       Verkauf         5.000       129,620       137,500         Y       Limit         Kauf       5.000       129,655         Y       Limit       Kauf         Y       Limit       Kauf         Y       Limit       Kauf         Y       Limit       Kauf         Y       Limit       Kauf         Y       Limit       Kauf         Y       Limit       Kauf         Y       Limit       Kauf         Y       Limit       Kauf         Y       Limit       Kauf         Y       Limit       Kauf         Y       Limit       Yet                                                                                                    |                                          |                     |                      |                 |                      |                   | 6574797             | EUR i          |                 |                                           |
| Wert der Positionen       0,00         Buchungswert       4.028,31         Orders       =         6574797       EUR         Instrument ▲       Typ         Kaufen/Ver       Menge         Preis       Aktuell         Stopp       Limit         ×       EUR.IPY         Limit       Verkauf         5.000       132,00         129,625       117,500         STORNO       ***         Positionen       Handels-Blotter         6574797       EUR         FX SCHLIESSEN       V         Instrument ▲       # Status                                                                                                    |                                          |                     |                      |                 |                      |                   | Verfügbares Bargeld |                | 4.028,31        |                                           |
| Orders     ≡       6574797     EUR       6574797     EUR       Instrument ▲     Typ       ALLES STORNIEREN       - Devisen (6)       Imit     Verkauf       Imit     Verkauf       5.000     135,000       129,620     137,500       117,500     STORNO       Imit     Kauf       5.000     120,000       129,655     117,500       STORNO     ***       Imit     Kauf       5.000     1,2000       1,17,500     STORNO       ***     EURJPY       Limit     Kauf       5.000     1,2000       1,17,500     STORNO       ***     EURUSD       Limit     Kauf       5.000     1,12000       1,17,828     STORNO       ***     FX SCHLIESSEN V       Instrument ▲     # Status       L/S     Menge       Offen     Schließen       Stopp     Limit                                                                                                    |                                          |                     |                      |                 |                      |                   | Wert der Positionen |                | 0,00            | Indikativ                                 |
| Orders       ≡         6574797       EUR         Instrument ▲       Typ         Kaufen/Ver       Menge         Preis       Aktuell         Stopp       Limit         X       EURJPY         Limit       Verkauf         Stopo       117,500         X       EURJPY         Limit       Kauf         Stopo       117,500         X       EURJPY         Limit       Kauf         Stopo       117,500         X       EURJPY         Limit       Kauf         Stopo       117,500         X       EURJPY         Limit       Kauf         Stopo       117,500         X       US         X       US         X       US         No       Stopo         X       US         Menge       Offen         Stopp       Limit         X       US         Menge       Offen         Stopp       Limit                                                                                                    |                                          |                     |                      |                 |                      |                   | Buchungswert        |                | 4.028,31        | 00:00                                     |
| 6574797       EUR       ALLES STORNIEREN       ✓         Instrument ▲       Typ       Kaufen/Ver       Menge       Preis       Aktuell       Stopp       Limit       ✓         - Devisen (6)       -       -       -       -       -       -       -       -       -       -       -       -       -       -       -       -       -       -       -       -       -       -       -       -       -       -       -       -       -       -       -       -       -       -       -       -       -       -       -       -       -       -       -       -       -       -       -       -       -       -       -       -       -       -       -       -       -       -       -       -       -       -       -       -       -       -       -       -       -       -       -       -       -       -       -       -       -       -       -       -       -       -       -       -       -       -       -       -       -       -       -       -       -       -       -       -       -       -                                                                                                    | Orders ≡                                 |                     |                      |                 |                      |                   |                     |                |                 |                                           |
| Instrument ▲       Typ       Kaufen/Ver       Menge       Preis       Aktuell       Stopp       Limit       >          - Devisen (6)       -       -       -       -       -       -       -       -       -       -       -       -       -       -       -       -       -       -       -       -       -       -       -       -       -       -       -       -       -       -       -       -       -       -       -       -       -       -       -       -       -       -       -       -       -       -       -       -       -       -       -       -       -       -       -       -       -       -       -       -       -       -       -       -       -       -       -       -       -       -       -       -       -       -       -       -       -       -       -       -       -       -       -       -       -       -       -       -       -       -       -       -       -       -       -       -       -       -       -       -       -       -       - <td< td=""><td>6574797 EUR</td><td></td><td></td><td></td><td></td><td></td><td></td><td></td><td>ALLES STORNIE</td><td>REN 🗸</td></td<>                                                                                                    | 6574797 EUR                              |                     |                      |                 |                      |                   |                     |                | ALLES STORNIE   | REN 🗸                                     |
| Instrument ▲       Umit       Verkauf       5.000       135,000       129,620       137,500       117,500       STORNO       ••••         Imit       Kauf       5.000       120,000       129,655       117,500       132,500       STORNO       ••••         Imit       Kauf       5.000       1,2000       129,655       117,500       132,500       STORNO       ••••         Instrument ▲       Limit       Kaus       VS       Menge       Offen       Stopp       Limit       >                                                                                                    | Instrument                               | Тур                 | Kaufen/Ver           | Menge           | Preis                | Aktuell           | Stopp               | Limit          | >               |                                           |
| Image: Store in a store in a sto              |                                          | Limit               | Verkauf              | 5.000           | 135,000              | 129,620           | 137,500             | 117,500        | STORNO          | •••                                       |
| Imit     Kauf     5.000     1,1200     1,1782a     STORNO       Positionen                                                                                                    | FX EURJPY                                | Limit               | Kauf                 | 5.000           | 120,000              | 129,655           | 117,500             | 132,500        | STORNO          | •••                                       |
| Positionen        Handels-Blotter          6574797       EUR       FX SCHLIESSEN ✓         Instrument ▲       # Status       L/S       Menge       Offen       Schließen       Stopp       Limit       >                                                                                                    |                                          | 🗣 Limit             | Kauf                 | 5.000           | 1,12000              | 1,17828           |                     |                | STORNO          | •••                                       |
| 6574797       EUR       FX SCHLIESSEN       ✓         Instrument ▲       # Status       L/S       Menge       Offen       Schließen       Stopp       Limit       >                                                                                                    | Positionen                               |                     |                      |                 |                      |                   |                     |                |                 |                                           |
| Instrument 🛦 # Status US Menge Offen Schließen Stopp Limit >                                                                                                    | 6574797 EUR                              |                     |                      |                 |                      |                   |                     | FX             | SCHLIESSEN 🗸    |                                           |
|                                                                                                    | Instrument <b>▲</b>                      | # Sta               | tus L/S              | Menge           | Offen                | Schließen         | Stopp               | Limit 💙        |                 |                                           |
|                                                                                                    |                                          |                     |                      |                 |                      |                   |                     |                |                 |                                           |
|                                                                                                    |                                          |                     |                      |                 |                      |                   |                     |                |                 |                                           |
|                                                                                                    |                                          |                     |                      |                 |                      |                   |                     |                |                 |                                           |

## Die vorgenommene Änderung ist nun auch in den Orders ersichtlich.

## Lösung Änderung der Einstiegsorder von Trade 5:

Wir ändern die Einstiegsorder zu Trade 5 (GBP/USD Long 5.000) von Stopp: 1,375 auf Markt.

Dafür suchen wir unsere betreffenden offenen Orders innerhalb des Bereiches "Orders" unten links heraus.

| SaxoTraderPRO DEMO                         |             |                          |                     |               | Ansicht 1 $\equiv$ | + Q Instrume |                              |                |                              |                                     |
|--------------------------------------------|-------------|--------------------------|---------------------|---------------|--------------------|--------------|------------------------------|----------------|------------------------------|-------------------------------------|
| $\star$ Meine Watchlist $\equiv$ $\star$ M | eine Watc   | hlist 🛛 ★ Meine Wa       | atchlist 🗙 Mei      | ine Watchlist |                    |              | 🖩 GBPUSD 🗧                   |                |                              | 🗠 GBPUS                             |
| Meine Watchlist 🗸 🔍 Instrume               |             | ~                        |                     |               |                    | \$           | FX GBPUSD<br>British Pound   | /US Dollar     | i 🛛 🖉 🔾                      | Q Instrum                           |
| EQ Perseus Mining Ltd                      | AKTIEN<br>O |                          | EQ Daimler AG       |               | AKTIEN<br>O        |              | Tief<br>1 3346a              | Tagesveränderu | ing Hoch<br>13440n           | 1H FX GE                            |
| VERKAUF                                    |             | KAUF                     | VERKAUF             |               | KAU                | F            | 5 Echtzeit-Kurse             |                | Markt offen                  |                                     |
| 0,430                                      |             | 0,435                    | 60,87               | 7             | 60,                | 88           |                              | ۲              | Quick Trade 💙                | - 404-01                            |
| Markt geschlossen                          |             | ASX 🖕                    | ① 15 Minuten verspä | tet 🔳         |                    | FSE 🌒        |                              |                | 100.000 +                    | Indikativer H                       |
|                                            |             |                          |                     |               |                    |              | VERKAUF • G                  | BP<br>6        | KAUF•GBP<br>1,33 <b>51</b> 6 | 🗠 GBPUSI                            |
|                                            |             |                          |                     |               |                    |              | <b>40</b><br>↓ Limit @ 1,334 | 473 3          | Limit @ 1,33529 ↓            | Q Instrum                           |
|                                            |             |                          |                     |               |                    |              | Preistoleranz                | -              | 0,01% +                      | ուս աներությունը։<br>Դուսեսեսու էին |
|                                            |             |                          |                     |               |                    |              | Kontozusammenta              | issung =       |                              |                                     |
|                                            |             |                          |                     |               |                    |              | 05/4/9/                      | EUR            | 4 000 04                     |                                     |
|                                            |             |                          |                     |               |                    |              | Verfugbares Bargel           |                | 4.028,31                     |                                     |
|                                            |             |                          |                     |               |                    |              | Buchungswert                 |                | 4.028,31                     | Indikativer H<br>00:00              |
| Orders =                                   |             |                          |                     |               |                    |              | <u> </u>                     |                |                              |                                     |
| 6574797 EUR                                |             |                          |                     |               |                    |              |                              |                | ALLES STORNIE                | REN 🗸                               |
|                                            |             | Тур                      | Kaufen/Ver          | Menge         | Preis              | Aktuell      | Stopp                        | Limit          | >                            |                                     |
|                                            | ▲<br>▲      | LIMIL<br>Stepp bei Drief | Verkauf             | 5.000         | 1,20000            | 1,1/818      |                              |                | STORNO                       |                                     |
| FX GRPUSD                                  | •           | Stopp bei Brief          | Verkauf             | 5.000         | 1,10000            | 1 33518      | 1 2750n                      | 1 2250n        | STORNO                       |                                     |
| FX GBPUSD                                  |             | Stopp bei Geld           | Kauf                | 5.000         | 1,37500            | 1,33488      | 1,3000                       | 1,42500        | STORNO                       |                                     |
| Positionen = Handels-Blotte                | er          |                          |                     |               |                    |              |                              |                |                              |                                     |
| 6574797 EUR                                |             |                          |                     |               |                    |              |                              | F              | X SCHLIESSEN V               |                                     |
| Instrument 🛦                               |             | # Status                 | L/S                 | Menge         | Offen              | Schließen    | Stopp                        | Limit 💙        |                              |                                     |
|                                            |             |                          |                     |               |                    |              |                              |                |                              |                                     |

Da man bei einer offenen Einstiegsorder nur den Einstiegskurs und die Dauer ändern kann, nicht aber den Einstiegstyp, müssen wir die Einstiegsorder komplett löschen. Dafür klicken wir in der Zeile, in der sich die Order befindet rechts auf "…".

| Orders $\equiv$ |     |   |                 |            |       |         |         |         |         |              |        |
|-----------------|-----|---|-----------------|------------|-------|---------|---------|---------|---------|--------------|--------|
| 6574797         | EUR |   |                 |            |       |         |         |         |         | ALLES STORNI | EREN 🗸 |
| Instrument 🛦    |     |   | Тур             | Kaufen/Ver | Menge | Preis   | Aktuell | Stopp   | Limit   | >            |        |
| FX EURUSD       |     | ₹ | Limit           | Verkauf    | 5.000 | 1,26000 | 1,17832 |         |         | STORNO       | ) •••  |
| FX EURUSD       |     | ◆ | Stopp bei Brief | Verkauf    | 5.000 | 1,10000 | 1,17852 |         |         | STORNO       | •••    |
| FX GBPUSD       |     |   | Stopp bei Brief | Verkauf    | 5.000 | 1,27500 | 1,33524 | 1,37500 | 1,22500 | STORNO       |        |
| FX GBPUSD       |     |   | Stopp bei Geld  | Kauf       | 5.000 | 1,37500 | 1,33494 | 1,30000 | 1,42500 | STORNO       |        |

Es öffnet sich ein neues Auswahlmenü, in dem wir den Punkt "Order stornieren" auswählen.

| SaxoTraderPRO 0000                                                                                                    |                                                               |                                                                                 | Ansicht1 ≡ +                                                                                               | <b>Q</b> Instrume                                             | ent finden                                                                                                    |                                                                                                    |
|----------------------------------------------------------------------------------------------------|---------------------------------------------------------------|---------------------------------------------------------------------------------|----------------------------------------------------------------------------------------------------|---------------------------------------------------------------|----------------------------------------------------------------------------------------------------|----------------------------------------------------------------------------------------------------|
| ★ Meine Watchlist                                                                                                    | tchlist 🖈 Meine W                                             | atchlist 🔺 Meine Watc                                                           |                                                                                                    | ¢                                                             | GBPUSD =                                                                                                    | GBPUSD =                                                                                                    |
| VERVALF<br>0,430                                                                                                    | юши<br>0,435                                                  | Delmler AG<br>VERBOUUF<br>60,77                                                 | актіен<br>0<br>60,71                                                                                       | ~<br>B                                                        | Exhtrañ Pound US Doltar U      Tef Tagesverlanderung     1,3346e     E Exhtrañ Kurse h      Typ C Quick T                                                                                                    | Hoth Internet in the second second se                                                                                                    |
| Markt geschlossen                                                                                                    | ASX e                                                         | ③ 15 Minuten verspätet                                                          | 8                                                                                                    | FSE .                                                         | GBP         -         100.0           VERKOUF-GBP         KALF-           1,33         4.98           1,33         5           Limit @ 1,3348         3           Preistoleranz         -           0,01         6574797           Verfligbares Bargeld         Vert (gtbares Bargeld)           Weit der Positionen         Buchungswert | 00 +<br>1 24 5 5<br>2354<br>C GBPUSD =<br>C GBPUSD =<br>C GBPUSD                                                                                                    |
| Orders E<br>6574797 EUR<br>Instrument A<br>FEURUSD<br>FEURUSD<br>FORMUSD<br>Positionen E<br>Handels-Blotter<br>6574797 EUR<br>Instrument A | Typ<br>Linit<br>Stopp bei Brief<br>Stopp bei Geld<br># Status | Kaufen/Ver Men<br>Verkauf 5.0<br>Verkauf 50<br>Verkauf 50<br>Kauf 50<br>LIS Men | 22 Preis<br>300 1,2600<br>300 1,1000<br>300 1,2750<br>300 1,3750<br>300 1,3750<br>300 1,3750<br>300 1,3750 | Aduell<br>1,17660<br>1,17880<br>1,33521<br>1,33521<br>1,33458 | ALI<br>Stopp Limit ><br>1,3750a 1,2250a<br>1,3000a 1,4250a<br>FX SCHUE<br>Stopp Limit >                                                                                                    | LES STORMEREN<br>Handebbedingungen<br>STORMO * Chart<br>STORMO * Option Chain<br>STORMO * Export<br>STORMO * Export<br>STORMO * Chart<br>STORMO * Export<br>STORMO * Chart<br>STORMO * Chart<br>STORMO * |

In einem neuen Fenster haben wir die Möglichkeit die Stornierung der Einstiegsorder zu bestätigen. Wir klicken auf den blauen Button "Order stornieren".

|                                      | * _ ×                |
|--------------------------------------|----------------------|
| Order s                              | tornieren            |
| FX GBPUSD<br>British Pound/US Dollar |                      |
| Stopp bei Geld                       | Kauf 5.000 @ 1,37500 |
| Aktueller Preis                      | 1,33524              |
| 5 Echtzeit-Kurse                     | Markt offen 🔎        |
| ORDER S                              | TORNIEREN            |
| Details                              | anzeigen             |
|                                      |                      |
|                                      |                      |
|                                      |                      |
|                                      |                      |
|                                      |                      |
|                                      |                      |

Wir erhalten drei Bestätigungen über die Stornierungen der Orders (Einstiegsorder, Take Profit Order und Stopp Loss Order). Diese schließen wir über den Button "OK".

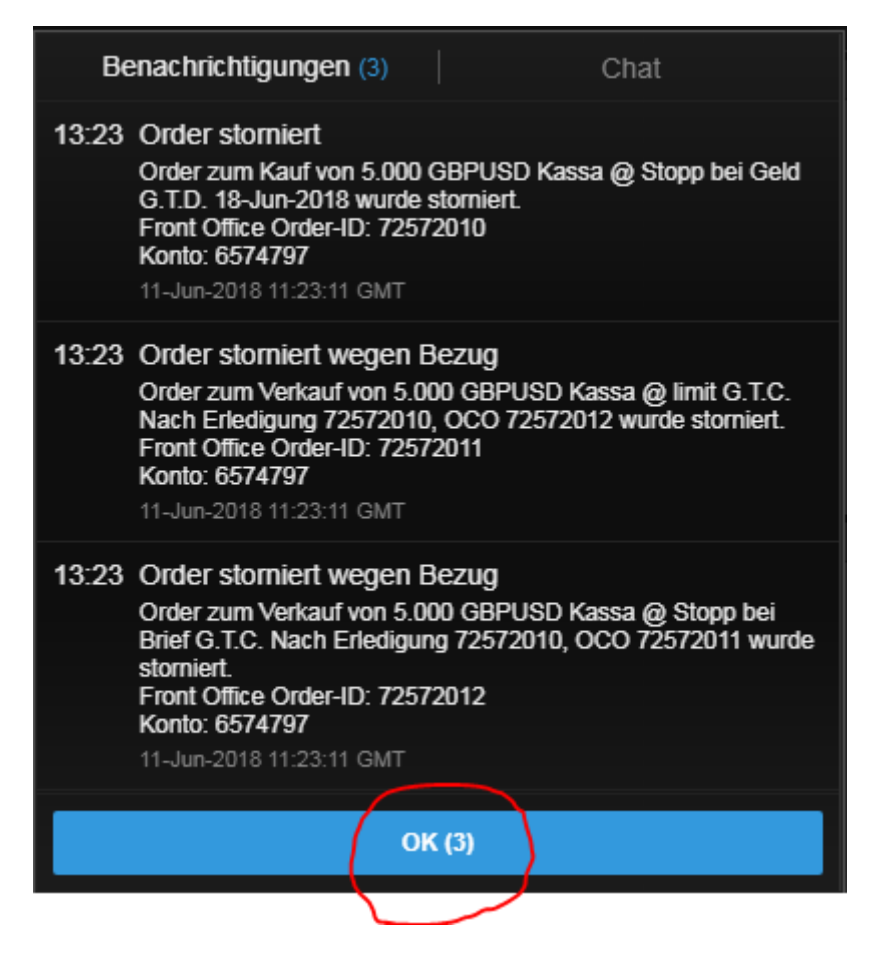

Nun geben wir die Order mit dem Einstiegstyp "Markt" neu ein. Als ersten Schritt klicken wir in die Suchzeile des Saxo Trader Pro (rot eingekreist). Hier geben wir das Kürzel "GBPUSD" ein und wählen aus der Vorschlagsliste "GBPUSD" mit dem roten "FX"-Symbol aus.

| Courter do 2000 DEMO   |               |                  |                     | Γ             |             |        |                 |                                             |         |                            |           |                                    |
|------------------------|---------------|------------------|---------------------|---------------|-------------|--------|-----------------|---------------------------------------------|---------|----------------------------|-----------|------------------------------------|
| SaxofraderPRO          |               |                  |                     |               | Ansicht 1 ≡ | +      | <b>C</b> gopusa | ]                                           |         |                            |           |                                    |
| 🛨 Maine Watchliet 📃 🚽  | - Moino Watel | hlist 🚽 Maina Wa | tebliet 🚽 Mo        | ino Watchliet |             |        | Populäre        | Suchen                                      |         |                            |           |                                    |
|                        |               | mist 🗶 meine wa  | iliciniist 🗶 Me     |               |             |        | FX              | GBPUSD<br>British Pound/US Dollar           |         |                            | Devisen   | GBPUSD                             |
|                        |               | <b>`</b>         |                     |               |             |        | FX              | GBPUSD                                      |         |                            | x Option  |                                    |
| EQ Perseus Mining Ltd  | AKTIEN        |                  | EQ Daimler AG       | A             | AKTIEN      |        |                 | British Pound/US Dollar                     | 0040    |                            |           | 1H IX GBPUS                        |
|                        | U             |                  |                     |               | ,<br>       | -      | CPD FX          | British Pound/US Dollar Ju<br>GBPUSDBPJUN18 | ne 2018 |                            | CFD       |                                    |
| VERKAUF                |               | KAUF             | VERKAU              | -             | KAU         | JF<br> | + FU 9          | GBPUSD                                      |         |                            | Future    |                                    |
| 0,430                  |               | 0,435            | 60,9                | 2             | 60,         | 93     |                 | BPM8 - Jun 2018                             | Chicago | Mercantile Exch            | ange 🗾    |                                    |
|                        |               |                  |                     |               |             |        | 🔢               | GBPUSD - 2pm fix<br>GBU:xcme                | Chicago | Kontra<br>Mercantile Excha | aktoption |                                    |
| Markt geschlossen      |               | ASX 😑            | ① 15 Minuten verspi | ātet 📰        |             |        |                 | Mehr anz                                    | eiaen   |                            |           | Indikativer Kurs                   |
|                        |               |                  |                     |               |             |        |                 | VERKAUF • GBP                               |         | KAUF • GE                  | 3P        | 1 34                               |
|                        |               |                  |                     |               |             |        |                 | 1,33 206                                    |         | 1,33                       | 6         | 🗠 GBPUSD                           |
|                        |               |                  |                     |               |             |        |                 |                                             |         |                            | 4         | <ul> <li>Instrument für</li> </ul> |
|                        |               |                  |                     |               |             |        |                 | Limit (@ 1,33683                            |         | Limit (@ 1,3;              | 57 39     | 5m EX GBPUS                        |
|                        |               |                  |                     |               |             |        |                 | Preistoleranz                               |         | 0,01%                      | +         |                                    |
|                        |               |                  |                     |               |             |        |                 | Kontozusammenfass                           | ung 🗉   |                            |           | line and the                       |
|                        |               |                  |                     |               |             |        |                 | 6574797                                     | EUR     | :                          |           |                                    |
|                        |               |                  |                     |               |             |        |                 | Verfügbares Bargeld                         |         | 4                          | 028,31    |                                    |
|                        |               |                  |                     |               |             |        |                 | Wert der Positionen                         |         |                            | 0,00      |                                    |
|                        |               |                  |                     |               |             |        |                 | Buchungswert                                |         | 4                          | 028,31    | Indikativer Kurs<br>20:00 00:00    |
|                        |               |                  |                     |               |             |        |                 |                                             |         |                            |           | 10                                 |
| Orders $\equiv$        |               |                  |                     |               |             |        |                 |                                             |         |                            |           | Nachrichten                        |
| 6574797 EUR            |               |                  |                     |               |             |        |                 |                                             | ALI     | ES STORNIER                | REN 🗸     | Alle Nachric                       |
| Instrument 🛦           |               | Тур              | Kaufen/Ver          | Menge         | Preis       |        | Aktuell         | Stopp                                       | >       |                            |           | 11-Jun-2018                        |
| - Devisen (3)          |               |                  |                     |               |             |        |                 |                                             |         |                            | _         | 10:53 🜒 粒                          |
| EURJPY                 |               | Limit            | Verkauf             | 5.000         | 132,500     |        | 129,717         | 137,500                                     |         | STORNO                     |           | 10:50 🧟 S                          |
|                        | •             | Limit            | Kauf                | 5.000         | 1,12000     |        | 1,17978         |                                             |         | STORNO                     | _         | 10:36 🜒 粒                          |
| FX EURUSD              | <b>•</b>      | Stopp bei Geld   | Kauf                | 5.000         | 1,26000     |        | 1,17958         |                                             |         | STORNO                     | •••       | 10:36 🧟 🖸                          |
| Positionen = Handels-B | Blotter       |                  |                     |               |             |        |                 |                                             |         |                            |           | 10:32 ·)) *                        |
| 6574797 EUR            |               |                  |                     |               |             |        |                 |                                             |         | FX SCHLIESS                | SEN 🗸     | 10:32 1                            |
| Instrument 🛦           |               | # Status         |                     | Menge         | Offen       | Schl   | ließen          | Stopp                                       | Limit   | <b>&gt;</b>                |           | 10:32 (1) *                        |
|                        |               |                  |                     |               |             |        |                 |                                             |         |                            |           | 10:32 •)) *                        |
|                        |               |                  |                     |               |             |        |                 |                                             |         |                            |           | 10:32 🜒 ᡟ                          |
|                        |               |                  |                     |               |             |        |                 |                                             |         |                            |           | 10:31 🜒 ᡟ                          |
| L                      |               |                  |                     |               |             |        |                 |                                             |         |                            |           | 10-31 411 *                        |
|                        |               |                  |                     |               |             |        |                 |                                             |         |                            |           |                                    |

| SaxoTraderPRO DEMO        |       |                     |                 | Ansicht 1 $\equiv$ + | - <b>Q</b> gbpusd |                                     |                                   |         |
|---------------------------|-------|---------------------|-----------------|----------------------|-------------------|-------------------------------------|-----------------------------------|---------|
|                           |       | A 88-1 18/-4-1-11-4 |                 |                      |                   |                                     |                                   |         |
|                           |       |                     |                 |                      | FX G              | BPUSD<br>British Pound/US Dollar    |                                   |         |
|                           |       |                     |                 |                      | FX                | GBPUSD<br>British Pound/US Dollar   |                                   |         |
| Eq Perseus Mining Ltd     | 0     | V EQ Daimk          | er AG           | 0                    |                   |                                     |                                   | ×       |
| VERKAUF                   | KAUF  |                     | VERKAUF         | KAUF                 | Vorknünfte        | Modulo aktualiciaran                |                                   |         |
| 0.430                     | 0.43  | 5                   | 60.93           | 60.9                 | 5 Name Tax        |                                     |                                   |         |
| 0,100                     | 0,10  |                     | ,               |                      | Neuer Tra         | de                                  |                                   |         |
|                           | _     |                     |                 |                      | Kurswarnu         | ung hinzufügen                      |                                   |         |
| Markt geschlossen         |       | ASX 😐 🕒 15 Mii      | nuten verspätet | ▦                    | Chart             |                                     |                                   |         |
|                           |       |                     |                 |                      |                   | 1,33 <b>71</b> 7<br>Limit @ 1,33704 | 1,33 <b>7</b> 2<br>3 Limit @ 1,33 | 3760    |
|                           |       |                     |                 |                      |                   | Kontozusammenfassung                | =                                 |         |
|                           |       |                     |                 |                      |                   | 6574797 E                           | UR i                              |         |
|                           |       |                     |                 |                      |                   | Verfügbares Bargeld                 | 4                                 | .028,31 |
|                           |       |                     |                 |                      |                   | Wert der Positionen                 |                                   | 0,00    |
|                           |       |                     |                 |                      |                   | Buchungswert                        | 4                                 | .028,31 |
| Orders =                  |       |                     |                 |                      |                   |                                     |                                   |         |
| 6574797 EUR               |       |                     |                 |                      |                   |                                     | ALLES STORNIER                    | REN 🚿   |
| Instrument 🔺              | Тур   | Kaufen/Ve           | r Menge         | Preis                | Aktuell           | Stopp                               | >                                 |         |
| - Devisen (3)             | Limit | Vorkouf             | 5 000           | 122 50-              | 120 600           | 407 50-                             | 6TODNO                            |         |
|                           | Limit | Kauf                | 5.000           | 1 12000              | 1 17072           | 137,500                             | STORNO                            |         |
|                           | Stopp | heiGeld Kauf        | 5.000           | 1,12000              | 1 17952           |                                     | STORNO                            | ••••    |
| Desitionen Uandala Diatte |       |                     | 5.000           | 1,2000               | 1,11332           |                                     | 510110                            |         |
|                           |       |                     |                 |                      |                   |                                     |                                   |         |
| b5/4/9/ EUR               |       | i Statua I/S        | Manaa           | Offen                | CabliaRap         | Store Lir                           | FX SCHLIES                        | SEN 💊   |
|                           |       |                     | Menge           | Onen                 | Schlieisen        | Stopp Lir                           | nit   <b>&gt;</b>                 |         |

## In dem angebotenen Auswahlmenü wählen wir "Neuer Trade" aus.

In einem neuen Fenster öffnet sich das Handelsmodul. Da uns als Einstiegstyp "Markt" vorgegeben wurde klicken wir im Feld "Typ" auf "Quick Trade" und wählen im Auswahlmenü "Markt" aus.

|                                                        |             |                         | *          | _                   |                | ×   |
|--------------------------------------------------------|-------------|-------------------------|------------|---------------------|----------------|-----|
| 🗄 GBPUSD 🗧                                             |             |                         |            |                     |                |     |
| FX GBPUSD<br>British Pound/US                          | Dollar      | i                       | <b>F</b> ¥ | <b>5</b>            | q              |     |
| Tief Tag<br>1,33658                                    | esveränderu | ing                     | 1          | Hoch<br><b>,344</b> | 1<br><b>Oo</b> |     |
| 🗲 Echtzeit-Kurse                                       |             |                         | Marl       | kt offe             | en 😑           |     |
| Тур                                                    | <           | Quick                   | Trac       | de                  | >              | I   |
| GBP                                                    |             | 100                     | .000       |                     | +              |     |
| VERKAUF • GBP<br>1,33 <b>71</b> 5<br>↓ Limit @ 1,33702 | 3           | KAUF<br>1,33<br>Limit @ | GB<br>1,33 | 5<br>5<br>3758      | ŧ              |     |
| Preistoleranz                                          |             | 0,0                     | 1%         |                     | +              |     |
| Deta                                                   | ils ausblen | den —                   |            | 0//                 | 11101          |     |
| Margin-Auswirkung                                      |             | 2.848,37                | / 2.8      | 46.67               | 7 EUF          | 2 I |
| Margin verfügbar                                       |             |                         | 4.0        | 28,31               | I EUF          | र   |
| Valutadatum                                            |             |                         | 13         | 3-Jun               | -201           | в   |
| Dauer                                                  |             |                         |            |                     | 1.0.0          |     |
|                                                        |             |                         |            |                     |                |     |
|                                                        |             |                         |            |                     |                |     |
|                                                        |             |                         |            |                     |                |     |
|                                                        |             |                         |            |                     |                |     |
|                                                        |             |                         |            |                     |                |     |
|                                                        |             |                         |            |                     |                |     |

|                                                   |     | * -                                             |                  |
|---------------------------------------------------|-----|-------------------------------------------------|------------------|
| 🗉 GBPUSD 🗧                                        |     |                                                 |                  |
| FX GBPUSD<br>British Pound/US Dolla               |     | i 🌠 🌠                                           | Q                |
| Tief Tagesve                                      |     | ing Hocl<br>1,344                               | h<br>• <b>Oo</b> |
| 🗲 Echtzeit-Kurse                                  |     |                                                 | en 😑             |
| Тур                                               |     | Quick Trade                                     | >                |
| GBP                                               |     | 100.000                                         | +                |
| VERKAUF • GBP<br>1,33<br>695<br>• Limit @ 1.33682 | 3   | KAUF · GBP<br>1,33 <b>72</b><br>Limit @ 1.33738 | Ţ                |
|                                                   | Тур |                                                 | ×                |
| Quick Trade                                       |     |                                                 |                  |
| Markt                                             |     |                                                 |                  |
| Limit                                             |     |                                                 |                  |
| Stopp                                             |     |                                                 |                  |
| Dynamischer Stopp                                 |     |                                                 |                  |
| Stopp-Limit                                       |     |                                                 |                  |
| 000                                               |     |                                                 |                  |

Da unsere Vorgabe "Long" als Synonym für "Kaufen" steht und im Feld "Kaufen/Verkaufen" bereits "Kauf" vorgegeben ist müssen wir hier keine Änderungen vornehmen. Sollte hier "Verkauf" zu lesen sein, klicken Sie direkt auf das Wort "Verkauf". Dadurch ändert sich die Eingabe in "Kauf" um.

| ≣ GBPUSD ≡                                              |    |
|---------------------------------------------------------|----|
| FX GBPUSD<br>British Pound/US Dollar                    | ۹. |
| Geld Spread Brief Tagesveränderung<br>1,33685 3 1,33715 | g  |
| 5 Echtzeit-Kurse Markt offen                            |    |
| Typ K Markt D                                           | >  |
| Kaufen/Verkaufen Kauf X                                 | ×  |
| GBP - 100.000 -                                         | F  |
| Dauer Tagesauftrag                                      |    |
| Take Profit / Stopp Loss hinzufügen                     |    |
| ORDER PLATZIEREN                                        |    |
| Kosten Details ausblenden 0 U                           | SD |
| Margin-Auswirkung 2.847,95 E                            | UR |
| Margin verfügbar 4.028,31 E                             | UR |
| Orders 3                                                | x  |

Danach geben Sie den Betrag ein. Klicken Sie hierfür auf die Zahl im Feld "GBP" damit diese blau markiert wird und überschreiben sie anschließend den bestehenden Betrag mit der gewünschten Summe. In unserem Fall ist der vorgegebene Wert 5.000.

|                                   |                         | * =                    |       |
|-----------------------------------|-------------------------|------------------------|-------|
| 🗉 GBPUSD 🗧                        |                         |                        |       |
| FX GBPUSD<br>British Pound/US Dol | lar                     | i 🏋 🌠                  | Q     |
| Geld Spread<br>1,33653 3 1,       | Brief<br>33 <b>68</b> 3 | Tagesverände           | rung  |
| 🗲 Echtzeit-Kurse                  |                         | Markt of               | ien 😑 |
| Тур                               | <                       | Markt                  | >     |
| Kaufen/Verkaufen                  | <                       | Kauf                   | >     |
| GBP                               | - (                     | <mark>100.000</mark> ~ | )+    |
| Dauer                             |                         | Tagesauftrag           |       |
| Take Profit / Sto                 | pp Loss I               | ninzufügen —           |       |
| ORDER                             | PLATZIEI                | REN                    |       |
| Kosten Details                    | ausblend                | en                     | 0 USD |
| Margin-Auswirkung                 |                         | 2.847,3                | 8 EUR |
| Margin verfügbar                  |                         | 4.028,3                | 1 EUR |
| Orders                            |                         |                        | 3 🗙   |
|                                   |                         |                        |       |

|                                 |                     | * =           |       |
|---------------------------------|---------------------|---------------|-------|
| 🗄 GBPUSD 🗧                      |                     |               |       |
| FX GBPUSD<br>British Pound      | I/US Dollar         | i 🛛 🕅         | ٩     |
| Geld Spre<br>1,33 <b>66</b> 3 3 | ad Brief<br>1,33693 | Tagesveränder | rung  |
| 🗲 Echtzeit-Kurse                |                     | Markt off     | en 😐  |
| Тур                             | <                   | Markt         | >     |
| Kaufen/Verkaufer                | n <b>&lt;</b>       | Kauf          | >     |
| GBP                             | -                   | 5.000         | +     |
| Dauer                           |                     | Tagesauftrag  |       |
| Take Pr                         | ofit / Stopp Loss   | hinzufügen —  |       |
| G                               | ORDER PLATZIE       | REN           |       |
| Kosten                          | Details ausblend    | len           | 0 USD |
| Margin-Auswirkung               |                     | 142,4         | 0 EUR |
| Margin verfügbar                |                     | 4.028,3       | 1 EUR |
| Orders                          |                     |               | 3 🗙   |
|                                 |                     |               |       |

In Kombination mit dem Einstiegstyp "Markt" ist nur die Dauer "Tagesauftrag" möglich. Dies wird aber automatisch vom System vorgegeben.

|                                   |                          | * =          |          |
|-----------------------------------|--------------------------|--------------|----------|
| 🗉 GBPUSD 🗧                        |                          |              |          |
| FX GBPUSD<br>British Pound/US Dol | lar                      | i 🌠 🌠        | <b>Q</b> |
| Geld Spread<br>1,33663 3 1,       | Brief<br>,33 <b>69</b> 3 | Tagesverände | erung    |
| 🗲 Echtzeit-Kurse                  |                          | Markt of     | ffen 😑   |
| Тур                               | <                        | Markt        | >        |
| Kaufen/Verkaufen                  | ۲                        | Kauf         | >        |
| GBP                               |                          | 5.000        | +        |
| Dauer                             |                          | Tagesauftrag |          |
| ———— Take Profit / Sto            | opp Loss h               | ninzufügen   |          |
| ORDER                             | PLATZIEF                 | REN          |          |
| Kosten Details                    | ausblend                 | en           | 0 USD    |
| Margin-Auswirkung                 |                          | 142,4        | 40 EUR   |
| Margin verfügbar                  |                          | 4.028,3      | 31 EUR   |
| Orders                            |                          |              | з 🗙      |
|                                   |                          |              |          |

Um die beiden verbundenen Orders (Take Profit und Stopp Loss) eingeben zu können, müssen wir auf die kleine blaue Schrift unter dem Feld "Dauer" klicken, die mit "Take Profit / Stopp Loss hinzufügen" bezeichnet ist.

|                                    |                         | * =          |        |
|------------------------------------|-------------------------|--------------|--------|
| 🗉 GBPUSD 🗧                         |                         |              |        |
| FX GBPUSD<br>British Pound/US Doll | ar                      | i 🌠 🗗        | ٩      |
| Geld Spread<br>1,33663 3 1,3       | Brief<br>33 <b>69</b> 3 | Tagesverände | erung  |
| 🗲 Echtzeit-Kurse                   |                         | Markt of     | ffen 😑 |
| Тур                                | <                       | Markt        | >      |
| Kaufen/Verkaufen                   | <                       | Kauf         | >      |
| GBP                                | -                       | 5.000        | +      |
| Dauer                              |                         | Tagesauftrag |        |
| Take Profit / Sto                  | pp Loss h               | ninzufügen   |        |
| ORDER F                            | PLATZIEF                | REN          |        |
| Kosten Details                     | ausblende               | en           | 0 USD  |
| Margin-Auswirkung                  |                         | 142,4        | 40 EUR |
| Margin verfügbar                   |                         | 4.028,3      | 31 EUR |
| Orders                             |                         |              | 3 🗙    |

Es erscheinen zwei neue Felder. Im Feld "Gewinn mitnehmen", das unserem "Take Profit" entspricht, steht derzeit noch "Aus". Um hier eine Auswahl zu treffen klicken wir direkt auf "Gewinn mitnehmen".

|                                   |                           | * =          |       |
|-----------------------------------|---------------------------|--------------|-------|
| 🗉 GBPUSD 📃                        |                           |              |       |
| FX GBPUSD<br>British Pound/US     | Dollar                    | i 🏋 🌠        | Q     |
| Geld Spread<br>1,33 <b>71</b> 8 3 | Brief<br>1,33 <b>74</b> 8 | Tagesverände | rung  |
| 🗲 Echtzeit-Kurse                  |                           | Markt of     | ien 😑 |
| Тур                               | ۲                         | Markt        | >     |
| Kaufen/Verkaufen                  | ۲                         | Kauf         | >     |
| GBP                               |                           | 5.000        | +     |
| Dauer                             |                           | Tagesauftrag |       |
| Take Profi                        | t / Stopp Loss e          | entfernen    |       |
| Gewinn mitnehmen                  | ) -                       | Aus          | +     |
| Stopp Loss                        |                           | Aus          | +     |
| ORD                               | ER PLATZIER               | EN           |       |
| De                                | tails ausblende           | en           |       |
| Margin Augwirdung                 |                           | 1/2/         |       |
| Margin verfüghar                  |                           | 4 028 3      |       |
| Orders                            |                           | 4.620,5      | 3 🗙   |

Es öffnet sich ein Auswahlmenü aus dem wir auf der linken Seite "Limit" auswählen, indem wir daneben durch einen Mausklick den Punkt setzen. Auf der rechten Seite ist der Punkt bereits bei "Preis" gesetzt und wir müssen deshalb nichts ändern.

|   |                                         |                        | * =           |      |
|---|-----------------------------------------|------------------------|---------------|------|
|   | 🗉 GBPUSD 🗧                              |                        |               |      |
|   | FX GBPUSD<br>British Pound/US Dolla     |                        | i 🕅 🌃         | Q,   |
|   | Geld Spread E<br>1,33 <b>70</b> 2 3 1,3 | Brief<br>3 <b>73</b> 2 | Tagesveränder | ung  |
|   |                                         |                        |               | en 😐 |
|   |                                         |                        | Markt         | >    |
|   |                                         |                        | Kauf          | >    |
|   |                                         |                        | 5.000         | +    |
|   |                                         |                        | Tagesauftrag  |      |
|   |                                         |                        |               | _    |
|   |                                         |                        | Aus           | +    |
|   |                                         |                        | Aus           | +    |
|   | ORDER P                                 | LATZIEF                | REN           |      |
|   | Gewinn r                                | nitnehm                | en            | ×    |
|   | ТҮР                                     | _                      | EINHEIT       |      |
|   | P Aus                                   | () P                   | rozent        |      |
| 1 | Limit                                   | P                      | reis          |      |
|   |                                         | 0 P                    | ips           |      |

Über das kleine "x" oben rechts können wir das Fenster wieder schließen.

|                                         |                        | * =          |          |
|-----------------------------------------|------------------------|--------------|----------|
| 🗉 GBPUSD 🗧                              |                        |              |          |
| FX GBPUSD<br>British Pound/US Dolla     |                        | i 🏋 🗗        | Q        |
| Geld Spread E<br>1,33 <b>691 3 1,</b> 3 | Brief<br>3 <b>72</b> 1 | Tagesverände |          |
| 🗲 Echtzeit-Kurse                        |                        |              |          |
| Тур                                     |                        | Markt        |          |
| Kaufen/Verkaufen                        |                        | Kauf         |          |
| GBP                                     |                        | 5.000        |          |
| Dauer                                   |                        | Tagesauftrag |          |
| Take Profit / Stop                      |                        |              |          |
| Gewinn mitnehmen                        |                        | 1,34220      |          |
| Stopp Loss                              |                        | Aus          |          |
| ORDER P                                 | LATZIEI                | REN          |          |
| Gewinn r                                | nitnehm                | en           | $\times$ |
| ТҮР                                     |                        | EINHEIT      |          |
| O Aus                                   | 0 P                    | rozent       |          |
| <ul> <li>Limit</li> </ul>               | • P                    | reis         |          |
|                                         | () P                   | ips          |          |

Statt dem Wort "Aus" ist nun eine Zahl im Feld "Gewinn mitnehmen" zu sehen. Wir klicken auf diese Zahl um sie zu markieren und überschreiben sie mit unserem gewünschten Take Profit von 1,425.

|                                 |                |                   | * =                    |        |
|---------------------------------|----------------|-------------------|------------------------|--------|
| 🗉 GBPUSD 🗧                      |                |                   |                        |        |
| FX GBPUSD<br>British Pound      | i/US Dollar    |                   | i 🏋 🌠                  | Q      |
| Geld Spre<br>1,33 <b>69</b> 4 3 | ad Bri<br>1,33 | ef<br><b>72</b> 4 | Tagesverände           | rung   |
| 🗲 Echtzeit-Kurse                |                |                   | Markt of               | fen 😑  |
| Тур                             |                | ۲                 | Markt                  | >      |
| Kaufen/Verkaufe                 | n              | <                 | Kauf                   | >      |
| GBP                             |                |                   | 5.000                  | +      |
| Dauer                           |                |                   | Tagesauftrag           |        |
| — Take P                        | rofit / Stopp  | Loss              | entfernen              |        |
| Gewinn mitnehm                  |                | -(                | <mark>1,34220</mark> × | +      |
| Stopp Loss                      |                | -                 | Aus                    | +      |
| c                               | DRDER PLA      | ATZIER            | EN                     |        |
| Koston                          | Details aus    | blende            | n —                    | 0.1160 |
| Maroin-Auswirkung               |                |                   | 142 /                  | 2 FUR  |
| Margin verfügbar                |                |                   | 4 028 3                |        |
| Orders                          |                |                   | 1.020,0                | 3 🗙    |
|                                 |                |                   |                        |        |

|                            |            |                         |           | *        | _         |       | × |
|----------------------------|------------|-------------------------|-----------|----------|-----------|-------|---|
| 🗉 GBPUSD                   | =          |                         |           |          |           |       |   |
| FX GBPUSD<br>British Pou   | und/US     | Dollar                  | i         | <b>7</b> | <b>7%</b> | ٩     |   |
| Geld S<br>1,33 <b>72</b> 7 | pread<br>3 | Brief<br>1,33 <b>75</b> | Tage<br>7 | esverā   | inder     | ung   |   |
| 🗲 Echtzeit-Kurs            | se         |                         |           | Mar      | kt offe   | en 😐  |   |
| Тур                        |            | <                       | М         | arkt     |           | >     |   |
| Kaufen/Verka               |            | <                       | ĸ         | (auf     |           | >     |   |
| GBP                        |            |                         | 5.        | 000      |           | +     |   |
| Dauer                      |            |                         | Tages     | sauftr   | ag        |       |   |
| — Take                     | e Profit   | / Stopp Lo              | ss entfer | nen      |           |       |   |
| Gewinn mitne               | hmen       |                         | 1,4       | 2500     |           | +     |   |
| Stopp Loss                 |            |                         | ļ         | Aus      |           | +     |   |
|                            | ORD        | ER PLATZ                | IEREN     |          |           |       | 1 |
| Kosten                     | Det        | ails ausble             | nden      |          | (         | USI   | , |
| Margin-Auswirku            | ng         |                         |           | 1        | 42,36     | 6 EUF | २ |
| Margin verfügbar           |            |                         |           | 4.0      | 28,31     | EUF   | २ |
| Orders                     |            |                         |           |          |           | 3 🗙   | 1 |

Bei der Eingabe des Stopp Loss verfahren wir identisch. Zuerst klicken wir auf "Stopp Loss".

|                                   |                           | * -          | 🗆 🗙      |
|-----------------------------------|---------------------------|--------------|----------|
| 🗄 GBPUSD 🗧                        |                           |              |          |
| FX GBPUSD<br>British Pound/US Do  | ollar                     | i 🌠 🛛        | <b>Q</b> |
| Geld Spread<br>1,33 <b>72</b> 7 3 | Brief<br>1,33 <b>75</b> 7 | Tagesveränd  | erung    |
| 🗲 Echtzeit-Kurse                  |                           | Markt o      | ffen 😐   |
| Тур                               | ۲                         | Markt        | >        |
| Kaufen/Verkaufen                  | ۲                         | Kauf         | >        |
| GBP                               |                           | 5.000        | +        |
| Dauer                             |                           | Tagesauftrag |          |
| Take Profit / S                   | topp Loss e               | ntfernen —   |          |
| Gewinn mitnehmen                  |                           | 1,42500      | +        |
| Stopp Loss                        |                           | Aus          | +        |
| ORDER                             | PLATZIER                  | EN           |          |
| Kosten Details                    | s ausblende               | n            | 0 USD    |
| Margin-Auswirkung                 |                           | 142,         | 36 EUR   |
| Margin verfügbar                  |                           | 4.028,       | 31 EUR   |
| Orders                            |                           |              | 3 🗙      |

Nun erhalten wir ein Auswahlmenü, bei dem wir den Punkt von "Aus" auf "Stopp" setzen, indem wir mit der Maus in den Kreis links neben "Stopp" klicken. Der Punkt bei "Preis" ist bereits gesetzt.

|                                       |                         | * =          |   | × |
|---------------------------------------|-------------------------|--------------|---|---|
| 🗉 GBPUSD 🗧                            |                         |              |   |   |
| FX GBPUSD<br>British Pound/US Dolla   |                         | i 🚺 🌠        | Q |   |
| Geld Spread<br>1,33 <b>73</b> 6 3 1,3 | Brief<br>33 <b>76</b> 6 | Tagesverände |   |   |
| 🗲 Echtzeit-Kurse                      |                         |              |   |   |
| Тур                                   |                         | Markt        |   |   |
| Kaufen/Verkaufen                      |                         | Kauf         |   |   |
| GBP                                   |                         | 5.000        |   |   |
| Dauer                                 |                         | Tagesauftrag |   |   |
| Take Profit / Sto                     |                         |              |   |   |
| Gewinn mitnehmen                      |                         | 1,42500      |   |   |
| Stopp Loss                            |                         | Aus          |   |   |
| Stop                                  | op Loss                 |              | × |   |
| TYP                                   |                         | EINHEIT      |   |   |
| 💽 Aus                                 | 0 P                     | rozent       |   |   |
| Stopp                                 | ЮP                      | Preis        |   |   |
| O Dynamischer Stopp                   | 0 P                     | Pips         |   |   |
| Stopp-Limit                           |                         |              |   |   |

Wir schließen das kleine Zusatzfenster wieder, indem wir auf das "x" oben rechts klicken.

|                                          |                       | * =          |               |
|------------------------------------------|-----------------------|--------------|---------------|
| 🖩 GBPUSD 🗧                               |                       |              |               |
| FX GBPUSD<br>British Pound/US Dollar     |                       | i 🏋 🌠        | ٩             |
| Geld Spread B<br>1,33 <b>71</b> 5 3 1,33 | rief<br>8 <b>74</b> 5 | Tagesverände | erung         |
| 🗲 Echtzeit-Kurse                         |                       |              | fen 😐         |
| Тур                                      |                       | Markt        | >             |
| Kaufen/Verkaufen                         |                       | Kauf         | $\rightarrow$ |
| GBP                                      |                       | 5.000        | +             |
| Dauer                                    |                       | Tagesauftrag |               |
| ——— Take Profit / Stop                   |                       |              |               |
| Gewinn mitnehmen                         |                       | 1,42500      | +             |
| Stopp Loss                               |                       | 1,33245      | +             |
| Stopp                                    | ) Loss                |              | ×             |
| TYP                                      |                       | EINHEIT      |               |
| O Aus                                    | () P                  | rozent       |               |
| • Stopp                                  | • P                   | reis         |               |
| O Dynamischer Stopp                      | () P                  | ips          |               |
| O Stopp-Limit                            |                       |              |               |

Wir klicken auf die Zahl, die an der Stelle erschienen ist, an der zuerst "Aus" zu lesen war. Dadurch wird sie markiert und kann überschrieben werden. Wir setzen unseren Stopp Loss bei 1,3.

|                                      |                         | * =            | □ ×        |
|--------------------------------------|-------------------------|----------------|------------|
| 🖩 GBPUSD 📃                           |                         |                |            |
| FX GBPUSD<br>British Pound/US Doll   | ar                      | i 🌠 🌃          | ۹          |
| Geld Spread<br>1,33 <b>73</b> 4 3 1, | Brief<br>33 <b>76</b> 4 | Tagesveränderu | ing        |
| 🗲 Echtzeit-Kurse                     |                         | Markt offe     | n 😐        |
| Тур                                  | <                       | Markt          | >          |
| Kaufen/Verkaufen                     | <                       | Kauf           | >          |
| GBP                                  |                         | 5.000          | +          |
| Dauer                                |                         | Tagesauftrag   |            |
| Take Profit / Sto                    | opp Loss (              | entfernen      |            |
| Gewinn mitnehmen                     |                         | 1,42500        | +          |
| Stopp Loss                           | - (                     | 1,33245 ×      | +          |
| ORDER F                              | PLATZIER                | EN             |            |
| Details                              | ausblende               | en             |            |
| Margin Auswirkung                    |                         | 142.42         | FUR        |
| Margin verfüghar                     |                         | 4 028 31       | FUR        |
| Orders                               |                         | 1.020,01       | 3 <b>X</b> |
|                                      |                         |                |            |

|                                       |                       | * -           |       |
|---------------------------------------|-----------------------|---------------|-------|
| 🖩 GBPUSD 🗧                            |                       |               |       |
| GBPUSD<br>British Pound/US Dolla      | ar                    | i 🏋 🏋         | a,    |
| Geld Spread<br>1,33 <b>74</b> 4 3 1,3 | Brief<br>3 <b>774</b> | Tagesveränder | ung   |
| 🗲 Echtzeit-Kurse                      |                       | Markt off     | en 😑  |
| Тур                                   | <                     | Markt         | >     |
| Kaufen/Verkaufen                      | ۲                     | Kauf          | >     |
| GBP                                   |                       | 5.000         | +     |
| Dauer                                 |                       | Tagesauftrag  |       |
| Take Profit / Sto                     | pp Loss (             | entfernen     |       |
| Gewinn mitnehmen                      |                       | 1,42500       | +     |
| Stopp Loss                            |                       | 1,30000       | +     |
| ORDER P                               | LATZIER               | EN            |       |
| Details a                             | usblende              | n —           |       |
| Margin-Auswirkung                     |                       | 142,3         | 7 EUR |
| Margin verfügbar                      |                       | 4.028,3       | 1 EUR |
| Orders                                |                       |               | 3 🗙   |
|                                       |                       |               |       |

Da jetzt alle Eingaben vollständig gemacht wurden senden wir unsere Orders ab, indem wir den Button "Order platzieren" anklicken.

|                                       |                         | * -          |       |
|---------------------------------------|-------------------------|--------------|-------|
| 🗉 GBPUSD 📃                            |                         |              |       |
| FX GBPUSD<br>British Pound/US Doll    | ar                      | i 🏋 🌠        | Q,    |
| Geld Spread<br>1,33 <b>74</b> 4 3 1,3 | Brief<br>33 <b>77</b> 4 | Tagesverände | rung  |
| 🗲 Echtzeit-Kurse                      |                         | Markt off    | ien 😑 |
| Тур                                   | <                       | Markt        | >     |
| Kaufen/Verkaufen                      | <                       | Kauf         | >     |
| GBP                                   |                         | 5.000        | +     |
| Dauer                                 |                         | Tagesauftrag |       |
| Take Profit / Sto                     | opp Loss                | entfernen    |       |
| Gewinn mitnehmen                      |                         | 1,42500      | +     |
| Stopp Loss                            |                         | 1,30000      | +     |
| ORDER F                               | PLATZIEF                | REN          |       |
| Kosten Details                        | ausblend                | en           | 0 USD |
| Margin-Auswirkung                     |                         | 142,3        | 7 EUR |
| Margin verfügbar                      |                         | 4.028,3      | 1 EUR |
| Orders                                |                         |              | 3 🗙   |

Es erscheint eine Zusammenfassung, die wir kontrollieren und anschließend durch einen Mausklick auf "Bestätigen" absenden.

|                                      | * 🗆 🔿 🖈                        |
|--------------------------------------|--------------------------------|
| 📰 GBPUSD 🗧                           |                                |
| Order be                             | stätigen                       |
| FX GBPUSD<br>British Pound/US Dollar |                                |
| Konto-ID                             | 6574797                        |
| Kaufen/Verkaufen                     | Kauf                           |
| GBP                                  | 5.000                          |
| Ordertyp                             | Markt                          |
| Dauer                                | Tagesauftrag                   |
| Gewinn mitnehmen                     | Verkauf @ 1,4250o Limit        |
| Stopp Loss Ver                       | kauf @ 1,3000o Stopp bei Brief |
| Kosten                               | 0 USD                          |
| Margin-Auswirkung                    | 142,43 EUR                     |
|                                      |                                |
|                                      |                                |
|                                      |                                |
|                                      |                                |
|                                      |                                |
|                                      |                                |
|                                      |                                |
|                                      |                                |
|                                      |                                |
|                                      |                                |
|                                      |                                |
| ABBRECHEN                            | BESTÄTIGEN                     |
| 1                                    |                                |

Wir erhalten drei Orderbestätigungen (Einstiegsorder, Take Profit Order und Stopp Loss Order) und eine Handelsbestätigung, die uns zeigen, dass unsere Orders erfolgreich platziert wurden und unsere Einstiegsorder sofort ausgeführt wurde. Durch das Anklicken von "OK" schließen wir die Bestätigungen.

| Be    | enachrichtigungen (4)                                                                                                    | Cha                                                | t                   |
|-------|----------------------------------------------------------------------------------------------------|----------------------------------------------------|---------------------|
| 14:41 | Order platziert<br>Sie erteilten eine Order zum<br>Kassa @ 1,30000 Stopp bei<br>72575291, OCO 72575291.<br>Front Office Order-ID: 72575<br>Konto: 6574797<br>11-Jun-2018 12:41:47 GMT | Verkauf von 5.000 (<br>Brief G.T.C. Nach E<br>292  | GBPUSD<br>rledigung |
| 14:41 | Handelsbestätigung<br>Sie kauften 5.000 GBPUSD<br>2018<br>Front Office Position-ID: 203<br>Konto: 6574797<br>11-Jun-2018 12:41:47 GMT                                                 | @ 1,33770 für Valut<br>801598                      | a 13-Jun-           |
| 14:41 | Order platziert<br>Sie erteilten eine Order zum<br>Kassa @ 1,42500 limit G.T.0<br>Front Office Order-ID: 72575<br>Konto: 6574797<br>11-Jun-2018 12:41:47 GMT                          | Verkauf von 5.000 (<br>2. Nach Erledigung 7<br>291 | GBPUSD<br>72575290. |
| 14:41 | Order platziert<br>Sie erteilten eine Order zum<br>@ Markt Tagesgültige Order<br>Front Office Order-ID: 72575<br>Konto: 6574797                                                       | Kauf von 5.000 GBI<br>(D.O.) .<br>290              | PUSD Kassa          |
|       | 11-Jun-2018 12-41-47 GMT<br>OK                                                                                                    | (4)                                                |                     |

Nun sehen wir die eröffnete Position unter dem Punkt "Positionen". Falls Sie bereits mehrere Positionen im gleichen Währungspaar eröffnet haben, klicken Sie bitte auf das kleine Plus neben GBPUSD um sich die einzelnen Positionen anzeigen zu lassen.

| SaxoTraderPRO DEMO                       |                 |              |                     | A             | nsicht 1 $\equiv$ + | ► <b>Q</b> Instrume |                                   |                           |                  |
|------------------------------------------|-----------------|--------------|---------------------|---------------|---------------------|---------------------|-----------------------------------|---------------------------|------------------|
| $\star$ Meine Watchlist $\equiv$ $\star$ | Meine Watchlist | 🛨 Meine Wa   | atchlist 🗙 Mei      | ine Watchlist |                     |                     | 🖩 GBPUSD 📃                        |                           |                  |
| Meine Watchlist Q Instrum                | ment hinzuf 🗸   |              |                     |               |                     | \$                  | FX GBPUSD<br>British Pound/US     | Dollar                    | 🗉 🌃 🌠 🔍          |
| EQ Perseus Mining Ltd                    | AKTIEN<br>O     |              | Eq Daimler AG       | AK<br>O       |                     |                     | Geld Spread<br>1,33 <b>73</b> 2 3 | Brief<br>1,33 <b>76</b> 2 | Tagesveränderung |
| VERKAUF                                  | KA              | UF           | VERKAUF             |               | KAUF                |                     | 5 Echtzeit-Kurse                  |                           | Markt offen 🏼 🌒  |
| 0,430                                    | 0,4             | 35           | 60,62               | 2             | 60,6                | 3                   | Тур                               |                           | Markt >          |
| Markt geschlossen                        |                 | ASX 🔵        | ① 15 Minuten verspä | itet 📰        |                     | FSE 🌒               | Kaufen/Verkaufen                  |                           | Kauf >           |
|                                          |                 |              |                     |               |                     |                     | GBP                               |                           | 5.000 +          |
|                                          |                 |              |                     |               |                     |                     | Dauer                             |                           | Tagesauftrag     |
|                                          |                 |              |                     |               |                     |                     | Take Profit                       | / Stopp Loss              | hinzufügen       |
|                                          |                 |              |                     |               |                     |                     | Kontozusammenfass                 | ung 📃                     |                  |
|                                          |                 |              |                     |               |                     |                     | 6574797                           | EUR i                     |                  |
|                                          |                 |              |                     |               |                     |                     | Verfügbares Bargeld               |                           | 4.028,31         |
|                                          |                 |              |                     |               |                     |                     | Wert der Positionen               |                           | -2,93            |
|                                          |                 |              |                     |               |                     |                     | Buchungswert                      |                           | 4.025,38         |
| Orders =                                 |                 |              |                     |               |                     |                     |                                   |                           |                  |
| 6574797 EUR                              |                 |              |                     |               |                     |                     |                                   |                           | ALLES STORNI     |
| Instrument 🔺                             | Тур             |              | Kaufen/Ver          | Menge         | Preis               | Aktuell             | Stopp                             | Limit                     | >                |
| FX EURUSD                                | Stop            | p bei Geld   | Kauf                | 5.000         | 1,26000             | 1,17868             |                                   |                           | STORNO           |
| FX EURUSD                                |                 | 1            | Verkauf             | 5.000         | 1,26000             | 1,17868             |                                   |                           | STORNO           |
|                                          |                 | IP DEI BRIEF | Verkauf             | 5.000         | 1,10000             | 1,17888             |                                   |                           | STORNO           |
|                                          |                 | l            | verkaui             | 5.000         | 1,42000             | 1,33731             |                                   |                           | STORNO           |
| Positionen = Handels-Blo                 |                 |              |                     |               |                     |                     |                                   |                           |                  |
| 6574797 EUR                              |                 |              |                     |               |                     |                     |                                   | F                         | X SCHLIESSEN 🗸   |
| Instrument                               |                 | # Status     | L/S                 | Menge         | Offen               | Schließen           | Stopp                             | Limit 💙                   |                  |
|                                          |                 | 2 Öffnon     | Long                | 5 000         | 1 22770             | 1 22724             |                                   |                           | SCHLIE           |
|                                          |                 |              | Long                | 3.000         | 1,35/110-0          | 1,33131             |                                   |                           | JOILLEN          |

| SaxoTraderPRO DEMO                  |                     |                     |               | Ansicht 1 $\equiv$ | + Q Instrum |                                       |                     |                  |                  |
|-------------------------------------|---------------------|---------------------|---------------|--------------------|-------------|---------------------------------------|---------------------|------------------|------------------|
| ★ Meine Watchlist 🗧 ★ Meine Watc    | chlist 🛛 ★ Meine Wa | atchlist 🛛 ★ Mei    | ine Watchlist |                    |             | 🗉 GBPUSD                              | Ξ                   |                  | 🗠 GBF            |
| Meine Watchlist Q Instrument hinzuf | . 🗸                 |                     |               |                    | \$          | FX GBPUSD                             | und/US Dollor       | 🗉 🌃 🌠 🔍          | Q Inst           |
| EQ Perseus Mining Ltd 0             | ~                   | Eq Daimler AG       |               | AKTIEN<br>O        | ~           | Geld S                                | pread Brief         | Tagesveränderung | 1H 🗾             |
| VERKAUF                             | KAUF                | VERKAUF             |               | KAL                | IF          | F Echtzeit-Kurs                       | se                  | Markt offen 🍳    | E COLO           |
| 0,430                               | 0,435               | 60,5                | 5             | 60,                | 56          | Тур                                   | <                   | Markt >          |                  |
|                                     |                     |                     |               |                    |             |                                       |                     |                  |                  |
| Markt geschlossen 📰                 | ASX 😑               | ① 15 Minuten verspä | tet [         |                    | FSE 🔵       | Kaufen/Verkau                         | ufen 🔇              | Kauf >           | Indikat<br>1 34  |
|                                     |                     |                     |               |                    |             | GBP                                   |                     | 5.000 +          | W CRI            |
|                                     |                     |                     |               |                    |             | Dauer                                 |                     | Tagesauftrag     | Q Inst           |
|                                     |                     |                     |               |                    |             | Take                                  | Profit / Stopp Loss | hinzufügen       | 5m 🗗             |
|                                     |                     |                     |               |                    |             | Kontozusammo                          | nfaceuna =          |                  | dignering        |
|                                     |                     |                     |               |                    |             | 6574707                               |                     |                  |                  |
|                                     |                     |                     |               |                    |             | Verfügbares Bar                       | aeld                | 4.028.31         | 5.000            |
|                                     |                     |                     |               |                    |             | Wert der Positio                      | nen                 | -4,58            |                  |
|                                     |                     |                     |               |                    |             | Buchungswert                          |                     | 4.023,73         | Indikat<br>00:00 |
| Orders =                            |                     |                     |               |                    |             | · · · · · · · · · · · · · · · · · · · |                     |                  |                  |
| 6574797 EUR                         |                     |                     |               |                    |             |                                       |                     | ALLES STORNIE    | EREN 🗸           |
|                                     | Тур                 | Kaufen/Ver          | Menge         | Preis              | Aktuell     | Stopp                                 | Limit               | >                |                  |
|                                     | Stopp bel Geld      | Kauf                | 5.000         | 1,26000            | 1,17855     |                                       |                     | STORNO           | ••••             |
|                                     | Stopp bei Brief     | Verkauf             | 5.000         | 1,20000            | 1,17000     |                                       |                     | STORNO           |                  |
|                                     | l imit              | Verkauf             | 5.000         | 1,10000<br>1,4250n | 1 33692     |                                       |                     | STORNO           |                  |
| Positionen = Handels-Blotter        |                     |                     | 0.000         | 1,12000            | .,00002     |                                       |                     | stokilo          |                  |
| 6574797 EUR                         |                     |                     |               |                    |             |                                       |                     | FX SCHLIE        | SSEN 🗸           |
| Instrument 🛦                        | # Status            | L/S                 | Menge         | Offen              | Schließen   | Stopp                                 | Limit               | >                |                  |
| - Devisen (2)                       |                     |                     |               |                    |             |                                       |                     |                  |                  |
|                                     | 2 Öffnen            | Long                | 5.000         | 1,3377n            | 1,33692     |                                       |                     | SCHLIE           | •••              |
| FX GBPUSD                           | Öffnen              | Long                | 5.000         | 1,3377o            | 1,33692     | 1,3000                                | 1,42500             | SCHLIE           | •••              |
| GBPUSD                              | Geschlossen         | Glatt               |               |                    |             |                                       |                     |                  | •••              |

## Lösung Änderung der Einstiegsorder zu Trade 6:

Wir ändern die Einstiegsorder zu Trade 6 (GBP/USD Short 5.000) von Stopp: 1,275 zu Limit: 1,365.

Dafür suchen wir unsere betreffenden offenen Orders innerhalb des Bereiches "Orders" unten links heraus.

| SaxoTraderPRO DEMO         |                |                            |                      |              | Ansicht 1 $\equiv$ | + Q Instrume | ent finden                      |                                                |                          |                          |
|----------------------------|----------------|----------------------------|----------------------|--------------|--------------------|--------------|---------------------------------|------------------------------------------------|--------------------------|--------------------------|
| ★ Meine Watchlist 😑 ★      | r Meine Watchl | ist 🔺 Meine Wa             | tchlist 🛨 Mei        | ne Watchlist |                    |              | 🗏 GBPUSD 🗧                      |                                                |                          | 🗠 GBPU                   |
| Meine Watchlist 🗸 🔍 Instru |                | V                          |                      |              |                    | \$           | FX GBPUSD                       |                                                | m 🕅 🕅 Q                  | Q Instru                 |
| EQ Perseus Mining Ltd      | aktien<br>O    |                            | EQ Daimler AG        |              | AKTIEN<br>O        |              | Geld Spre<br>1,33 <b>76</b> 4 3 | a/US Dollar<br>ead Brief<br>3 1,33 <b>79</b> 4 | Tagesveränderung         | 1H 🔽 (                   |
| 0,430                      |                | 0,435                      | 60,51                | 1            | 60,                | <b>52</b>    | 5 Echtzeit-Kurse                |                                                | Markt offen •<br>Markt > | 5.000 ×                  |
| Markt geschlossen          |                | ASX 🖕                      | ① 15 Minuten verspät | et 🔳         |                    | FSE 🔵        | Kaufen/Verkaufe                 |                                                | Kauf >                   | Indikative<br>1 3 4      |
|                            |                |                            |                      |              |                    |              | GBP                             |                                                | 5.000 +                  | 🗠 GBPU                   |
|                            |                |                            |                      |              |                    |              | Dauer                           |                                                | Tagesauftrag             | Q Instru                 |
|                            |                |                            |                      |              |                    |              | Take Pi                         | rofit / Stopp Loss                             | hinzufügen               | 5m 📧 (                   |
|                            |                |                            |                      |              |                    |              | Kontozusammenf                  | assung $\equiv$                                |                          |                          |
|                            |                |                            |                      |              |                    |              | 6574797                         | EUR                                            |                          | 5.000                    |
|                            |                |                            |                      |              |                    |              | Verfügbares Barge               | ld                                             | 4.028,31                 |                          |
|                            |                |                            |                      |              |                    |              | Buchungswert                    |                                                | -1,61<br>4.026,70        | Indikative<br>00:00 04:0 |
| Orders =                   |                |                            |                      |              |                    |              |                                 |                                                |                          |                          |
| 6574797 EUR                |                |                            |                      |              |                    |              |                                 |                                                | ALLES STORNIE            | REN 🗸                    |
|                            |                | Typ<br>Otana hai Deiaf     | Kaufen/Ver           | Menge        | Preis              | Aktuell      | Stopp                           | Limit                                          | >                        |                          |
|                            | ▲<br>▲         | Stopp bel Brier            | Verkauf              | 5.000        | 1,10000            | 1,17988      |                                 |                                                | STORNO                   |                          |
| GRPUSD                     |                | LIIIIIL<br>Stopp bei Brief | Verkauf              | 5.000        | 1,42000            | 1,33703      |                                 |                                                | STORNO                   |                          |
| FX GBPUSD                  | •              | Stopp bei Brief            | Verkauf              | 5.000        | 1,27500            | 1,33793      | 1.37500                         | 1.22500                                        | STORNO                   | •••                      |
| Positionen ≡ Handels-Bl    | lotter         |                            |                      |              |                    |              |                                 |                                                |                          | <u> </u>                 |
| 6574797 EUR                |                |                            |                      |              |                    |              |                                 |                                                | FX SCHLIES               | SEN 🗸                    |
| Instrument 🛦               |                | # Status                   | L/S                  | Menge        | Offen              | Schließen    | Stopp                           | Limit                                          | >                        |                          |
| – Devisen (2)              |                |                            |                      |              |                    |              |                                 |                                                |                          |                          |
| - FX GBPUSD                |                | 2 Öffnen                   | Long                 | 5.000        | 1,33770 🕇          | 1,33762      |                                 |                                                | SCHLIE                   | •••                      |
| FX GBPUSD                  | *              | Öffnen                     | Long                 | 5.000        | 1,33770            | 1,33761      | 1,30000                         | 1,42500                                        | SCHLIE                   | •••                      |
| FX GBPUSD                  |                | Geschlossen                | Glatt                | 5.000        | 1,33772            | 1,33727      |                                 |                                                |                          | •••                      |

Um unsere Einstiegsorder von Stopp 1,275 auf eine Limit-Order von 1,365 zu ändern, klicken wir in der Zeile, in der sich die Order befindet, rechts auf "…".

| Orders $\equiv$ |     |          |                 |            |       |         |         |         |         |               |       |
|-----------------|-----|----------|-----------------|------------|-------|---------|---------|---------|---------|---------------|-------|
| 6574797         | EUR |          |                 |            |       |         |         |         |         | ALLES STORNIE | REN 🗸 |
| Instrument 🛦    |     |          | Тур             | Kaufen/Ver | Menge | Preis   | Aktuell | Stopp   | Limit   | >             |       |
| FX EURUSD       |     | •        | Stopp bei Brief | Verkauf    | 5.000 | 1,1000  | 1,17993 |         |         | STORNO        | •••   |
| FX GBPUSD       |     | •        | Limit           | Verkauf    | 5.000 | 1,42500 | 1,33761 |         |         | STORNO        | •••   |
| FX GBPUSD       |     | <b>♦</b> | Stopp bei Brief | Verkauf    | 5.000 | 1,30000 | 1,33791 |         |         | STORNO        | -     |
| FX GBPUSD       |     |          | Stopp bei Brief | Verkauf    | 5.000 | 1,27500 | 1,33791 | 1,37500 | 1,22500 | STORNO        |       |

Da man bei einer offenen Order nur den Preis und die Dauer ändern kann, nicht aber den Einstiegstyp, müssen wir die bestehende Einstiegsorder komplett löschen. Dafür klicken wir auf "Order stornieren".

| SaxoTraderPRO DEMO                       |               |                  |                   |                 | Ansicht 1 📃 | + Q Instrum   |                     |                   |            |              |                                                                                                    |                             |
|------------------------------------------|---------------|------------------|-------------------|-----------------|-------------|---------------|---------------------|-------------------|------------|--------------|----------------------------------------------------------------------------------------------------|-----------------------------|
| $\star$ Meine Watchlist $\equiv$ $\star$ | r Meine Watch | ilist 🗙 Meine Wa | itchlist 🔺 M      | leine Watchlist |             |               | 🖩 GBPUSD 🗧          |                   |            |              | 🗠 GBPI                                                                                                    | USD 📃                       |
| Meine Watchlist 🗸 🔍 Instru               |               | V                |                   |                 |             | \$            | FX GBPUSD           | ////0 D-//        | n 🛙        |              | <b>Q</b> Instr                                                                                                  |                             |
| EQ Perseus Mining Ltd                    | AKTIEN        |                  | EQ Daimler AG     |                 | AKTIEN      |               | Geld Spre           | ad Brief          | Tagesver   | ränderung    | 1H FX                                                                                                    | GBPUSD                      |
| VERKALE                                  | U             | VALE             | VERKA             |                 | U           |               | 1,33 <b>74</b> 7 3  | 1,33 <b>77</b> 7  |            |              |                                                                                                    |                             |
| 0.420                                    |               | 0 425            | 60 /              | 52              | 60          |               | F Echtzeit-Kurse    |                   | Ma         | irkt offen 🧯 | 5.000                                                                                                    | × +                         |
| 0,430                                    |               | 0,435            | 00,               | 00              | οι          | J, <b>5</b> 4 | Тур                 |                   | Markt      | •            | հուր                                                                                                    |                             |
| Markt geschlossen                        |               | ASX 🔵            | ① 15 Minuten vers | spātet 🔳        | 1           | FSE 🌖         | Kaufen/Verkaufe     |                   | Kauf       | >            | Indikativ                                                                                                    | /infully/in                 |
|                                          |               |                  |                   |                 |             |               | GBP                 |                   | 5.000      | +            | 34                                                                                                    | 2                           |
|                                          |               |                  |                   |                 |             |               | Dauer               |                   | Tagesauf   | trag         | ✓ GBPI Q Instr                                                                                                  | USD =                       |
|                                          |               |                  |                   |                 |             |               | Take Pr             | ofit / Stopp Loss | hinzufügen |              | 5m FX                                                                                                    | GBPUSD                      |
|                                          |               |                  |                   |                 |             |               |                     |                   |            |              | and the start of the start of the start of the start of the start of the start of the start of the start of the | han allahan                 |
|                                          |               |                  |                   |                 |             |               | Kontozusammenfa     | assung =          |            | i            | N                                                                                                    | FX GBF                      |
|                                          |               |                  |                   |                 |             |               | Verfüghares Barge   | EUR               | i ,        | 1 028 31     | II Orde                                                                                                    | er stornieren               |
|                                          |               |                  |                   |                 |             |               | Wert der Positioner |                   | -          | -2,25        | Orde                                                                                                    | er ändern                   |
|                                          |               |                  |                   |                 |             |               | Buchungswert        |                   | 4          | 4.026,06     | Orde                                                                                                    | erdetails                   |
|                                          |               |                  |                   |                 |             |               |                     |                   |            |              | Neue                                                                                                    | er Trade                    |
| Orders =                                 |               |                  |                   |                 |             |               |                     |                   |            |              | Kurs                                                                                                    | warnung hinzufüge           |
| b5/4/9/ EUR                              |               | Tun              | Kaufan/\ar        | Manna           | Draia       | Altual        | Staan               | Limit             | ALLE       | S STORNIER   | EN Hand                                                                                                    | delsbedingungen             |
|                                          | •             | Stopp bei Brief  | Verkauf           | 5.000           | 1,1000      | 1,17961       | Stopp               | LIIIII            | 1          | STORNO       | Char                                                                                                    | t                           |
| FX GBPUSD                                | ÷             | Limit            | Verkauf           | 5.000           | 1,42500     | 1,33747       |                     |                   |            | STORNO       | Optic                                                                                                    | on Chain                    |
| FX GBPUSD                                | ÷             | Stopp bei Brief  | Verkauf           | 5.000           | 1,30000     | 1,33777       |                     |                   |            | STORNO       | Expo                                                                                                    | ort                         |
| FX GBPUSD                                |               | Stopp bei Brief  | Verkauf           | 5.000           | 1,27500     | 1,33777       | 1,37500             | 1,22500           |            | STORNO       | •••                                                                                                    | 15:00 🧟 Inde:               |
| Positionen = Handels-B                   | lotter        |                  |                   |                 |             |               |                     |                   |            |              |                                                                                                    | 15:00 🧟 Stari               |
| 6574797 EUR                              |               |                  |                   |                 |             |               |                     |                   |            | FX SCHLIESS  | EN 🗸                                                                                                    | 15:00 🔐 Fitbit              |
| Instrument 🔺                             |               | # Status         | L/S               | Menge           | Offen       | Schließen     | Stopp               | Limit             | >          |              |                                                                                                    | 14.55 (💒 The<br>14.47 🖉 Kna |
| - Devisen (2)                            |               | 0.05             | 1.000             | C 000           |             |               |                     |                   |            |              |                                                                                                    | 14:35 (LS                   |
| - K GBPUSD                               |               | 2 Offnen         | Long              | 5.000           | 1,33770     | ↓ 1,33747     | 4 0 8 8 9           | 4 1050            |            | SCHLIE       | ••••                                                                                                    | 14:29 🧟 Aller               |
|                                          | ť             | Olinen           | Clott             | 5.000           | 1,33770     | 1,33/47       | 1,30000             | 1,42500           |            | SCHLIE       |                                                                                                    | 14:13 🧟 Big 1               |
|                                          |               |                  |                   |                 |             |               |                     |                   |            |              |                                                                                                    |                             |

Es öffnet sich ein Modul, über das wir die bestehenden Orders stornieren können. Hierfür klicken wir auf den blauen Button "Order stornieren".

|                                      | * _ ×                   |
|--------------------------------------|-------------------------|
| Order st                             | ornieren                |
| FX GBPUSD<br>British Pound/US Dollar |                         |
| Stopp bei Brief                      | Verkauf 5.000 @ 1,27500 |
| Aktueller Preis                      | 1,33900                 |
| 5 Echtzeit-Kurse                     | Markt offen 🔎           |
| ORDER ST                             | ORNIEREN                |
| Details a                            | anzeigen                |
|                                      |                         |
|                                      |                         |
|                                      |                         |
|                                      |                         |
|                                      |                         |

Die Benachrichtigungen bestätigen uns, dass die Stornierungen der Einstiegsorder, Take Profit Order und Stopp Loss Order erfolgreich waren.

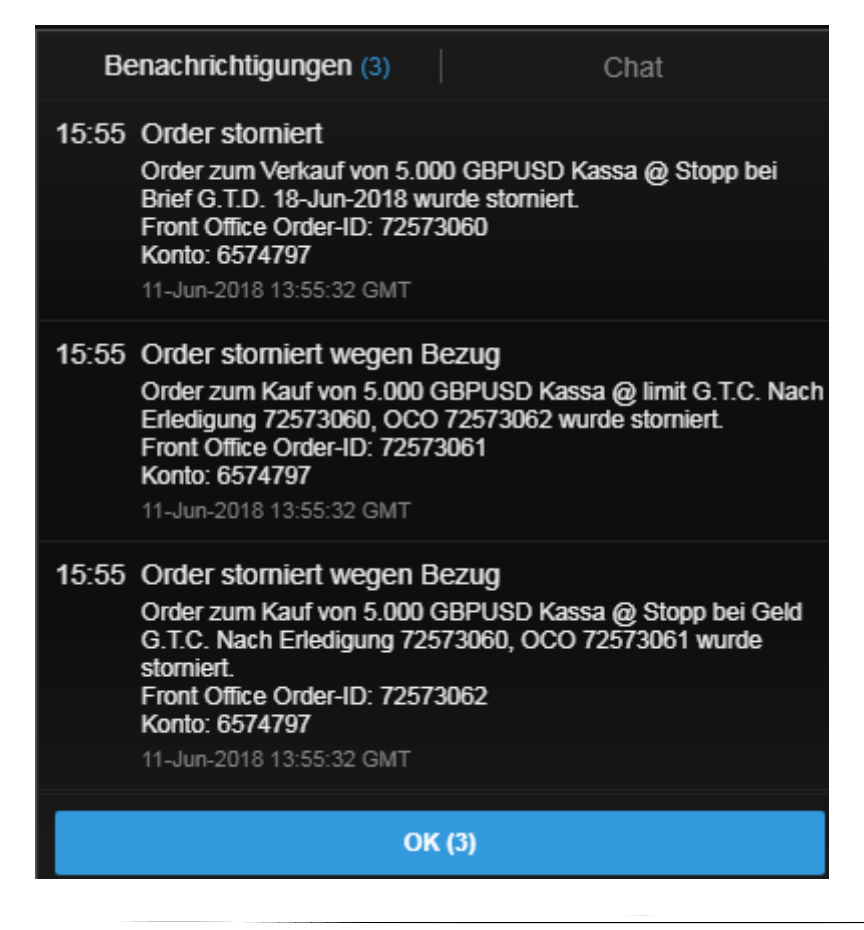

Nun geben wir unsere "GBPUSD"-Order mit Einstiegstyp Limit 1,365 neu ein. Als ersten Schritt klicken wir in die Suchzeile des Saxo Trader Pro (rot eingekreist). Hier geben wir das Kürzel "GBPUSD" ein und wählen aus der Vorschlagsliste "GBPUSD" mit dem roten "FX"-Symbol aus.

| SaxoTrader PRO DEMO                      |             |                  |               |                  | Ansicht 1 | ≡ +  | Q gbpusd      |                            |              |                                   |
|------------------------------------------|-------------|------------------|---------------|------------------|-----------|------|---------------|----------------------------|--------------|-----------------------------------|
|                                          |             |                  |               |                  |           |      | Populäre (    | Suchen                     |              |                                   |
| $\star$ Meine Watchlist $\equiv$ $\star$ | Meine Watch | nlist 🗙 Meine Wa | tchlist       | 🖈 Meine Watchlis |           |      | FX G          | BPUSD                      |              | Spot Dev                          |
| Meine Watchlist V Q Instru               |             | $\checkmark$     |               |                  |           |      | EV C          | ritish Pound/US Dolla      | r            |                                   |
|                                          |             |                  |               |                  |           |      |               | ritish Pound/US Dolla      | r            | Fx Op                             |
| Eq Perseus Mining Ltd                    | 0           | ~                | Eq Daimler AG |                  | 0         |      |               | ritish Pound/US Dolla      | ar June 2018 |                                   |
| VERKAUF                                  |             | KAUF             | VE            | RKAUF            |           | KAUF |               |                            |              | E,                                |
| 0.430                                    |             | 0.435            | 6             | ).74             | 6         | 0.76 | + <b>FU</b> B | PM8 - Jun 2018             | Chicago M    | lercantile Exchange               |
| .,                                       |             | -,               |               | -,               |           | -,   | 🔡 G           | BPUSD - 2pm fix<br>BU:xcme | Chicago M    | Kontraktoj<br>lercantile Exchange |
| Markt geschlossen                        |             | ASX 😐            | ① 15 Minuten  | verspätet        | =         |      |               | Mehr                       | anzeigen     |                                   |
|                                          |             |                  |               |                  |           |      |               | GBP                        |              | 5.000                             |
|                                          |             |                  |               |                  |           |      |               | Preis                      |              | 1,27500                           |
|                                          |             |                  |               |                  |           |      |               |                            |              |                                   |
|                                          |             |                  |               |                  |           |      |               | Dauer                      | <            | Eine Woche                        |
|                                          |             |                  |               |                  |           |      |               | Kontozusamment             | faeeuna =    |                                   |
|                                          |             |                  |               |                  |           |      |               | 6574707                    |              |                                   |
|                                          |             |                  |               |                  |           |      |               | Verfügbares Barge          |              | 1 029                             |
|                                          |             |                  |               |                  |           |      |               | Wert der Positione         | enu          | 4.020                             |
|                                          |             |                  |               |                  |           |      |               | Buchungswert               |              | 4.028                             |
| Orders =                                 |             |                  |               |                  |           |      |               |                            |              |                                   |
|                                          |             |                  |               |                  |           |      |               |                            |              |                                   |
| Do/4/9/ EUR                              |             | Tura             | Kaufan Var    | Monao            | Droin     |      | Aldual        | Store                      | Linsit       | ALLES SI                          |
|                                          | €           | Limit            | Verkauf       | 5.000            | 1,26000   |      | 1,18006       | Stopp                      | LIIIII       | ST                                |
| FX EURUSD                                |             | Stopp bei Brief  | Verkauf       | 5.000            | 1,10000   |      | 1,18026       |                            |              | ST                                |
| FX GBPUSD                                | ◆           | Limit            | Verkauf       | 5.000            | 1,42500   |      | 1,33809       |                            |              | ST                                |
| FX GBPUSD                                | ÷           | Stopp bei Brief  | Verkauf       | 5.000            | 1,30000   |      | 1,33839       |                            |              | ST                                |
| Positionen = Handels-Blo                 | otter       |                  |               |                  |           |      |               |                            |              |                                   |
| 6574797 EUR                              |             |                  |               |                  |           |      |               |                            |              | FX S                              |
| Instrument 🔺                             |             | # Status         | L/S           | Menge            | Offen     | Scl  | hließen       | Stopp                      | Limit        | >                                 |
| - Devisen (2)                            |             |                  |               |                  |           |      |               |                            |              |                                   |
| - FX GBPUSD                              |             | 2 Offnen         | Long          | 5.000            | 1,33770   | ÷ ·  | 1,33807       |                            |              | SCI                               |
| FX GBPUSD                                | <b>A</b> ♥  | Offnen           | Long          | 5.000            | 1,33770   | + '  | 1,33807       | 1,30000                    | 1,42500      | SCI                               |
| GBPUSD                                   |             | Geschlossen      | Glatt         | 5.000            | 1,33772   |      |               |                            |              |                                   |
|                                          |             |                  |               |                  |           |      |               |                            |              |                                   |
| SaxoTraderPRO DEMO                     |             |                  |                      |                 | Ansicht 1 $\equiv$ |      | <b>Q</b> gbpusd |                                   |                  |           |         |
|----------------------------------------|-------------|------------------|----------------------|-----------------|--------------------|------|-----------------|-----------------------------------|------------------|-----------|---------|
|                                        |             |                  |                      |                 |                    |      |                 |                                   |                  |           |         |
| $\star$ Meine Watchlist $\equiv \star$ | Meine Watch | nlist 🛧 Meine Wa | tchlist 🕇            | Meine Watchlist |                    |      | FX GB           | <b>PUSD</b><br>ish Pound/US Dolla |                  |           |         |
| Meine Watchlist Q Instru               | ment hinzuf | ~                |                      |                 |                    |      | FX GB           | PUSD                              |                  |           |         |
| Eq. Perseus Mining Ltd                 | AKTIEN      | ~                | EQ Daimler AG        |                 | AKTIEN<br>N        |      | <b>V</b> Brit   | ish Pound/US Dolla                |                  |           |         |
| VERKALIE                               | v           | KALIE            | VER                  | KALIE           | U KAI              | IF   |                 | FX                                | GBPUSD           |           | ×       |
|                                        |             |                  |                      |                 | 00                 | ~~~  | Verknüpfte N    | lodule aktualisierer              | ı                |           |         |
| 0,430                                  |             | 0,435            | 60                   | ,81             | 60,                | 82   | Neuer Trade     |                                   |                  |           |         |
|                                        |             |                  |                      |                 |                    |      | Kurswarnung     | ) hinzufügen                      |                  |           |         |
| Markt geschlossen                      |             | ASX 😑            | ① 15 Minuten version | erspätet 📰      |                    |      | Chart           |                                   |                  |           |         |
|                                        |             |                  |                      |                 |                    |      |                 |                                   |                  | 5.000     | +       |
|                                        |             |                  |                      |                 |                    |      |                 |                                   |                  | 4 07500   |         |
|                                        |             |                  |                      |                 |                    |      |                 | Preis                             |                  | 1,27500   | +       |
|                                        |             |                  |                      |                 |                    |      |                 | Dauer                             | <                | Eine Woch | ne >    |
|                                        |             |                  |                      |                 |                    |      |                 |                                   |                  |           |         |
|                                        |             |                  |                      |                 |                    |      |                 | Kontozusamment                    | fassung $\equiv$ |           |         |
|                                        |             |                  |                      |                 |                    |      |                 | 6574797                           | EUR              |           |         |
|                                        |             |                  |                      |                 |                    |      |                 | Verfügbares Barge                 | eld              | 4.        | 028,31  |
|                                        |             |                  |                      |                 |                    |      |                 | Wert der Positione                | en               | _         | 2,41    |
|                                        |             |                  |                      |                 |                    |      |                 | Buchungswert                      |                  | 4.        | 030,72  |
| Orders $\equiv$                        |             |                  |                      |                 |                    |      |                 |                                   |                  |           |         |
| 6574797 EUR                            |             |                  |                      |                 |                    |      |                 |                                   |                  | ALLES     | STORN   |
|                                        | _           | Typ              | Kaufen/Ver           | Menge           | Preis              |      | Aktuell         | Stopp                             | Limit            | >         | STODM   |
|                                        |             | Stonn hei Brief  | Verkauf              | 5.000           | 1 1000             |      | 1 19054         |                                   |                  |           | STORNO  |
|                                        |             | Limit            | Verkauf              | 5.000           | 1,10000<br>1,4250n |      | 1 33857         |                                   |                  |           | STORNO  |
| FX GBPUSD                              | <b>•</b>    | Stopp bei Brief  | Verkauf              | 5.000           | 1,30000            |      | 1,33887         |                                   |                  |           | STORNO  |
| Positionen                             | otter       |                  |                      |                 |                    |      |                 |                                   |                  |           |         |
| 6574797 EUR                            |             |                  |                      |                 |                    |      |                 |                                   |                  | Đ         |         |
| Instrument ▲                           |             | # Status         | L/S                  | Menge           | Offen              | Schl | ießen           | Stopp                             | Limit            | >         |         |
| - Devisen (2)                          |             | 2 Ö#             | 1                    | r 000           | 4 00 77            |      | 0005            |                                   |                  |           |         |
|                                        | +           | 2 Offnen         | Long                 | 5.000           | 1,33770            | · 1, | 33857           | 4 2000-                           | 4 4050-          |           | SCHLIE. |
|                                        | ť           | Casablast        | Clott                | 5.000           | 1,33770            | 1,   | 33858           | 1,30000                           | 1,42500          |           | SCHLIE. |
|                                        |             | Geschlossen      |                      |                 |                    |      |                 |                                   |                  |           |         |

## In dem angebotenen Auswahlmenü wählen wir "Neuer Trade" aus.

In einem neuen Fenster öffnet sich das Handelsmodul. Da uns als Einstiegstyp "Limit" vorgegeben wurde klicken wir im Feld "Typ" auf "Quick Trade" (oder evtl. auf den Einstiegstyp, der uns hier vorgegeben wird) und wählen im Auswahlmenü "Limit" aus.

|                                 |                                     | * -                                            | . 🗆 🗙              |
|---------------------------------|-------------------------------------|------------------------------------------------|--------------------|
| 🗉 GBPUSD                        | Ξ                                   |                                                |                    |
| FX GBPUSD<br>British Pou        | Ind/US Dollar                       | i 🗾                                            | <b>Q</b>           |
| Tief<br>1,33466                 | Tagesverände                        | rung Ha<br>1,34                                | och<br><b>1400</b> |
| 🗲 Echtzeit-Kurs                 | e                                   | Markt o                                        | offen 😑            |
| Тур                             | <                                   | Quick Trade                                    | >                  |
| GBP                             |                                     | 100.000                                        | +                  |
| VERKAUF<br>1,33<br>↓ Limit @ 1, | • GBP<br><b>8</b><br>33867 <b>3</b> | KAUF • GBP<br>1,33 <b>91</b><br>Limit @ 1,3392 | 0<br>ta ↓          |
| Preistoleranz                   |                                     | 0,01%                                          | +                  |
|                                 | Details ausble                      | nden                                           |                    |
| Kosten                          |                                     | 0                                              | / 0 USD            |
| Margin-Auswirkur                | ıg                                  | 2.564,57/2.848                                 | ,11 EUR            |
| Margin verfügbar                |                                     | 3.890                                          | ,06 EUR            |
| Valutadatum                     |                                     | 13-J                                           | un-2018            |
| Dauer                           |                                     |                                                | I.O.C.             |
| Nettoposition                   |                                     | 5.000 @ 1,3                                    | 377º 🗙             |
| G/V                             |                                     |                                                | 3 EUR              |
| Orders                          |                                     |                                                | 2 🗙                |

|                                                           |            | * -                                             |                  |
|-----------------------------------------------------------|------------|-------------------------------------------------|------------------|
| 🗉 GBPUSD 🗧                                                |            |                                                 |                  |
| FX GBPUSD<br>British Pound/US D                           |            | i 🚺                                             | Q                |
| Tief Tage<br>1,33468                                      | sveränderu | Ing Hoc<br>1,344                                | h<br>1 <b>00</b> |
| 🗲 Echtzeit-Kurse                                          |            |                                                 |                  |
| Тур                                                       |            | Quick Trade                                     |                  |
| GBP                                                       |            | 100.000                                         |                  |
| VERKAUF • GBP<br>1,33<br>91<br>1,33897<br>Limit @ 1,33897 | 3          | KAUF - GBP<br>1,33 <b>94</b><br>Limit @ 1,33953 | t                |
| Preistoleranz                                             |            | 0,01%                                           |                  |
|                                                           | Тур        |                                                 | ×                |
| Quick Trade                                               |            |                                                 |                  |
| Markt                                                     |            |                                                 |                  |
| Limit                                                     |            |                                                 |                  |
| Stopp                                                     |            |                                                 |                  |
| Dynamischer Stopp                                         |            |                                                 |                  |
| Stopp-Limit                                               |            |                                                 |                  |
| 000                                                       |            |                                                 |                  |

Da unsere Vorgabe "Short" als Synonym für "Verkaufen" steht klicken wir im Feld "Kaufen/Verkaufen" auf "Kauf". Dadurch ändert sich die Auswahl in das von uns gewünschte "Verkauf". Sollte bereits "Verkauf" zu lesen sein, müssen wir nicht tätig werden.

|                                 |            |                           | * =          |       |
|---------------------------------|------------|---------------------------|--------------|-------|
| 🖩 GBPUSD 🗧                      |            |                           |              |       |
| FX GBPUSD<br>British Pound      | d∕US Do    | llar                      | i 🗾          | Q     |
| Geld Spre<br>1,33 <b>93</b> 5 3 | ead<br>; 1 | Brief<br>1,33 <b>96</b> 5 | Tagesverände | rung  |
| 🗲 Echtzeit-Kurse                |            |                           | Markt of     | fen 😐 |
| Тур                             |            | <                         | Limit        | >     |
| Kaufen/Verkaufe                 |            | <                         | Kauf         | >     |
| GBP                             |            |                           | 100.000      | +     |
| Preis                           |            | -                         | 1,33300      | +     |
| Dauer                           |            | <                         | Eine Woche   | >     |
| — Take Pr                       | ofit / St  | opp Loss I                | hinzufügen — |       |
| C                               | ORDER      | PLATZIE                   | REN          |       |
| Kosten                          | Details    | ausblend                  | en           | กแรก  |
| Margin-Auswirkung               |            |                           | 2.848.0      | 2 EUR |
| Margin verfügbar                |            |                           | 3.892,2      | 2 EUR |
| Nettoposition                   |            |                           | 5.000 @ 1,33 | 77o 🗙 |
| G/V                             |            |                           |              | 5 EUR |
| Orders                          |            |                           |              | 2 🗙   |

|                           |                                 |                           |         | *     | _       |       | × |
|---------------------------|---------------------------------|---------------------------|---------|-------|---------|-------|---|
| 🗉 GBPUSD 🗧                | I                               |                           |         |       |         |       |   |
| FX GBPUSD<br>British Poun | d/US Do                         | ollar                     | i       | FX    | 7%      | ۹     |   |
| Geld Spr<br>1,33961       | ead<br>3 f                      | Brief<br>1,33 <b>99</b> 1 | Tage    | sverā | inder   | ung   |   |
| 🗲 Echtzeit-Kurse          |                                 |                           |         | Mar   | kt offe | en 😑  |   |
| Тур                       |                                 | <                         | Li      | mit   |         | >     |   |
| Kaufen/Verkaufe           | in                              | <                         | Ver     | kauf  | )       | >     | l |
| GBP                       |                                 |                           | 100     | ).000 |         | +     |   |
| Preis                     |                                 | -                         | 1,3     | 4630  |         | +     |   |
| Dauer                     |                                 | <                         | Eine    | Wocł  | ne      | >     |   |
| Take P                    | rofit / St                      | topp Loss                 | hinzufü | igen  |         |       | - |
| (                         | ORDER                           | PLATZI                    | EREN    |       |         |       |   |
| Kosten                    | Details                         | s ausblen                 | den —   |       | (       | USE   | 5 |
| Margin-Auswirkung         |                                 |                           |         | 2.5   | 65,22   | 2 EUF | 2 |
| Margin verfügbar          |                                 |                           |         | 3.8   | 93,36   | 6 EUF | र |
| Nettoposition             | Nettoposition 5.000 @ 1,33770 X |                           |         |       |         |       | : |
| G/V                       |                                 |                           |         |       |         | 5 EUF |   |
| Orders                    |                                 |                           |         |       |         | 2 🗙   | 1 |

Danach geben Sie den Betrag ein. Klicken Sie hierfür auf die Zahl im Feld "GBP" damit diese blau markiert wird und überschreiben sie anschließend den bestehenden Betrag mit der gewünschten Summe. In unserem Fall ist der vorgegebene Wert 5.000.

|                                      |                         | * =              |       |
|--------------------------------------|-------------------------|------------------|-------|
| ≣ GBPUSD ≡                           |                         |                  |       |
| FX GBPUSD<br>British Pound/US Dol    | lar                     | i 🏋 🌠            | a     |
| Geld Spread<br>1,33 <b>94</b> 0 3 1, | Brief<br>,33 <b>970</b> | Tagesverände     | rung  |
| 🗲 Echtzeit-Kurse                     |                         | Markt of         | fen 😐 |
| Тур                                  | <                       | Limit            | >     |
| Kaufen/Verkaufen                     | <                       | Verkauf          | >     |
| GBP                                  | - (                     | <u>100.000</u> ~ | +     |
| Preis                                | -                       | 1,34630          | +     |
| Dauer                                | <                       | Eine Woche       | >     |
| Take Profit / Sto                    | opp Loss h              | inzufügen —      |       |
| ORDER                                | PLATZIER                | EN               |       |
| Kosten Details                       | ausblende               | n ———            | 0 USD |
| Margin-Auswirkung                    |                         | 2.559,9          | 8 EUR |
| Margin verfügbar                     |                         | 3.892,4          | 8 EUR |
| Nettoposition                        |                         | 5.000 @ 1,33     | 77o 🗙 |
| G/V                                  |                         |                  | 5 EUR |
| Orders                               |                         |                  | 2 🗙   |
|                                      |                         |                  |       |

|                                                          | 💫 🖈 💶 🗆 🗆                       | × |  |  |  |  |
|----------------------------------------------------------|---------------------------------|---|--|--|--|--|
| ≣ GBPUSD ≡                                               |                                 |   |  |  |  |  |
| <b>FX</b> GBPUSD<br>British Pound/US Dollar              | 🗓 🌃 🌃 🔍                         |   |  |  |  |  |
| Geld Spread Brief<br>1,33 <b>93</b> 3 3 1,33 <b>96</b> 3 | Tagesveränderung                |   |  |  |  |  |
| 🗲 Echtzeit-Kurse                                         | Markt offen 🔎                   |   |  |  |  |  |
| Тур 🗲                                                    | Limit >                         |   |  |  |  |  |
| Kaufen/Verkaufen 🕻                                       | Verkauf >                       |   |  |  |  |  |
| GBP –                                                    | 5.000 +                         |   |  |  |  |  |
| Preis –                                                  | 1,34630 +                       |   |  |  |  |  |
| Dauer K                                                  | Eine Woche >                    |   |  |  |  |  |
| Take Profit / Stopp Loss I                               | hinzufügen                      |   |  |  |  |  |
| ORDER PLATZIEF                                           | REN                             |   |  |  |  |  |
| Details ausblend                                         | en                              |   |  |  |  |  |
| Maroin-Auswirkung                                        | -141 10 EUR                     |   |  |  |  |  |
| Margin verfügbar                                         | 3.892.15 EUR                    |   |  |  |  |  |
| Nettoposition                                            | Nettoposition 5.000 @ 1.33770 X |   |  |  |  |  |
| G/V                                                      | 5 EUR                           |   |  |  |  |  |
| Orders                                                   | 2 🗙                             |   |  |  |  |  |
|                                                          |                                 |   |  |  |  |  |

Durch die Auswahl des Einstiegstyp "Limit" haben wir eine neue Zeile erhalten. In der Zeile "Preis" haben wir die Möglichkeit unser Einstiegslimit festzulegen.

|                                 |                |                   | * =           |       | × |
|---------------------------------|----------------|-------------------|---------------|-------|---|
| 🗄 GBPUSD 📃                      |                |                   |               |       |   |
| FX GBPUSD<br>British Pound      | I/US Dollar    |                   | i 🕅 🌃         | q     |   |
| Geld Spre<br>1,33 <b>93</b> 3 3 | ad Bri<br>1,33 | ef<br><b>)6</b> 3 | Tagesveränder | ung   |   |
| 🗲 Echtzeit-Kurse                |                |                   | Markt off     | en 😐  |   |
| Тур                             |                | <                 | Limit         | >     |   |
| Kaufen/Verkaufe                 | n              | ۲                 | Verkauf       | >     | l |
| GBP                             |                |                   | 5.000         | +     |   |
| Preis                           |                |                   | 1,34630       | +     |   |
| Dauer                           |                | ۲                 | Eine Woche    | >     |   |
| Take Pr                         | ofit / Stopp   | Loss h            | inzufügen —   |       | - |
| C                               | RDER PLA       | ATZIEF            | REN           |       |   |
| Kosten                          | Details aus    | blende            | en            | o USC | D |
| Margin-Auswirkung               |                |                   | -141,1        | D EUF | R |
| Margin verfügbar                |                |                   | 3.892,1       | 5 EUF | R |
| Nettoposition                   |                |                   | 5.000 @ 1,337 | 70 X  | : |
| G/V                             |                |                   |               | 5 EUF |   |
| Orders                          |                |                   |               | 2 X   | 5 |

Wir klicken direkt auf die Zahl im Feld "Preis" damit diese blau markiert wird und überschreiben sie mit unserem Limit von 1,365.

|                                      |                         | * = 🗆             | × |
|--------------------------------------|-------------------------|-------------------|---|
| 🗉 GBPUSD 📃                           |                         |                   |   |
| FX GBPUSD<br>British Pound/US Doll   | ar                      | 🗉 🌃 🌃 Q           |   |
| Geld Spread<br>1,33 <b>954 3 1</b> , | Brief<br>33 <b>98</b> 4 | Tagesveränderung  |   |
| 🗲 Echtzeit-Kurse                     |                         | Markt offen 🤇     |   |
| Тур                                  | <                       | Limit >           |   |
| Kaufen/Verkaufen                     | <                       | Verkauf >         |   |
| GBP                                  |                         | 5.000 +           |   |
| Preis                                | - (                     | <u>1,34630</u> +  |   |
| Dauer                                | <                       | Eine Woche >      |   |
| Take Profit / Sto                    | pp Loss I               | ninzufügen        |   |
| ORDER F                              | PLATZIE                 | REN               |   |
| Kosten Details                       | ausblend                | en                | n |
| Margin-Auswirkung                    |                         | -140,87 EU        | R |
| Margin verfügbar                     |                         | 3.893,36 EU       | R |
| Nettoposition                        |                         | 5.000 @ 1,33770 > | < |
| G/V                                  |                         | 6 EU              |   |
| Orders                               |                         | 2 >               | < |

|                           |                 |                      |        | *     | _          |       | × |
|---------------------------|-----------------|----------------------|--------|-------|------------|-------|---|
| 🖩 GBPUSD 🗧                | I               |                      |        |       |            |       |   |
| FX GBPUSD<br>British Poun | d/US Dollar     |                      | i      | F     | <b>7</b> % | ۹     |   |
| Geld Spr<br>1,33965       | ead B<br>3 1,33 | rief<br>9 <b>9</b> 5 | Tages  | sverā | inder      | ung   |   |
| 🗲 Echtzeit-Kurse          |                 |                      |        | Mar   | kt offe    | en 😑  |   |
| Тур                       |                 | <                    | Lir    | mit   |            | >     |   |
| Kaufen/Verkaufe           | en              | <                    | Verl   | kauf  |            | >     |   |
| GBP                       |                 |                      | 5.0    | 000   |            | +     |   |
| Preis                     |                 | -                    | 1,36   | 6500  |            | +     |   |
| Dauer                     |                 | <                    | Eine V | Voci  | he         | >     |   |
| Take P                    | rofit / Stopp   | o Loss hi            | inzufü | gen   |            |       |   |
| (                         | ORDER PL        | ATZIER               | EN     |       |            |       |   |
| Kosten                    | Details au      | isblende             |        |       | (          | ) USI | 5 |
| Margin-Auswirkung         |                 |                      |        | -1    | 40,97      | 7 EUF | ٦ |
| Margin verfügbar          |                 |                      |        | 3.8   | 93,57      | 7 EUF | २ |
| Nettoposition             |                 |                      | 5.000  | 0@1   | 1,337      | 70 X  | : |
| G/V                       |                 |                      |        |       |            | 6 EUF |   |
| Orders                    |                 |                      |        |       |            | 2 🗙   |   |

Unsere Order soll eine Woche lang gültig bleiben und dann automatisch wieder gelöscht werden, falls unser Limit nicht erreicht wird. Deshalb klicken wir im Feld "Dauer" auf "GTC" (oder ggf. auf die Dauer, die in diesem Feld vorgegeben ist) und wählen aus dem Menü "Eine Woche" aus.

|                                   |                           |               | _     |
|-----------------------------------|---------------------------|---------------|-------|
|                                   |                           | A -           |       |
| 🗉 GBPUSD 📃                        |                           |               |       |
| FX GBPUSD<br>British Pound/U      | S Dollar                  | i 🏋 🌠         | Q     |
| Geld Spread<br>1,33 <b>94</b> 9 3 | Brief<br>1,33 <b>97</b> 9 | Tagesverände  | rung  |
| 🗲 Echtzeit-Kurse                  |                           | Markt off     | ien 😑 |
| Тур                               | <                         | Limit         | >     |
| Kaufen/Verkaufen                  | <                         | Verkauf       | >     |
| GBP                               |                           | 5.000         | +     |
| Preis                             |                           | 1,36500       | +     |
| Dauer                             | <                         | G.T.C.        | >     |
| Take Profit                       | t / Stopp Loss            | hinzufügen    |       |
| ORI                               | DER PLATZIE               | EREN          |       |
| Kosten De                         | etails ausblen            | den           | 0 USD |
| Margin-Auswirkung                 |                           | -141,1        | 2 EUR |
| Margin verfügbar                  |                           | 3.892,9       | 4 EUR |
| Nettoposition                     |                           | 5.000 @ 1,337 | 770 🗙 |
| G/V                               |                           |               | 6 EUR |
| Orders                            |                           |               | 2 🗙   |

|                                                          | 🔹 🖈 💶 🗆 🗙        |
|----------------------------------------------------------|------------------|
| ≣ GBPUSD ≡                                               |                  |
| FX GBPUSD<br>British Pound/US Dollar                     | 🗊 🏋 🌠 🔍          |
| Geld Spread Brief<br>1,33 <b>92</b> 0 3 1,33 <b>95</b> 0 | Tagesveränderung |
| 🗲 Echtzeit-Kurse                                         | Markt offen 🔎    |
| Тур 🤇                                                    | Limit >          |
| Kaufen/Verkaufen                                         | Verkauf >        |
| GBP –                                                    | 5.000 +          |
| Preis –                                                  | 1,36500 +        |
| Dauer <                                                  | G.T.C. >         |
| Dauer                                                    | ×                |
| G.T.C.                                                   |                  |
| Tagesauftrag                                             |                  |
| Eine Woche                                               |                  |
| Ein Monat                                                |                  |
| Ende der Woche                                           |                  |
| Ende des Monats                                          |                  |
| Ende des Jahres                                          |                  |
| Datum wählen                                             |                  |

|                                                          | 🚽 🖈 💶 🗆 🗙         |
|----------------------------------------------------------|-------------------|
| 🗉 GBPUSD 🗧                                               |                   |
| FX GBPUSD<br>British Pound/US Dollar                     | 🗓 🌃 🌠 🔍           |
| Geld Spread Brief<br>1,33 <b>91</b> 8 3 1,33 <b>94</b> 8 | Tagesveränderung  |
| 5 Echtzeit-Kurse                                         | Markt offen 🛛 🔵   |
| Тур 🗸                                                    | Limit >           |
| Kaufen/Verkaufen 🤇                                       | Verkauf >         |
| GBP –                                                    | 5.000 +           |
| Preis –                                                  | 1,36500 +         |
| Dauer <                                                  | Eine Woche >      |
| Take Profit / Stopp Loss h                               | inzufügen         |
| ORDER PLATZIER                                           | REN               |
| Details ausblende     Kosten                             | en O USD          |
| Margin-Auswirkung                                        | -141,18 EUR       |
| Margin verfügbar                                         | 3.891,59 EUR      |
| Nettoposition                                            | 5.000 @ 1,33770 🗙 |
| GN                                                       | 4 EUR             |
| Orders                                                   | 2 🗙               |

Um die beiden verbundenen Orders (Take Profit und Stopp Loss) eingeben zu können, müssen wir auf die kleine blaue Schrift unter dem Feld "Dauer" klicken, die mit "Take Profit / Stopp Loss hinzufügen" bezeichnet ist.

|                                  |                              | * =          |       |
|----------------------------------|------------------------------|--------------|-------|
| 🗉 GBPUSD 📃                       |                              |              |       |
| FX GBPUSD<br>British Pound/      | US Dollar                    | i 🌠 🌠        | Q,    |
| Geld Sprea<br>1,33 <b>91</b> 8 3 | id Brief<br>1,33 <b>94</b> 8 | Tagesverände | rung  |
| 🗲 Echtzeit-Kurse                 |                              | Markt of     | fen 😑 |
| Тур                              | ۲                            | Limit        | >     |
| Kaufen/Verkaufen                 | ۲                            | Verkauf      | >     |
| GBP                              |                              | 5.000        | +     |
| Preis                            |                              | 1,36500      | +     |
| Dauer                            | ۲                            | Eine Woche   | >     |
| Take Pro                         | fit / Stopp Loss             | hinzufügen   |       |
| OF                               | RDER PLATZIE                 | REN          |       |
| Kosten                           | Details ausblend             | len          | 0 USD |
| Margin-Auswirkung                |                              | -141,1       | 8 EUR |
| Margin verfügbar                 |                              | 3.891,5      | 9 EUR |
| Nettoposition                    |                              | 5.000 @ 1,33 | 77o 🗙 |
| G/V                              |                              |              | 4 EUR |
| Orders                           |                              |              | 2 🗙   |

Es erscheinen zwei neue Felder. Im Feld "Gewinn mitnehmen", das unserem "Take Profit" entspricht, steht derzeit noch "Aus". Um hier eine Auswahl zu treffen klicken wir direkt auf "Gewinn mitnehmen".

|                                     |                               | * =           |       |  |
|-------------------------------------|-------------------------------|---------------|-------|--|
| 📰 GBPUSD 🗧                          |                               |               |       |  |
| FX GBPUSD<br>British Pound/US Dolla | ır                            | i 🖪 🌠         | q     |  |
| Geld Spread 1,33907 3 1,3           | Brief<br>3 <b>93</b> 7        | Tagesveränder | rung  |  |
| 🗲 Echtzeit-Kurse                    |                               | Markt off     | en 😐  |  |
| Тур                                 | <                             | Limit         | >     |  |
| Kaufen/Verkaufen                    | <                             | Verkauf       | >     |  |
| GBP                                 |                               | 5.000         | +     |  |
| Preis                               |                               | 1,36500       | +     |  |
| Dauer                               | <                             | Eine Woche    | >     |  |
| Take Profit / Sto                   | pp Loss                       | entfernen     | —     |  |
| Gewinn mitnehmen                    |                               | Aus           | +     |  |
| Stopp Loss                          |                               | Aus           | +     |  |
| ORDER P                             | LATZIEI                       | REN           |       |  |
| Kosten                              | usblend                       | en            | 0 USD |  |
| Margin-Auswirkung                   | Margin-Auswirkung -141,17 EUR |               |       |  |
| Margin verfügbar                    |                               | 3.891,0       | 3 EUR |  |
| Nettoposition                       |                               | 5.000 @ 1,337 | 70 X  |  |
| G/V                                 |                               |               | 4 EUR |  |
| Orders                              |                               |               | 2 🗙   |  |

Es öffnet sich ein Auswahlmenü aus dem wir auf der linken Seite "Limit" auswählen, indem wir daneben durch einen Mausklick den Punkt setzen. Auf der rechten Seite ist der Punkt bereits bei "Preis" gesetzt und wir müssen deshalb nichts ändern.

|                                      |                          | * =          |       |
|--------------------------------------|--------------------------|--------------|-------|
| 🗏 GBPUSD 🗧                           |                          |              |       |
| FX GBPUSD<br>British Pound/US Dol    |                          | i 🚺 🌠        | Q     |
| Geld Spread<br>1,33 <b>89</b> 4 3 1, | Brief<br>,33 <b>92</b> 4 | Tagesverände | rung  |
| 🗲 Echtzeit-Kurse                     |                          |              | ien 😐 |
| Тур                                  |                          | Limit        |       |
| Kaufen/Verkaufen                     |                          | Verkauf      |       |
| GBP                                  |                          | 5.000        | +     |
| Preis                                |                          | 1,36500      | +     |
| Dauer                                |                          | Eine Woche   |       |
| Take Profit / St                     |                          |              |       |
| Gewinn mitnehmen                     |                          | Aus          | +     |
| Stopp Loss                           |                          | Aus          | +     |
| ORDER                                | PLATZIE                  | REN          |       |
| Kosten Details                       |                          |              | 0 USD |
| Gewinn                               | ı mitnehm                | en           | ×     |
| TYP                                  |                          | EINHEIT      |       |
| 💽 Aus                                | 0 P                      | rozent       |       |
| Limit                                | OP                       | reis         |       |
|                                      | () P                     | ips          |       |

Über das kleine "x" oben rechts können wir das Fenster wieder schließen.

|                                          |                      | * =         |               |
|------------------------------------------|----------------------|-------------|---------------|
| ≣ GBPUSD <b>≡</b>                        |                      |             |               |
| FX GBPUSD<br>British Pound/US Dollar     |                      | i 🕅         | Q             |
| Geld Spread B<br>1,33 <b>92</b> 9 3 1,33 | rief<br>9 <b>5</b> 9 | Tagesveränd | erung         |
| 🗲 Echtzeit-Kurse                         |                      |             | ffen 😑        |
| Тур                                      |                      | Limit       | >             |
| Kaufen/Verkaufen                         |                      | Verkauf     | $\rightarrow$ |
| GBP                                      |                      | 5.000       | +             |
| Preis                                    |                      | 1,36500     | +             |
| Dauer                                    |                      | Eine Woche  | >             |
| ——— Take Profit / Stop                   |                      |             |               |
| Gewinn mitnehmen                         |                      | 1,36000     | +             |
| Stopp Loss                               |                      | Aus         | +             |
| ORDER PL                                 | .ATZIERI             | EN          |               |
| Details au<br>Kosten                     |                      |             | 0 USD         |
| Gewinn n                                 | nitnehme             |             | ×             |
| ТҮР                                      |                      | EINHEIT     |               |
| O Aus                                    |                      | ozent       |               |
| <ul> <li>Limit</li> </ul>                | • Pre                | eis         |               |
|                                          | 🔿 Pip                | s           |               |

Statt dem Wort "Aus" ist nun eine Zahl im Feld "Gewinn mitnehmen" zu sehen. Wir klicken auf diese Zahl um sie zu markieren und überschreiben sie mit unserem gewünschten Take Profit von 1,225.

|                                     |                          | * _                   |       |
|-------------------------------------|--------------------------|-----------------------|-------|
| 🖩 GBPUSD 🗧                          |                          |                       |       |
| FX GBPUSD<br>British Pound/US Do    | llar                     | i 🕅 🌠                 | Q     |
| Geld Spread<br>1,33 <b>91</b> 9 3 1 | Brief<br>,33 <b>94</b> 9 | Tagesveränder         | rung  |
| 🗲 Echtzeit-Kurse                    |                          | Markt off             | ien 😐 |
| Тур                                 | <                        | Limit                 | >     |
| Kaufen/Verkaufen                    | <                        | Verkauf               | >     |
| GBP                                 |                          | 5.000                 | +     |
| Preis                               |                          | 1,36500               | +     |
| Dauer                               | <                        | Eine Woche            | >     |
| Take Profit / Si                    | topp Loss                | entfernen             |       |
| Gewinn mitnehmen                    |                          | 1,36000               | +     |
| Stopp Loss                          |                          | Aus                   | +     |
| ORDER                               | PLATZIEF                 | REN                   |       |
| Kosten Details                      | ausblende                | en                    | 0 USD |
| Margin-Auswirkung                   |                          | -141,5                | 8 EUR |
| Margin verfügbar                    |                          | 3.891,5               | 6 EUR |
| Nettoposition                       |                          | 5. <b>000 @</b> 1,337 | 770 🗙 |
| G/V                                 |                          |                       | 4 EUR |
| Orders                              |                          |                       | 2 🗙   |

|                                   |                 | * =           | □ X   |
|-----------------------------------|-----------------|---------------|-------|
| 🗄 GBPUSD 🗧                        |                 |               |       |
| FX GBPUSD<br>British Pound/US Dol | llar            | i 🏋 🌃         | a,    |
| Geld Spread                       | Brief           | Tagesveränder | ung   |
| 1,33914 3 1.                      | ,33 <b>94</b> 4 | Markt off     |       |
| 7 Echizeit-Kuise                  |                 | Marki Olik    |       |
| Тур                               | <               | Limit         | >     |
| Kaufen/Verkaufen                  | ۲               | Verkauf       | >     |
| GBP                               |                 | 5.000         | +     |
| Preis                             |                 | 1,36500       | +     |
| Dauer                             | ۲               | Eine Woche    | >     |
| ——— Take Profit / St              | opp Loss        | entfernen     |       |
| Gewinn mitnehmen                  |                 | 1,22500       | +     |
| Stopp Loss                        |                 | Aus           | +     |
| ORDER                             | PLATZIEI        | REN           |       |
| Kosten Details                    | ausblend        | en (          | USD   |
| Margin-Auswirkung                 |                 | -141,16       | 6 EUR |
| Margin verfügbar                  |                 | 3.891,34      | EUR   |
| Nettoposition                     |                 | 5.000 @ 1,337 | 7º X  |
| G/V                               |                 |               | 4 EUR |
| Orders                            |                 |               | 2 🗙   |

Bei der Eingabe des Stopp Loss verfahren wir identisch. Zuerst klicken wir auf "Stopp Loss".

|                            |                 | * -            | _ 🗆 🗙      |
|----------------------------|-----------------|----------------|------------|
| 🖩 GBPUSD 🗧                 |                 |                |            |
| FX GBPUSD<br>British Pound | /US Dollar      | i 🏋 [          | <u>a</u> a |
| Geld Spre                  | ad Brief        | Tagesverän     | derung     |
|                            | 1,33941         | Morkt          | offan      |
| 7 Ethizeit-Kuise           |                 | IVIAI KL       | ollen      |
| Тур                        | <               | Limit          | >          |
| Kaufen/Verkaufer           | 1 <b>K</b>      | Verkauf        | >          |
| GBP                        |                 | 5.000          | +          |
| Preis                      |                 | 1,36500        | +          |
| Dauer                      | <               | Eine Woche     | >          |
| — Take Pr                  | ofit / Stopp Lo | ss entfernen — |            |
| Gewinn mitnehme            |                 | 1,22500        | +          |
| Stopp Loss                 |                 | Aus            | +          |
| 0                          | RDER PLATZ      | IEREN          |            |
| Kosten                     | Details ausble  | nden           | 0 USD      |
| Margin-Auswirkung          |                 | -14            | I,16 EUR   |
| Margin verfügbar           |                 | 3.89           | 1,34 EUR   |
| Nettoposition              |                 | 5.000 @ 1,3    | 33770 🗙    |
| G/V                        |                 |                | 4 EUR      |
| Orders                     |                 |                | 2 🗙        |
|                            |                 |                |            |

Nun erhalten wir ein Auswahlmenü, bei dem wir den Punkt von "Aus" auf "Stopp" setzen, indem wir mit der Maus in den Kreis links neben "Stopp" klicken. Der Punkt bei "Preis" ist bereits gesetzt.

|                                      |                         | * =           |      |
|--------------------------------------|-------------------------|---------------|------|
| 📰 GBPUSD 📃                           |                         |               |      |
| FX GBPUSD<br>British Pound/US Doll   |                         | i 🕅 🌠         | Q    |
| Geld Spread<br>1,33 <b>95</b> 3 3 1, | Brief<br>33 <b>98</b> 3 | Tagesveränder | ung  |
| 🗲 Echtzeit-Kurse                     |                         |               | en 😐 |
| Тур                                  |                         | Limit         | >    |
| Kaufen/Verkaufen                     |                         | Verkauf       | >    |
| GBP                                  |                         | 5.000         | +    |
| Preis                                |                         | 1,36500       | +    |
| Dauer                                |                         | Eine Woche    | >    |
| Take Profit / Sto                    |                         |               | _    |
| Gewinn mitnehmen                     |                         | 1,22500       | +    |
| Stopp Loss                           |                         | Aus           | +    |
| ORDER F                              | PLATZIE                 | REN           |      |
| Sto                                  | pp Loss                 |               | ×    |
| ТҮР                                  |                         | EINHEIT       |      |
| O Aus                                | O P                     | rozent        |      |
| Stopp                                | _<br>OP                 | reis          |      |
| O Dynamischer Stopp                  | () P                    | lips          |      |
| Stopp-Limit                          |                         |               |      |

Wir schließen das kleine Zusatzfenster wieder, indem wir auf das "x" oben rechts klicken.

|                                      |                       | * =          |               |
|--------------------------------------|-----------------------|--------------|---------------|
| 🗉 GBPUSD 🗧                           |                       |              |               |
| FX GBPUSD<br>British Pound/US Dollar |                       | i 🚺          | Q             |
| Geld Spread B<br>1,34001 3 1,34      | rief<br>1 <b>03</b> 1 | Tagesverände | erung         |
| 🗲 Echtzeit-Kurse                     |                       |              | fen 😑         |
| Тур                                  |                       | Limit        | $\rightarrow$ |
| Kaufen/Verkaufen                     |                       | Verkauf      | $\rightarrow$ |
| GBP                                  |                       | 5.000        | +             |
| Preis                                |                       | 1,36500      | +             |
| Dauer                                |                       | Eine Woche   | >             |
| ——— Take Profit / Stop               |                       |              |               |
| Gewinn mitnehmen                     |                       | 1,22500      | +             |
| Stopp Loss                           |                       | 1,37000      | +             |
| ORDER PL                             | ATZIER                | REN          |               |
| Stopp                                | Loss                  |              | ×             |
| ТҮР                                  |                       | EINHEIT      |               |
| ◯ Aus                                | () PI                 | rozent       |               |
| <ul> <li>Stopp</li> </ul>            | • PI                  | reis         |               |
| O Dynamischer Stopp                  | O Pi                  | ps           |               |
| Stopp-Limit                          |                       |              |               |

Wir klicken auf die Zahl, die an der Stelle erschienen ist, an der zuerst "Aus" zu lesen war. Dadurch wird sie markiert und kann überschrieben werden. Wir setzen unseren Stopp Loss bei 1,375.

|                                |              |                        | *         | _          |       | × |
|--------------------------------|--------------|------------------------|-----------|------------|-------|---|
| 🖩 GBPUSD 🗧                     |              |                        |           |            |       |   |
| FX GBPUSD<br>British Pound     | d/US Doll    | ar                     | i 🏋       | <b>F</b> . | q     |   |
| Geld Spre<br>1.33 <b>070</b> 3 | ead          | Brief<br>34 <b>000</b> | Tagesvera | ander      | ung   |   |
| 5 Echtzeit-Kurse               |              | - 00-                  | Mar       | kt offe    | en 😐  |   |
| Тур                            |              | <                      | Limit     |            | >     |   |
| Kaufen/Verkaufe                |              | <                      | Verkauf   |            | >     |   |
| GBP                            |              |                        | 5.000     |            | +     | I |
| Preis                          |              |                        | 1,36500   | )          | +     |   |
| Dauer                          |              | <                      | Eine Wool | he         | >     |   |
| — Take P                       | Profit / Sto | opp Loss               | entfernen |            |       |   |
| Gewinn mitnehm                 | ien          |                        | 1,22500   | )          | +     |   |
| Stopp Loss                     |              | - (                    | 1,37000   | ×          | +     |   |
| (                              | order f      | PLATZIEI               | REN       |            |       |   |
| Kosten                         | Details      | ausblend               | en —      | (          | ) USE | 5 |
| Margin-Auswirkung              |              |                        | -1        | 41,16      | 6 EUF | 5 |
| Margin verfügbar               |              |                        | 3.8       | 93,71      | 1 EUF | 5 |
| Nettoposition                  |              |                        | 5.000 @   | 1,337      | 70 X  | : |
| G/V                            |              |                        |           |            | 7 EUF |   |
| Orders                         |              |                        |           |            | 2 🗙   | 1 |

|                                       |                         | * =           |       |
|---------------------------------------|-------------------------|---------------|-------|
| 🗏 GBPUSD 🗧                            |                         |               |       |
| FX GBPUSD<br>British Pound/US Dolla   | ar                      | i 🌠 🌃         | Q,    |
| Geld Spread<br>1,33 <b>97</b> 2 3 1,3 | Brief<br>94 <b>00</b> 2 | Tagesveränder | rung  |
| 🗲 Echtzeit-Kurse                      |                         | Markt off     | en 😑  |
| Тур                                   | <                       | Limit         | >     |
| Kaufen/Verkaufen                      | <                       | Verkauf       | >     |
| GBP                                   |                         | 5.000         | +     |
| Preis                                 |                         | 1,36500       | +     |
| Dauer                                 | <                       | Eine Woche    | >     |
| Take Profit / Sto                     | pp Loss                 | entfernen     |       |
| Gewinn mitnehmen                      |                         | 1,22500       | +     |
| Stopp Loss                            |                         | 1,37500       | +     |
| ORDER P                               | LATZIEI                 | REN           |       |
| Kosten Details a                      | usblend                 | en            | 0 USD |
| Margin-Auswirkung                     |                         | -141,1        | 5 EUR |
| Margin verfügbar                      |                         | 3.893,7       | 6 EUR |
| Nettoposition                         |                         | 5.000 @ 1,337 | 70 X  |
| GN                                    |                         |               | 7 EUR |
| Orders                                |                         |               | 2 🗙   |

Da jetzt alle Eingaben vollständig gemacht wurden senden wir unsere Orders ab, indem wir den Button "Order platzieren" anklicken.

|                                    |                   | * =           |            |
|------------------------------------|-------------------|---------------|------------|
| 🗉 GBPUSD 🗧                         |                   |               |            |
| FX GBPUSD<br>British Pound/US Doll | ar                | i 🕅 🌃         | Q,         |
| Geld Spread                        | Brief             | Tagesverände  | rung       |
| 1,33972 3 1,<br>5 Echtzeit-Kurse   | <sup>34</sup> 002 | Markt off     | ien 😐      |
| Тур                                | <                 | Limit         | >          |
| Kaufen/Verkaufen                   | <                 | Verkauf       | >          |
| GBP                                |                   | 5.000         | +          |
| Preis                              |                   | 1,36500       | +          |
| Dauer                              | <                 | Eine Woche    | >          |
| Take Profit / Sto                  | opp Loss          | entfernen     |            |
| Gewinn mitnehmen                   |                   | 1,22500       | +          |
| Stopp Loss                         |                   | 1,37500       | +          |
| ORDER F                            | PLATZIEI          | REN           |            |
| Details                            | ausblend          | en            |            |
| Kosten                             |                   |               |            |
| Margin-Auswirkung                  |                   | -141,1        |            |
| Nettonosition                      |                   | 5 000 @ 1 33  |            |
| GN                                 |                   | 3.000 @ 1,337 | 7 FUR      |
| Orders                             |                   |               | 2 <b>X</b> |
|                                    |                   |               |            |

Es erscheint eine Zusammenfassung, die wir kontrollieren und anschließend durch einen Mausklick auf "Bestätigen" absenden.

|                                 | * _ O *                       |
|---------------------------------|-------------------------------|
| 🗏 GBPUSD 🗧                      |                               |
| Ord                             | er bestätigen                 |
| FX GBPUSD<br>British Pound/US D | ollar                         |
| Konto-ID                        | 6574797                       |
| Kaufen/Verkaufen                | Verkauf                       |
| GBP                             | 5.000                         |
| Ordertyp                        | Limit                         |
| Preis                           | 1,36500                       |
| Dauer                           | 18-Jun-2018                   |
| Gewinn mitnehmen                | Kauf @ 1,2250o Limit          |
| Stopp Loss                      | Kauf @ 1,37500 Stopp bei Geld |
| Kosten                          | 0 USD                         |
| Margin-Auswirkung               | -141,17 EUR                   |
|                                 |                               |
| ABBRECHEN                       | BESTÄTIGEN                    |

Wir erhalten drei Orderbestätigungen (Einstiegsorder, Take Profit Order und Stopp Loss Order) die uns zeigen, dass unsere Orders erfolgreich platziert wurden. Durch das Anklicken von "OK" schließen wir die Bestätigungen.

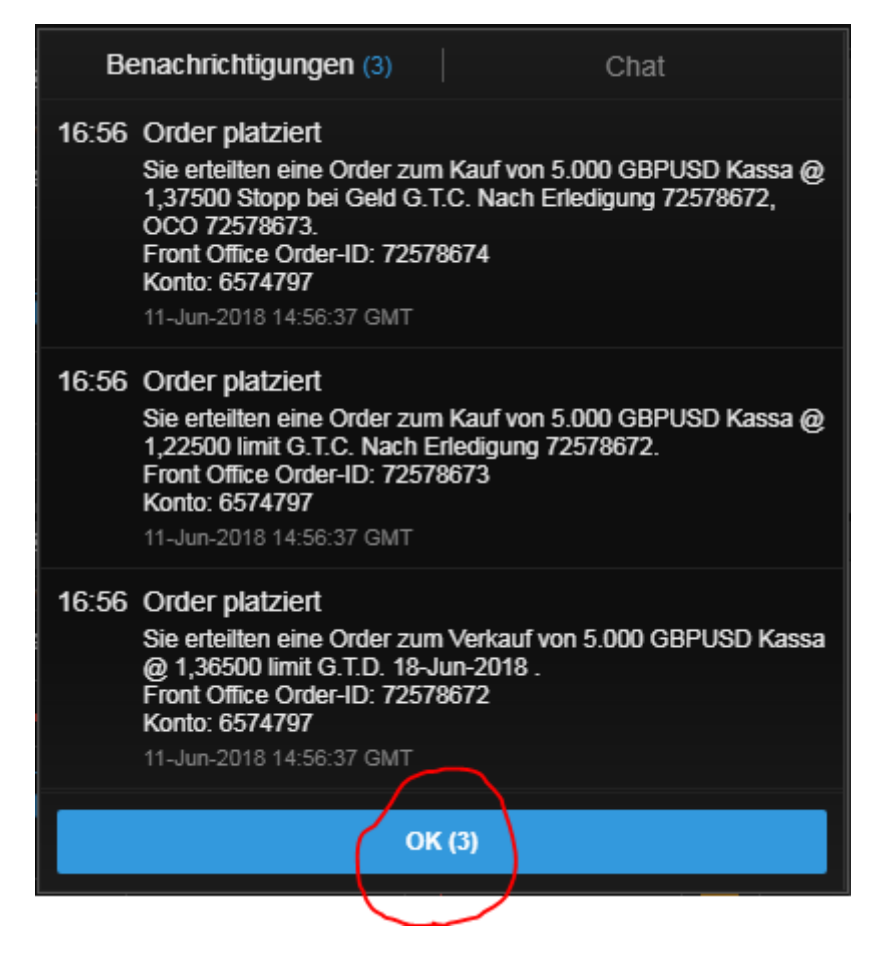

| SaxoTraderPRO DEMO            |             |                 |                     |               | Ansicht 1 ≡ | + Q Instrume | nt finden                   |                              |                  |                 |
|-------------------------------|-------------|-----------------|---------------------|---------------|-------------|--------------|-----------------------------|------------------------------|------------------|-----------------|
| ★ Meine Watchlist 🗧 ★         | Meine Watch | list 🗙 Meine Wa | itchlist 🗙 Me       | ine Watchlist |             |              | 🗉 GBPUSD 🗧                  |                              |                  | 🗠 GBPUSD        |
| Meine Watchlistv Q Instrum    |             | ~               |                     |               |             | \$           | FX GBPUSD<br>British Pound/ | US Dollar                    | 🗉 🌃 🌃 🔍          | Q Instrume      |
| EQ Perseus Mining Ltd         | AKTIEN<br>O |                 | Eq Daimler AG       |               | aktien<br>O |              | Geld Sprea<br>1,33908 3     | id Brief<br>1,33 <b>93</b> 8 | Tagesveränderung | 1H <b>FX</b> GB |
| VERKAUF                       |             |                 | VERKAU              | F             | KAL         | F            | 5 Echtzeit-Kurse            |                              | Markt offen 🏼    | 5.000 X         |
| 0,430                         |             | 0,435           | 61,0                | 3             | 61,         | 04           | Тур                         |                              | Stopp >          |                 |
| Markt geschlossen             |             | ASX 🔵           | ① 15 Minuten verspa | atet 🔳        |             | FSE 🌖        | Kaufen/Verkaufen            |                              | Verkauf >        | Indikativer Ku  |
|                               |             |                 |                     |               |             |              | GBP                         |                              | 5.000 +          | E GBPUSD        |
|                               |             |                 |                     |               |             |              | Preis                       |                              | 1,27500 +        | Q Instrume      |
|                               |             |                 |                     |               |             |              | Dauer                       |                              | Eine Woche       | 5m FX GB        |
|                               |             |                 |                     |               |             |              | Kontozusammenfa             | ssung ≡                      |                  | han sportant    |
|                               |             |                 |                     |               |             |              | 6574797                     | EUR i                        |                  | 5.000 X         |
|                               |             |                 |                     |               |             |              | Verfügbares Bargeld         |                              | 4.028,31         |                 |
|                               |             |                 |                     |               |             |              | Wert der Positionen         |                              | 4,62             | Indikativer Ku  |
|                               |             |                 |                     |               |             |              | Buchungswert                |                              | 4.032,93         | 04:00           |
| Orders =                      |             |                 |                     |               |             |              |                             |                              |                  | N               |
| 6574797 EUR                   |             |                 |                     |               |             |              |                             |                              | ALLES STORNIE    | REN 🗸 🖌         |
| Instrument 🛦                  |             | Тур             | Kaufen/Ver          | Menge         | Preis       | Aktuell      | Stopp                       | Limit                        | >                |                 |
|                               | V           | Stopp bei Brief | Verkaut             | 5.000         | 1,10000     | 1,18050      | 10750                       | 4 0050                       | STORNO           | 1               |
|                               | <u> </u>    | Limit           | Verkaut             | 5.000         | 1,30000     | 1,33909      | 1,37500                     | 1,22500                      | STORNO           | 1               |
| EX GBPUSD                     | - Č         | Stopp bei Brief | Verkauf             | 5.000         | 1,42300     | 1 33930      |                             |                              | STORNO           | 1               |
| Positionen = Handels-Blo      | tter        |                 |                     |               | .,          | .,           |                             |                              |                  | 1               |
| 6574797 FUR                   |             |                 |                     |               |             |              |                             |                              | FX SCHUES        | SEN V           |
| Instrument ▲<br>— Devisen (2) |             | # Status        | L/S                 | Menge         | Offen       | Schließen    | Stopp                       | Limit                        | >                | 1               |
| - FX GBPUSD                   |             | 2 Öffnen        | Long                | 5.000         | 1,33770     | 1,33909      |                             |                              | SCHLIE           | ••• 1           |
| FX GBPUSD                     | *           | Öffnen          | Long                | 5.000         | 1,33770     | 1,33909      | 1,3000                      | 1,42500                      | SCHLIE           | ••• 1           |
| GBPUSD                        |             |                 |                     |               | 1,33772     |              |                             |                              |                  |                 |

Nun sind die platzierten Orders unter dem Punkt "Orders" zu sehen.

## Lösung Änderung einer verbundenen Order zu einer offenen Position:

## Lösung Änderungen zu Trade 1: Wir ziehen den Stopp Loss von 1,1 auf 1,15 nach und ändern den Take Profit von 1,26 auf 1,25:

Als ersten Schritt suchen wir uns die betreffende offene Position. Unten links unter "Positionen" sehen wir bereits "EURUSD". Da wir bereits mehrere Positionen im gleichen Währungspaar eröffnet haben, müssen wir zuerst auf das kleine "+" links neben "EURUSD" klicken um uns unsere Einzelpositionen anzeigen zu lassen.

| SaxoTraderPRO DEMO          |             |                   |                |                 | Ansicht 1 📃 | + Q Instrum | nent finden               |
|-----------------------------|-------------|-------------------|----------------|-----------------|-------------|-------------|---------------------------|
| ★ Meine Watchlist 🛛 😑 ★     | Meine Watch | nlist 🛛 🛨 Meine W | /atchlist 🛨    | Meine Watchlist |             |             | 🗉 GBPUSD                  |
| Meine Watchlist V Q Instrum |             | ~                 |                |                 |             | \$          | EV GBPUS                  |
|                             | AKTIEN      |                   |                |                 | AKTIEN      |             | British                   |
| EQ Perseus Mining Ltd       | 0           | ~                 | EQ Daimler AG  |                 | 0           | ~           | Geld<br>1,33 <b>Q()</b> 6 |
| VERKAUF                     |             | KAUF              | VERK           | AUF             | ۲           | AUF         | 5 Echtzeit-k              |
| 0,430                       |             | 0.435             | 61.            | 05              | 61          | .06         | Ture                      |
| ,                           |             | -,                | ,              |                 |             | <b>y</b>    | Тур                       |
| Markt geschlossen           |             | ASX 🔵             | 15 Minuten ver | spätet 📰        |             | FSE 🔵       | Kaufen/Ver                |
|                             |             |                   |                |                 |             |             | CDD                       |
|                             |             |                   |                |                 |             |             | GBP                       |
|                             |             |                   |                |                 |             |             | Preis                     |
|                             |             |                   |                |                 |             |             | Deves                     |
|                             |             |                   |                |                 |             |             | Dauer                     |
|                             |             |                   |                |                 |             |             | Kontozusam                |
|                             |             |                   |                |                 |             |             | 6574797                   |
|                             |             |                   |                |                 |             |             | Verfügbares I             |
|                             |             |                   |                |                 |             |             | Wert der Pos              |
|                             |             |                   |                |                 |             |             | Buchungswei               |
| Orders ≡                    |             |                   |                |                 |             |             |                           |
| 6574797 EUR                 |             |                   |                |                 |             |             |                           |
| Instrument 🛦                |             | Тур               | Kaufen//er     | Menge           | Preis       | Aktuell     | Sto                       |
|                             | •           | Stopp bei Brief   | Verkauf        | 5.000           | 1,10000     | 1,18070     |                           |
|                             | •           | Limit             | Kauf           | 5.000           | 1,12000     | 1,18070     |                           |
| FX EURUSD                   | <b>•</b>    | Stopp bei Geld    | Kauf           | 5.000           | 1,26000     | 1,18050     |                           |
| FX EURUSD                   | <b>•</b>    | Limit             | Verkauf        | 5.000           | 1,26000     | 1,18050     |                           |
| Positionen                  | tter        |                   |                |                 |             |             |                           |
| 6574797 EUR                 |             |                   |                |                 |             |             |                           |
| Instrument 🔺                |             | # Status          | L/S            | Menge           | Offen       | Schließen   | Stopp                     |
| - Devisen (4)               |             | _                 |                |                 |             |             |                           |
|                             |             | 2 Offnen          | Glatt          |                 |             |             |                           |
| - FX GBPUSD                 |             | 2 Offnen          | Long           | 5.000           | 1,33770     | ♣ 1,3390s   |                           |
| FX GBPUSD                   | f*          | Öffnen            | Long           | 5.000           | 1,33770     | 1,33916     | 1,30000                   |

| SaxoTraderPRO DEMO               |                    |                 |                 |                 | Ansicht 1 📃 | + Q Instrume |                            |                          |                  |            |
|----------------------------------|--------------------|-----------------|-----------------|-----------------|-------------|--------------|----------------------------|--------------------------|------------------|------------|
| $\star$ Meine Watchlist $\equiv$ | ★ Meine Watc       | hlist 🛨 Meine V | Watchlist 🗙     | Meine Watchlist |             |              | 🗉 GBPUSD                   | Ξ                        |                  | 🗠 GBPU     |
| Meine Watchlist 🗸 🔍 Ins          |                    | ~               |                 |                 |             | \$           | FX GBPUSD<br>British Pou   | nd/US Dollar             | i 🗾 🖾 🔍          | Q Instru   |
| EQ Perseus Mining Ltd            | AKTIEN<br><b>O</b> |                 | Eq Daimler AG   | P<br>(          | NKTIEN<br>) |              | Geld S<br>1.33 <b>87</b> 8 | pread Brief<br>3 1.33008 | Tagesveränderung | 1H 📧       |
| VERKAUF                          |                    | KAUF            | VERI            | AUF             | KAL         | F            | 5 Echtzeit-Kurs            | e                        | Markt offen 🏾    |            |
| 0,430                            |                    | 0,435           | 61,             | ,09             | 61,         | 10           | Тур                        |                          | Stopp >          |            |
| Markt geschlossen                |                    | ASX             | ① 15 Minuten ve | erspätet 🔳      |             | FSE 🌒        | Kaufen/Verkau              |                          | Verkauf >        | Indikative |
|                                  |                    |                 |                 |                 |             |              | GBP                        |                          | 5.000 +          |            |
|                                  |                    |                 |                 |                 |             |              | Preis                      |                          | 1,27500 +        | Q Instru   |
|                                  |                    |                 |                 |                 |             |              | Dauer                      |                          | Eine Woche       | 5m FX      |
|                                  |                    |                 |                 |                 |             |              | Kontozusamme               | nfassung 📃               |                  | nin araa   |
|                                  |                    |                 |                 |                 |             |              | 6574797                    | EUR                      |                  | 5.000 X    |
|                                  |                    |                 |                 |                 |             |              | Verfügbares Bar            | geld                     | 4.028,31         |            |
|                                  |                    |                 |                 |                 |             |              | Wert der Positior          | ien                      | 2,58             | Indikative |
|                                  |                    |                 |                 |                 |             |              | Buchungswert               |                          | 4.030,89         | 04:00      |
| Orders $\equiv$                  |                    |                 |                 |                 |             |              |                            |                          |                  |            |
| 6574797 EUF                      |                    |                 |                 |                 |             |              |                            |                          | ALLES STORNIE    | REN 🗸      |
| Instrument                       |                    | Тур             | Kaufen/Ver      | Menge           | Preis       | Aktuell      | Stopp                      | Limit                    | >                |            |
|                                  | ▼<br>▲             | Stopp bei Brief | Verkauf         | 5.000           | 1,10000     | 1,180/0      |                            |                          | STORNO           | •••        |
|                                  |                    | Stonn hei Geld  | Kauf            | 5.000           | 1,12000     | 1,10070      |                            |                          | STORNO           |            |
| FX EURUSD                        |                    | Limit           | Verkauf         | 5.000           | 1,26000     | 1,18050      |                            |                          | STORNO           |            |
| Positionen = Handels             | -Blotter           |                 |                 |                 |             |              |                            |                          |                  |            |
| 6574797 EUF                      |                    |                 |                 |                 |             |              |                            |                          | FX SCHLIES       | SEN 🗸      |
| Instrument 🛦                     |                    | # Status        | L/S             | Menge           | Offen       | Schließen    | Stopp                      | Limit                    | >                |            |
|                                  |                    | 2 Öffnen        | Glatt           |                 |             |              |                            |                          |                  | •••        |
| FX EURUSD                        | *                  | Öffnen          | Short           | -5.000          | 1,18059     | 1,1807o      | 1,26000                    | 1,12000                  | SCHLIE           | •••        |
| FX EURUSD                        | *                  | Öffnen          | Long            | 5.000           | 1,18076     | 1,18050      | 1.10000                    | 1.26000                  | SCHLIE           | •••        |
|                                  | _                  | ) Officer       | 1 000           | E 000           | 4 0077-     | 4 0007-      |                            |                          | COLL IE          | _          |

Um den Stopp Loss zu ändern klicken wir bei der betreffenden Position in der Spalte "Stopp" auf unseren aktuellen Stopp Kurs von 1,1:

| Positionen | Ξ  | Handels-Blotter |            |   |        |       |        |           |           |         |         |  |
|------------|----|-----------------|------------|---|--------|-------|--------|-----------|-----------|---------|---------|--|
| 6574797    |    | EUR             |            |   |        |       |        |           |           |         |         |  |
| Instrument |    |                 |            | # | Status | L/S   | Menge  | Offen     | Schließen | Stopp   | Limit   |  |
| - FX EURU  | SD |                 |            | 2 | Offnen | Glatt |        |           |           |         |         |  |
| FX EURU    | SD |                 | ŧ <b>t</b> |   | Öffnen | Short | -5.000 | 1,18059   | 1,18080   | 1,26000 | 1,12000 |  |
| FX EURU    | SD |                 | ŧ.         |   | Öffnen | Long  | 5.000  | 1,18076   | 1,18060   | 1,1000  | 1,26000 |  |
| - FX GBPU  | SD |                 |            | 2 | Öffnen | Long  | 5.000  | 1,33770 🕇 | 1,33841   |         |         |  |

Daraufhin öffnet sich ein neues Fenster. Innerhalb dieses Fensters finden wir oben unseren Take Profit und unten unsere Stopp-Loss-Order. Um die Kurse nun zu ändern klicken wir direkt auf unseren aktuellen Take Profit Kurs von 1,26 damit dieser markiert wird und überschreiben ihn mit den gewünschten 1,25:

|                                                                                                    |                          |                                    | * _ ×                                                                                                    |
|----------------------------------------------------------------------------------------------------|--------------------------|------------------------------------|----------------------------------------------------------------------------------------------------|
|                                                                                                    | Take Prof                | it / Stopp L                       | OSS                                                                                                    |
| FX EURUSD<br>Euro/US Dol                                                                                                    | llar                     |                                    |                                                                                                    |
| Position                                                                                                    |                          |                                    | 5.000 @ 1,18076                                                                                                    |
| Geld / Brief                                                                                                    |                          |                                    | 1,18035 / 1,18055                                                                                                    |
| 🗲 Echtzeit-Kurse                                                                                                    |                          |                                    | Markt offen 🛛 🔵                                                                                                    |
| Gewinn mitnehr                                                                                                    | men                      |                                    | 1,26000 +                                                                                                    |
| Stopp Loss                                                                                                    |                          |                                    | 1,10000 +                                                                                                    |
|                                                                                                    | ORDER                    | PLATZIER                           | EN                                                                                                    |
|                                                                                                    |                          |                                    |                                                                                                    |
|                                                                                                    |                          |                                    |                                                                                                    |
|                                                                                                    |                          |                                    |                                                                                                    |
|                                                                                                    |                          |                                    | * _ ×                                                                                                    |
|                                                                                                    | Take Prof                | it / Stopp L                       | ★ _ ×<br>LOSS                                                                                                    |
| FX EURUSD<br>Euro/US Do                                                                                                    | Take Prof                | it / Stopp L                       | .oss                                                                                                    |
| FX EURUSD<br>Euro/US Dol<br>Position                                                                                            | Take Prof                | it / Stopp L                       | ★ _ ×<br>.oss<br>5.000 @ 1,18076                                                                                                    |
| FX EURUSD<br>Euro/US Do<br>Position<br>Geld / Brief                                                                             | Take Prof                | it / Stopp L                       | .oss<br>5.000 @ 1,18076<br>1,1804s / 1,1806s                                                                                                |
| FX EURUSD<br>Euro/US Dod<br>Position<br>Geld / Brief<br>F Echtzeit-Kurse                                                        | Take Prof<br>Ilar        | it / Stopp L                       | .0SS          5.000 @ 1,18076         1,1804s / 1,1806s         Markt offen                                                                 |
| FX EURUSD<br>Euro/US Dol<br>Position<br>Geld / Brief<br>F Echtzeit-Kurse<br>Gewinn mitnehr                                      | Take Prof<br>Ilar        | it / Stopp L                       | .0SS          5.000 @ 1,18076         1,1804s / 1,1806s         Markt offen         1,26000 × +                                             |
| FX EURUSD<br>Euro/US Dol<br>Position<br>Geld / Brief<br>F Echtzeit-Kurse<br>Gewinn mitnehr<br>Stopp Loss                        | Take Prof<br>Ilar<br>men | it / Stopp L<br>–                  | <ul> <li>.0SS</li> <li>5.000 @ 1,18076</li> <li>1,1804s / 1,1806s</li> <li>Markt offen •</li> <li>1,26000 × +</li> <li>1,10000 +</li> </ul> |
| FX       EURUSD         Position         Geld / Brief         *       Echtzeit-Kurse         Gewinn mitnehr         Stopp Loss  | Take Prof                | it / Stopp L<br>–<br>–<br>PLATZIER | 5.000 @ 1,18076<br>1,1804s / 1,1806s<br>Markt offen •<br>1,26000 × +<br>1,10000 +                                                           |
| FX       EURUSD Euro/US Dol         Position       Geld / Brief          Echtzeit-Kurse         Gewinn mitnehn       Stopp Loss | Take Prof                | it / Stopp L<br>—<br>—<br>PLATZIER | 5.000 @ 1,1807s<br>1,1804s / 1,1806s<br>Markt offen •<br>1,26000 × +<br>1,10000 +                                                           |

|                             |                | *                    | $ \times$ |
|-----------------------------|----------------|----------------------|-----------|
| Take Pro                    | ofit / Stopp L | .0SS                 |           |
| FX EURUSD<br>Euro/US Dollar |                |                      |           |
| Position                    |                | 5.000 @ <sup>-</sup> | 1,18076   |
| Geld / Brief                |                | 1,18052/             | 1,18072   |
| 🗲 Echtzeit-Kurse            |                | Markt of             | ffen 😑    |
| Gewinn mitnehmen            |                | 1,25000              | +         |
| Stopp Loss                  |                | 1,10000              | +         |
| ORDER                       | PLATZIER       | EN                   |           |
|                             |                |                      |           |
|                             |                |                      |           |

Genauso verfahren wir mit unserem Stopp Loss. Wir klicken bei unserer Stopp Loss Order auf den alten Kurs von 1,1 und überschreiben ihn mit dem neuen Kurs 1,15:

|                             |               | *        | _ X     |  |  |  |  |  |  |
|-----------------------------|---------------|----------|---------|--|--|--|--|--|--|
| Take Prof                   | iit / Stopp L | LOSS     |         |  |  |  |  |  |  |
| FX EURUSD<br>Euro/US Dollar |               |          |         |  |  |  |  |  |  |
| Position                    |               | 5.000 @  | 1,18076 |  |  |  |  |  |  |
| Geld / Brief                |               | 1,18052/ | 1,18072 |  |  |  |  |  |  |
| 🗲 Echtzeit-Kurse            |               | Markt o  | ffen 😑  |  |  |  |  |  |  |
| Gewinn mitnehmen            |               | 1,25000  | +       |  |  |  |  |  |  |
| Stopp Loss                  |               | 1,10000  | +       |  |  |  |  |  |  |
| ORDER PLATZIEREN            |               |          |         |  |  |  |  |  |  |
|                             |               |          |         |  |  |  |  |  |  |
|                             |               |          |         |  |  |  |  |  |  |

|                             |              | *         | $\perp$ $\times$ |
|-----------------------------|--------------|-----------|------------------|
| Take Prof                   | it / Stopp L | OSS       |                  |
| FX EURUSD<br>Euro/US Dollar |              |           |                  |
| Position                    |              | 5.000 @   | 1,17985          |
| Geld / Brief                |              | 1,1796a / | 1,17980          |
| 🗲 Echtzeit-Kurse            |              | Markt of  | ffen 😐           |
| Gewinn mitnehmen            |              | 1,25000   | +                |
| Stopp Loss                  | - (          | 1,10000 × | +                |
| ORDER                       | PLATZIER     | EN        |                  |
|                             |              |           |                  |
|                             |              |           |                  |

| Take Profit / Stopp Loss  |                 |       |     |
|---------------------------|-----------------|-------|-----|
|                           |                 |       |     |
| EURUSD<br>Euro/US Dollar  |                 |       |     |
| Position 5.0              | 00 @            | 1,180 | )76 |
| Geld / Brief 1,18         | 3 <b>0</b> 86 / | 1,18  | 106 |
| 5 Echtzeit-Kurse M        | arkt (          | offen | •   |
| Gewinn mitnehmen – 1,2500 | 0               | 4     |     |
| Stopp Loss – 1,1500       | 10              | +     |     |
| ORDER PLATZIEREN          |                 |       |     |
|                           |                 |       |     |
|                           |                 |       |     |

Danach klicken wir auf "Order platzieren" um die Änderungen abzuschicken:

|                             |           | *         | $ \times$ |
|-----------------------------|-----------|-----------|-----------|
| Take Profit                 | / Stopp I | Loss      |           |
| FX EURUSD<br>Euro/US Dollar |           |           |           |
| Position                    |           | 5.000 @   | 1,18076   |
| Geld / Brief                |           | 1,18086 / | 1,18106   |
| 🗲 Echtzeit-Kurse            |           | Markt o   | ffen 😐    |
| Gewinn mitnehmen            |           | 1,25000   | +         |
| Stopp Loss                  |           | 1,15000   | +         |
| ORDER P                     | LATZIEF   | REN       |           |

Wir erhalten eine Zusammenfassung, die wir kontrollieren und anschließend bestätigen können, indem wir auf den blauen Button "Bestätigen" klicken.
|                             | * _ ×                             |
|-----------------------------|-----------------------------------|
| Orde                        | r bestätigen                      |
| FX EURUSD<br>Euro/US Dollar |                                   |
| Konto                       | 6574797                           |
| Verbunden mit Positions-ID  | 203811088                         |
| Long/Short                  | Long                              |
| EUR                         | 5.000                             |
| Eröffnungskurs/-preis       | 1,18076                           |
| Gewinn mitnehmen            | Verkauf @ 1,2500o Limit           |
| Stopp Loss                  | Verkauf @ 1,1500o Stopp bei Brief |
| ABBRECHEN                   | BESTÄTIGEN                        |

Daraufhin erhalten wir unsere Orderbestätigungen, die uns zeigen, dass die vorgenommenen Änderungen erfolgreich waren. Wir schließen diese, indem wir auf "OK" klicken.

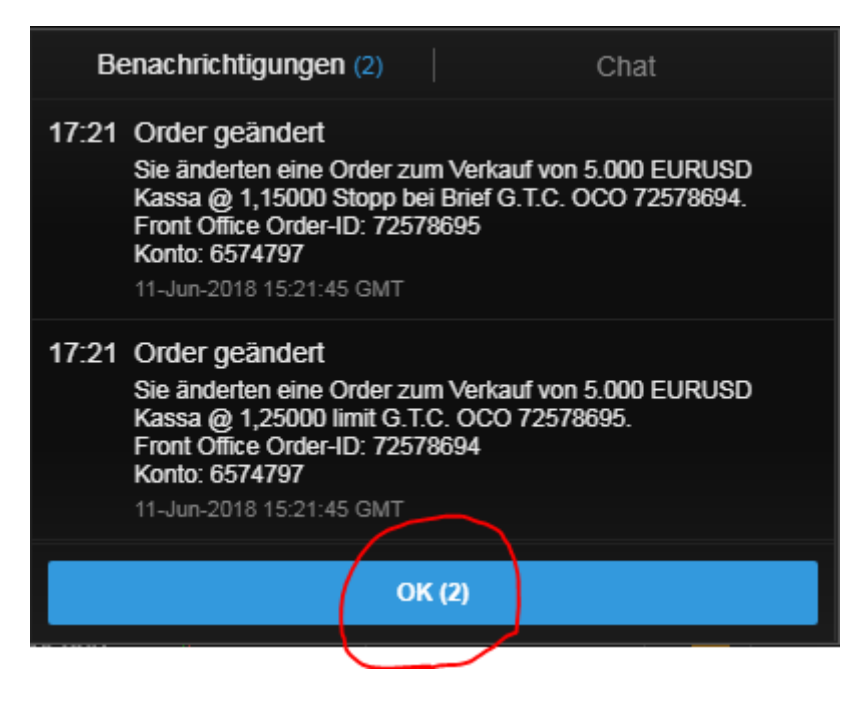

Unser neuer Take Profit und Stopp Loss sind jetzt in den "Positionen" bei den Spalten "Limit" und "Stopp" zu finden.

| SabitaderHillowood<br>Madeer Watchield  Maneer Watchield  Maneer Wat |                                  |                   |                          |                   |                 |             |              |                             |                                  |                  |                         |
|----------------------------------------------------------------------------------------------------|----------------------------------|-------------------|--------------------------|-------------------|-----------------|-------------|--------------|-----------------------------|----------------------------------|------------------|-------------------------|
| Meine Watchlist       * Meine Watchlist       * Meine Watchlist       * Meine Watchlist       * Meine Watchlist       * GBPUSD       * GBPUSD         Meine Watchlist       • Meine Watchlist       * Meine Watchlist       * Meine Watchlist       * GBPUSD         Meine Watchlist       • Meine Watchlist       * Meine Watchlist       * GBPUSD       * GBPUSD         VERNOLF       NUF       • Meine Watchlist       * Meine Watchlist       * GBPUSD         VERNOLF       NUF       • Multi       * GBPUSD       * GBPUSD         VERNOLF       NUF       61,09       * GBPUSD       * GBPUSD         Meine Watchlist       • Multi       61,09       * GBPUSD       * GBPUSD         Meine Watchlist       • Multi       61,09       * GBPUSD       * GBPUSD         Meine Watchlist       • Multi       61,09       * GBPUSD       * GBPUSD         Meine Watchlist       • Multi       61,09       * GBPUSD       * GBPUSD         Meine Watchlist       • Multi       61,09       * GBPUSD       * GBPUSD         Meine Watchlist       • Multi       61,09       * GBPUSD       * GBPUSD         Meine Watchlist       • Multi       • Stope       * GBPUSD       * GBPUSD         Meine Watchlist       • Multi<                                                                                                    | SaxoTraderPRO DEMO               |                   |                          |                   |                 | Ansicht 1 📃 | + Q Instrume |                             |                                  |                  |                         |
| Weine Watchietz       monormal Anzal       Image: Second Biology       Image: Second Biology                                                                                                    | $\star$ Meine Watchlist $\equiv$ | \star Meine Watch | list 🛨 Meine V           | Vatchlist \star N | leine Watchlist |             |              | 🗉 GBPUSD                    | =                                |                  | 🗠 GBPUSD                |
| Energy Manager         Martin         Martin <th< th=""><th>Meine Watchlist∨ Q Inst</th><th></th><th><b>v</b></th><th></th><th></th><th></th><th>\$</th><th>FX GBPUSD<br/>British Pou</th><th>nd/US Dollar</th><th>i 🛛 🖓 🔾</th><th></th></th<>                                                                                                    | Meine Watchlist∨ Q Inst          |                   | <b>v</b>                 |                   |                 |             | \$           | FX GBPUSD<br>British Pou    | nd/US Dollar                     | i 🛛 🖓 🔾          |                         |
| VERXUF         KUF         KUF           0,430         0,435         61,08         61,09           Markt geschlossen         ASX         0 15 Minuten verspätet         E         FSE         Kauten/Verkauten         Verkauf           Markt geschlossen         ASX         0 15 Minuten verspätet         E         FSE         Kauten/Verkauten         Verkauf           Verkspäters         ASX         0 15 Minuten verspätet         E         FSE         Kauten/Verkauten         Verkauf           Verkspäters         ASX         0 15 Minuten verspätet         E         FSE         Kauten/Verkauten         Verkauf           Verkspäters         E         FSE         Kauten/Verkauten         Verkauf         Top         Kauten/Verkauten         Verkauf         Top         Kauten/Verkauten         Verkauf         Top         Kauten/Verkauten         Verkauf         Stopp be Cedd         Kauf         Stopp be Cedd         Stopp be Cedd         Stopp be Cedd         Stopp be Cedd         Kauf         Stopp be Cedd         Kauf         Stopp be Cedd         Stopp be Cedd         Kauf         Stopp be Cedd         Stopp be Cedd         Kauf         Stopp be Cedd         Kauf         Stopp be Cedd         Stopp be Cedd         Kauf         Stopp be Cedd         Kauf         Stopp                                                                                                    | Eq Perseus Mining Ltd            | AKTIEN<br>O       |                          | EQ Daimler AG     | A<br>(          | KTIEN       |              | Geld Sp<br>1,33 <b>83</b> 2 | read Brief<br>3 1,33 <b>86</b> 2 | Tagesveränderung |                         |
| 0,430         0,435         61,08         61,09           Markt geschlossen         A3X         © 15 Minden versplat:         E         FSE         Kaden/Verkaulen         Verkauf           GIP         - 5.000         -         Gar         - 5.000         -         Gar         -         Gar         -         Gar         -         Gar         -         -         Gar         -         -         Gar         -         -         Gar         -         -         -         -         -         -         -         -         -         -         -         -         -         -         -         -         -         -         -         -         -         -         -         -         -         -         -         -         -         -         -         -         -         -         -         -         -         -         -         -         -         -         -         -         -         -         -         -         -         -         -         -         -         -         -         -         -         -         -         -         -         -         -         -         -         - <t< td=""><td>VERKAUF</td><td></td><td>KAUF</td><td>VERKA</td><td>UF</td><td>KAI</td><td>JF</td><td>🗲 Echtzeit-Kurs</td><td></td><td>Markt offen 🍳</td><td></td></t<>                                                                                                    | VERKAUF                          |                   | KAUF                     | VERKA             | UF              | KAI         | JF           | 🗲 Echtzeit-Kurs             |                                  | Markt offen 🍳    |                         |
| Merit geschlossen       ASX       © 15 Minutes verspätet       FSC       Raufen/Verhaufen < Verhauf                                                                                                    | 0,430                            |                   | 0,435                    | 61,0              | )8              | 61,         | 09           | Тур                         |                                  | Stopp >          |                         |
| GBP       -       5.000       +       GBP       -       5.000       +       GBP       -       1.27500       +       GBP       -       1.27500       +       GBP       -       1.27500       +       -       GBP       -       1.27500       +       -       GBP       -       1.27500       +       -       GBP       -       1.27500       +       -       GBP       -       1.27500       +       -       GBP       -       1.27500       +       -       GBP       -       1.27500       +       -       -       -       -       -       1.27500       +       -       GBP       -       1.27500       +       -       -       -       -       -       -       -       -       -       -       -       -       -       -       -       -       -       -       -       -       -       -       -       -       -       -       -       -       -       -       -       -       -       -       -       -       -       -       -       -       -       -       -       -       -       -       -       -       -       -       -                                                                                                    | Markt geschlossen                |                   | ASX 🖕                    | ① 15 Minuten vers | pātet 📰         |             | FSE 🌒        | Kaufen/Verkau               |                                  | Verkauf >        | Indikativer Ku<br>1 3 4 |
| Preis       -       1,2790 ++       □ indrum         Baler       Eine Woche       Indrum       Indrum                                                                                                    |                                  |                   |                          |                   |                 |             |              | GBP                         |                                  | 5.000 +          | 🗠 GBPUSD                |
| Date:       Cincols       Sin Z G         Kontozusammentassung =       Eine Woche >       Image: Sin Z G         Verlupbares Bargeld       4.028,31         Verlupbares Bargeld       4.028,31         Verlupbares Bargeld       4.028,31         Verlupbares Bargeld       4.028,91         Buchungsvert       4.028,91         Instaument A       Typ         Kulfen/Ver.       Menge         Preis       Aktuell         Stopp bei Geld       Kauf         Stopp bei Geld       Kauf         Stopp bei Geld       Kauf         Stopp bei Geld       Kauf         Stopp bei Geld       Kauf         Stopp bei Geld       Kauf         Stopp bei Geld       Kauf         Stopp bei Geld       Stopo         Keurson       Stopp bei Geld         Keurson       Stopp bei Geld         Keurson       Stopp bei Geld         Keurson       Stopp bei Geld         Keurson       Stopp bei Geld         Keurson       Stopp bei Geld         Keurson       Stopp bei Geld         Keurson       Stopp bei Geld         Keurson       Stopp bei Geld         Keurson       Stopp bei G                                                                                                    |                                  |                   |                          |                   |                 |             |              | Preis                       |                                  | 1,27500 +        | Q Instrumer             |
| Kontozusammenfassung ≡<br>6574797 EUR :<br>Verfügbares Bargeld 4.028,31<br>Wert der Positionen 0,68<br>Buchungswert 4.028,99       Imit 4.028,31<br>Verfügbares Bargeld 4.028,31<br>Wert der Positionen 0,68<br>Buchungswert 4.028,99         Orders ≡       ALLES STORNIEREN V<br>6574797 EUR       Imit 4.028,99         6574797 EUR       Naufen/Ver       Menge         Fördars Europswert       Stopp bei Geld       Kauf         5000 1,26000       1,18076       STORNO         EURUSD       Stopp bei Geld       Kauf         EURUSD       Limit       Kauf         EURUSD       Limit       Kauf         EURUSD       Limit       Kauf         FEURUSD       Limit       Verkauf         FEURUSD       Limit       Verkauf         FEURUSD       Limit       Verkauf         FEURUSD       Limit       Verkauf         FEURUSD       Limit       Verkauf         FEURUSD       2 Offnen       Glatt         FEURUSD       Offnen       Short       -5.000       1,18076       1,12000       SCHLIEs         FEURUSD       Offnen       Short       -5.000       1,18076       1,12000       SCHLIE       -         FEURUSD       Offnen       Short       -5.000       1,18076       1,18020                                                                                                    |                                  |                   |                          |                   |                 |             |              | Dauer                       |                                  | Eine Woche >     | 5m 🔣 GBF                |
| Orders ≡       6574797 EUR ;       indicativer 0,088         Buchungswert       4.028,31       indicativer 0,088         Buchungswert       4.028,90       indicativer 0,088         6574797       EUR       ALLES STORNEREN       indicativer 0,088         6574797       EUR       ALLES STORNEREN       indicativer 0,088         6574797       EUR       ALLES STORNEREN       indicativer 0,088         6574797       EUR       ALLES STORNEREN       indicativer 0,088         1nstrument A       Typ       Kaufen/Ver       Menge       Preis       Aktuell       Stopp Limit       indicativer 0,088         1nstrument A       Typ       Kaufen/Ver       Menge       Preis       Aktuell       Stopp Limit       indicativer 0,088         1nstrument A       Typ       Kaufan/Ver       Menge       Preis       Aktuell       Stopp Limit       indicativer 0,088         1x EURUSD       Limit       Kauf       5.000       1,26000       1,18076       istorne 0,088       istorne 0,088       istorne 0,088       istorne 0,088       istorne 0,088       istorne 0,088       istorne 0,088       istorne 0,088       istorne 0,088       istorne 0,088       istorne 0,088       istorne 0,088       istorne 0,088       istorne 0,088       is                                                                                                    |                                  |                   |                          |                   |                 |             |              | Kontozusammer               | fassung $\equiv$                 |                  | production devi         |
| Verfügbares Bargeld       4.028,31<br>Wert der Positionen       0,68<br>Buchungswert       1.008/astwert         6574797       EUR       ALLES STORNIEREN       0         Instrument ▲       Typ       Kaufen/Ver       Menge       Preis       Aktuell       Stopp       Limit       >         115UUSD       Stopp bei Geld       Kauf       5.000       1,26000       1,18076       STORNO       ••••         12 EURUSD       Stopp bei Geld       Kauf       5.000       1,26000       1,18076       STORNO       ••••         12 EURUSD       Stopp bei Geld       Kauf       5.000       1,26000       1,18076       STORNO       ••••         12 EURUSD       Stopp bei Geld       Kauf       5.000       1,26000       1,18076       STORNO       ••••         12 EURUSD       Stopp bei Geld       Kauf       5.000       1,26000       1,18076       STORNO       ••••         12 EURUSD       Stopp bei Geld       Kauf       5.000       1,26000       1,18076       STORNO       ••••         12 EURUSD       Limit       Verkauf       5.000       1,26000       1,18076       Stopp       ••••         12 EURUSD       2 Offnen       Glatt       ••••       ••••       •••                                                                                                    |                                  |                   |                          |                   |                 |             |              | 6574797                     | EUR                              |                  | 5.000 X                 |
| Wert der Positionen         0,68         ndikatwer           00rders         =         000000000000000000000000000000000000                                                                                                    |                                  |                   |                          |                   |                 |             |              | Verfügbares Barg            | eld                              | 4.028,31         |                         |
| Buchungswert         4.028,99           Orders         =           6574797         EUR           Instrument ▲         Typ           Kaufen/Ver         Menge           Preis         Aktuell           Stopp bei Geld         Kauf           Stopp bei Geld         Kauf           Stopp bei Geld         Kauf           T         EURUSD           Stopp bei Geld         Kauf           Stopp bei Geld         Kauf           Stopp bei Geld         Kauf           Stopp bei Geld         Kauf           EURUSD         Stopp bei Geld           Kauf         5.000           1,1200a         1,1809a           Stopp bei Geld         Kauf           Stopp bei Geld         Kauf           F EURUSD         Limit           Verkauf         5.000           1,2600a         1,1807a           Stopp bei Geld         Kauf           Stopp bei Geld         Kauf           Stopp bei Geld         Kauf           EURUSD         Limit           Verkauf         5.000           Verkauf         Stopp           Limit         Verkauf                                                                                                    |                                  |                   |                          |                   |                 |             |              | Wert der Position           |                                  | 0,68             | Indikativer Ku          |
| Orders         EUR           6574797         EUR           Instrument ▲         Typ           Kaufen/Ver         Menge           Preis         Aktuell           Stopp bei Geld         Kauf           Kauf         5.000           TX EURUSD         Stopp bei Geld           Kauf         5.000           TX EURUSD         Stopp bei Geld           Kauf         5.000           TX EURUSD         Stopp bei Geld           Kauf         5.000           TX EURUSD         Stopp bei Geld           Kauf         5.000           TX EURUSD         Stopp bei Geld           Kauf         5.000           1,2600a         1,18076           TX EURUSD         Limit           Verkauf         5.000           1,2600a         1,18076           TX EURUSD         Limit           Verkauf         5.000           TX EURUSD         2 Offnen           Glatt         -           VerkuSD         2 Offnen           Stopp         Limit           VerkuSD         Öffnen           Short         -5.000           1,18076 <td< th=""><th></th><th></th><th></th><th></th><th></th><th></th><th></th><th>Buchungswert</th><th></th><th>4.028,99</th><th>01.00</th></td<>                                                                                                    |                                  |                   |                          |                   |                 |             |              | Buchungswert                |                                  | 4.028,99         | 01.00                   |
| 6574797       EUR       ALLES STORNIEREN         Instrument ▲       Typ       Kaufen/Ver       Menge       Preis       Aktuell       Stopp       Limit         IX       EURUSD       Stopp bei Geld       Kauf       5.000       1,26000       1,1807e       STORNO       ***         IX       EURUSD       Limit       Kauf       5.000       1,26000       1,1807e       STORNO       ***         IX       EURUSD       Stopp bei Geld       Kauf       5.000       1,26000       1,1807e       STORNO       ***         IX       EURUSD       Stopp bei Geld       Kauf       5.000       1,26000       1,1807e       STORNO       ***         IX       EURUSD       Limit       Verkauf       5.000       1,26000       1,1807e       STORNO       ***         Positionen       =       Handels-Blotter       FX       Schließen       Stopp       Limit       ***         Instrument ▲       #       Status       U/S       Menge       Offen       Schließen       Stopp       Limit       ****         -       X       EURUSD       2       Offnen       Short       -5.000       1,1807e       1,18009e       1,26000       1,12000 <td>Orders <math>\equiv</math></td> <td></td> <td></td> <td></td> <td></td> <td></td> <td></td> <td></td> <td></td> <td></td> <td>Na</td>                                                                                                    | Orders $\equiv$                  |                   |                          |                   |                 |             |              |                             |                                  |                  | Na                      |
| Instrument ▲         Typ         Kaufen/Ver         Menge         Preis         Aktuell         Stopp         Limit         >           FX         EURUSD         Stopp bei Geld         Kauf         5.000         1,26000         1,1807e         STORNO         ***           FX         EURUSD         ▲         Limit         Kauf         5.000         1,12000         1,1807e         STORNO         ***           FX         EURUSD         ▲         Stopp bei Geld         Kauf         5.000         1,26000         1,1807e         STORNO         ***           FX         EURUSD         ▲         Stopp bei Geld         Kauf         5.000         1,26000         1,1807e         STORNO         ***           FX         EURUSD         ▲         Limit         Verkauf         5.000         1,26000         1,1807e         STORNO         ***           FX         EURUSD         ▲         #         Status         U/S         Menge         Offen         Schließen         Stopp         Limit         >           FX         EURUSD         2         Offnen         Glat         ***         ***         ***         ***         ***         ***         ****         ***                                                                                                    | 6574797 EUR                      |                   |                          |                   |                 |             |              |                             |                                  | ALLES STORNIE    | REN V A                 |
| X EURUSD       Stopp bei Geid       Kaur       3.000       1,2000       1,18076       Stopp tot Geid       Kaur         Z EURUSD       Limit       Kaur       5.000       1,12000       1,18096       STORNO       •••         Z EURUSD       Stopp bei Geld       Kaur       5.000       1,2000       1,18076       STORNO       •••         Z EURUSD       Stopp bei Geld       Kaur       5.000       1,26000       1,18076       STORNO       •••         Z EURUSD       Limit       Verkauf       5.000       1,26000       1,18076       STORNO       •••         Positionen       =       Handels-Blotter       FX SCHLIESSEN       FX SCHLIESSEN       FX SCHLIESSEN       •••         Instrument A       # Status       US       Menge       Offen       Schließen       Stopp       Limit       >         rx EURUSD       2 Offnen       Glatt       •••       •••       •••       •••       •••         rx EURUSD       2 Öffnen       Long       5.000       1,18076       1,18076       1,12000       SCHLIE       •••         rx EURUSD       Offnen       Long       5.000       1,18076       1,18076       1,26000       1,12000       SCHLIE                                                                                                    |                                  |                   | Typ                      | Kaufen/Ver        | Menge           | Preis       | Aktuell      | Stopp                       | Limit                            | >                | 1                       |
| Image: Construct of the construction of the construction of the constructio                                  |                                  |                   | Stopp bel Geld           | Kauf              | 5.000           | 1,20000     | 1,18076      |                             |                                  | STORNO           | 17                      |
| Image: Stopp ber Geld       Nath       5.000       1,2000       1,18076       STORIO       Image: Stopp ber Geld       Nath       5.000       1,2000       1,18076       STORIO       Image: Stopp ber Geld       Nath       Stopp ber Geld       Nath       Nath <t< td=""><td>EURUSD</td><td></td><td>Climit<br/>Stopp boi Cold</td><td>Kauf</td><td>0.000<br/>5.000</td><td>1,12000</td><td>1,16096</td><td></td><td></td><td>STORNO</td><td>17</td></t<>                                                                                                    | EURUSD                           |                   | Climit<br>Stopp boi Cold | Kauf              | 0.000<br>5.000  | 1,12000     | 1,16096      |                             |                                  | STORNO           | 17                      |
| Positionen         Handels-Blotter           6574797         EUR           Instrument ▲         # Status           # Status         U/S           Menge         Offen           Schließen         Stopp           Limit         ***           TX EURUSD         2 Offnen           Göftnen         Short           -5.000         1,1805e           TX EURUSD         Öffnen           Long         5.000           1,18076         1,1500a           - TX GBPUSD         2 Öffnen           2 Öffnen         Long           5.000         1,3377a           38833         SCHLIE                                                                                                    |                                  |                   | Limit                    | Verkauf           | 5.000           | 1.26000     | 1,18076      |                             |                                  | STORNO           | ••• 17                  |
| 6574797         EUR         FX SCHLIESSEN         FX SCHLIESSEN                                                                                                    | Positionen = Handels-            | Blotter           |                          |                   |                 |             |              |                             |                                  |                  | 16                      |
| Instrument ▲       #       Status       L/S       Menge       Offen       Schließen       Stopp       Limit       >         - FX <eurusd< td="">       2       Offnen       Glatt       -       -       -       -       -       -       -       -       -       -       -       -       -       -       -       -       -       -       -       -       -       -       -       -       -       -       -       -       -       -       -       -       -       -       -       -       -       -       -       -       -       -       -       -       -       -       -       -       -       -       -       -       -       -       -       -       -       -       -       -       -       -       -       -       -       -       -       -       -       -       -       -       -       -       -       -       -       -       -       -       -       -       -       -       -       -       -       -       -       -       -       -       -       -       -       -       -       -       -       -</eurusd<>                                                                                                    | 6574797 FUR                      | 2                 |                          |                   |                 |             |              |                             |                                  | FX SCHLIES       |                         |
| rx         EURUSD         2 Offnen         Glatt         •••           rx         EURUSD <ul> <li>Öffnen</li> <li>Short</li> <li>-5.000</li> <li>1,1809e</li> <li>1,2600a</li> <li>1,1200a</li> <li>SCHLIE</li> <li>•••</li> <li>rx</li> <li>GBPUSD</li> <li>2 Öffnen</li> <li>Long</li> <li>5.000</li> <li>1,3377a</li> <li>1,33833</li> <li>SCHLIE</li> <li>•••</li> <li>TX</li> <li>GBPUSD</li> </ul> Schlie         •••            - rx <li>GBPUSD</li> <li>2 Öffnen</li> <li>Long</li> <li>5.000</li> <li>1,3377a</li> <li>1,33833</li> <li>Schlie</li> <li>•••</li> <li>•••</li> <li>••</li> <li>••</li> <li>••</li> <li>••</li>                                                                                                    | Instrument A                     |                   | # Status                 |                   | Menge           | Offen       | Schließen    | Stopp                       | Limit                            | >                | 16                      |
| rz EURUSD         Öffnen         Short         -5.000         1,18059         1,26000         1,12000         SCHLIE         •••           rz EURUSD         Öffnen         Long         5.000         1,18076         1,18076         1,15000         1,25000         SCHLIE         •••           rz EURUSD         Öffnen         Long         5.000         1,38076         1,18076         1,15000         1,25000         SCHLIE         •••           - rz GBPUSD         2 Öffnen         Long         5.000         1,33770         1,33833         SCHLIE         •••                                                                                                    |                                  |                   | 2 Offnen                 | Glatt             |                 |             |              |                             |                                  |                  | 16                      |
| Image: EURUSD         Öffnen         Long         5.000         1,1807e         1,1500e         1,2500e         SCHLIE         •••           - rx         GBPUSD         2         Öffnen         Long         5.000         1,3377e         1,33833         SCHLIE         •••                                                                                                    | FX EURUSD                        | <b>*</b>          | Öffnen                   | Short             | -5.000          | 1,18059     | 1,18098      | 1,26000                     | 1,12000                          | SCHLIE           |                         |
| - 🔀 GBPUSD 2 Offnen Long 5.000 1,33770 1,33833 SCHLIE •••                                                                                                    | FX EURUSD                        | <b>*</b>          | Öffnen                   | Long              | 5.000           | 1,18076     | 1,18078      | 1,15000                     | 1,25000                          | SCHLIE           | 16                      |
|                                                                                                    | - EX GBPUSD                      |                   | 2 Öffnen                 | Long              | 5.000           | 1,33770     | 1,33833      |                             |                                  | SCHLIE           | 16                      |

# Lösung Änderungen zu Trade 2:

# Wir wählen den Stopp Loss großzügiger von 1,26 auf 1,265

#### Wir ändern den Take Profit von 1,12 auf 1,10

Als ersten Schritt suchen wir uns die betreffende offene Position. Unten links unter "Positionen" sehen wir "EURUSD". Da wir mehrere Positionen im gleichen Währungspaar eröffnet haben, müssen wir zuerst auf das kleine "+" links neben "EURUSD" klicken um uns unsere Einzelpositionen anzeigen zu lassen.

| SaxoTraderPRO DEMO     |                    |                   |                  |                 | Ansicht 1 📃      | + <b>Q</b> Instrum |                                               |
|------------------------|--------------------|-------------------|------------------|-----------------|------------------|--------------------|-----------------------------------------------|
| ★ Meine Watchlist 🛛 😑  | ★ Meine Wate       | chlist 🗙 Meine Wa | atchlist \star   | Meine Watchlist |                  |                    | 🗉 GBPUSD                                      |
| Meine Watchlist V Q In |                    | . 🗸               |                  |                 |                  | \$                 | FX GBPUS                                      |
| Eq Perseus Mining Ltd  | AKTIEN<br><b>0</b> | ~                 | EQ Daimler AG    | ć               | KTIEN<br>)       | ~                  | Geld<br>1,33906                               |
| VERKAUF                |                    | KAUF              | VERK             | AUF             | к                | AUF                | Fchtzeit-k                                    |
| 0,430                  |                    | 0,435             | 61,              | 05              | 61               | ,06                | Тур                                           |
| Markt geschlossen      |                    | ASX 🔵             | ① 15 Minuten ver | spātet 📰        |                  | FSE 🔵              | Kaufen/Ver                                    |
|                        |                    |                   |                  |                 |                  |                    | GBP                                           |
|                        |                    |                   |                  |                 |                  |                    | Preis                                         |
|                        |                    |                   |                  |                 |                  |                    | Dauer                                         |
|                        |                    |                   |                  |                 |                  |                    | Kontozusam                                    |
|                        |                    |                   |                  |                 |                  |                    | 6574797                                       |
|                        |                    |                   |                  |                 |                  |                    | Verfügbares B<br>Wert der Posi<br>Buchungswei |
| Orders 📃               |                    |                   |                  |                 |                  |                    |                                               |
| 6574797 EU             | JR                 |                   |                  |                 |                  |                    |                                               |
| Instrument 🔺           |                    | Тур               | Kaufen/Ver       | Menge           | Preis            | Aktuell            | Sto                                           |
| EURUSD                 | <b>—</b>           | Stopp bei Brief   | Verkauf          | 5.000           | 1,10000          | 1,18070            |                                               |
| FX EURUSD              | <b>X</b>           | Limit             | Kauf             | 5.000           | 1,12000          | 1,180/0            |                                               |
|                        |                    | Stopp bel Geld    | Kaut             | 5.000           | 1,26000          | 1,18050            |                                               |
|                        | • Diottor          |                   | verkaur          | 0.000           | 1,20000          | 1,18000            |                                               |
| Positionen = Handels   | s-bioller          |                   |                  |                 |                  |                    |                                               |
| 03/4/9/ EU             | JR                 | # Chatura         | 1/5              | M               | 0#               | CabliaDaa          | Chana                                         |
| Devisen (4)            |                    | # Status          | 115              | wenge           | Offen            | Schließen          | Stopp                                         |
|                        |                    | 2 Öffnen          | Glatt            |                 |                  |                    |                                               |
|                        |                    | 2 Öffnen          | Long             | 5.000           | 1.33770          | ↓ 1.3390s          |                                               |
|                        |                    |                   |                  |                 |                  |                    |                                               |
| FX GBPUSD              | *                  | Offnen            | Long             | 5.000           | 1, <u>3377</u> 0 | 1,33916            | 1,30000                                       |

| SaxoTraderPRO DEMO                       |              |                         |                   |                | Ansicht 1 $\equiv$ | + Q Instrume |                              |                                  |            |            |                 |
|------------------------------------------|--------------|-------------------------|-------------------|----------------|--------------------|--------------|------------------------------|----------------------------------|------------|------------|-----------------|
| $\star$ Meine Watchlist $\equiv$ $\star$ | Meine Watchl | ist 🗙 Meine Wa          | atchlist 🗙 Me     | eine Watchlist |                    |              | <b>GBPUSD</b>                | 1                                |            |            | 🗠 GBPU          |
| Meine Watchlist V Q Instru               |              | ~                       |                   |                |                    | \$           | FX GBPUSD<br>British Pour    | d/US Dollar                      | i 🏋        | <u>x</u> a |                 |
| Eq Perseus Mining Ltd                    | AKTIEN<br>O  |                         | Eq Daimler AG     |                | aktien<br>O        |              | Geld Spi<br>1,33 <b>80</b> 0 | read Brief<br>3 1,33 <b>83</b> 0 | Tagesverär | nderung    |                 |
| VERKAUF                                  |              | KAUF                    | VERKAU            | F              | KAL                | F            | 🗲 Echtzeit-Kurse             |                                  | Mark       | t offen 🧧  | 5000 - X        |
| 0,430                                    |              | 0,435                   | 61,1              | 7              | 61,                | 18           | Тур                          |                                  | Stopp      | >          |                 |
| Markt geschlossen                        |              | ASX 🖕                   | Markt geschlossen |                |                    | FSE 🔵        | Kaufen/Verkauf               |                                  | Verkauf    | >          | Indikative      |
|                                          |              |                         |                   |                |                    |              | GBP                          |                                  | 5.000      | +          | 🗠 GBPU          |
|                                          |              |                         |                   |                |                    |              | Preis                        |                                  | 1,27500    | +          | Q Instrui       |
|                                          |              |                         |                   |                |                    |              | Dauer                        |                                  | Eine Woch  | e >        | 5m FX (         |
|                                          |              |                         |                   |                |                    |              | Kontozusammen                | fassung $\equiv$                 |            |            | i na an an an a |
|                                          |              |                         |                   |                |                    |              | 6574797                      | EUR                              |            |            | 5.000           |
|                                          |              |                         |                   |                |                    |              | Verfügbares Barge            | eld                              | 4.0        | 28,31      |                 |
|                                          |              |                         |                   |                |                    |              | Wert der Positione           | en                               |            | -0,72      | Indikative      |
|                                          |              |                         |                   |                |                    |              | Buchungswert                 |                                  | 4.0        | )27,59     | 04:00           |
| Orders $\equiv$                          |              |                         |                   |                |                    |              |                              |                                  |            |            |                 |
| 6574797 EUR                              |              |                         |                   |                |                    |              |                              |                                  | ALLES      | STORNIE    | REN 🗸           |
| Instrument 🔺                             |              | Тур                     | Kaufen/Ver        | Menge          | Preis              | Aktuell      | Stopp                        | Limit                            | >          |            |                 |
|                                          | ▼<br>▲       | Stopp bei Geld          | Kauf              | 5.000          | 1,26000            | 1,18062      |                              |                                  |            | STORNO     | ••••            |
|                                          |              | Limit<br>Stopp hai Cald | Kauf              | 5.000          | 1,12000            | 1,18082      |                              |                                  |            | STORNO     |                 |
|                                          | - A          | Stopp bei Geiu          | Nau               | 5.000          | 1,20000<br>1,2600a | 1,18002      |                              |                                  |            | STORNO     |                 |
|                                          | ottor        | Link                    | Ternaul           | 5.000          | 1,20000            | 1,10002      |                              |                                  |            | JIOKNO     |                 |
|                                          |              |                         |                   |                |                    |              |                              |                                  | EV         | SCHUES     |                 |
| Instrument                               |              | # Status                | L/S               | Menae          | Offen              | Schließen    | Stopp                        | Limit                            |            | SCILLES    |                 |
| - FX EURUSD                              |              | 2 Offnen                | Glatt             |                |                    |              |                              |                                  |            |            | •••             |
| FX EURUSD                                | *            | Öffnen                  | Short             | -5.000         | 1,18059            | 1,18083      | 1,26000                      | 1,12000                          | 5          | SCHLIE     | •••             |
| FX EURUSD                                | t,           | Öffnen                  | Long              | 5.000          | 1,18076            | 1,18063      | 1,15000                      | 1,25000                          | 5          | SCHLIE     |                 |
| - IX GBPUSD                              |              | 2 Öffnen                | Long              | 5.000          | 1,33770            | 1,33800      |                              |                                  | 5          | SCHLIE     | ••••            |

Um den Stopp Loss zu ändern klicken wir bei der betreffenden Position in der Spalte "Stopp" auf unseren aktuellen Stopp Kurs von 1,26:

| Positionen | Ξ  | Handels-B | lotter         |   |          |       |        |         |           |         |         |      |             |    |
|------------|----|-----------|----------------|---|----------|-------|--------|---------|-----------|---------|---------|------|-------------|----|
| 6574797    |    | EUR       |                |   |          |       |        |         |           |         |         | l. I | FX SCHLIESS | EN |
|            |    |           |                | # | Status   | L/S   | Menge  | Offen   | Schließen | Stopp   | Limit   | >    |             |    |
|            | 5U |           |                | 4 | Ulinen   | Giall |        |         |           |         |         |      |             |    |
| FX EURU    | SD |           | t <sup>†</sup> |   | Öffnen   | Short | -5.000 | 1,18059 | ↓ 1,18051 | 1,26000 | 1,12000 |      | SCHLIE      | •• |
| FX EURU    | SD |           | ¢              |   | Öffnen   | Long  | 5.000  | 1,18076 | ↓ 1,18031 | 1,15000 | 1,25000 |      | SCHLIE      | •• |
| – FX GBPU  | SD |           |                | 2 | 2 Öffnen | Long  | 5.000  | 1,33770 | 1,33802   |         |         |      | SCHLIE      | •  |

Daraufhin öffnet sich ein neues Fenster. Innerhalb dieses Fensters finden wir oben unseren Take Profit und unten unsere Stopp-Loss-Order. Um die Kurse nun zu ändern klicken wir direkt auf unseren aktuellen Take Profit Kurs von 1,12 damit dieser markiert wird und überschreiben ihn mit den gewünschten 1,10:

|                                                                                                    |                                  | * _ ×                                                                            |  |  |  |  |  |  |  |  |
|----------------------------------------------------------------------------------------------------|----------------------------------|----------------------------------------------------------------------------------|--|--|--|--|--|--|--|--|
| Take Prof                                                                                                    | it / Stopp                       | Loss                                                                             |  |  |  |  |  |  |  |  |
| FX EURUSD<br>Euro/US Dollar                                                                                                    |                                  |                                                                                  |  |  |  |  |  |  |  |  |
| Position                                                                                                    |                                  | -5.000 @ 1,18059                                                                 |  |  |  |  |  |  |  |  |
| Geld / Brief                                                                                                    |                                  | 1,18046 / 1,18066                                                                |  |  |  |  |  |  |  |  |
| 🗲 Echtzeit-Kurse                                                                                                    |                                  | Markt offen 🔎                                                                    |  |  |  |  |  |  |  |  |
| Gewinn mitnehmen                                                                                                    |                                  | 1,12000 +                                                                        |  |  |  |  |  |  |  |  |
| Stopp Loss                                                                                                    |                                  | 1,26000 +                                                                        |  |  |  |  |  |  |  |  |
| ORDER PLATZIEREN                                                                                                    |                                  |                                                                                  |  |  |  |  |  |  |  |  |
|                                                                                                    |                                  |                                                                                  |  |  |  |  |  |  |  |  |
|                                                                                                    |                                  |                                                                                  |  |  |  |  |  |  |  |  |
|                                                                                                    |                                  |                                                                                  |  |  |  |  |  |  |  |  |
|                                                                                                    |                                  | * *                                                                              |  |  |  |  |  |  |  |  |
| Taka Draf                                                                                                    | it / Stopp                       | * _ ×                                                                            |  |  |  |  |  |  |  |  |
| Take Prof                                                                                                    | it / Stopp                       | <mark>≯ _ ×</mark><br>Loss                                                       |  |  |  |  |  |  |  |  |
| Take Prof                                                                                                    | it / Stopp                       | <mark>≯ _ ×</mark><br>Loss                                                       |  |  |  |  |  |  |  |  |
| Take Prof<br><b>FX EURUSD</b><br>Euro/US Dollar<br>Position                                                                      | it / Stopp                       | ★ _ ×<br>Loss<br>-5.000 @ 1,18059                                                |  |  |  |  |  |  |  |  |
| Take Prof                                                                                                    | it / Stopp                       | ★ _ ×<br>Loss<br>-5.000 @ 1,18059<br>1,18023 / 1,18043                           |  |  |  |  |  |  |  |  |
| Take Prof<br>EURUSD<br>Euro/US Dollar<br>Position<br>Geld / Brief<br>F Echtzeit-Kurse                                            | it / Stopp                       | -5.000 @ 1,18059 1,18023 / 1,18043 Markt offen                                   |  |  |  |  |  |  |  |  |
| Take Prof<br>EURUSD<br>Euro/US Dollar<br>Position<br>Geld / Brief<br>Chtzeit-Kurse<br>Gewinn mitnehmen                           | it / Stopp<br>–                  | -5.000 @ 1,18059 1,18023 / 1,18043 Markt offen • 1,12000 > +                     |  |  |  |  |  |  |  |  |
| Take Prof<br>EURUSD<br>Euro/US Dollar<br>Position<br>Geld / Brief<br>Cehtzeit-Kurse<br>Gewinn mitnehmen<br>Stopp Loss            | it / Stopp<br>–                  | -5.000 @ 1,18059 1,18023 / 1,18043 Markt offen • 1,12000 × + 1,26000 +           |  |  |  |  |  |  |  |  |
| Take Prof<br>EURUSD<br>Euro/US Dollar<br>Position<br>Geld / Brief<br>Cettzeit-Kurse<br>Gewinn mitnehmen<br>Stopp Loss<br>ORDER 1 | it / Stopp<br>–<br>–<br>PLATZIEI | -5.000 @ 1,18059<br>1,18023 / 1,18043<br>Markt offen •<br>1,12000 +<br>1,26000 + |  |  |  |  |  |  |  |  |

|                             |                | *         | - ×     |  |  |  |  |  |
|-----------------------------|----------------|-----------|---------|--|--|--|--|--|
| Take Pro                    | ofit / Stopp L | OSS       |         |  |  |  |  |  |
| FX EURUSD<br>Euro/US Dollar |                |           |         |  |  |  |  |  |
| Position                    |                | -5.000 @  | 1,18059 |  |  |  |  |  |
| Geld / Brief                |                | 1,18025 / | 1,18045 |  |  |  |  |  |
| 5 Echtzeit-Kurse            | Markt offe     |           |         |  |  |  |  |  |
| Gewinn mitnehmen            |                | 1,10000   | +       |  |  |  |  |  |
| Stopp Loss                  |                | 1,26000   | +       |  |  |  |  |  |
| ORDER PLATZIEREN            |                |           |         |  |  |  |  |  |
|                             |                |           |         |  |  |  |  |  |
|                             |                |           |         |  |  |  |  |  |

Genauso verfahren wir mit unserem Stopp Loss. Wir klicken bei unserer Stopp Loss Order auf den alten Kurs von 1,26 und überschreiben ihn mit dem neuen Kurs 1,265:

|                             |             | *           | _ ×            |  |  |  |  |  |  |
|-----------------------------|-------------|-------------|----------------|--|--|--|--|--|--|
| Take Profi                  | t / Stopp L | .OSS        |                |  |  |  |  |  |  |
| FX EURUSD<br>Euro/US Dollar |             |             |                |  |  |  |  |  |  |
| Position                    |             | -5.000 @ 1  | ,18059         |  |  |  |  |  |  |
| Geld / Brief                |             | 1,18019 / 1 | ,1803 <u>9</u> |  |  |  |  |  |  |
| 🗲 Echtzeit-Kurse            |             | Markt of    | fen 😐          |  |  |  |  |  |  |
| Gewinn mitnehmen            |             | 1,10000     | +              |  |  |  |  |  |  |
| Stopp Loss                  |             | 1,26000 ×   | +              |  |  |  |  |  |  |
| ORDER PLATZIEREN            |             |             |                |  |  |  |  |  |  |
|                             |             |             |                |  |  |  |  |  |  |
|                             |             |             |                |  |  |  |  |  |  |

|                             |             | *         | $ \times$ |  |  |  |  |  |
|-----------------------------|-------------|-----------|-----------|--|--|--|--|--|
| Take Profi                  | t / Stopp I | Loss      |           |  |  |  |  |  |
| FX EURUSD<br>Euro/US Dollar |             |           |           |  |  |  |  |  |
| Position                    |             | -5.000 @  | 1,18059   |  |  |  |  |  |
| Geld / Brief                |             | 1,18026 / | 1,18046   |  |  |  |  |  |
| 🗲 Echtzeit-Kurse            |             | Markt o   | ffen 😐    |  |  |  |  |  |
| Gewinn mitnehmen            |             | 1,10000   | +         |  |  |  |  |  |
| Stopp Loss                  |             | 1,26500   | +         |  |  |  |  |  |
| ORDER PLATZIEREN            |             |           |           |  |  |  |  |  |
|                             |             |           |           |  |  |  |  |  |

Danach klicken wir auf "Order platzieren" um die Änderungen abzuschicken:

|                             |                          | *         | _ ×     |  |  |  |  |  |  |  |  |
|-----------------------------|--------------------------|-----------|---------|--|--|--|--|--|--|--|--|
| Take Pr                     | Take Profit / Stopp Loss |           |         |  |  |  |  |  |  |  |  |
| FX EURUSD<br>Euro/US Dollar |                          |           |         |  |  |  |  |  |  |  |  |
| Position                    |                          | -5.000 @  | 1,18059 |  |  |  |  |  |  |  |  |
| Geld / Brief                |                          | 1,18026 / | 1,18046 |  |  |  |  |  |  |  |  |
| 🗲 Echtzeit-Kurse            |                          | Markt o   | offen 😐 |  |  |  |  |  |  |  |  |
| Gewinn mitnehmen            |                          | 1,10000   | +       |  |  |  |  |  |  |  |  |
| Stopp Loss                  |                          | 1,26500   | +       |  |  |  |  |  |  |  |  |
| ORDER PLATZIEREN            |                          |           |         |  |  |  |  |  |  |  |  |
|                             |                          |           |         |  |  |  |  |  |  |  |  |
|                             |                          |           |         |  |  |  |  |  |  |  |  |

Wir erhalten eine Zusammenfassung, die wir kontrollieren und anschließend bestätigen können, indem wir auf den blauen Button "Bestätigen" klicken.

|                             | * _ ×                         |
|-----------------------------|-------------------------------|
| Order b                     | estätigen                     |
| FX EURUSD<br>Euro/US Dollar |                               |
| Konto                       | 6574797                       |
| Verbunden mit Positions-ID  | 203811130                     |
| Long/Short                  | Short                         |
| EUR                         | 5.000                         |
| Eröffnungskurs/-preis       | 1,18059                       |
| Gewinn mitnehmen            | Kauf @ 1,1000o Limit          |
| Stopp Loss                  | Kauf @ 1,2650: Stopp bei Geld |
| ABBRECHEN                   | BESTÄTIGEN                    |

Daraufhin erhalten wir unsere Orderbestätigungen, die uns zeigen, dass die vorgenommenen Änderungen erfolgreich waren. Wir schließen diese, indem wir auf "OK" klicken.

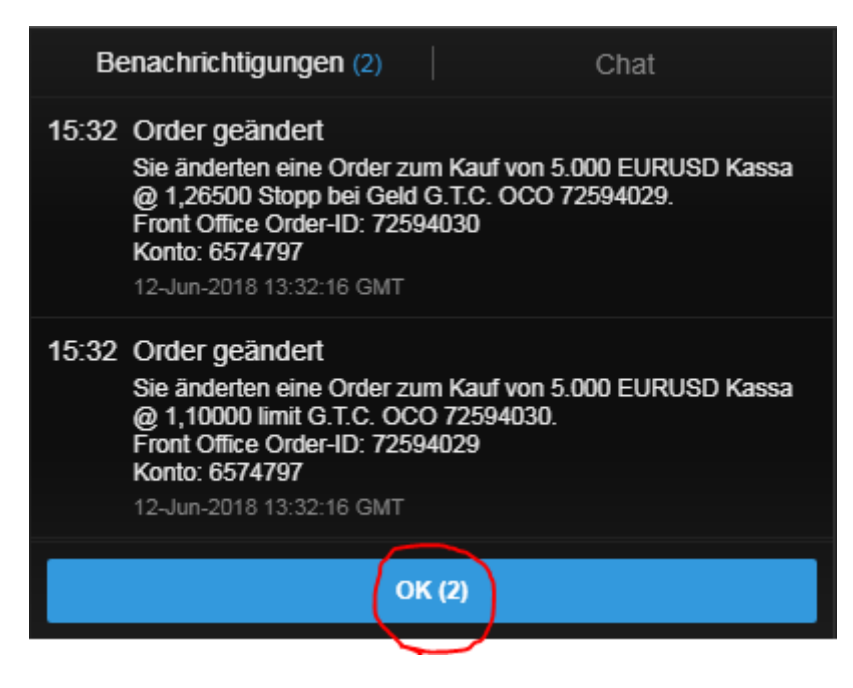

Unser neuer Take Profit und Stopp Loss sind jetzt in den "Positionen" bei den Spalten "Limit" und "Stopp" zu finden.

| SaxoTraderPRO DEMO               |               |                 |                     |                | Ansicht 1 $\equiv$ | + <b>Q</b> Instrume |                    |                 |                                        |                   |
|----------------------------------|---------------|-----------------|---------------------|----------------|--------------------|---------------------|--------------------|-----------------|----------------------------------------|-------------------|
| $\star$ Meine Watchlist $\equiv$ | 🖈 Meine Watch | nlist 🔺 Meine W | atchlist 🗙 Me       | eine Watchlist |                    |                     | EURCHF             | 1               |                                        | 🗠 Eurchi          |
| Meine Watchlist Q Inst           |               | <b>v</b>        |                     |                |                    | \$                  | FX EURCHF          | Franc           | i 🗾 🖾 🔍                                | <b>Q</b> Instrume |
| Eq Perseus Mining Ltd            | AKTIEN<br>O   |                 | Eq Daimler AG       |                | AKTIEN<br>O        |                     | Tief               | Tagesveränderun | ig Hoch                                | 1H FX EU          |
| VERKAUF                          |               | KAUF            | VERKAU              | F              | KAL                | IF                  | F Echtzeit-Kurse   |                 | I, IO240<br>Markt offen                | 100k X            |
| 0 425                            |               | 0 430           | 62 1                | 8              | 62                 | 19                  |                    |                 |                                        |                   |
| 0,-120                           |               | 0,-100          | 02,1                |                | 02,                |                     | Тур                | <               | Quick Trade >                          | , program         |
| Markt geschlossen                |               | ASX 🔵           | ① 15 Minuten verspi | ätet 🔳         |                    | FSE 🔵               | EUR                |                 | 100.000 +                              | Indikativer K     |
|                                  |               |                 |                     |                |                    |                     | VERKAUF •          | EUR             | KAUF • EUR                             | 94                |
|                                  |               |                 |                     |                |                    |                     | 1,16               | 5               | <sup>1,16</sup> <b>∩8</b> <sup>5</sup> | 🗠 EURCHI          |
|                                  |               |                 |                     |                |                    |                     | Limit @ 1,1        | 6043 3          | Limit @ 1,16097                        | Q Instrume        |
|                                  |               |                 |                     |                |                    |                     | Desistelesson      |                 | 0.049/                                 | 5m FX EU          |
|                                  |               |                 |                     |                |                    |                     | Preistoieranz      |                 | 0,01% +                                |                   |
|                                  |               |                 |                     |                |                    |                     | Kontozusammen      | fassung =       |                                        | լիկկ              |
|                                  |               |                 |                     |                |                    |                     | 6574797            | FUR i           |                                        | 100k X            |
|                                  |               |                 |                     |                |                    |                     | Verfügbares Barg   | eld             | 4.025.68                               | -                 |
|                                  |               |                 |                     |                |                    |                     | Wert der Positione |                 | -28,93                                 | Indikativer K     |
|                                  |               |                 |                     |                |                    |                     | Buchungswert       |                 | 3.996,75                               | 04:00             |
| Orders ≡                         |               |                 |                     |                |                    |                     |                    |                 |                                        | N                 |
| 6574797 EUR                      |               |                 |                     |                |                    |                     |                    |                 | ALLES STORNIER                         | REN 🗸 .           |
| Instrument 🛦                     |               | Тур             | Kaufen//er          | Menge          | Preis              | Aktuell             | Stopp              | Limit           | >                                      |                   |
| - Devisen (9)                    |               |                 |                     |                |                    |                     |                    |                 |                                        | 1                 |
| FX EURJPY                        |               | Limit           | Kauf                | 5.000          | 122,500            | 130,032             | 117,500            | 132,500         | STORNO                                 |                   |
| FX EURUSD                        | <b>T</b>      | Limit           | Kauf                | 5.000          | 1,10000            | 1,17948             |                    |                 | STORNO                                 |                   |
| FX EURUSD                        | <b>+</b>      | Stopp bei Geld  | Kauf                | 5.000          | 1,26500            | 1,17928             |                    |                 | STORNO                                 |                   |
| Positionen                       | Blotter       |                 |                     |                |                    |                     |                    |                 |                                        |                   |
| 6574797 EUR                      |               |                 |                     |                |                    |                     |                    |                 | FX SCHLIES                             | SEN 🗸             |
| Instrument 🔺                     |               | # Status        | L/S                 | Menge          | Offen              | Schließen           | Stopp              | Limit           | >                                      |                   |
| - FX EURUSD                      |               | 4 Glatt         | Glatt               |                |                    |                     |                    |                 |                                        | •••               |
| FX EURUSD                        | A*            | Öffnen          | Short               | -5.000         | 1,17906            | 1,17948             | 1,26500            | 1,10000         | SCHLIE.                                |                   |
| FX EURUSD                        | <b>*</b>      | Öffnen          | Long                | 5.000          | 1,17985            | 1,17928             | 1,1000             | 1,26000         | SCHLIE.                                |                   |
|                                  |               |                 |                     |                | 1.17985            | 1.17951             |                    |                 |                                        | •••               |

# Lösung Schließen einer bestehenden Position:

#### Wir schließen Trade 1:

Wir möchten unsere EUR/USD Long 5.000 Position schließen. Dafür müssen wir sie unter "Positionen" unten links aufrufen. Da wir bereits mehrere Positionen im gleichen Währungspaar eröffnet haben müssen wir als ersten Schritt auf das kleine "+" links neben "EURUSD" klicken um uns die Einzelpositionen anzeigen zu lassen.

| ★ Meine Watchlist 🛛 😑 | ★ Meine Watcl      | hlist 🛛 🛨 Meine V                                                                                                    | Watchlist 🗙 🛨     | Meine Watchlist |             |           | 🖩 GBPUSD 🗧                        |                           |                  |        |
|-----------------------|--------------------|----------------------------------------------------------------------------------------------------|-------------------|-----------------|-------------|-----------|-----------------------------------|---------------------------|------------------|--------|
| Meine Watchlist Q Ins |                    | V                                                                                                    |                   |                 |             | \$        | FX GBPUSD<br>British Pound/U      | S Dollar                  | i 🗾 🖬 🕻          |        |
| EQ Perseus Mining Ltd | AKTIEN<br><b>O</b> |                                                                                                    | Eq Daimler AG     |                 | aktien<br>O |           | Geld Spread<br>1,34 <b>07</b> 7 3 | Brief<br>1,34 <b>10</b> 7 | Tagesveränderung | 18     |
| VERKAUF               |                    | KAUF                                                                                                    | VERM              | AUF             | к           | AUF       | 5 Echtzeit-Kurse                  |                           | Markt offen      |        |
| 0,425                 |                    | 0,430                                                                                                    | 62,               | 22              | 62          | ,23       | Тур                               | <                         | Stopp )          | 5.00   |
| Markt deschlossen     |                    | ASX                                                                                                    | (C) 15 Minuten ve | renätet 🗐       |             | ESE 🗨     | Kaufen/Verkaufen                  | <                         | Verkauf )        |        |
| Maint good action     | •                  | , in the second second s |                   | ispuier 💼       |             |           | GBP                               |                           | 5000 -           | 34     |
|                       |                    |                                                                                                    |                   |                 |             |           | Brain                             |                           | 4 07500          |        |
|                       |                    |                                                                                                    |                   |                 |             |           | Preis                             |                           | 1,27500 -        | · Q    |
|                       |                    |                                                                                                    |                   |                 |             |           | Dauer                             | <                         | Eine Woche       |        |
|                       |                    |                                                                                                    |                   |                 |             |           | Kontozusammenfas                  | sung ≡                    |                  | 5.00   |
|                       |                    |                                                                                                    |                   |                 |             |           | 6574797                           | EUR                       | 1                |        |
|                       |                    |                                                                                                    |                   |                 |             |           | Verfügbares Bargeld               |                           | 4.025,68         |        |
|                       |                    |                                                                                                    |                   |                 |             |           | Wert der Positionen               |                           | 12,16            | In     |
|                       |                    |                                                                                                    |                   |                 |             |           | Buchungswert                      |                           | 4.037,84         | 20:0   |
| Orders ≡              |                    |                                                                                                    |                   |                 |             |           |                                   |                           |                  |        |
| 6574797 EU            | IR                 |                                                                                                    |                   |                 |             |           |                                   |                           | ALLES STOR       | NIEREN |
| Instrument 🛦          |                    | Тур                                                                                                    | Kaufen/Ver        | Menge           | Preis       | Aktuell   | Stopp                             | Limit                     | >                |        |
| - Devisen (8)         |                    |                                                                                                    |                   |                 |             |           |                                   |                           |                  |        |
| FX EURUSD             | •                  | Limit                                                                                                    | Kauf              | 5.000           | 1,12000     | 1,18013   |                                   |                           | STORN            | 0 ••   |
|                       | •                  | Stopp bei Geld                                                                                                    | Kauf              | 5.000           | 1,26000     | 1,17993   |                                   |                           | STORN            | 0 ••   |
|                       | <b>+</b>           | Limit                                                                                                    | Verkauf           | 5.000           | 1,26000     | 1,17993   |                                   |                           | STORN            | •• 0   |
| Positionen            | s-Blotter          |                                                                                                    |                   |                 |             |           |                                   |                           |                  |        |
| 6574797 EU            | IR                 |                                                                                                    |                   |                 |             |           |                                   |                           | FX SCHL          | ESSEN  |
| Instrument 🔺          |                    | # Status                                                                                                    | L/S               | Menge           | Offen       | Schließen | Stopp                             | Limit                     | >                |        |
| - Devisen (3)         |                    |                                                                                                    |                   |                 |             |           |                                   |                           |                  |        |
| + EX EURUSD           |                    | 2 Offnen                                                                                                    | Glatt             |                 |             |           |                                   |                           |                  |        |
|                       |                    |                                                                                                    |                   |                 |             |           |                                   |                           |                  |        |

Anschließend suchen wir unsere Position heraus.

| $ \frown $ |     |                 |                       |          |       |        |         |         |             |         |               |     |
|------------|-----|-----------------|-----------------------|----------|-------|--------|---------|---------|-------------|---------|---------------|-----|
| Positionen |     | Handels-Blotter |                       |          |       |        |         |         |             |         |               |     |
| 6574797    |     | EUR             |                       |          |       |        |         |         |             |         | FX SCHLIESSEN | ۷   |
| Instrument |     |                 |                       | # Status | L/S   | Menge  | Offen   | Schließ | en Stopp    | Limit   | >             |     |
| - FX EURU  | ISD |                 |                       | 4 Glatt  | Glatt |        |         |         |             |         |               | ••• |
| FX EURU    | ISD |                 | <b>ŕ</b> <sup>†</sup> | Öffnen   | Short | -5.000 | 1,17908 | ↓ 1,17  | 918 1,26500 | 1,10000 | SCHLIE        | ••• |
| FX EURU    | ISD |                 | 4                     | Öffnen   | Long  | 5.000  | 1,17985 | ↓ 1,17  | 896 1,15000 | 1,25000 | SCHLIE        | ••• |

In der Zeile der betreffenden Position klicken wir rechts auf den Button "Schließen".

| $\frown$   |     |              |          |          |       |        |         |           |         |         |       |          |     |
|------------|-----|--------------|----------|----------|-------|--------|---------|-----------|---------|---------|-------|----------|-----|
| Positionen | ≣   | Handels-Blot | tter     |          |       |        |         |           |         |         |       |          |     |
| 6574797    |     | EUR          |          |          |       |        |         |           |         |         | FX SC | HLIESSEN | V   |
| Instrument | t 🛦 |              |          | # Status | L/S   | Menge  | Offen   | Schließen | Stopp   | Limit   | >     |          |     |
| - FX EURU  | ISD |              |          | 4 Glatt  | Glatt |        |         |           |         |         |       |          | ••• |
| FX EURU    | JSD |              | <b>↓</b> | Öffnen   | Short | -5.000 | 1,17908 | ↓ 1,17918 | 1,26500 | 1,1000  | S     | CHLIE    | ••• |
| FX EURU    | JSD |              | <b>↓</b> | Öffnen   | Long  | 5.000  | 1,17985 | ↓ 1,17896 | 1,15000 | 1,25000 | S     | CHLIE    |     |

Es öffnet sich ein neues Fenster in dem wir den Button "Verkauf" anklicken:

|                                                        | * _ ×                                 |
|--------------------------------------------------------|---------------------------------------|
| Positio                                                | n schließen                           |
| FX EURUSD<br>Euro/US Dollar                            | i                                     |
| Position                                               | 5.000 @ 1,18014                       |
| Geld                                                   | 1,17967                               |
| G/V                                                    | -2,25 USD                             |
| G/V (EUR)                                              | -1,91 EUR                             |
| 5 Echtzeit-Kurse                                       | Markt offen 🔎                         |
| Тур                                                    | < Quick Trade >                       |
| EUR                                                    | 5.000                                 |
| VERKAUF • EUR<br>1,17 <b>96</b> 7<br>↓ Limit @ 1,17849 | KAUF • EUR<br>1,17 <b>98</b> 7<br>2 ↓ |
| Preistoleranz                                          | - 0,10% +                             |
| Detail                                                 | s anzeigen                            |
|                                                        |                                       |
|                                                        |                                       |

Nachdem wir auf den Button "Verkauf" geklickt haben, leuchtet das Kursfenster rot und wir müssen erneut draufklicken um den Kurs der festgehalten wird zu bestätigen.

|                                                      | * _ ×                          |
|------------------------------------------------------|--------------------------------|
| Position                                             | n schließen                    |
| FX EURUSD<br>Euro/US Dollar                          | i                              |
| Position                                             | 5.000 @ 1,18014                |
| Geld                                                 | 1,17984                        |
| G/V                                                  | -1,45 USD                      |
| G/V (EUR)                                            | -1,23 EUR                      |
| 5 Echtzeit-Kurse                                     | Markt offen 🔎                  |
| Тур                                                  | < Quick Trade >                |
| EUR                                                  | 5.000                          |
| VERKAUF - EUR<br>1,17 <b>98</b> 4<br>Limit @ 1,1786s | KAUF • EUR<br>1,18 <b>00</b> 4 |
| Preistoleranz                                        | - 0,10% +                      |
| Details                                              | s anzeigen                     |
|                                                      |                                |

Wir erhalten die Bestätigung, dass die Order zum Schließen der Position platziert wurde, die Handelsbestätigung, dass die Position geschlossen wurde und die Bestätigungen, dass die damit verbundenen Orders (Take Profit und Stopp Loss) gelöscht wurden. Wir können sie durch einen Klick auf "OK" wieder schließen.

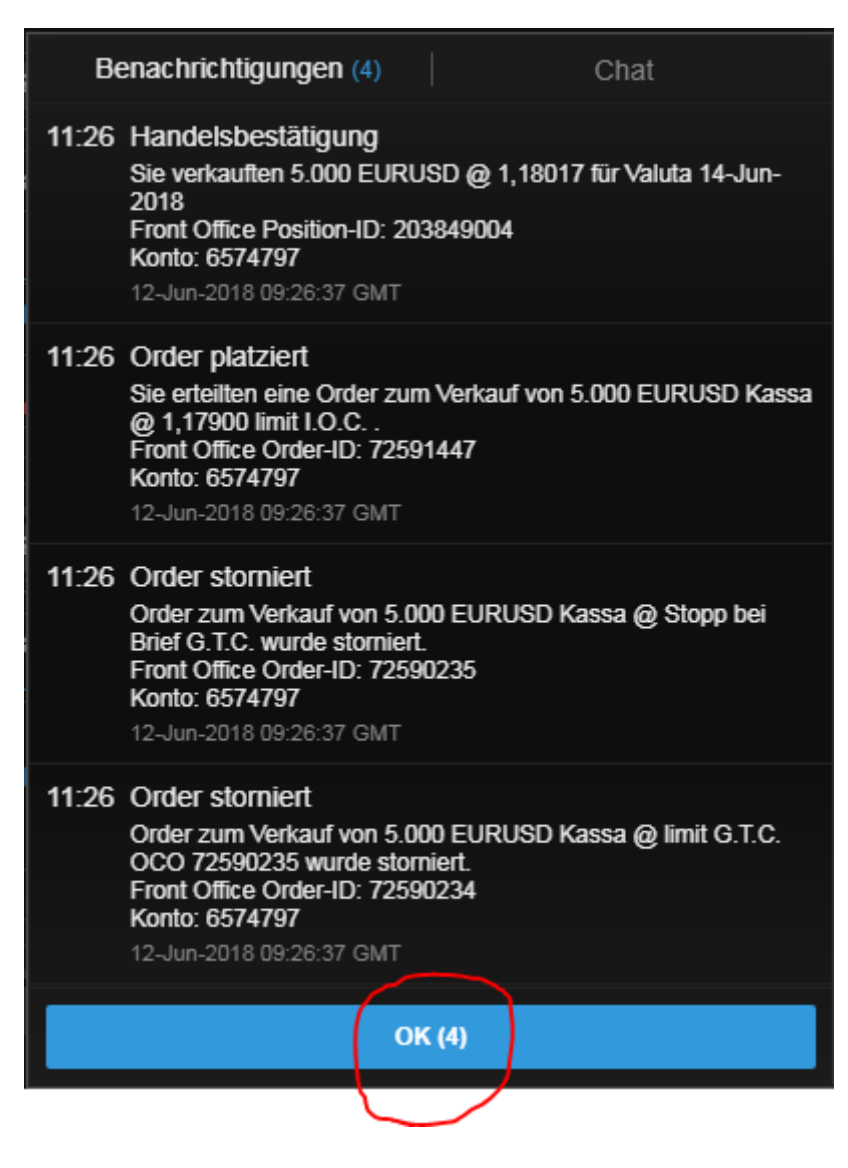

In den "Positionen" sehen wir die Position nun als "Geschlossen" und "Glatt". Das zeigt uns, dass der Trade nun tatsächlich beendet ist:

| SaxoTraderPRO DEMO                                                                                                    |               |                                                                          |                                                   | 4                                                    | Ansicht 1 $\equiv$                                           | ₽ Q Instrume                                                     |                            |                              |                                             |                   |
|----------------------------------------------------------------------------------------------------|---------------|--------------------------------------------------------------------------|---------------------------------------------------|------------------------------------------------------|--------------------------------------------------------------|------------------------------------------------------------------|----------------------------|------------------------------|---------------------------------------------|-------------------|
| ★ Meine Watchlist 🛛 😑                                                                                                    | ★ Meine Watc  | hlist 🗙 Meine W                                                          | atchlist 🗙 N                                      | Veine Watchlist                                      |                                                              |                                                                  | 🗉 GBPUSD 📃                 |                              |                                             |                   |
| Meine Watchlist V Q Ins                                                                                                    |               | ~                                                                        |                                                   |                                                      |                                                              | \$                                                               | FX GBPUSD<br>British Pound | US Dollar                    | i 🗾 🖬 🔍                                     | Q Inst            |
| Eq Perseus Mining Ltd                                                                                                    | AKTIEN<br>O   |                                                                          | Eq Daimler AG                                     | A<br>0                                               |                                                              |                                                                  | Geld Sprea<br>1,34028 3    | ad Brief<br>1.34 <b>05</b> 8 | Tagesveränderung                            | 1H 🖸              |
| VERKAUF                                                                                                    |               | KAUF                                                                     | VERKA                                             | UF                                                   | KAUF                                                         |                                                                  | 5 Echtzeit-Kurse           |                              | Markt offen 🍳                               |                   |
| 0,425                                                                                                    |               | 0,430                                                                    | 62,1                                              | 16                                                   | 62,1                                                         | 8                                                                | Тур                        |                              | Stopp >                                     |                   |
| Markt geschlossen                                                                                                    | E             | ASX 🔵                                                                    | ① 15 Minuten vers                                 | spätet 📰                                             |                                                              | FSE 🔵                                                            | Kaufen/Verkaufen           |                              | Verkauf >                                   | Indikat           |
|                                                                                                    |               |                                                                          |                                                   |                                                      |                                                              |                                                                  | GBP                        |                              | 5.000 +                                     | 34                |
|                                                                                                    |               |                                                                          |                                                   |                                                      |                                                              |                                                                  | Preis                      |                              | 1,27500 +                                   | Q Inst            |
|                                                                                                    |               |                                                                          |                                                   |                                                      |                                                              |                                                                  | Dauer                      |                              | Eine Woche >                                | 5m 🗗              |
|                                                                                                    |               |                                                                          |                                                   |                                                      |                                                              |                                                                  | Kontozusammenfa            | ssung                        |                                             | 5000              |
|                                                                                                    |               |                                                                          |                                                   |                                                      |                                                              |                                                                  | 6574797                    | EUR i                        |                                             |                   |
|                                                                                                    |               |                                                                          |                                                   |                                                      |                                                              |                                                                  | Verfügbares Bargelo        |                              | 4.025,68                                    | كك                |
|                                                                                                    |               |                                                                          |                                                   |                                                      |                                                              |                                                                  | Wert der Positionen        |                              | 11,57                                       | Indikat           |
|                                                                                                    |               |                                                                          |                                                   |                                                      |                                                              |                                                                  | Buchungswert               |                              | 4.037,25                                    | 00:00             |
| Orders =                                                                                                    |               |                                                                          |                                                   |                                                      |                                                              |                                                                  |                            |                              |                                             |                   |
| 6574797 EU                                                                                                    | R             |                                                                          |                                                   |                                                      |                                                              |                                                                  |                            |                              | ALLES STORNIE                               | EREN 🗸            |
| Instrument A                                                                                                    |               |                                                                          | Kaufen/Ver                                        | Menge                                                | Preis                                                        | Aktuell                                                          | Stopp                      | Limit                        | >                                           | إلاحماد           |
| - Devisen (7)                                                                                                    |               | 1 :                                                                      | Keit                                              | 5 000                                                | 4 4000-                                                      | 4.4700                                                           |                            |                              |                                             |                   |
| EURUSD                                                                                                    | V             | Limit                                                                    | Kaur                                              | 5.000                                                | 1,12000                                                      | 1,17992                                                          |                            |                              | STORNO                                      | ***               |
|                                                                                                    | <b>A</b>      | Otopp hoj Cold                                                           | L'auf.                                            | E 000                                                |                                                              |                                                                  |                            |                              | STORNO                                      |                   |
|                                                                                                    | <b>♦</b>      | Stopp bei Geld                                                           | Kauf                                              | 5.000                                                | 1,26000                                                      | 1,17972                                                          |                            |                              | STORNO                                      |                   |
| FX EURUSD<br>FX EURUSD<br>Positionen 📃 Handels                                                                                   | ◆<br>◆        | Stopp bei Geld<br>Limit                                                  | Kauf<br>Verkauf                                   | 5.000                                                | 1,25000                                                      | 1,17972                                                          |                            |                              | STORNO                                      | •••               |
| EURUSD<br>FX EURUSD<br>Positionen                                                                                                | -Blotter      | Stopp bei Geld<br>Limit                                                  | Kauf<br>Verkauf                                   | 5.000                                                | 1,25000                                                      | 1,17972                                                          |                            |                              | STORNO                                      | SEN V             |
| EURUSD<br>EURUSD<br>Positionen E Handels<br>6574797 EU                                                                           | -Blotter      | Stopp bei Geld<br>Limit                                                  | Kauf<br>Verkauf                                   | 5.000<br>5.000                                       | 1,25000<br>1,25000                                           | 1,17972<br>1,17972                                               | Stonn                      | l imit                       | STORNO<br>FX SCHLIES                        | SSEN V            |
| EURUSD<br>Positionen                                                                                                    | ►Blotter      | Stopp bei Geld<br>Limit<br># Status<br>2 Offnen                          | Kauf<br>Verkauf                                   | 5.000<br>5.000<br>Menge<br>-5.000                    | 1,25000<br>1,25000<br>Offen<br>1,17985                       | 1,17972<br>1,17972<br>Schließen<br>1,17992                       | Stopp                      | Limit                        | STORNO<br>FX SCHLIES<br>SCHLIE.             | ••••              |
| EURUSD     EURUSD Positionen                                                                                                    | ►Blotter<br>R | Stopp bei Geld<br>Limit<br># Status<br>2 Offnen<br>Öffnen                | Kauf<br>Verkauf<br>US<br>Short<br>Short           | 5.000<br>5.000<br>Menge<br>-5.000<br>-5.000          | 1,25000<br>1,25000<br>Offen<br>1,17985<br>1,17985            | 1,17972<br>1,17972<br>Schließen<br>1,17992<br>1,17992            | Stopp<br>1,26000           | Limit<br>1,12000             | FX SCHLIE:<br>SCHLIE:<br>SCHLIE:<br>SCHLIE: | ssen 🗸            |
| EURUSD     EURUSD Positionen     EURUSD     fortarrow     Fix EURUSD     Fix EURUSD     Fix EURUSD     Fix EURUSD     Fix EURUSD | ►Blotter<br>R | Stopp bei Geld<br>Limit<br># Status<br>2 Offnen<br>Öffnen<br>Geschlossen | Kauf<br>Verkauf<br>U/S<br>Short<br>Short<br>Glatt | 5.000<br>5.000<br>Menge<br>-5.000<br>-5.000<br>5.000 | 1,26000<br>1,25000<br>Offen<br>1,1798s<br>1,1798s<br>1,18014 | 1,17972<br>1,17972<br>Schließen<br>1,17992<br>1,17992<br>1,18017 | Stopp<br>1,26000           | Limit<br>1,12000             | STORNO<br>FX SCHLIE<br>SCHLIE.<br>SCHLIE.   | •••<br>SSEN ↓<br> |

### Wir schließen Trade 2:

Wir möchten unsere EUR/USD Short 5.000 Position schließen. Dafür müssen wir sie unter "Positionen" unten links aufrufen. Da wir bereits mehrere Positionen im gleichen Währungspaar eröffnet haben müssen wir als ersten Schritt auf das kleine "+" links neben "EURUSD" klicken um uns die Einzelpositionen anzeigen zu lassen.

| ★ Meine Watchlist 🛛 😑 🝸 | 🛧 Meine Watcl | hlist 🗙 Meine W | /atchlist 🗙 Mein      | e Watchlist |                    |           | 🗉 GBPUSD 🗧          |                                 |              |        |
|-------------------------|---------------|-----------------|-----------------------|-------------|--------------------|-----------|---------------------|---------------------------------|--------------|--------|
| Meine Watchlist Q Insti |               | V               |                       |             |                    | \$        | FX GBPUSD           | Dollar                          | i 🏋 🛛        | Q      |
| EQ Perseus Mining Ltd   | AKTIEN<br>O   |                 | EQ Daimler AG         | 4           | KTIEN              |           | Geld Spread         | Brief                           | Tagesverände | erung  |
| VERKAUF                 |               | KAUF            | VERKAUF               |             | KAUF               |           | Fchtzeit-Kurse      | <sup>1,34</sup> 10 <sup>7</sup> | Markt o      | ffen 💧 |
| 0 /25                   |               | 0 / 30          | 62 22                 |             | 62.2               | 3         |                     |                                 |              |        |
| 0,420                   |               | 0,430           | 02,22                 |             | 02,2               |           | Тур                 | <                               | Stopp        | >      |
| Markt geschlossen       |               | ASX 🔵           | ① 15 Minuten verspäte | t 🗉         |                    | FSE 🌒     | Kaufen/Verkaufen    | <                               | Verkauf      | >      |
|                         |               |                 |                       |             |                    |           | GBP                 |                                 | 5.000        | +      |
|                         |               |                 |                       |             |                    |           | Preis               |                                 | 1,27500      | +      |
|                         |               |                 |                       |             |                    |           | Dauer               | <                               | Eine Woche   | >      |
|                         |               |                 |                       |             |                    |           | Kontozueammonface   | una =                           |              |        |
|                         |               |                 |                       |             |                    |           | 6574797             | FUR :                           |              | -      |
|                         |               |                 |                       |             |                    |           | Verfüghares Bargeld | LOI                             | 4 በ24        | 5.68   |
|                         |               |                 |                       |             |                    |           | Wert der Positionen |                                 | 4.02.        | 2,16   |
|                         |               |                 |                       |             |                    |           | Buchungswert        |                                 | 4.03         | 7,84   |
| )rders ≡                |               |                 |                       |             |                    |           |                     |                                 |              |        |
| 6574797 EUR             |               |                 |                       |             |                    |           |                     |                                 | ALLES ST     | TORNIE |
| nstrument 🛦             |               | Тур             | Kaufen//er            | Menge       | Preis              | Aktuell   | Stopp               | Limit                           | >            |        |
|                         | <b>A</b>      | Limit           | Kauf                  | 5 000       | 1 1200n            | 1 1001a   |                     |                                 | eT           | ODNO   |
|                         |               | Stonn hei Geld  | Kauf                  | 5.000       | 1,12000<br>1,2600n | 1,10013   |                     |                                 | ST<br>ST     | ORNO   |
| X EURUSD                |               | Limit           | Verkauf               | 5.000       | 1.26000            | 1,17993   |                     |                                 | ST           | ORNO   |
| ositionen) = Handels-I  | Blotter       |                 |                       |             |                    |           |                     |                                 |              |        |
| 6574797 EUR             |               |                 |                       |             |                    |           |                     |                                 | FX S         | CHLIES |
| Instrument 🛦            |               | # Status        | L/S                   | Menge       | Offen              | Schließen | Stopp               | Limit                           | >            |        |
| – Devisen (3)           |               |                 |                       |             |                    |           |                     |                                 |              |        |
| + FX EURUSD             |               | 2 Öffnen        | Glatt                 |             |                    |           |                     |                                 |              |        |
|                         |               |                 |                       |             |                    |           |                     |                                 |              |        |

Anschließend suchen wir unsere Position heraus.

| Positionen 🛛 🗏 | Handels-Blotter |           |          |        |         |           |         |         |               |      |
|----------------|-----------------|-----------|----------|--------|---------|-----------|---------|---------|---------------|------|
| 6574797        | EUR             |           |          |        |         |           |         |         | FX SCHLIESSEN | V    |
| Instrument 🛦   |                 | # Status  | L/S      | Menge  | Offen   | Schließen | Stopp   | Limit   | >             |      |
| - FX EURUSD    |                 | 4 Öffnen  | Short    | -5.000 | 1,17908 | ↑ 1,17917 |         |         | SCHLIE        | •••  |
| FX EURUSD      | **              | Öffnen    | Short    | -5.000 | 1,17908 | 1,17914   | 1,26500 | 1,10000 | SCHLIE        | •••  |
| FX EURUSD      |                 | Geschloss | en Glatt | 5.000  | 1,17985 | 1,17896   |         |         |               | •••• |

In der Zeile der betreffenden Position klicken wir rechts auf den Button "Schließen".

| $\frown$   |                   |   |             |       |        |           |           |         |         |             |      |
|------------|-------------------|---|-------------|-------|--------|-----------|-----------|---------|---------|-------------|------|
| Positionen | ∃ Handels-Blotter |   |             |       |        |           |           |         |         |             |      |
| 6574797    | EUR               |   |             |       |        |           |           |         |         | FX SCHLIESS | EN V |
| Instrumen  | t 🛦               |   | # Status    | L/S   | Menge  | Offen     | Schließen | Stopp   | Limit   | >           |      |
| – FX EURL  | JSD               |   | 4 Öffnen    | Short | -5.000 | 1,17908 🕇 | 1,17917   |         |         | SCHLIE.     | •••  |
| FX EURI    | JSD               | ₫ | Öffnen      | Short | -5.000 | 1,17906   | 1,17914   | 1,26500 | 1,10000 | SCHLIE      | )    |
| FX EURI    | JSD               |   | Geschlossen |       | 5.000  | 1,17985   | 1,17896   |         |         |             |      |

Es öffnet sich ein neues Fenster in dem wir den Button "Kauf" anklicken:

|                                      | * _ X                                                 |
|--------------------------------------|-------------------------------------------------------|
| Positio                              | n schließen                                           |
| FX EURUSD<br>Euro/US Dollar          | ī                                                     |
| Position                             | -5.000 @ 1,1798s                                      |
| Brief                                | 1,17969                                               |
| GN                                   | 0,75 USD                                              |
| G/V (EUR)                            | 0,64 EUR                                              |
| 5 Echtzeit-Kurse                     | Markt offen 🛛 🔵                                       |
| Тур                                  | 🗶 Quick Trade 🔉                                       |
| EUR                                  | 5.000                                                 |
| verkauf•eur<br>1,17 <b>94</b> 9<br>↓ | KAUF • EUR<br>1,17 <b>96</b> 9<br>2 Limit @ 1,18087 ↓ |
| Preistoleranz                        | - 0,10% +                                             |
| Detail                               | s anzeigen                                            |
|                                      |                                                       |
|                                      |                                                       |
|                                      |                                                       |
|                                      |                                                       |

Nachdem wir auf den Button "Kauf" geklickt haben, leuchtet das Kursfenster blau und wir müssen erneut draufklicken um den Kurs der festgehalten wird zu bestätigen.

|                                                   | // / ×                                              |
|---------------------------------------------------|-----------------------------------------------------|
| Position                                          | schließen                                           |
| FX EURUSD<br>Euro/US Dollar                       | i                                                   |
| Position                                          | -5.000 @ 1,17985                                    |
| Brief                                             | 1,17958                                             |
| G/V                                               | 1,35 USD                                            |
| G/V (EUR)                                         | 1,14 EUR                                            |
| 🗲 Echtzeit-Kurse                                  | Markt offen 🧅                                       |
| Тур                                               | < Quick Trade >                                     |
| EUR                                               | 5.000                                               |
| verkauf • eur<br>1,17 <b>93</b> <sup>8</sup><br>↓ | KAUF - EUR<br>1,17 <b>95</b> 8<br>Limit @ 1,1807₅ ↓ |
| Preistoleranz                                     | - 0,10% +                                           |
| Details                                           | anzeigen                                            |
|                                                   |                                                     |
|                                                   |                                                     |
|                                                   |                                                     |
|                                                   |                                                     |

Wir erhalten die Bestätigung, dass die Order zum Schließen der Position platziert wurde, die Handelsbestätigung, dass die Position geschlossen wurde und die Bestätigungen, dass die damit verbundenen Orders (Take Profit und Stopp Loss) gelöscht wurden. Wir können sie durch einen Klick auf "OK" wieder schließen.

| Be    | enachrichtigungen (4) Chat                                                                                                    |
|-------|----------------------------------------------------------------------------------------------------|
| 11:51 | Handelsbestätigung<br>Sie kauften 5.000 EURUSD @ 1,17951 für Valuta 14-Jun-<br>2018<br>Front Office Position-ID: 203849880<br>Konto: 6574797<br>12-Jun-2018 09:51:44 GMT                           |
| 11:51 | Order platziert<br>Sie erteilten eine Order zum Kauf von 5.000 EURUSD Kassa<br>@ 1,18069 limit I.O.C<br>Front Office Order-ID: 72591499<br>Konto: 6574797<br>12-Jun-2018 09:51:44 GMT              |
| 11:51 | Order storniert<br>Order zum Kauf von 5.000 EURUSD Kassa @ limit G.T.C.<br>wurde storniert.<br>Front Office Order-ID: 72590238<br>Konto: 6574797<br>12-Jun-2018 09:51:44 GMT                       |
| 11:51 | Order storniert<br>Order zum Kauf von 5.000 EURUSD Kassa @ Stopp bei Geld<br>G.T.C. OCO 72590238 wurde storniert.<br>Front Office Order-ID: 72590239<br>Konto: 6574797<br>12-Jun-2018 09:51:44 GMT |
|       | OK (4)                                                                                                    |

|                                                                             |             |                 |                    | Γ       |                    |                    |                               |                  |                  |                           |  |
|-----------------------------------------------------------------------------|-------------|-----------------|--------------------|---------|--------------------|--------------------|-------------------------------|------------------|------------------|---------------------------|--|
| SaxoTraderPRO DEMO                                                          |             |                 |                    |         | Ansicht 1 $\equiv$ | + <b>Q</b> Instrum |                               |                  |                  |                           |  |
|                                                                             |             |                 |                    |         |                    |                    |                               |                  |                  |                           |  |
| ★ Meine Watchlist = ★ Meine Watchlist ★ Meine Watchlist 		★ Meine Watchlist |             |                 |                    |         |                    |                    |                               |                  |                  | 🗠 GBPUSD                  |  |
| Meine Watchlist 🗸 🔍 Instrum                                                 |             | ~               |                    |         |                    | \$                 | GBPUSD                        |                  |                  | Q Instrument fir          |  |
|                                                                             |             |                 |                    |         |                    |                    | British Pound/                | US Dollar        |                  | 1H <b>FX</b> GBPUSI       |  |
| EQ Perseus Mining Ltd                                                       | AKTIEN<br>O |                 | Eq Daimler AG      | م<br>ا  | AKTIEN<br>)        |                    | Geld Sprea                    | d Brief          | Tagesveränderung |                           |  |
| VERKAUE                                                                     |             | KAUE            | VERKAL             | F       | KAUF               |                    | $\frac{1,339/4}{1,5,1,1,1,1}$ | 1,34 <b>00</b> 4 |                  |                           |  |
| 0.405                                                                       |             | 0.400           | 00.0               | ~<br>•  | 00.0               |                    | 7 Echtzeit-Kurse              |                  | Markt offen      | 5.000                     |  |
| 0,425                                                                       |             | 0,430           | 62,2               | 8       | 62,2               | 9                  | Тур                           |                  | Stopp >          |                           |  |
|                                                                             |             |                 |                    |         |                    |                    |                               |                  |                  | الالم ال                  |  |
| Markt geschlossen                                                           | ≣           | ASX 🔵           | ① 15 Minuten versp | oätet 🔳 |                    | FSE 🔵              | Kaufen/Verkaufen              |                  | Verkauf >        | Indikativer Kurs          |  |
|                                                                             |             |                 |                    |         |                    |                    |                               |                  |                  | 345                       |  |
|                                                                             |             |                 |                    |         |                    |                    | GBP                           |                  | 5.000 +          |                           |  |
|                                                                             |             |                 |                    |         |                    |                    |                               |                  | 107500           | CBP03D                    |  |
|                                                                             |             |                 |                    |         |                    |                    | Preis                         |                  | 1,27500 +        | Q Instrument fir          |  |
|                                                                             |             |                 |                    |         |                    |                    | Dauer                         |                  | Eine Worke       | 5m FX GBPUS               |  |
|                                                                             |             |                 |                    |         |                    |                    | Dauei                         |                  |                  |                           |  |
|                                                                             |             |                 |                    |         |                    |                    | Kontozusammonfas              | euna =           |                  |                           |  |
|                                                                             |             |                 |                    |         |                    |                    | Kontozusanimenta:             | sung =           |                  | 5.000 X                   |  |
|                                                                             |             |                 |                    |         |                    |                    | 65/4/9/                       | EUR              |                  |                           |  |
|                                                                             |             |                 |                    |         |                    |                    | Verfugbares Bargeld           |                  | 4.025,68         | 1<br>                     |  |
|                                                                             |             |                 |                    |         |                    |                    | Wert der Positionen           |                  | 10,60            | Indikativer Kurs<br>00:00 |  |
|                                                                             |             |                 |                    |         |                    |                    | Buchungswert                  |                  | 4.036,28         |                           |  |
| Orders $\equiv$                                                             |             |                 |                    |         |                    |                    |                               |                  |                  | Nachi                     |  |
| 6574797 EUR                                                                 |             |                 |                    |         |                    |                    |                               |                  | ALLES STORNIE    | REN 🗸 Alle N              |  |
| Instrument 🛦                                                                |             | Тур             | Kaufen/Ver         | Menge   | Preis              | Aktuell            | Stopp                         | Limit            | >                | 12-Ju                     |  |
| - Devisen (6)                                                               |             |                 |                    |         |                    |                    |                               |                  |                  | 11:48                     |  |
| FX EURUSD                                                                   | •           | Limit           | Verkauf            | 5.000   | 1,25000            | 1,17925            |                               |                  | STORNO           | ••• 11:35                 |  |
| FX EURUSD                                                                   | •           | Stopp bei Brief | Verkauf            | 5.000   | 1,15000            | 1,17945            |                               |                  | STORNO           | ••• 11:25                 |  |
|                                                                             | <b>•</b>    | Limit           | Kauf               | 5.000   | 1,12000            | 1,17945            |                               |                  | STORNO           | ••• 11:20                 |  |
| Positionen 📃 Handels-Blo                                                    |             |                 |                    |         |                    |                    |                               |                  |                  | 11:19                     |  |
| 6574797 EUR                                                                 |             |                 |                    |         |                    |                    |                               |                  | FX SCHLIES       | SEN V 11:12               |  |
| Instrument 🛦                                                                |             | # Status        |                    | Menge   | Offen              | Schließen          | Stopp                         | Limit            | >                | 11:10                     |  |
|                                                                             |             | 2 Geschlossen   | Glatt              |         |                    |                    |                               |                  |                  | 11:02                     |  |
|                                                                             |             |                 | Glatt              | -5.000  |                    |                    |                               |                  |                  | 11:01                     |  |
|                                                                             |             | Geschlossen     | Glatt              | 5.000   | 1,18014            | 1,18017            |                               |                  |                  | 10:48                     |  |
| FX GBPUSD                                                                   | *           | Öffnen          | Long               | 5.000   | 1,33776 🕇          | 1,33974            | 1,30000                       | 1,42500          | SCHLIE.          |                           |  |

In den "Positionen" sehen wir die Position nun als "Geschlossen" und "Glatt". Das zeigt uns, dass der Trade nun tatsächlich beendet ist:

### Lösung: Wieso können wir Trade 3 bis 6 nicht schließen?

Trade 3 und Trade 4 wurden mit dem Einstiegstyp "Limit", Trade 5 und Trade 6 mit dem Einstiegstyp "Stopp" platziert und sind deshalb noch unter "offene Orders" zu finden. Eine offene, noch nicht ausgeführte Order kann nur storniert werden. Schließen kann man eine Position erst wenn diese auch bereits eröffnet wurde. Wird also der Limit-Kurs oder Stopp-Kurs erreicht und die offene Order ausgeführt, haben wir eine offene Position, die dann auch geschlossen werden kann. Vorher allerdings nicht.